# **TM57FLA80**

## 單晶片

## 教學實驗板實驗手冊

tenx reserves the right to change or discontinue the manual and online documentation to this product herein to improve reliability, function or design without further notice. tenx does not assume any liability arising out of the application or use of any product or circuit described herein; neither does it convey any license under its patent rights nor the rights of others. tenx products are not designed, intended, or authorized for use in life support appliances, devices, or systems. If Buyer purchases or uses tenx products for any such unintended or unauthorized application, Buyer shall indemnify and hold tenx and its officers, employees, subsidiaries, affiliates and distributors harmless against all claims, cost, damages, and expenses, and reasonable attorney fees arising out of, directly or indirectly, any claim of personal injury or death associated with such unintended or unauthorized use even if such claim alleges that tenx was negligent regarding the design or manufacture of the part.

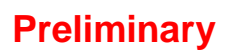

1

## AMENDMENT HISTORY

| Version | Date      | Description                                                                                                    |  |
|---------|-----------|----------------------------------------------------------------------------------------------------|--|
| V1.0    | Aug, 2011 | New release                                                                                                    |  |
| V1.1    | Oct, 2011 | <ol> <li>Add Section 2 about instruction set usage.</li> <li>Add Section 3 about the emulator usage.</li> <li>Add experiment board module and I/O Port descriptions.</li> </ol>                                                         |  |
| V1.2    | Mar, 2012 | <ol> <li>Add TICE99 figure.</li> <li>Modify the word "ICE59" to "TICE99"</li> <li>Add TM57 experimental board figure</li> <li>Modify the document title to "TM57FLA80 Microcontroller<br/>Experiment Guide Application Note"</li> </ol> |  |

## CONTENTS

| AMENDMENT HISTORY                                                                                                    | .2                                                             |
|----------------------------------------------------------------------------------------------------|----------------------------------------------------------------|
| 1. 簡介                                                                                                    | .5                                                             |
| 1-1 韌體電路設計的演進<br>1-2 單晶片微處理器<br>1-3 十速 TM57FLA80 晶片                                                                                                    | .5<br>.5<br>.6                                                 |
| 2.指令介紹與程式書寫方式                                                                                                    | .7                                                             |
| 2-1 指令集說明         2-1-1 F-Plane 位元組資料運算指令         2-1-2 F-Plane 位元資料運算指令         2-1-3 R-Plane 資料運算指令         2-1-4 常數運算指令         2-1-5 分支指令         2-1-6 其他指令         2-1-7 虛指令         2-2 指令集說明表         2-3 程式的編輯         2-4 程式書寫的方式 | .7<br>.8<br>16<br>18<br>19<br>21<br>23<br>24<br>25<br>27<br>29 |
| 3. 模擬器使用說明                                                                                                    | 32                                                             |
| <ul> <li>3-1 安裝 TICE99</li></ul>                                                                                                    | 32<br>36<br>37<br>42<br>45                                     |
| 4. 紅綠燈寶習                                                                                                    | 51                                                             |
| 5.指撥開關與七段顯示器實習                                                                                                    | 58                                                             |
| 6. 計時器實習(                                                                                                    | 68                                                             |
| 7.數位電子鐘實習                                                                                                    | 77                                                             |
| 8.4×4鍵盤實習                                                                                                    | 85                                                             |
| 9. 數位電子琴實習                                                                                                    | 97                                                             |
| 10. 數位電錶類比轉數位實習11                                                                                                    | 11                                                             |
| 11. 脈波調變控制之電風扇實習12                                                                                                    | 28                                                             |
| 12.文字型 LCD 顯示器實習13                                                                                                    | 37                                                             |
| 13.UART 與 RS232 傳輸實習1!                                                                                                    | 50                                                             |

| 14.SPI 串列週邊介面實習     | 171 |
|---------------------|-----|
| 15.密碼鎖實習            | 191 |
| 附錄 1 TM57 教學實驗板使用說明 | 207 |
| TM57 教學實驗板照片        | 208 |
| 附錄 1-1 TM57 教學實驗板簡介 | 209 |
| 附錄 1-2 模組板使用方式      | 211 |
| 附錄 1-3 模組版電路圖       | 212 |
| 附錄2配合模組板使用的程式修改方式   | 225 |

1. 簡介

#### 1-1 韌體電路設計的演進

電腦硬體設計通常可分為純硬體電路(hardware)及韌體電路(firmware)兩種方式,但由於純 硬體設計通常需要自行設計時序(Timing)及控制單元(Control Unit; CU),在設計上較為費時與不 易,因此有人把較常使用的微運算和時序及控制單元與記憶體及輸入輸出做在一顆晶片上,而 成為初期的單晶片微電腦系統。

隨著積體電路設計技術的進步,一顆晶片內能建造更多的電路,於是現今的單晶片微處理 器紛紛將許多常用的功能,如計時器、類比數位轉換、非同步串列傳輸裝置、串列週邊介 面、...等整合進單一顆晶片內,使得單晶片微處理器的功能大大的提升,所能建造的系統也更 加的多樣化。

雖然嵌入式系統及個人電腦的普及率與功能性也一直在提升,但由於單晶片微處理器尺寸 小、成本低,且多數應用不需用到大量的運算與儲存空間,因此單晶片微處理器仍是整個微電 腦應用市場中,用量最大的微處理器產品,也是值得大家深入了解的產品。

#### 1-2 單晶片微處理器

微處理器架構一般可分為三大部分:中央處理單元(含算術邏輯單元與控制單元)、記憶單 元、以及輸入/輸出單元,其架構如圖 1-1 所示:

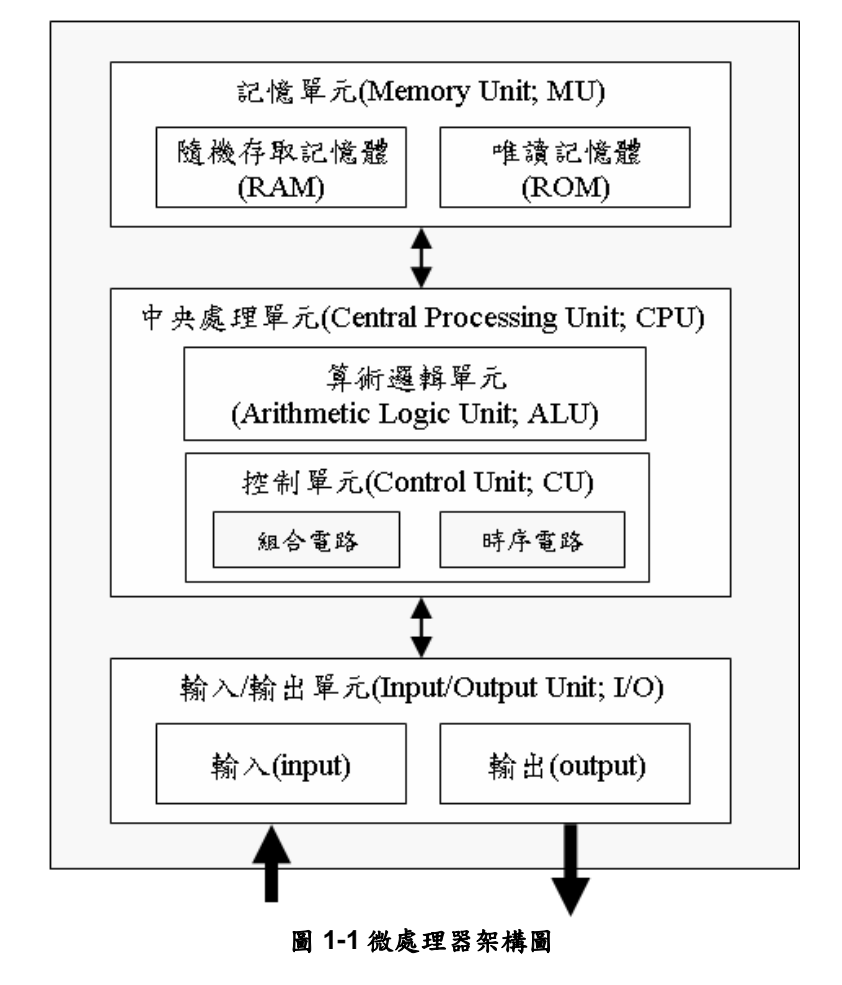

**Preliminary** 

在微處理器的架構中,中央處理單元是微處理器的心臟,控制著整個微處理器的運作,運 作方式是由記憶體中取出指令,再由控制單元的解碼器辨別指令後,啟動相對的運算及控制, 完成單一指令的操作,透過完成一連串相關的指令可完成特定目的工作;記憶單元包括唯讀記 憶體(Read Only Memory;ROM)與隨機存取記憶體(Random Access Memory;RAM)等兩種,唯 讀記憶體通常用來存放控制微處理器動作的程式碼,隨機存取記憶體則用來存放程式執行中需 要使用到的臨時變數;輸入/輸出單元(Input/Output; I/O)提供外部與微處理器之間的溝通橋樑, 微處理器可透過輸入單元了解外部情況,例如了解外界的溫度、濕度、或按鍵狀態等,微處理 器工作過程中或工作處理完畢,則可控制周邊設備採取適當動作,或將結果透過輸出單元傳遞 給(例如顯示出來或發出聲音)使用者知道。

為方便使用者能簡單有效的使用微電腦系統,將中央處理單元、記憶體、輸入/輸出、及常 用的輸入/輸出介面放入單一顆晶片內,便構成單晶片微處理器。

#### 1-3 十速 TM57FLA80 晶片

十速科技成立於 1997 年元月,主要從事消費性微處理器及多媒體應用 IC 產品開發,初期 以4位元的小型微處理器為主,並持續不斷研發許多新產品。

TM57FLA80 單晶片是十速公司 2010 年推出的微處理器,該處理器整合了許多常用的輸入/輸出介面,例如類比數位轉換(Analog to Digital Converter; ADC)、脈波調變控制功能(Pulse Width Modulation; PWM)、LCD 控制、串列傳輸介面(Universal Asynchronous Receiver/Transmitter; UART)、與串列週邊介面(Serial Peripheral Interface; SPI)等,使用TM57FLA80 單晶片,可大幅度降低系統開發時程,成為單晶片市場一顆閃亮的新星。

TM57FLA80 單晶片功能完善,是極具潛力的一顆晶片,主要功能如下:

- 8位元的微處理器
- 有 F-plane 與 R-plane 兩塊資料記憶體: F-plane 有 176 Bytes, R-plane 有 192 Bytes
- 8k\*14bits 的內部程式記憶體(ROM)
- 指令集有 37 種指令(instructions)
- 8-level 的堆疊
- 9個中斷向量 Timer0、Timer1、Timer2、PWM0、WKT、XINTA、XINTB、UART、SPI
- 45 隻 I/O 腳位(pins):分為 6 組 I/O 埠(port), PA0~PA6、PB0~PB7、PD0~PD7、 PE0~PE7、PF0~PF7、PG0~PG5
- 3 個計時器(Timer): Timer 0 為 8 位元計時計數器且有 8 位元的預除裝置; Timer 1 為 16 位 元計時器; Timer 2 為 15 位元計時器,提供 LCD 模組的時脈
- 2個脈波寬度調變(PWM)裝置: PWM0、PWM1
- 1個看門狗(WDT)裝置
- 16 個觸控式輸入腳
- 1個 LCD 控制器
- 6 通道的類比數位轉換器(ADC),解析度 12 位元
- 1個全雙功的通用非同步串列傳輸裝置(UART),傳輸率由 1200bps 到 38400bps
- 1個全雙功的串列傳輸介面(SPI)

為了快速了解 TM57FLA80 單晶片的用法,以下各章分別提供不同的實習內容,介紹 TM57FLA80 單晶片所提供各種功能的操作方式。

#### 2. 指令介紹與程式書寫方式

本章介紹指令的用法以及程式的撰寫方式。

#### 2-1 指令集說明

指令中常用的變數說明表

| 符號  | 意義                              |
|-----|---------------------------------|
| f   | F-Plane 的記憶體位址暫存器               |
| r   | R-Plane 的記憶體位址暫存器               |
| b   | 位元位址                            |
| k   | 常數,或標記                          |
| d   | 儲存目的暫存器之選擇位元<br>0:工作暫存器W;1:原暫存器 |
| W   | 工作暫存器                           |
| z   | 零旗標                             |
| С   | 進位旗標                            |
| DC  | 輔助進位旗標                          |
| PC  | 程式計數器                           |
| TOS | 堆疊頂端                            |
| GIE | 整體中斷致能旗標                        |
|     | 位元區                             |
| ←   | 指定方向                            |

2-1-1 F-Plane 位元組資料運算指令

#### ADDWF

| 指 令:  | ADDWF f [,d]                       |                                              |
|-------|------------------------------------|----------------------------------------------|
| 運算元:  | f : 00h ~ 7fh , d : 0 , 1          |                                              |
| 運算:   | (目的暫存器) ← W + f                    |                                              |
| 影響旗標: | C, DC, Z                           |                                              |
| 運算碼:  | 00 0111 dfff ffff                  |                                              |
| 定 義:  | 若是 d = 0, 則目的暫存<br>若是 d = 1, 則目的暫存 | ·器為W,W=W+f<br>·器為f,f=W+f                     |
| 工作週期: | 1                                  |                                              |
| 範 例:  | ADDWF FR , 0                       | 指令執行前 W=21h , FR=10h<br>指令執行後 W=31h , FR=10h |
|       | ADDWF FR , 1                       | 指令執行前 W=21h , FR=10h<br>指令執行後 W=21h , FR=31h |

#### ANDWF

| 指令:   | ANDWF f [,d]              |                      |
|-------|---------------------------|----------------------|
| 運算元:  | f : 00h ~ 7fh , d : 0 , 1 |                      |
| 運 算:  | (目的暫存器) ← W AN[           | D f                  |
| 影響旗標: | Z                         |                      |
| 運算碼:  | 00 0101 dfff ffff         |                      |
| 定 義:  | 將W和f作邏輯 AND 3             | 軍算                   |
|       | 若是d=0則目的暫存器               | 器為工作暫存器 W,           |
|       | W = W AND f               |                      |
|       | 若是d=1則目的暫存器               | 營為 f,f = W AND f     |
| 工作週期: | 1                         |                      |
| 範例:   | ADDWF FR , 0              | 指令執行前                |
|       |                           | 指令執行後 W=14h , FR=17h |
|       | ADDWF FR , 1              | 指令執行前 W=3ch , FR=17h |
|       |                           | 指令執行後 W=3ch , FR=14h |

#### CLRF

| 指 令:  | CLRF f            |                    |
|-------|-------------------|--------------------|
| 運算元:  | f : 00h ~ 7fh     |                    |
| 運 算:  | (目的暫存器) ← 00h, Z  | . ← 1              |
| 影響旗標: | Z                 |                    |
| 運算碼:  | 00 0001 1fff ffff |                    |
| 定 義:  | 清除f記憶體內容為O,       | 並將零位旗標設為1          |
| 工作週期: | 1                 |                    |
| 範 例:  | CLRF FR           | 指令執行前 FR=5ah       |
|       |                   | 指令執行後 FR=00h , Z=1 |

## CLRW

| <b>U</b> LINI |                                         |                   |
|---------------|-----------------------------------------|-------------------|
| 指 令:          | CLRW                                    |                   |
| 運算元:          | -                                       |                   |
| 運 算:          | (W) $\leftarrow$ 00h , Z $\leftarrow$ 1 |                   |
| 影響旗標:         | Z                                       |                   |
| 運算碼:          | 00 0001 0100 0000                       |                   |
| 定 義:          | 清除工作暫存器 W 內容                            | 為0,並將零位旗標設為1      |
| 工作週期:         | 1                                       |                   |
| 範例:           | CLRW                                    | 指令執行前 W=5ah       |
|               |                                         | 指令執行後 W=00h , Z=1 |

#### COMF

| 指令:   | COMF f [,d]                       |                      |
|-------|-----------------------------------|----------------------|
| 運算元:  | f : 00h ~ 7fh , d : 0 , 1         |                      |
| 運 算:  | (目的暫存器) ← $\overline{\mathrm{f}}$ |                      |
| 影響旗標: | Z                                 |                      |
| 運算碼:  | 00 1001 dfff ffff                 |                      |
| 定 義:  | 將f作反向運算                           |                      |
|       | 若是 $d=0$ ,則將 $f$ 的值               | i放入工作暫存器 W           |
|       | 若是 $d=1$ ,則將 $f$ 的值               | i放進f中                |
| 工作週期: | 1                                 |                      |
| 範例:   | COMF FR , 0                       | 指令執行前 FR=13h , W=22h |
|       |                                   | 指令執行後 FR=13h , W=ech |
|       | COMF FR , 1                       | 指令執行前 FR=13h , W=22h |
|       |                                   | 指令執行後 FR=ech , W=22h |

\_\_\_\_

#### DECF

| -     |                           |                      |
|-------|---------------------------|----------------------|
| 指 令:  | DECF f [,d]               |                      |
| 運算元:  | f : 00h ~ 7fh , d : 0 , 1 |                      |
| 運 算:  | (目的暫存器) ← f - 1           |                      |
| 影響旗標: | Z                         |                      |
| 運算碼:  | 00 0011 dfff ffff         |                      |
| 定 義:  | 若是d=0,則將f-1的              | 1值放入工作暫存器 W          |
|       | 若是d=1,則將f-1的              | )值放進f中               |
| 工作週期: | 1                         |                      |
| 範例:   | DECF FR, 0                | 指令執行前 FR=05h , W=22h |
|       |                           | 指令執行後 FR=05h , W=04h |
|       | DECF FR , 1               | 指令執行前 FR=05h , W=22h |
|       |                           | 指令執行後 FR=04h , W=22h |

## DECFSZ

| 指令:   | DECFSZ f [,d]                |                            |
|-------|------------------------------|----------------------------|
| 運算元:  | f : 00h ~ 7fh , d : 0 , 1    |                            |
| 運 算:  | (目的暫存器) ← f - 1              |                            |
|       | 若是f-1的值為0則跳過下一個              | 固指令,執行下一個指令                |
| 影響旗標: | -                            |                            |
| 運算碼:  | 00 1011 dfff ffff            |                            |
| 定 義:  | 若f-1的值為0,則跳過下一個:<br>行時間為2個週期 | 指令執行下下一個指令,指令執             |
|       | 若f-1的值不為0,則執行下一              | 個指令,所需時間為1個週期              |
|       | 若是d=0,則將f-1的值放入」             | 二作暫存器 W                    |
|       | 若是d=1,則將f-1的值放進原             | 原暫存器 f 中                   |
| 工作週期: | 1 or 2                       |                            |
| 範 例:  | LABEL : DECFSZ FR , 1        | 指令執行前 PC= LABEL            |
|       | GOTO LOOP                    | 指令執行後                      |
|       | CONTINUE                     | If FR-1 = 0 , PC = LABEL+2 |
|       |                              | If FR-1≠0 , PC = LABEL+1   |

#### INCF

| 指 令:  | INCF f [,d]                          |
|-------|--------------------------------------|
| 運算元:  | f : 00h ~ 7fh , d : 0 , 1            |
| 運算:   | (目的暫存器) ← f + 1                      |
| 影響旗標: | Z                                    |
| 運算碼:  | 00 1010 dfff ffff                    |
| 定 義:  | 若是d=0,則將f+1的值放入工作暫存器W                |
|       | 若是 d = 1, 則將 f + 1 的值放進原暫存器 f 中      |
| 工作週期: | 1                                    |
| 範例:   | INCF FR , 0     指令執行前 FR=05h , W=22h |
|       | 指令執行後 FR=05h , W=06h                 |
|       | INCF FR , 1 指令執行前 FR=05h , W=22h     |
|       | 指令執行後 FR=06h, W=22h                  |

## INCFSZ

| 指 令:  | INCFSZ f [,d]                                                             |                                                                                    |  |
|-------|---------------------------------------------------------------------------|------------------------------------------------------------------------------------|--|
| 運算元:  | f : 00h ~ 7fh , d : 0 , 1                                                 |                                                                                    |  |
| 運 算:  | (目的暫存器) ← f + 1, 若是 f + 1 為 0 則跳過下一個指令, 執行下<br>下一個指令                      |                                                                                    |  |
| 影響旗標: | -                                                                         |                                                                                    |  |
| 運算碼:  | 00 1111 dfff ffff                                                         |                                                                                    |  |
| 定 義:  | 若f+1的值為0,則跳過下一位執行時間為2個週期 若f+1的值不為0,則執行下一期 若是d=0,則將f+1的值放入 若是d=1,則將f+1的值放進 | ■指令,執行下下一個指令,指令<br>一個指令,指令執行時間為1個週<br>工作暫存器₩<br>集原暫存器f中                            |  |
| 工作週期: | 1 or 2                                                                    |                                                                                    |  |
| 範 例:  | LABEL : INCFSZ FR, 1<br>GOTO LOOP<br>CONTINUE                             | 指令執行前 PC= LABEL<br>指令執行後<br>If FR+1 = 0 , PC = LABEL+2<br>If FR+1≠0 , PC = LABEL+1 |  |

#### IORWF

| 指 令:  | IORWF f [,d]          |                           |  |
|-------|-----------------------|---------------------------|--|
| 運算元:  | f : 00h ~ 7fh , d : 0 | f : 00h ~ 7fh , d : 0 , 1 |  |
| 運 算:  | (目的暫存器) ← W           | (目的暫存器) ← W OR f          |  |
| 影響旗標: | Z                     | Z                         |  |
| 運算碼:  | 00 0100 dfff ffff     |                           |  |
| 定 義:  | 將W與f作邏輯OI             | 8運算                       |  |
|       | 若是d=0,則目的             | 暫存器為工作暫存器 W,              |  |
|       | W = W OR f            |                           |  |
|       | 若是d=1,目的暫             | 存器為 f,f = W OR f          |  |
| 工作週期: | 1                     |                           |  |
| 範例:   | IORWF FR , 0          | 指令執行前 W=3ch , FR=17h      |  |
|       |                       | 指令執行後 W=3fh , FR=17h      |  |
|       | IORWF FR, 1           | 指令執行前 W=3ch , FR=17h      |  |
|       |                       | 指令執行後 W=3ch , FR=3fh      |  |

## MOVFW

| 指 令:  | MOVFW f           |                      |
|-------|-------------------|----------------------|
| 運算元:  | f : 00h ~ 7fh     |                      |
| 運 算:  | W ← f             |                      |
| 影響旗標: | -                 |                      |
| 運算碼:  | 00 1000 Offf ffff |                      |
| 定 義:  | 將f的值移到W           |                      |
| 工作週期: | 1                 |                      |
| 範例:   | MOVFW FR          | 指令執行前 W=? , FR=10h   |
|       |                   | 指令執行後 W=10h , FR=10h |

## MOVWF

| 指 令:  | MOVWF f           |                      |
|-------|-------------------|----------------------|
| 運算元:  | f : 00h ~ 7fh     |                      |
| 運 算:  | $f \gets W$       |                      |
| 影響旗標: | -                 |                      |
| 運算碼:  | 00 0000 1fff ffff |                      |
| 定 義:  | 將W數值移到f           |                      |
| 工作週期: | 1                 |                      |
| 範例:   | MOVWF FR          | 指令執行前 W=10h , FR=ffh |
|       |                   | 指令執行後 W=10h , FR=10h |

| RLF    |                   |                             |
|--------|-------------------|-----------------------------|
| 指令:    | RLF f [,d]        |                             |
| 運 算 元: | f : 00h ~ 7fh , d | : 0 , 1                     |
| 運 算:   | C (               | Register f                  |
| 影響旗標:  | С                 |                             |
| 運算碼:   | 00 1101 dfff ffff |                             |
| 定 義:   | 將f內容左移一伯          | 立元,最左邊位元移入進位旗標 C,           |
|        | 並將C內容移入           | f 最右邊位元                     |
|        | 若是d=0,則將          | 子位移結果放入工作暫存器 W              |
|        | 若是d=1,則將          | 子位移結果放入原暫存器 f 中             |
| 工作週期:  | 1                 |                             |
| 範例:    | RLF FR , 0        | 指令執行前 FR=9ch , W=22h , C=0  |
|        |                   | 指令執行後 W =38h , FR=9ch , C=1 |
|        | RLF FR , 1        | 指令執行前 FR=9ch , W=22h , C=0  |
|        |                   | 指令執行後 FR=38h , W=22h , C=1  |

| RRF   |                         |                             |
|-------|-------------------------|-----------------------------|
| 指 令:  | RRF f [,d]              |                             |
| 運算元:  | f : 00h ~ 7fh , d : 0 , | 1                           |
| 運 算:  |                         | Register f                  |
| 影響旗標: | С                       |                             |
| 運算碼:  | 00 1100 dfff ffff       |                             |
| 定 義:  | 將f內容右移一位, f             | 员右邊位元移入進位旗標 C,              |
|       | 並將C內容移入f最               | 左邊位元                        |
|       | 若是d=0,則將移住              | 立結果放入工作暫存器 W                |
|       | 若是d=1,則將移住              | 立結果放入原暫存器f中                 |
| 工作週期: | 1                       |                             |
| 範例:   | RRF FR , 0              | 指令執行前 FR=9ch , W=22h , C=0  |
|       |                         | 指令執行後 W =4eh , FR=9ch , C=0 |
|       | RRF FR , 1              | 指令執行前 FR=9ch , W=22h , C=0  |
|       |                         | 指令執行後 FR=4eh , W=22h , C=0  |

#### SUBWF

| 指 令:   | SUBWF f [,d]            |                             |  |
|--------|-------------------------|-----------------------------|--|
| 運 算 元: | f : 00h ~ 7fh , d : 0 , | f : 00h ~ 7fh , d : 0 , 1   |  |
| 運 算:   | (目的暫存器) ← f - \         | (目的暫存器) ← f - W             |  |
| 影響旗標:  | C, DC, Z                |                             |  |
| 運算碼:   | 00 0010 dfff ffff       |                             |  |
| 定 義:   | 將f數值減去W(使)              | 將f數值減去W(使用2的補數運算)           |  |
|        | 若是d=0,則將f-              | W 的值放入工作暫存器 W               |  |
|        | 若是d=1,則將f-              | W 的值放進原暫存器 f 中              |  |
| 工作週期:  | 1                       |                             |  |
| 範例:    | SUBWF FR, 1             | 指令執行前 W=02h , FR=03h        |  |
|        |                         | 指令執行後 FR=01h , W=02h , C=1, |  |
|        |                         | Z=0                         |  |
|        | SUBWF FR, 1             | 指令執行前 W=02h , FR=01h        |  |
|        |                         | 指令執行後 FR=ffh , C=0 , Z=0    |  |

## SWAPF

| 指 令:  | SWAPF f [,d]                                                    |                              |  |
|-------|-----------------------------------------------------------------|------------------------------|--|
| 運算元:  | f : 00h ~ 7fh d : 0 , 1                                         | f:00h~7fh_d:0,1              |  |
| 運算:   | (目的暫存器.7~4) ← (f.3~0                                            | (目的暫存器.7~4) ← (f.3~0)        |  |
|       | (目的暫存器.3~0) ← (f.7~4                                            | )                            |  |
| 影響旗標: | -                                                               |                              |  |
| 運算碼:  | 00 1110 dfff ffff                                               |                              |  |
| 定 義:  | 將暫存器f的(3~0)位元放入                                                 | 將暫存器f的(3~0)位元放入目的暫存器的(7~4)位元 |  |
|       | 將暫存器f的(7~4)位元放入                                                 | 目的暫存器的(3~0)位元                |  |
|       | 若是 d = 0,則將高低四位元互換結果放入工作暫存器 W<br>若是 d = 1,則將高低四位元互換結果放入原暫存器 f 中 |                              |  |
|       |                                                                 |                              |  |
| 工作週期: | 1                                                               |                              |  |
| 範例:   | SWAPF FR,0   指《                                                 | 令執行前 FR=17h , W=23h          |  |
|       | 指令                                                              | 令執行後 FR=17h , W=71h          |  |
|       | SWAPF FR,1   指                                                  | 令執行前 FR=17h , W=23h          |  |
|       | 指公                                                              | 令執行後 FR=71h , W=23h          |  |

#### TESTZ

| 指 令:  | TESTZ f           |                                          |
|-------|-------------------|------------------------------------------|
| 運算元:  | f : 00h ~ 7fh     |                                          |
| 運 算:  | 當 f = 0 , Z ← 1   |                                          |
| 影響旗標: | Z                 |                                          |
| 運算碼:  | 00 1000 1fff ffff |                                          |
| 定 義:  | 若f=0 將零旗標 Z 設為    | 1,否則Z=0                                  |
| 工作週期: | 1                 |                                          |
| 範 例:  | TESTZ FR          | 指令執行前 FR=00h , Z=?<br>指令執行後 FR=00h , Z=1 |

## XORWF

| 指 令:  | XORWF f [,d]                   |                      |
|-------|--------------------------------|----------------------|
| 運算元:  | f : 00h ~ 7fh , d : 0 , 1      |                      |
| 運 算:  | (目的暫存器) ← W XOF                | ٦f                   |
| 影響旗標: | Z                              |                      |
| 運算碼:  | 00 0110 dfff ffff              |                      |
| 定 義:  | 將W與f作邏輯互斥或XOR (Exclusive OR)運算 |                      |
|       | 若是 d = 0, 則將 W XO              | Rf的值放入工作暫存器 W        |
|       | 若是 d = 1, 則將 W XO              | Rf的值放入原暫存器f中         |
| 工作週期: | 1                              |                      |
| 範例:   | IORWF FR , 0                   | 指令執行前 W=b5h , FR=afh |
|       |                                | 指令執行後 W=1ah , FR=afh |
|       | IORWF FR , 1                   | 指令執行前 W=b5h , FR=afh |
|       |                                | 指令執行後 W=b5h , FR=1ah |

2-1-2 F-Plane 位元資料運算指令

| <br>BCF |
|---------|
|         |

| 指令:   | BCF f [,b]                |              |
|-------|---------------------------|--------------|
| 運算元:  | f : 00h ~ 7fh , b : 0 ~ 7 |              |
| 運 算:  | f.b ← 0                   |              |
| 影響旗標: | -                         |              |
| 運算碼:  | 01 000b bbff ffff         |              |
| 定 義:  | 將f的第b位元清除為                | 0            |
| 工作週期: | 1                         |              |
| 範 例:  | BCF FR, 0                 | 指令執行前 FR=ffh |
|       |                           | 指令執行後 FR=feh |
|       | BCF FR , 7                | 指令執行前 FR=ffh |
|       |                           | 指令執行後 FR=7fh |

BSF

| 指令:   | BSF f[,b]               |              |
|-------|-------------------------|--------------|
| 運算元:  | f : 00h ~ 7fh , b : 0~7 |              |
| 運 算:  | f.b ← 1                 |              |
| 影響旗標: | -                       |              |
| 運算碼:  | 01 001b bbff ffff       |              |
| 定 義:  | 將f的第b位元設定為              | 1            |
| 工作週期: | 1                       |              |
| 範例:   | BSF FR , 0              | 指令執行前 FR=00h |
|       |                         | 指令執行後 FR=01h |
|       | BSF FR , 7              | 指令執行前 FR=00h |
|       |                         | 指令執行後 FR=80h |
|       |                         |              |

BTFSC

\_\_\_\_\_

| 指 令:  | BTFSC f [,b]                                                                                                    |
|-------|----------------------------------------------------------------------------------------------------|
| 運算元:  | f : 00h ~ 7fh , b : 0 ~ 7                                                                                            |
| 運 算:  | f.b=0則跳過下一個指令,執行下下一個指令                                                                                               |
| 影響旗標: | -                                                                                                    |
| 運算碼:  | 01 010b bbff ffff                                                                                                    |
| 定 義:  | 測試f的第b位元是否為0,若為0則跳過下一個指令,執行下下<br>一個指令,所需時間為2個工作週期<br>若不為0則PC = LABEL + 1,執行下一個指令,所需時間為1<br>個工作週期                     |
| 工作週期: | 1 or 2                                                                                                    |
| 範 例:  | LABEL : BTFSC FR , 3 指令執行前 PC= LABEL<br>GOTO LOOP 指令執行後<br>CONTINUE If FR.3=0 , PC=LABEL+2<br>If FR.3=1 , PC=LABEL+1 |

## BTFSS

| 511.00        |                                                                  |                                                                              |
|---------------|------------------------------------------------------------------|------------------------------------------------------------------------------|
| 指令:           | BTFSS f [,b]                                                     |                                                                              |
| 運算元:          | f : 00h ~ 7fh , b : 0~7                                          |                                                                              |
| 運 算:          | f.b=1則跳過下一個指令,執行下下一個指令                                           |                                                                              |
| 影響旗標:         | -                                                                |                                                                              |
| 運算碼:          | 01 011b bbff ffff                                                |                                                                              |
| 定 義:          | 測試f的第b位元是否為1若為<br>一個指令,所需時間為2個工作<br>若不為1則PC = LABEL + 1,<br>工作週期 | 為1則跳過下一個指令,執行下下<br>≅週期<br>,執行下一個指令,所需時間為1個                                   |
| 工作週期:<br>範 例: | 1 or 2<br>LABEL : BTFSS FR , 3<br>GOTO LOOP<br>CONTINUE          | 指令執行前 PC= LABEL<br>指令執行後<br>if FR.3=1 , PC=LABEL+2<br>if FR.3=0 , PC=LABEL+1 |

#### 2-1-3 R-Plane 資料運算指令

### MOVRW

| 指 令:  | MOVRW r           |                      |
|-------|-------------------|----------------------|
| 運算元:  | r : 00h ~ ffh     |                      |
| 運算:   | $W \leftarrow r$  |                      |
| 影響旗標: | -                 |                      |
| 運算碼:  | 01 1111 rrrr rrrr |                      |
| 定 義:  | 將「暫存器的數值移到        | I W                  |
| 工作週期: | 1                 |                      |
| 範例:   | MOVRW RR          | 指令執行前 W=? , RR=10h   |
|       |                   | 指令執行後 W=10h , RR=10h |

#### MOVWR

| 指令:   | MOVWR r           |                      |
|-------|-------------------|----------------------|
| 運算元:  | r : 00h ~ ffh     |                      |
| 運 算:  | $r \leftarrow W$  |                      |
| 影響旗標: | -                 |                      |
| 運算碼:  | 01 1110 rrrr rrrr |                      |
| 定 義:  | 將 W 數值移到暫存器 r 內   |                      |
| 工作週期: | 1                 |                      |
| 範例:   | MOVWR RR          | 指令執行前 W=10h , RR=ffh |
|       |                   | 指令執行後 W=10h , RR=10h |

#### 2-1-4 常數運算指令

### ADDLW

| 指 令:   | ADDLW k              |             |
|--------|----------------------|-------------|
| 運 算 元: | k : 00h ~ ffh        |             |
| 運 算:   | $W \leftarrow W + k$ |             |
| 影響旗標:  | C, DC, Z             |             |
| 運算碼:   | 01 1100 kkkk kkkk    |             |
| 定 義:   | 將 W 數值加上 k 放入 V      | V           |
| 工作週期:  | 1                    |             |
| 範例:    | ADDLW 10h            | 指令執行前 W=21h |
|        |                      | 指令執行後 W=31h |

#### ANDLW

| 指令:   | ANDLW k                 |
|-------|-------------------------|
| 運算元:  | k : 00h ~ ffh           |
| 運 算:  | $W \leftarrow W AND k$  |
| 影響旗標: | Z                       |
| 運算碼:  | 01 1011 kkkk kkkk       |
| 定 義:  | 將 W 和 k 做 AND 運算 結果放入 W |
| 工作週期: | 1                       |
| 範例:   | ANDLW 1bh 指令執行前 W=37h   |
|       | 指令執行後 W=13h             |

#### XORLW

| 指 令:  | XORLW k                          |      |
|-------|----------------------------------|------|
| 運算元:  | k : 00h ~ ffh                    |      |
| 運算:   | $W \leftarrow W XOR k$           |      |
| 影響旗標: | Z                                |      |
| 運算碼:  | 01 1101 kkkk kkkk                |      |
| 定 義:  | 將 W 和 k 做 XOR(Exclusive OR) 運算 結 | 果放入W |
| 工作週期: | 1                                |      |
| 範例:   | XORLW 1bh 指令執行前 W=37             | 'n   |
|       | 指令執行後 W=2c                       | h    |

#### IORLW

| 指 令:  | IORLW k                |             |
|-------|------------------------|-------------|
| 運算元:  | k : 00h ~ ffh          |             |
| 運 算:  | $W \gets W \; OR \; k$ |             |
| 影響旗標: | Z                      |             |
| 運算碼:  | 01 1010 kkkk kkk       | k           |
| 定 義:  | 將W和k做ORi               | 運算結果放入W     |
| 工作週期: | 1                      |             |
| 範 例:  | IORLW 1bh              | 指令執行前 W=37h |
|       |                        | 指令執行後 W=3fh |

## MOVLW

| 指 令:  | MOVLW k           |             |
|-------|-------------------|-------------|
| 運算元:  | k : 00h ~ ffh     |             |
| 運 算:  | W← k              |             |
| 影響旗標: | -                 |             |
| 運算碼:  | 01 1001 kkkk kkkk |             |
| 定 義:  | 將k數值移到W           |             |
| 工作週期: | 1                 |             |
| 範例:   | MOVLW 3bh #       | 旨令執行前 W=00h |
|       | 4                 | 旨令執行後 W=3bh |

#### 2-1-5 分支指令

| CALL  |                          |                                                      |  |
|-------|--------------------------|------------------------------------------------------|--|
| 指令:   | CALL k                   |                                                      |  |
| 運算元:  | k : 000h ~ fffh          |                                                      |  |
| 運 算:  | TOS ← (PC) + 1 , PC.11 ~ | $TOS \leftarrow (PC) + 1$ , PC.11 ~ 0 $\leftarrow k$ |  |
| 影響旗標: | -                        |                                                      |  |
| 運算碼:  | 10 kkkk kkkk kkkk        | 10 kkkk kkkk kkkk                                    |  |
| 定 義:  | 副程式呼叫,先將 PC + 1;<br>中    | 放入堆疊頂端再將呼叫位址 K 放入 PC                                 |  |
| 工作週期: | 2                        |                                                      |  |
| 範例:   | LABEL1 : CALL SUB1       | 指令執行前 PC = LABEL1                                    |  |
|       |                          | 指令執行後 PC = SUB1                                      |  |
|       |                          | TOS = LABEL1+1                                       |  |

## GOTO

| 指令:   | GOTO k                   |                                      |
|-------|--------------------------|--------------------------------------|
| 運算元:  | k : 000h ~ fffh          |                                      |
| 運 算:  | PC.11~0 ← k              |                                      |
| 影響旗標: | -                        |                                      |
| 運算碼:  | 11 kkkk kkkk kkkk        |                                      |
| 定 義:  | 跳躍到位址 k 的指令將位址 k 放入 PC 中 |                                      |
| 工作週期: | 2                        |                                      |
| 範例:   | LABEL1 : GOTO SUB1       | 指令執行前 PC = LABEL1<br>指今執行後 PC = SUB1 |
|       |                          |                                      |

## RET

| 指令:   | RET                       |                |  |
|-------|---------------------------|----------------|--|
| 運算元:  | -                         |                |  |
| 運算:   | $PC \gets TOS$            |                |  |
| 影響旗標: | -                         |                |  |
| 運算碼:  | 00 0000 0100 0000         |                |  |
| 定 義:  | 一般副程式返回, PC = 堆疊最頂端之返回位址值 |                |  |
| 工作週期: | 2                         |                |  |
| 範 例:  | RET                       | 指令執行後 PC = TOS |  |
|       |                           |                |  |

## RETI

| 指 令:  | RETI                                   |                         |
|-------|----------------------------------------|-------------------------|
| 運算元:  | -                                      |                         |
| 運 算:  | $PC \leftarrow TOS,  GIE \leftarrow 1$ |                         |
| 影響旗標: | -                                      |                         |
| 運算碼:  | 00 0000 0110 0000                      |                         |
| 定 義:  | 中段副程式之返回指令<br>斷致能,即GIE=1               | , PC = 堆疊最頂端之返回位址值, 並將中 |
| 工作週期: | 2                                      |                         |
| 範例:   | RETI                                   | 指令執行後                   |

## RETLW

| 指令:   | RETLW k                             |                 |  |  |  |
|-------|-------------------------------------|-----------------|--|--|--|
| 運算元:  | k : 00h ~ ffh                       |                 |  |  |  |
| 運算:   | $PC \gets TOS \text{ , } W \gets k$ |                 |  |  |  |
| 影響旗標: | -                                   |                 |  |  |  |
| 運算碼:  | 01 1000 kkkk kkkk                   |                 |  |  |  |
| 定 義:  | PC = 堆疊最頂端(返回位址)                    |                 |  |  |  |
|       | 並將常數值 k 放入 W, 用於傳回副程式執行結果或查表        |                 |  |  |  |
| 工作週期: | 2                                   |                 |  |  |  |
| 範例:   | CALL TABLE                          | 指令執行前 W = 07h   |  |  |  |
|       | :                                   | 指令執行後 W = k8 的值 |  |  |  |
|       | :                                   |                 |  |  |  |
|       | TABLE : ADDWF PC , 1                |                 |  |  |  |
|       | RETLW k1                            |                 |  |  |  |
|       | :                                   |                 |  |  |  |
|       | :                                   |                 |  |  |  |
|       | RETLW kn                            |                 |  |  |  |

#### 2-1-6 其他指令

| CL | RWDT |  |
|----|------|--|
| ~- |      |  |

| OLIVIDI |                            |  |  |  |
|---------|----------------------------|--|--|--|
| 指 令:    | CLRWDT                     |  |  |  |
| 運算元:    | -                          |  |  |  |
| 運 算:    | WDT ← 00h                  |  |  |  |
| 影響旗標:   | -                          |  |  |  |
| 運算碼:    | 01 1110 0000 0100          |  |  |  |
| 定 義:    | 清除 Watchdog Timer          |  |  |  |
| 工作週期:   | 1                          |  |  |  |
| 範例:     | CLRWDT 指令執行前 WDT counter=? |  |  |  |
|         | 指令執行後 WDT counter=00h      |  |  |  |

## NOP

| -     |              |
|-------|--------------|
| 指令:   | NOP          |
| 運算元:  | -            |
| 運算:   | 不動作          |
| 影響旗標: | -            |
| 運算碼:  | 00 0000 0000 |
| 定 義:  | 不動作          |
| 工作週期: | 1            |
| 範 例:  | NOP          |
|       |              |

## SLEEP

| 指令:   | SLEEP             |
|-------|-------------------|
| 運算元:  | -                 |
| 運 算:  | -                 |
| 影響旗標: | -                 |
| 運算碼:  | 01 1110 0000 0011 |
| 定 義:  | 進入睡眠狀態            |
| 工作週期: | 1                 |
| 範 例:  | SLEEP             |
|       |                   |

#### 2-1-7 虚指令

编譯器中常用的虛指令之用法如下表:

| 名稱     | 用法                | 定義                  |
|--------|-------------------|---------------------|
| ORG    | ORG 00h           | 下一指令放入程式記憶體 00h     |
| EQU    | P1 EQU 33h        | 定義常數 P1,其值為 33h     |
| DEFSTR | P1.3 DEFSTR 33h,3 | 定義字串 P1.3,其值為 33h,3 |
| DB     | DB 33h            | 將目前程式記憶體位址內容設定為 33h |

#### 2-2 指令集說明表

| 使用 F-Plane 位元組運作之指令 |                    |        |                                                          |  |  |
|---------------------|--------------------|--------|----------------------------------------------------------|--|--|
| 撰寫方法                | 週期                 | 影響旗標   | 意義                                                       |  |  |
| ADDWF f d           | 1                  |        | 若 d = 0 , W = W + f                                      |  |  |
|                     |                    | 0,00,2 | 若 d = 1, f = W + f                                       |  |  |
| ANDWF f,d           | 1                  | Z      | $\overrightarrow{X} d = 0, W = W AND f$                  |  |  |
| CLREf               | 1                  | 7      | f = 0, 7 = 1                                             |  |  |
|                     | 1                  | 7      | W = 0, z = 1                                             |  |  |
| CLINN               | 1                  | ۷.     |                                                          |  |  |
| COMF f.d            | 1                  | z      | 若 d = 0 , W = 1                                          |  |  |
|                     |                    |        | 若 d = 1 , f = f                                          |  |  |
| DECEfd              | 1                  | 7      | 若 d = 0 , W = f − 1                                      |  |  |
|                     | •                  | -      | $\dot{z} d = 1, f = f - 1$                               |  |  |
| DECFSZ f,d          | 1or2               | -      | (目的暫存器)←1-1<br>  *f = 1 = 0 = 毗温工 _ 送非人                  |  |  |
|                     |                    |        | 右   −   = 0, 跳過 トー 迫指令                                   |  |  |
| INCF f,d            | 1                  | Z      | $\Xi d = 0, W = 1 + 1$                                   |  |  |
|                     |                    |        | (目的暫存器)←f+1                                              |  |  |
| INCFSZ f,d          | 1or2               | -      | 若f+1=0, 跳過下一道指令                                          |  |  |
|                     | 1                  | 4 7    | 若 d = 0 , W = W OR f                                     |  |  |
|                     | 1                  | ۷      | 若 d = 1 , f = W OR f                                     |  |  |
| MOVFW f             | 1                  | -      | 將數值從 f 移動到 W                                             |  |  |
| MOVWF f             | 1                  | -      | 將數值從 W 移動到 f                                             |  |  |
| RLF f,d             | 1                  | С      | 將f數值與進位旗標做循環左移                                           |  |  |
| RRF f,d             | 1                  | С      | 將f數值與進位旗標做循環右移                                           |  |  |
| SUBWE f d           | 1                  |        | 若 d = 0 , W = f − W                                      |  |  |
| 50DW1 1,0           | 1                  | 0,00,2 | 若 d = 1 , f = f – W                                      |  |  |
|                     |                    |        | d=0, W= 原 f暫存器之高低四位元互換之結                                 |  |  |
| SWAPF f,d           | 1                  | -      | 米<br>d-1 f- 后f 新方哭之言任四位云万扬之什里                            |  |  |
|                     |                    |        | U = 1, $I = 凉 T $ 暂存命之向低凶征儿互换之后术<br>$ \pm f = 0$ $7 = 1$ |  |  |
| TESTZ f             | 1                  | Z      | □ A I = 0, Z = I<br>否則 Z = 0                             |  |  |
|                     |                    |        | 若 d = 0 , W = W XOR f                                    |  |  |
| XORWF f,d           | 1                  | Z      | 若 d = 1 , f = W XOR f                                    |  |  |
|                     | 使用 F-Plane 位元運作之指令 |        |                                                          |  |  |
| 撰寫方法                | 週期                 | 影響旗標   | 意義                                                       |  |  |
| BCF f,b             | 1                  | -      | 將f的第b位元清除為O                                              |  |  |
| BSF f,b             | 1                  | -      | 將f的第b位元設定為1                                              |  |  |
| BTFSC f,b           | 1or2               | -      | 若 f.b = 0, 跳過下一個指令                                       |  |  |
| BTFSS f,b           | 1or2               | -      | 若 f.b = 1, 跳過下一個指令                                       |  |  |

| 使用 R-Plane 位元運作之指令 |   |   |                 |  |
|--------------------|---|---|-----------------|--|
| MOVRW r            | 1 | - | 將 r 暫存器的數值移到 W  |  |
| MOVWR r            | 1 | - | 將 W 數值移到暫存器 r 內 |  |

| 使用常數運作之指令 |   |        |             |  |
|-----------|---|--------|-------------|--|
| ADDLW k   | 1 | C,DC,Z | W = W + k   |  |
| ANDLW k   | 1 | Z      | W = W AND k |  |
| XORLW k   | 1 | Z      | W = W XOR k |  |
| IORLW k   | 1 | Z      | W = W OR k  |  |
| MOVLW k   | 1 | -      | W = k       |  |

| 分支指令    |    |      |                      |  |
|---------|----|------|----------------------|--|
| 撰寫方法    | 週期 | 影響旗標 | 意義                   |  |
| CALL k  | 2  | -    | 呼叫位址 k 之副程式          |  |
| GOTO k  | 2  | -    | 無條件跳躍到位址 k           |  |
| RET     | 2  | -    | 一般副程式返回              |  |
| RETI    | 2  | -    | 中斷副程式返回              |  |
| RETLW k | 2  | -    | 一般副程式返回,並將常數值 k 放入 W |  |

| 其他指令                         |   |   |        |  |  |
|------------------------------|---|---|--------|--|--|
| CLRWDT 1 - 清除 Watchdog Timer |   |   |        |  |  |
| NOP                          | 1 | - | 不動作    |  |  |
| SLEEP                        | 1 | - | 進入睡眠狀態 |  |  |

#### 2-3 程式的編輯

TM57FLA80 晶片之組合語言程式,其編輯方法可分兩種方式。

- 一、直接使用模擬器做編輯,詳如第三章模擬器使用說明。
- 二、使用其他編輯軟體來編輯組合語言程式檔案(例如 Notepad)。

使用 Notepad 編輯軟體來輸入組合語言程式檔案之方法如下

1. 以Notepad 開啟編輯視窗

| as | TEST<br>Assembler Source |      | -   |                  |                       |        |
|----|--------------------------|------|-----|------------------|-----------------------|--------|
|    | 開啓(0)                    |      | 1   |                  |                       |        |
| 5  | 編輯(E)                    |      |     |                  |                       |        |
| =  | 7-Zap                    |      |     | 1. F             |                       |        |
| _  | 開留幅菜(出)                  | Ľ.,  | 122 | Microsoft Visu   | al C++ 2008 Express E | dition |
|    |                          |      |     | Notepad          |                       |        |
|    | 臺加到壓縮檔(▲)                |      | Ø   | Internet Explor  | rer                   |        |
|    | ●加到 "TEST.rar"(T)        |      |     | WordPad          |                       |        |
|    | 🦉 壓縮並發郵件                 | - I' | 201 |                  |                       |        |
|    | े 壓縮成 "TEST.rar" 並發郵件    |      | 递   | 野辛桂式( <u>C</u> ) |                       |        |
|    | 傳送到(11)                  | ۲    |     |                  |                       |        |
|    | 剪下(T)                    |      | I 1 |                  |                       |        |
|    | 複製(C)                    |      | I 1 |                  |                       |        |
|    |                          |      | I   |                  |                       |        |
|    | 建立捷徑(2)                  |      | I 1 |                  |                       |        |
|    | 刪除(D)                    |      |     |                  |                       |        |
|    | 重新命名(M)                  |      |     |                  |                       |        |
|    | 內容( <u>R</u> )           |      |     |                  |                       |        |

2. 輸入組合語言書寫之程式

| D TEST - 記事本 |       |        |       |                |  |  |  |
|--------------|-------|--------|-------|----------------|--|--|--|
| 檔案(F)        | 編輯(E) | 格式(()) | 檢視(♡) | 說明( <u>H</u> ) |  |  |  |
|              |       | MOV    | ılw 2 | Oh             |  |  |  |

3. 儲存程式,副檔名為.asm;且存為ANSI的純文字檔

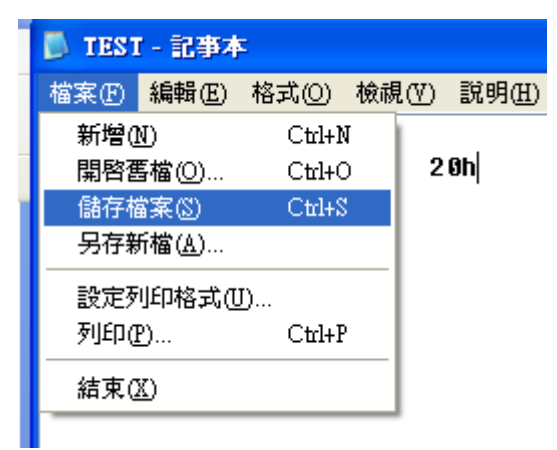

4. 利用模擬軟體將程式載入到模擬器中

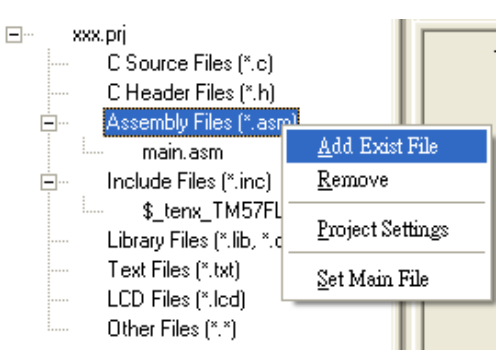

當程式檔案以 Notepad 編輯時,若程式同時在模擬器中開啟,在 Notepad 編輯系統中儲存檔案時,在模擬器的程式視窗會顯示下面訊息:

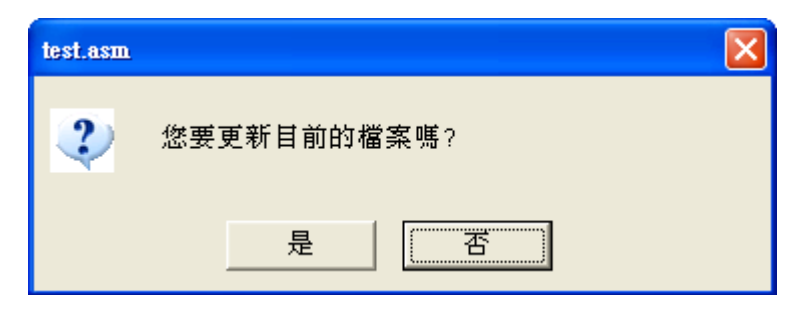

按是,即可更新模擬器中的程式。

#### 2-4 程式書寫的方式

程式中";"後之文字代表註解不會被翻譯為機械碼,在書寫程式前先利用 EQU 定義會使用到的 記憶體位址,如:"變數 EQU 記憶體位址",接著利用 ORG 指令來定義指令擺放的位址, 再依指令執行的先後順序寫入程式中即可完成程式的書寫,含有中斷的程式範例說明如下:

;首先定義會使用到的記憶體位址

| PC      | e       | equ    | 02h | ;將PC定義為02H之記憶體位址 |
|---------|---------|--------|-----|------------------|
| TM1L    | equ     | 0ah    |     |                  |
| TM1H    | equ     | 0bh    |     |                  |
| PED     | equ     | 13h    |     |                  |
|         |         |        |     |                  |
| ;接著利用OI | RG指令定義指 | 自令擺放位址 |     |                  |

org goto Start ;定義下一道指令 goto Start 之位址為00h

;若是有使用中斷,可利用ORG指令搭配中斷位址,完成含中斷副程式 ;的位址設定,並利用goto指令完成中斷副程式的配置。

00h

| org |      | 01h    | ;01h為 | Timer0的中斷      |
|-----|------|--------|-------|----------------|
|     | goto | Timer  | )     |                |
|     | org  |        | 02h   | ;02h為Timer1的中斷 |
|     | goto | Timer1 |       |                |
|     | org  |        | 03h   | ;03h為Timer2的中斷 |
|     | goto | Timer2 | 2     |                |
|     | org  |        | 04h   | ;04h為PWM0的中斷   |
|     | goto | PWM0   | l     |                |
|     | org  |        | 05h   | ;05h為WKT的中斷    |
|     | goto | WKTI   |       |                |
|     | org  |        | 06h   | ;06h為XINTA的中斷  |
|     | goto | XINTA  | I     |                |
|     | org  |        | 07h   | ;07h為XINTB的中斷  |
|     | goto | XINTB  | I     |                |
|     | org  |        | 08h   | ;08h為UART的中斷   |
|     | goto | UARTI  |       |                |
|     | org  |        | 09h   | ;09h為SPI的中斷    |
|     | goto | SPII   |       |                |
|     |      |        |       |                |
| 此開始 | ,指令的 | 的格式"相  | 標記:指  | 令 數值或變數;註解"    |
|     |      | 40     |       |                |

| ;主程式由此開始<br>Start: | ,指令的格式"<br>movlw 10<br>movwf digit_l<br>movlw 0<br>movwf TM1H | '標記:指令<br>00p<br>:<br>: | 數值或變數; | 註解" |
|--------------------|---------------------------------------------------------------|-------------------------|--------|-----|
|                    | bsf<br>bcf                                                    | TM1IE<br>STOPTM1        |        |     |
|                    | goto \$                                                       |                         |        |     |

;goto\$為跳到本行,可讓程式停止 ;副程式寫在主程式之後,如delay為一延遲副程式。 delay: movlw 10 movwf R1 delay\_L1: movlw 200 movwf R2 5 2 1 delay\_L1 goto ret ;返回主程式 ;一般副程式由 ret 指令結束,返回呼叫點之位址。 ;中斷副程式 Timer1: decfsz count, 1 goto NOT\_1s movlw 40 2 1 2 clrf digit NORMAL: movfw digit call Table7S movwf PED NOT 1s: bcf TM1I reti ;中斷副程式返回指令為 reti,

程式撰寫完成後,可利用模擬器的編譯檔案功能進行編譯(Compile)。

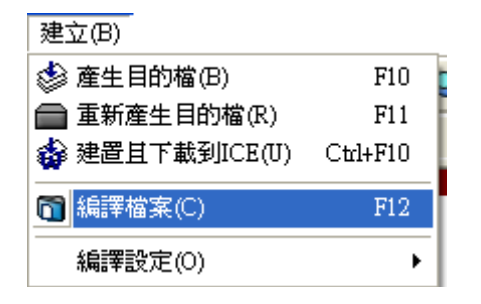

編譯後會出現2種可能的情形:

 有語法錯誤,會顯示出錯誤地方以及個數,此時須修改程式後再重新編譯,直到所有錯誤更 正後才可執行程式。

| × | Compiling<br>C:\Documents and Settings\w100-user\桌面\xxx\test.asm<br>C:\Documents and Settings\w100-user\桌面\xxx\test.asm(1): E<br>1 Error(s), 0 Warning(s)<br>Done C | ×<br>VI |
|---|----------------------------------------------------------------------------------------------------|---------|
|   |                                                                                                    |         |
|   | 輸出   搜尋結果                                                                                                    |         |

當有錯誤時,可在輸出窗格中錯誤處(如下圖所示) 雙擊左鍵,找尋錯誤的地方,將錯誤更正, 直到所有錯誤均正確為止。

C:\Documents and Settings\w100-user\県面 \xxx\test.asm(1): Error #44: Undefined symbol `xxx'

2. 當程式語法正確後,才可執行程式。

| Compiling<br>C:\Documents and Settings\w100-user\桌面 \xxx\test.asm<br>0 Error(s), 0 Warning(s)<br>Done |  |
|----------------------------------------------------------------------------------------------------|--|
| 輸出 搜尋結果                                                                                               |  |

#### 3. 模擬器使用說明

#### 3-1 安裝 TICE99

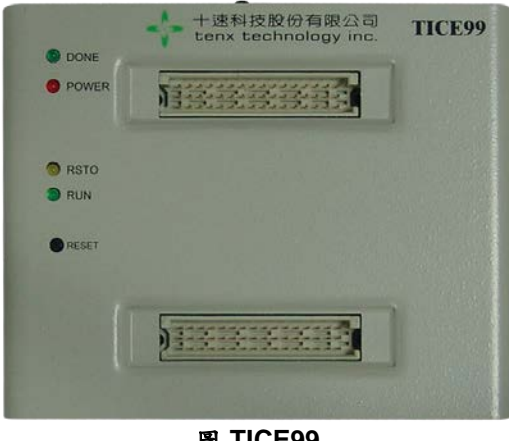

圖 TICE99

#### 第一步

將 TICE99 的安裝光碟放入光碟機中,系統會自動執行安裝程式。如果沒有自動運行,則直接執行光碟根目錄下的 setup\_TICE99\_BetaVersionV102Build009.exe 也可以進入安裝程式。

#### 第二步

於圖 3-1 中,點選 Next,執行下一步。

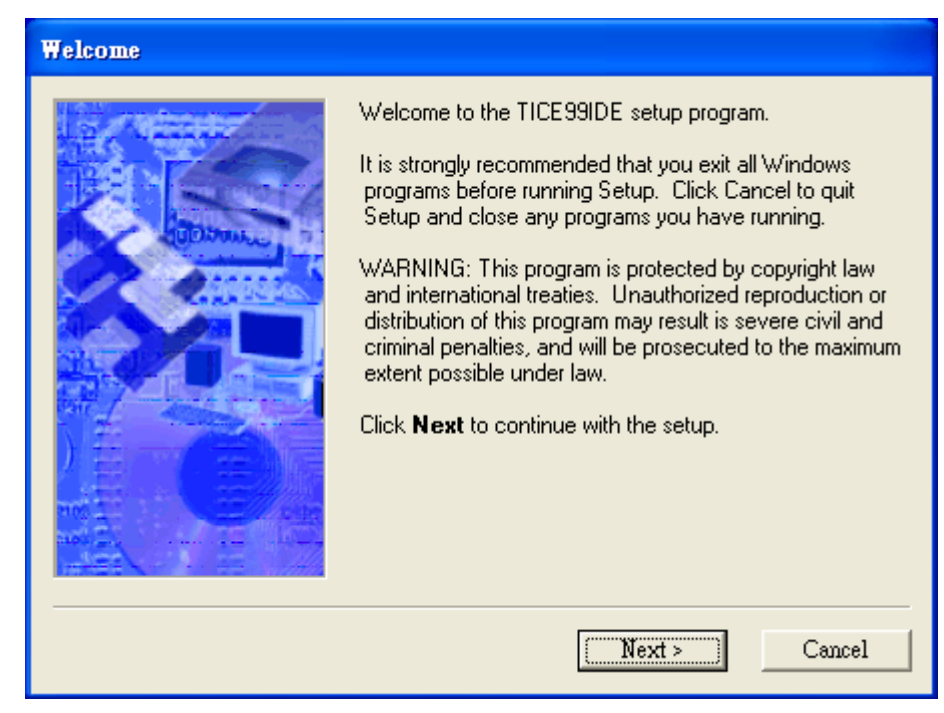

#### 圖 3-1 Welcome 畫面

#### 第三步

於圖 3-2 中,輸入使用者名稱(Name)和公司名稱(Company),即可點選 Next,執行下一步。

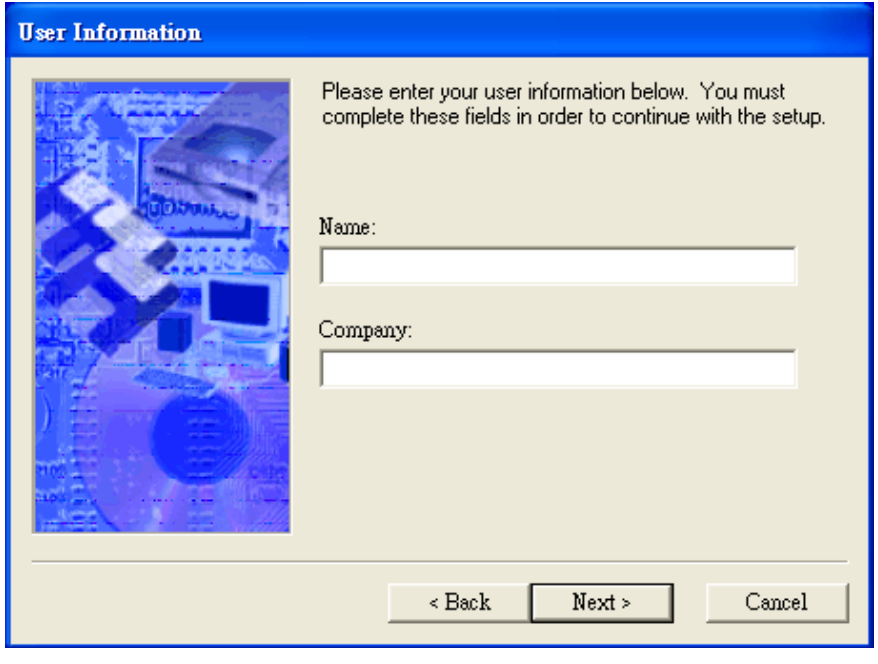

圖 3-2 User Information 畫面

#### 第四步

於圖 3-3 中,選取安裝路徑,可直接使用預設路徑 C:\Program Files\tenx\TICE99IDE Beta Version V1.0.2Build009,或點選 Browse...自行更換安裝路徑。選取完安裝路徑後,點選 Next ,進行下一步。

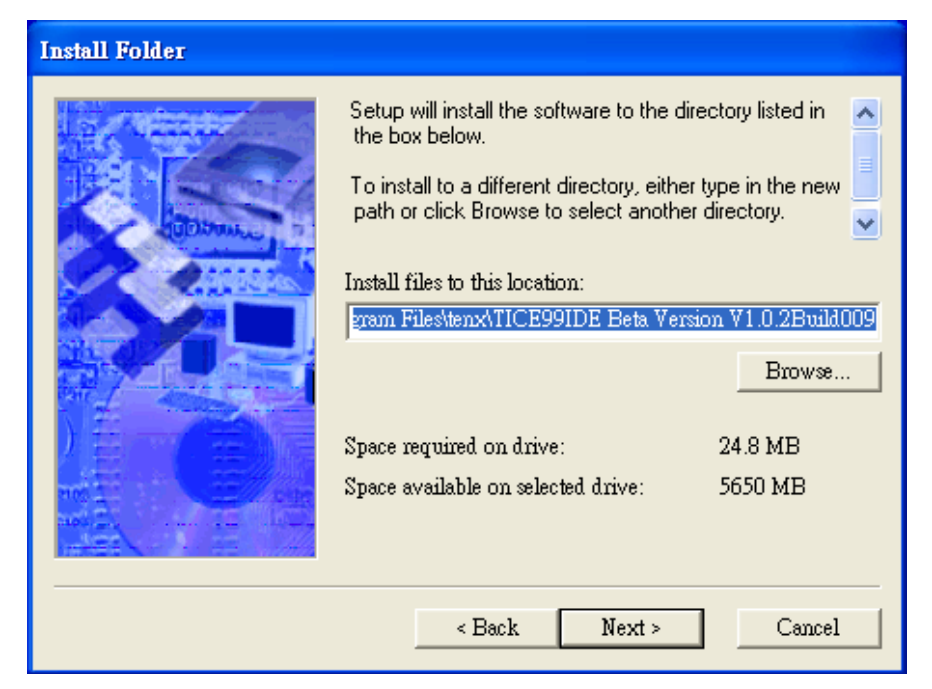

圖 3-3 Install Folder 畫面

#### 第五步

設定 <u>「開始」功能表\程式集</u>裡 Users\「開始」功能表\程式集\tenx\TICE99IDE Beta Version V1.0.2Build009",也可點選 Browse...自行更換安裝路徑。選取完路徑後,點選圖 3-4 中之 Next,進行下一步。的路徑,如圖 3-4,預設路徑為"C:\Documents and Settings\All

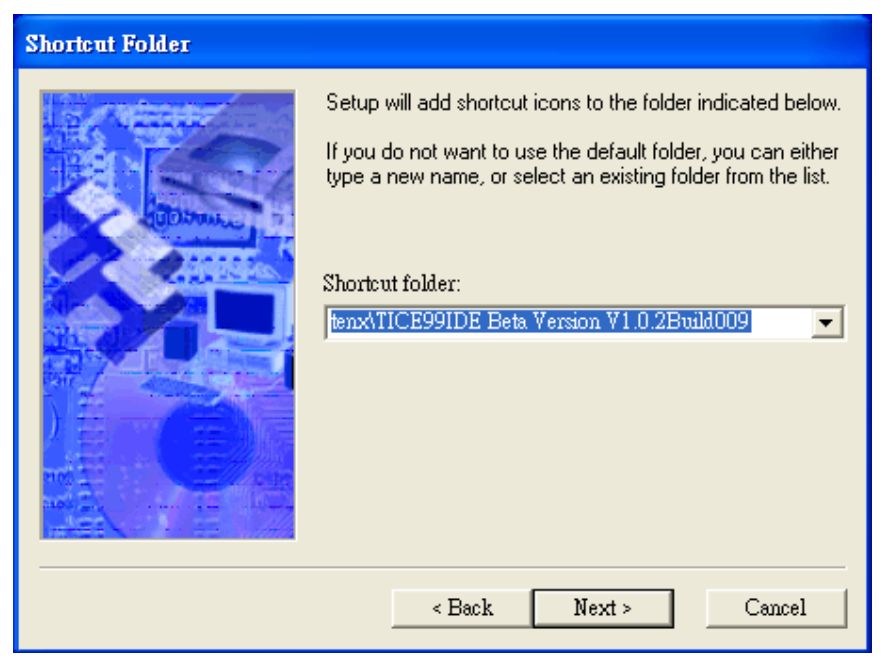

圖 3-4 Shortcut Folder 畫面

#### 第六步

於圖 3-5 中,點選 Install,開始安裝。

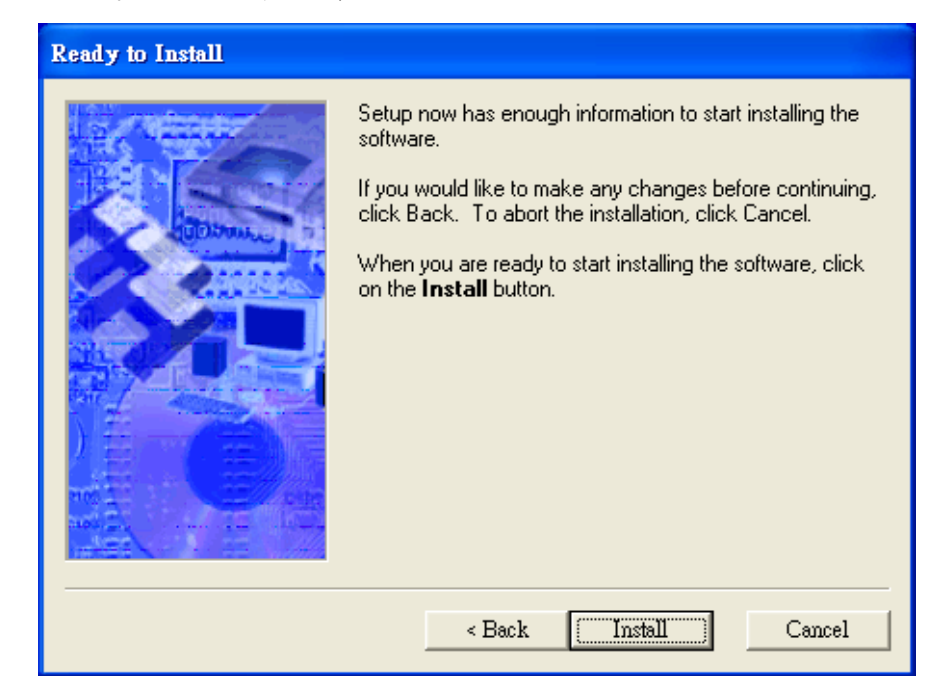

圖 3-5 Ready to Install 畫面

#### 第七步

安裝中,如圖 3-6。

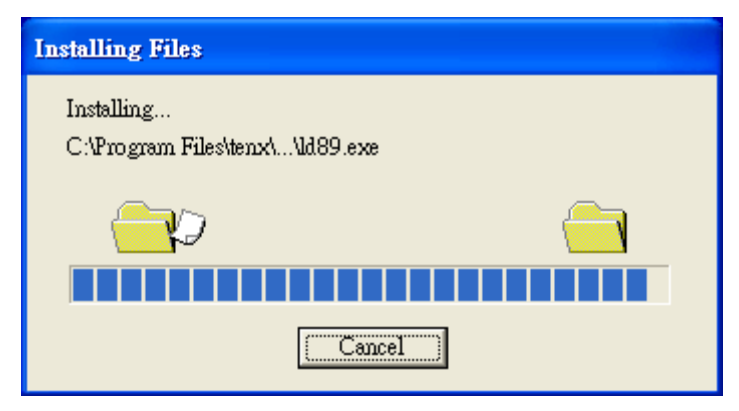

圖 3-6 Installing Files 畫面

安裝結束後,點選圖 3-7 中之 Finish,結束安裝程式。

| Finished |                                                                                                    |
|----------|----------------------------------------------------------------------------------------------------|
|          | Setup is complete and your software is now installed.<br>Thank you for choosing TICE99IDE.<br>Make sure you register your software today. By registering<br>your software with us, you will receive:<br>• Notification of product updates and upgrades.<br>• New product announcements.<br>• Technical support options.<br>Click <b>Finish</b> to end the Setup. |
|          | < Back Finish Cancel                                                                                                    |

圖 3-7 Finished 畫面

#### 3-2 模擬器介面之介紹

安裝完成後,點選"「開始」功能表\所有程式\tenx\TICE99IDE Beta Version V1.0.2Build009\TICE99IDE.exe"或點選桌面上的快捷鍵 TICE99IDE Beta Version V1.0.2Build009.exe,即可進入模擬器執行程式的測試與模擬。進入模擬器後之程式操作介面 如圖 3-8 所示。

| <u></u> | TICE99IDE Beta                  | ersion ¥1.0.2 Buil               | 1009               |                |                       |                |                           |          |
|---------|---------------------------------|----------------------------------|--------------------|----------------|-----------------------|----------------|---------------------------|----------|
| 0-      |                                 | (() 尊柔() 建立<br>■ 🕒 🕒 😐           |                    | 1) 27,99(H)    | 4 0 0                 | ● *() 大 大大     | 健健₽0₽0₽0                  | ⊛ ⊡ ∞    |
| CP-     |                                 | <u>×</u>                         | CH2.asm            |                |                       |                |                           | ×        |
|         | C Source Fil                    | es (*.c)                         | 1;定義<br>2          | 程式中使用          | 到的F-Plane暫有           | F器記憶へ Na       | one Hex                   | Value    |
|         | C Header Fil     Assembly Fil   | es (*.nj<br>es (*.asm)           | 3 PED<br>4<br>5、完美 | 混式中使用          | equ<br>至I的F-Plane戀蠢   | 13h<br>7記/音機   | - 00.7~ FF<br>01          | 255      |
|         | E Include Files                 | ments and Settings\<br>(*.inc)   | 6<br>7 gCnt        | -112 24 T BCH. | equ                   | 20h            | 01.7~ FF                  | 255      |
|         | \$_tenx_<br>Library Files       | TM57FLA80_\$.inc<br>(*.lib, *.o) | s fCnt<br>9 R1     |                | eque                  |                | 02 PC FF                  | 255      |
|         | Text Files (*.<br>LCD Files (*. | txt)<br>lod)                     | 10 R2<br>11 R3     | (              | 4 equ<br>equ          | Ē              | 03<br>03.0 C (5)          | 1        |
|         | Other Files (*                  | (×)                              | 13                 |                | · ;程式                 | 由 0 開 好        | - 03.1 04                 | 1        |
|         |                                 |                                  | 15<br>16           |                | - : 初始                | 設定:            | - 03.3 PD 08              | 1        |
|         | 3                               | )                                | 17 Start:<br>18    |                | novlv 011110<br>novvf | PED            | - 03.4 TO 10<br>- 03.5 20 | 1        |
|         |                                 |                                  | 20<br>21           |                | call                  | dela           | - 03.6 40                 | 1        |
|         | <                               | >                                | <                  |                | 198                   |                | 04                        |          |
|         | ■ <u>専案</u> 函式 記憶観              |                                  | 1:1 I              | insert<br>×    | ¢0                    | Connecting F-P | Plane R-Plane             |          |
|         | Î                               |                                  |                    |                |                       |                | Var N Hex                 | Addr/ D. |
|         |                                 | 0                                | - 1                |                |                       |                |                           | 、 📗      |
|         |                                 | $\odot$                          | - 1                |                | (1)                   |                | 8                         | )        |
|         |                                 |                                  | - 1                |                |                       |                | 2                         | >        |
|         | 輸出 搜尋結果                         |                                  |                    | 變數監看 10        | E堆叠狀態」程式記憶體           |                | C語言變數 組合                  | `語言變 ↓ ▶ |
|         | 1                               | 士選單                              |                    |                | 2                     | 工具列            |                           |          |
|         | U                               | 127                              |                    |                | Φ                     | -57            |                           |          |
|         |                                 |                                  |                    |                |                       |                |                           |          |
|         | •                               |                                  |                    |                |                       |                |                           |          |
|         | 3                               | 專案總管                             | 窗格                 |                | 4                     | 程式编輯           | 員窗格                       |          |
|         |                                 |                                  |                    |                |                       |                |                           |          |
|         |                                 |                                  |                    |                |                       |                |                           |          |
|         | 5                               | 暫存器窗                             | 格                  |                | 6                     | 伯理什里           | 目肠二灾故                     |          |
|         | U                               |                                  | , 10               |                | Ģ                     | <b>溯</b> 辞結木   | <b>C</b> 網小 囱 恰           |          |
|         |                                 |                                  |                    |                |                       |                |                           |          |
|         | 7                               | 堆疊與積                             | 呈式記憶點              | 體顯示            | 0                     | 始山市リ           | 4                         |          |
|         | Q                               |                                  |                    |                | Ø                     | 變數窗格           | <u>ት</u>                  |          |
|         |                                 | 窗格                               |                    |                |                       |                |                           |          |

圖 3-8 操作介面
## 3-3 新增與開啟專案

# (1) 語系更改

第一次執行程式,系統預設語系為英文。可由功能表列的"Tools\ Language\Traditional Chinese"更改為繁體中文,如圖 3-9 所示。

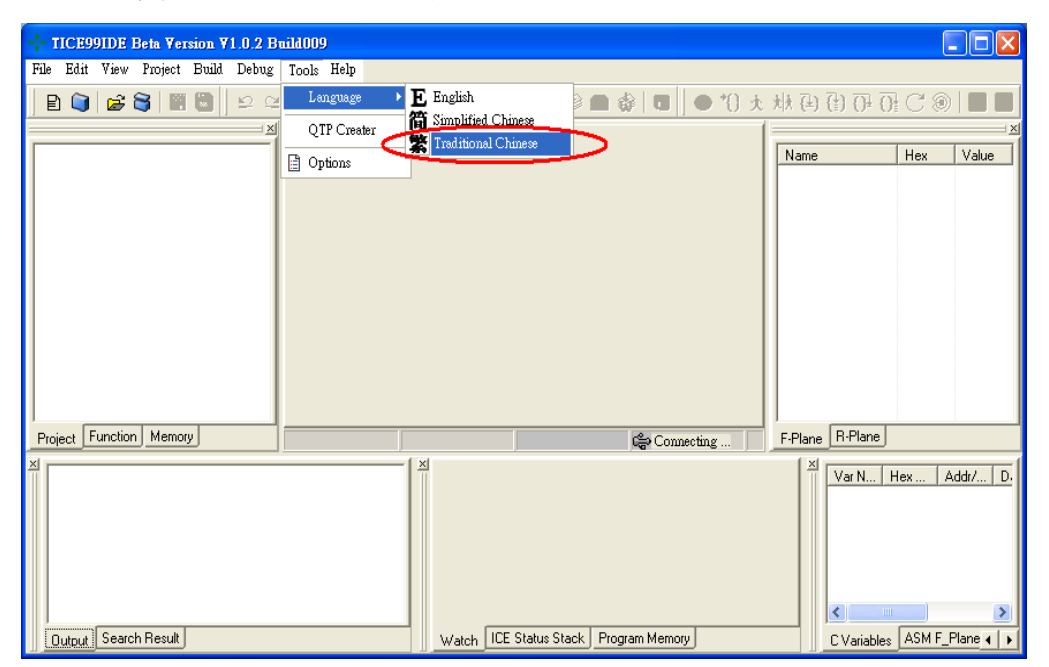

圖 3-9 英文語系介面

語系更改為繁體中文後,如圖 3-10 所示。

|               | Version V1.0.2 | Build009    |       |              |           |        |          |         |             |        |        |
|---------------|----------------|-------------|-------|--------------|-----------|--------|----------|---------|-------------|--------|--------|
| 檔案(F) 編輯(E) 檢 | 視(V) 専案(P) 🤅   | 建立(B) 除錯(D) | 工具(T) | 説明(H)        |           |        |          |         |             |        |        |
| 🖻 闻 🚅 🥞       | 🗑 🔂 🖻 🖻        | 2 🖌 🖌 🖻     |       | <b>M M</b> 1 | 🛯 🎼 🎼 🌒 🛾 |        | ± 0* ●   | 桃(4)    | (1) (7) (7) | CO     |        |
|               |                | ×           |       |              |           |        | . (      |         |             |        | ×      |
|               |                |             |       |              |           |        |          | Name    |             | Hex    | Value  |
| 」<br>事案 函式 記憶 | <u>æ</u>       |             |       |              |           | 🙀 Disc | onnected | F-Plane | R-Plane     |        |        |
| ×             |                |             | ×     | 戀動點看         | ICE堆叠狀態   | 程式記憶體  |          | ×       | Var N ト     | lex Ad | dr/ D. |

圖 3-10 繁體中文語系介面

# (2)新增專案

可由"檔案\新增\專案"中選取,如圖 3-11 所示。

| + TICE99IDE Beta Version V1.0.2 E                                                                                 | Build009     |             |               |         |                 |                    |
|----------------------------------------------------------------------------------------------------|--------------|-------------|---------------|---------|-----------------|--------------------|
| 檔案(F) 編輯(E) 檢視(V) 專案(P) 建                                                                                         | ً∎立(B) 除錯(D) | 工具(T) 說明(H) |               |         |                 |                    |
| 新増(N) ▶ 🗈 檔案 🕮                                                                                                    | N X 🖪 I      |             |               | ± 0° ●  | <b>秋母街伊</b>     | }C ()   <b>   </b> |
| 開啓(O) (目 専案(P)                                                                                                    |              |             | 1.4           | 1       | -               |                    |
| 📲 儲存(A) Cttl+S                                                                                                    |              |             |               |         | Name            | Hex Value          |
| ■<br>「<br>「<br>一<br>男<br>存<br>新<br>檔<br>(V)<br>「<br>一<br>一<br>一<br>一<br>一<br>一<br>一<br>一<br>一<br>一<br>一<br>一<br>一 |              |             |               |         |                 |                    |
| · 儲存專案(E)                                                                                                    |              |             |               |         |                 |                    |
|                                                                                                    |              |             |               |         |                 |                    |
| × 關閉(C)                                                                                                    |              |             |               |         |                 |                    |
| ■ 關閉所有檔案(L)                                                                                                    |              |             |               |         |                 |                    |
| 最近開啓檔案(T) →<br>最近開啓専案(J) →<br>▲ 離開(X)                                                                             |              |             |               |         |                 |                    |
| 事案 函式 記憶體                                                                                                    |              |             | dig Com       | necting | F-Plane R-Plane |                    |
| X                                                                                                    |              |             |               |         | Var N           | Hex Addr/ D        |
| ,<br>輸出 搜尋結果                                                                                                    |              |             | ICE堆疊狀態 程式記憶體 |         |                 | ★ 組合語言變 ()         |

圖 3-11 專案選取(從主選單)

亦可直接點選工具列的新增專案圖示,如圖 3-12 所示。

|                           | uild009        |              |                         |        |       |      |           |         |         |                                                                  |       |          |
|---------------------------|----------------|--------------|-------------------------|--------|-------|------|-----------|---------|---------|------------------------------------------------------------------|-------|----------|
| 檔案(F) 編輯(E) 檢視(V) 專案(P) 建 | !立(B) 除錯(D)    | 工具(T)        | 說明(H)                   |        |       |      |           |         |         |                                                                  |       |          |
| E() )# S   E 🛯   🗠 🗠      | : <b>h</b> X @ | <b>.</b>   A | <i>a</i> 4 <i>a</i> 4 1 | 🛢 🕼 🛛  | ۵ 🖏   | \$   |           | ) *() ★ | 州 (4)   | $\overline{\{\frac{1}{2}\}} \ \overline{\{\}} \ \overline{\{\}}$ | } C ( |          |
| ×                         |                |              |                         |        |       |      |           |         |         |                                                                  |       | <u>×</u> |
|                           |                |              |                         |        |       |      |           |         | Name    |                                                                  | Hex   | Value    |
|                           |                |              |                         |        |       |      |           |         |         |                                                                  |       |          |
|                           |                |              |                         |        |       |      |           |         |         |                                                                  |       |          |
|                           |                |              |                         |        |       |      |           |         |         |                                                                  |       |          |
|                           |                |              |                         |        |       |      |           |         |         |                                                                  |       |          |
|                           |                |              |                         |        |       |      |           |         |         |                                                                  |       |          |
|                           |                |              |                         |        |       |      |           |         |         |                                                                  |       |          |
|                           |                |              |                         |        |       |      |           |         |         |                                                                  |       |          |
|                           |                |              |                         |        |       |      |           |         |         |                                                                  |       |          |
|                           |                |              |                         |        |       |      |           |         |         |                                                                  |       |          |
| 專案 函式 記憶體                 |                |              |                         |        |       | ¢    | Connectii | 1g      | F-Plane | R-Plane                                                          |       |          |
| ×                         |                |              |                         |        |       |      |           |         | ×       | Var N.                                                           | Hex   | Addr/ D. |
|                           |                |              |                         |        |       |      |           |         |         |                                                                  |       |          |
|                           |                |              |                         |        |       |      |           |         |         |                                                                  |       |          |
|                           |                |              |                         |        |       |      |           |         |         |                                                                  |       |          |
|                           |                |              |                         |        |       |      |           |         |         |                                                                  |       |          |
|                           |                |              |                         |        |       |      |           |         |         | <                                                                | 1     | >        |
| ,<br>輸出 搜尋結果              |                |              | 變數監看                    | ICE堆叠。 | 状態 程: | 式記憶體 | ŧ         |         |         | 、<br>C語言變要                                                       | 1 組合語 | 這變↓↓     |

圖 3-12 專案選取(從工具列)

專案之設定如圖 3-13 所示,選擇專案中使用之微處理器晶片之類別、使用語言、專案名稱、專案所在位置後,點選確定。(本書實習皆使用組合語言,故以組合語言為例。)

| 新專案      |          |           |          |          |          |                       |          | X        |
|----------|----------|-----------|----------|----------|----------|-----------------------|----------|----------|
| 請選擇一個專案  | 類別:      |           |          |          |          |                       |          |          |
|          |          |           |          |          |          |                       |          |          |
| TM56FA40 | TM57FA40 | TM57FLA80 | TM57ME20 | TM57ML40 | TM57PA10 | TM57PA10A             | TM57PA20 | TM57PA40 |
|          |          |           |          |          |          |                       |          |          |
| TM57PE10 | TM57PE11 | TM57PE11A | TM57PE12 | TM57PE40 | TMU3130  | TMU3132               |          |          |
|          |          |           |          |          |          |                       |          |          |
|          |          |           |          |          |          |                       |          |          |
|          |          |           |          |          |          |                       |          |          |
|          |          |           |          |          |          |                       |          |          |
| ☞ 組合語言   | 5        | C C語言     |          |          |          |                       |          |          |
| 專案名稱:    |          |           |          |          |          |                       |          |          |
| 專案所在位置:  | :        |           |          |          |          |                       |          | 瀏覽       |
| 專案所在資料及  | 大:       |           |          |          | V        | Create Project Folder | 取消       | 確定       |

#### 圖 3-13 新專案之設定

設定完成後,新專案如圖 3-14 所示。

| 🕂 TICE99IDE Beta Version V1.0.2 Bu | i14009           |                     |              |         |            |                               |                                  |                  |           |          |
|------------------------------------|------------------|---------------------|--------------|---------|------------|-------------------------------|----------------------------------|------------------|-----------|----------|
| 檔案(F) 編輯(E) 檢視(V) 專案(P) 建3         | 立(B) 除錯(D) 工具(T) | 說明(H)               |              |         |            |                               |                                  |                  |           |          |
| E 📦 📽 🕞 🖩 🗒   🖻 🗠                  | h X G   A        | <i>K H</i> <b>(</b> | I 🕸 🛛 🍪 I    | 🗎 🍪 🗖 🖬 | £ ()* 🕒    | * <b>!</b> * ( <del>1</del> ) | ( <del> </del> ) () <del> </del> | $\overline{0}$ C | ۱ 🖸       |          |
| ×                                  |                  |                     |              |         |            |                               |                                  |                  | 1         |          |
| ⊡ test.prj                         |                  |                     |              |         |            | Name                          |                                  | Hex              | Value     |          |
| C Header Files (* b)               |                  |                     |              |         |            |                               | J<br>00 70                       |                  |           |          |
| Assembly Files (* asm)             |                  |                     |              |         |            |                               | · UU.7~                          | FF               | 255       |          |
| ✓ main.asm                         |                  |                     |              |         |            | - O                           | 04 70                            |                  |           |          |
| Include Files (*.inc)              |                  |                     |              |         |            |                               | 01.7~                            | FF               | 255       |          |
| \$_tenx_TM57FLA80_\$.inc           |                  |                     |              |         |            |                               | 2                                |                  |           |          |
| Library Files (*.lib, *.o)         |                  |                     |              |         |            |                               | 02 PC                            | FF               | 255       |          |
| Text Files (*.txt)                 |                  |                     |              |         |            | - U;                          | 3                                |                  |           |          |
| LCD Files (*.lcd)                  |                  |                     |              |         |            |                               | 03.0                             | 01               | 1         |          |
| ····· Uther Files (*.*)            |                  |                     |              |         |            |                               | 03.1                             | 02               | 1         |          |
|                                    |                  |                     |              |         |            |                               | 03.2                             | 04               | 1         |          |
| 2                                  |                  |                     |              |         |            |                               | 03.3                             | 08               | 1         |          |
|                                    |                  |                     |              |         |            |                               | 13411                            | 10               | <u> </u>  |          |
| 黄芩                                 | Insert           |                     |              | ැද් Cor | mecting Th | F-Plane                       | B R-Plane                        |                  |           |          |
| ×                                  | <u> </u>         |                     |              |         |            | ×                             | Var N                            | Hev              | Addr/     | Tn.      |
|                                    |                  |                     |              |         |            |                               | V GI TK                          | 1100             | -   Addir | <u> </u> |
|                                    |                  |                     |              |         |            |                               |                                  |                  |           |          |
|                                    |                  |                     |              |         |            |                               |                                  |                  |           | - 1      |
|                                    |                  |                     |              |         |            |                               |                                  |                  |           | - 1      |
|                                    |                  |                     |              |         |            |                               |                                  |                  |           | - 1      |
|                                    |                  |                     |              |         |            |                               |                                  |                  |           |          |
|                                    |                  |                     | LOCIA BULLAN |         |            |                               |                                  |                  |           |          |
|                                    |                  | 變數監看                | ICE堆叠狀態      | 崔式記憶體   |            |                               | C語言變                             | 數 組合             | 語言變       | • •      |

圖 3-14 新專案

若已經有寫好的程式檔想直接使用,可在專案總管中點選右鍵的 Add Exist File。如圖 3-15 所示。

| The set of the set of the se                                                                                                    |                                                 | uild009                |                 |              |              |                  |       |          |
|----------------------------------------------------------------------------------------------------|-------------------------------------------------|------------------------|-----------------|--------------|--------------|------------------|-------|----------|
| Image: Solution of the second of the second of the seco                                                                                                    | 檔案(F) 編輯(E) 檢視(V) 專案(P) 建                       | 空(B) 除錯(D) 工具(T) 説明(H) |                 |              |              |                  |       |          |
| Image: State File       Remove         Project Settings       Project Settings         Project Settings       Project Settings         Project Settings                                                                                                    | E 🔾   😹 🕞   🖩 🗒   😐 🗠                           | X                      | 🛧 ()* 👄 🍓 💷 🏟 📩 | * <b>*</b> { | ₽) (†) ()₽   | $\overline{0}$ C | ۱     |          |
| C SG       Remove         Asse       Project Settings         Incl.       Set Main File         Sterx_IM5/FLA8U_S.nc       0.7"         Libray Files (".txt)       0.2         LCD Files (".txt)       0.2         D ther Files (".txt)       0.3.0         01       0.3.0         02       0.3.0         03.1       02         03.3       08         03.3       08         03.3       08         03.3       08         03.3       08         03.1       02         03.1       02         03.1       02         03.1       02         03.1       02         03.1       02         03.1       02         03.1       02         03.1       03.1         03.1       02         03.1       02         03.1       04         03.1       04         03.1       04         04       04                                                                                                    | Add Exist File                                  |                        |                 | Nan          | ne           | Hex              | Value |          |
| B       Assé       Project Settings         Inclu       Set Main File       01         S_tenx_IM5/FLA8U_\$c       02         Libray Files (".txt)       030         LOC Files (".txt)       031         LOC Files (".txt)       03.0         Other Files (".")       03.0         Image: Bit it is the set in the set in the set                                                                                                    | CHe <u>R</u> emove                              |                        |                 |              | 00           | FF               | 255   | <b>^</b> |
| Inclu Set Main File       0.7 m. PP       235         Sternx_IM5/FLA8U_S.inc       0.0 PC       FF       255         Text Files (".ib, ".o)       0.0 II       1         LCD Files (".ixt)       0.0 III       0.0 IIII         Other Files (".it)       0.0 IIIIIIIIIIIIIIIIIIIIIIIIIIIIIIIIIII                                                                                                    | Asse Project Settings                           |                        |                 | -            | 01 7~        |                  | 755   |          |
| Library Files (".itb, ".o)<br>Text Files (".itd)<br>UCD Files (".idd)<br>Other Files (".i")<br>UCD Files (".idd)<br>Other Files (".i")<br>UCD Files (".idd)<br>Other Files (".i")<br>UCD Files (".idd)<br>Other Files (".i")<br>UCD Files (".idd)<br>Other Files (".idd)<br>Other Files (".id | ⊡ Inclu Set Main File<br>Stenx IM5/FLA8U \$.inc |                        |                 |              | 02           |                  | 200   |          |
| Image: Loss (Loss)       Image: Loss (Loss)         Other Files (".")       03.001         Other Files (".")       03.002         Image: Not (Loss)       03.001         Image: Not (Loss)       03.001         Image: Not (Loss)       03.001         Image: Not (Loss)       03.001         Image: Not (Loss)       03.001         Image: Not (Loss)       03.001         Image: Not (Loss)       03.001         Image: Not (Loss)       Not (Loss)         Image: Not (Loss)       Not (Loss)      <                                                                                                    | Library Files (*.lib, *.o)                      |                        |                 |              | 02 PC<br>03  | FF               | 255   |          |
| Uther Files [**]<br>电 33.102 1<br>- 03.204 1<br>- 03.308 1<br>- 03.308 1<br>- 03.302<br>- 03.302<br>- 03.204<br>- 03.302<br>- 03.204<br>- 03.302<br>- 03.204<br>- 03.302<br>- 03.204<br>- 03.204<br>- 0304<br>- 0304<br>- 0304<br>- 0304<br>- 0304<br>- 0304<br>- 0304<br>- 0304<br>- 0304<br>- 0304<br>- 0304<br>- 0304<br>- 0304<br>- 0304<br>- 0304<br>- 0304<br>- 0304<br>- 0304<br>- 0304<br>- 0304<br>- 0304<br>- 0304<br>- 0304<br>- 0304<br>- 0304<br>- 0                                                                                                    | LCD Files (*.lcd)                               |                        |                 |              | - 03.0       | 01               | 1     |          |
| 事案 函式 記憶證     Insert     Ga Connecting Th     F-Plane                                                                                                    | ····· Uther Files (^.^j                         |                        |                 |              | 03.1<br>03.2 | 02<br>04         | 1     |          |
| 專案 函式 註憶證 Insert @ Connecting TN F-Plane R-Plane X Var N Hex Addi/ D.                                                                                                    | <                                               |                        |                 |              | - 03.3       | 08               | 1     |          |
| X Var N Hex Addir/ D.                                                                                                    | 專案 函式 記憶體                                       | Insert                 | Connecting Th   | F-Pla        | ne R-Plane   | •                |       |          |
|                                                                                                    | x                                               |                        |                 |              | Var N        | Hex              | Addr/ | . D.     |

圖 3-15 新增程式檔

加入程式檔之後,記得在程式檔名稱點選右鍵的 Set Main File。將其設置為主程式檔,如圖 3-16 所示。

| + TICE991DE Beta Version V1.0.2 Build00 | פו                                  |           |       |       | X        |
|-----------------------------------------|-------------------------------------|-----------|-------|-------|----------|
| 檔案(F) 編輯(E) 檢視(V) 專案(P) 建立(B)           | 除錯(D) 工具(T) 説明(H)                   |           |       |       |          |
| ] 🗈 🔾 😹 😂 🖩 🗒 🖢 🖂 🖿                     | - X 🛱 🗉   A AI AI 🖤 🕸   🕸 🖿 🍪   🐨 🛛 | 大林(4) 街 🚺 | 0 C   | ۰   ۱ |          |
| ×                                       |                                     |           |       |       |          |
| ⊡ test.prj                              |                                     | Name      | Hex   | Value |          |
| C Header Files (*.c)                    |                                     |           |       |       | <b>_</b> |
| Assemblu Files ( * asm)                 |                                     | 00.7~.    | FF    | 255   |          |
| ✓ main.asm                              |                                     | E U1      |       |       |          |
| TEST.asm                                |                                     | U1./~.    | ++    | 255   |          |
| ⊨ – Inclu <u>A</u> dd Exist File        |                                     | □ U2      |       |       |          |
| <u>R</u> emove nc                       |                                     | 02 PC     | FF    | 255   |          |
| Libra                                   |                                     | U3        | 01    | -     |          |
|                                         |                                     | - 03.0    | . 01  |       |          |
| Othe Set Main File                      |                                     |           | . 02  | -     |          |
|                                         |                                     |           | . 04  | -     |          |
|                                         |                                     | 03.3      | . 08  | -     | -        |
|                                         |                                     |           | ne l  | :     | _        |
|                                         | Insert 🕞 Connecting                 |           |       |       |          |
| *                                       |                                     | X Var N   | Hex   | Addr/ | TD.      |
|                                         |                                     |           |       |       |          |
|                                         |                                     |           |       |       |          |
|                                         |                                     |           |       |       |          |
|                                         |                                     |           |       |       |          |
|                                         |                                     |           |       |       |          |
|                                         |                                     | <         |       |       | >        |
| 輸出搜尋結果                                  | 變數監看 ICE堆叠狀態 程式記憶體                  |           | 變數 組合 | 語言變   |          |

圖 3-16 設定主程式檔

建議將非主程式檔的其他程式檔刪除,就不會造成程式碼衝突而產生執行上的錯誤。如圖 3-17 所示。

| 檔案(F) 編輯(E) 檢視(V) 專案(P) 建立(B) 除銷  | 昔(D) 工具(T) 說明(H)            |           |                 |                  |          |          |
|-----------------------------------|-----------------------------|-----------|-----------------|------------------|----------|----------|
| 📔 📦 😹 🕞 📓 🗒 💭 🗠 😂 🐂 🐰             | © • • • • • • • • • • • • • | ● *() ★ ) | 🗄 🔂 🔂 🗗         | $\overline{0}$ C | ۱        |          |
| X                                 |                             |           |                 |                  |          | <u>×</u> |
| ⊡… test.prj                       |                             |           | Name            | Hex              | Value    |          |
| C Source Files (*.c)              |                             |           | <b>Ģ~ 00</b>    |                  |          | ^        |
| C Header Files (*.h)              |                             |           | 00.7~           | FF               | 255      |          |
| Assemblu Files (*.asm)            |                             |           | iģ⊷ 01          |                  |          |          |
| Main asm                          |                             |           | 01.7~           | FF               | 255      |          |
| Include Files Remove              |                             |           | <b>⊡</b> 02     |                  |          |          |
| \$ tenx T                         |                             |           | 02 PC           | FF               | 255      |          |
| Library Files († Project Settings |                             |           | ė 03            |                  |          |          |
| Text Files (*.t                   |                             |           | 03.0 C          | 01               | 1        |          |
| LCD Files (*.ld_,                 |                             |           | 03.1            | 02               | 1        |          |
| Uther Files (*.*)                 |                             |           | - 03.2 Z        | 04               | 1        |          |
|                                   |                             |           | 03.3 PD         | 08               | 1        |          |
|                                   |                             |           | - 03.4 TO       | 10               | 1        | ~        |
| 專案 函式 記憶體                         | Com                         | necting   | F-Plane R-Plane | ,                |          |          |
| ×                                 |                             |           | X Var N         | 1.11-01          | ر بد د م |          |
|                                   |                             |           | varin           | <u>  пех</u>     | Addi7    |          |
|                                   |                             |           |                 |                  |          |          |
|                                   |                             |           |                 |                  |          |          |
|                                   |                             |           |                 |                  |          |          |
|                                   |                             |           |                 |                  |          |          |
|                                   |                             |           |                 |                  | 1        |          |
|                                   |                             |           |                 |                  |          |          |
| ▲ 」                               |                             |           | C語言領            | 數 組1             | 合語言變的    | 4 1      |

圖 3-17 移除非主程式檔

設定後之結果,如圖 3-18 所示。

|                                        | 1009                                     |                  |            |     |
|----------------------------------------|------------------------------------------|------------------|------------|-----|
| 檔案(F) 編輯(E) 檢視(V) 專案(P) 建立             | (B) 除錯(D) 工具(T) 說明(H)                    |                  |            |     |
| 🗈 🗐 😹 🥞 🔚 🗒 😕 🖂                        | 👞 % 🕼 🔲 🛤 🚧 🚱 🎄 🛛 🅸 📾 🏘 🗶 🕒 😌 🔧 🗏        | ¥ (±) (†) ()±    | 0 C 🖲 🗉    | 3 💌 |
| X                                      | TEST.asm                                 |                  |            | ×   |
| ⊡… test.prj                            | □ · 定義程式中使用到的F-Plane數存器記憶入               | Name             | Hex Value  |     |
| C Source Files (*.c)                   |                                          | - 00             |            | ^   |
| C Header Files (*.h)                   | 3 PED equ 13h                            | 00.7~            | FF 255     |     |
| Assembly Files (".asm)                 | ₅; 定義程式中使用到的F-Plane變數記憶體                 | <u>⇒</u> 01      |            |     |
| - Include Files (*.inc)                | 6 Jacob ann 20h                          | 01.7~            | FF 255     |     |
| \$_tenx_TM57FLA80_\$.inc               | s fCnt equ                               | ∃ 02             |            |     |
| Library Files (*.lib, *.o)             | 9 R1 equ                                 | 02 PC            | FF 255     |     |
| Text Files (*.txt)                     | 10 K2 equ                                | ⊒- U3            |            |     |
| LLU Files (*.icd)<br>Other Files (* ×) |                                          |                  |            |     |
| Utier ries ( . )                       | 13 ; 在式田 00 州 yī<br>14 <b>0 rg</b> 0 0 h | 03.1             | 04 1       |     |
|                                        | 15 27 16 27 19 1                         | - 03.2 Z         | 04 1       |     |
|                                        | 16 ; 1979日改建 · 🖌                         | - 034T0          | 10 1       |     |
| · · · · · · · · · · · · · · · · · · ·  |                                          | D Dlaws          |            |     |
|                                        | 1:1 Insert Connecting                    | -Plane _ H-Plane | J          |     |
| ×                                      |                                          | Var N            | Hex Addr/. | D.  |
|                                        |                                          |                  |            |     |
|                                        |                                          |                  |            |     |
|                                        |                                          |                  |            |     |
|                                        |                                          |                  |            |     |
|                                        |                                          |                  |            |     |
|                                        |                                          |                  |            | >   |
| 輸出 搜尋結果                                | 變數監看 ICE堆疊狀態 程式記憶體                       | C語言變             | 數 組合語言變的   | • • |

圖 3-18 程式檔設定完成

# 3-4 執行與除錯

點選"建立\產生目的檔",即可編譯程式並產生目的檔。如圖 3-19 所示。

|                                                  | uild009                       |                        |              |                |                                                    |          |          |
|--------------------------------------------------|-------------------------------|------------------------|--------------|----------------|----------------------------------------------------|----------|----------|
| 檔案(F) 編輯(E) 檢視(V) 專案(P) 建                        | 文(B) 除錯(D) 工具(T) 言            | 说明(H)                  |              |                |                                                    |          |          |
| 8 9 6 8 8 8 9                                    | 產生目的檔(B)                      | F10 👌 🔥 🚯              | 🖿 🕸 🗖 🛛 🔁 🖬  | የ #            | $\overline{0}C$                                    | <b>I</b> | F×-      |
|                                                  | 重新產生目前備(K)                    | F11                    |              |                |                                                    |          | ×        |
| 🖃 TEST.prj 🍄                                     | 建置且下載到ICE(U) Ctd              | 1+F10<br>5 田 圣((45 元)) | Plana數左與記候,  | Name           | Hex                                                | Value    |          |
| C Source Files (*.c) 📷                           | 編譯檔案(C)                       | F12                    |              |                |                                                    |          | ^        |
| C Header Files (*.h)                             | 編譯設定(0)                       | equ                    | 13h 📃        | 00.7~          | FF                                                 | 255      |          |
| TEST asm                                         | ·//ma+ac//e(0/<br>つ / パニョスパエル | <del>、</del> →使用到的F→   | Plane變數記憶體   | i ⊡ 01         |                                                    |          |          |
| Include Files (*.inc)                            | 6<br>7 qCnt                   | eau                    | 20h          | 01.7~          | FF                                                 | 255      |          |
| \$_tenx_TM57FLA80_\$.inc                         | s fCnt                        |                        | equ          | 02<br>02 PC    | FF                                                 | 255      |          |
| Library Files (*.lib, *.o)<br>Text Files (*.txt) | 10 R2                         |                        | equ          | - 03           |                                                    | 200      |          |
| LCD Files (*.lcd)                                | 11 R3                         |                        | equ          | - 03.0 C       | 01                                                 | 1        |          |
| Other Files (*.*)                                | 13                            |                        | ; 程式由0開始     | - 03.1         | 02                                                 | 1        |          |
|                                                  | 14                            | org                    | UUh          | - 03.2 Z       | 04                                                 | 1        |          |
|                                                  | 16                            |                        | :初始設定: ⊻     | - 03.3 PD      | 08                                                 | 1        |          |
|                                                  |                               |                        | <u>&gt;</u>  | 03.4 TO        | 10                                                 | 1        | <u> </u> |
| _專案函式記憶體                                         | 1:1 Insert                    |                        | 🖨 Connecting | F-Plane R-Plan |                                                    |          |          |
| ×                                                | <u>×</u>                      |                        |              | Var N.         | . Hex                                              | Addr/    | D.       |
|                                                  |                               |                        |              |                |                                                    |          |          |
|                                                  |                               |                        |              |                |                                                    |          |          |
|                                                  |                               |                        |              |                |                                                    |          |          |
|                                                  |                               |                        |              |                |                                                    |          | _        |
|                                                  |                               |                        |              |                |                                                    |          |          |
| □□_輸出_ 搜尋結果                                      | <u>%</u>                      | ≝數監看   ICE堆疊狀態         | 程式記憶體        |                | 29 <u>1</u> 21 21 21 21 21 21 21 21 21 21 21 21 21 | · 變了語:   | • •      |

圖 3-19 產生目的檔

編譯結果顯示於左下角的輸出窗格中,程式是否有語法錯誤將顯示於此窗格中。如圖 3-20 所示。

|                                                                                                    | 1009                                                                                                    |     |
|----------------------------------------------------------------------------------------------------|----------------------------------------------------------------------------------------------------|-----|
| 檔案(F) 編輯(E) 檢視(V) 專案(P) 建3                                                                                                    | (B) 除錯(D) 工具(T) 說明(H)                                                                                                    |     |
| ] B 📦 😂 😂  🗒 🛛 🖂                                                                                                    |                                                                                                    | 3 💌 |
| TEST.pri     CSource Files (*.c)     CHeader Files (*.h)     Second Files (*.h)     TEST.asm     Include Files (*.inc)     S_terx_TM57FLA80_\$.inc     Library Files (*.lib, *.o)     Text Files (*.td)     LCD Files (*.lod)     Other Files (*.*)              | TEST.asm         1 ; 定義程式中使用到的F-Plane暫存器已億~         3 PED       equ       13h         4 ; 定義程式中使用到的F-Plane變數記憶體       00.7~       FF       255         9 Cnt       equ       20h         9 FL       equ       20h         9 R1       equ       20h         11 R3       equ       00         12 13       ; 程式由 0開好       01.7°         14       org       00h         15       ; 初始設定:       0         0       0.33PD       08 |     |
| _專案函式記憶體                                                                                                    | 1:1 Insert Connecting                                                                                                    |     |
| 21<br>C+D counter and Cestings\w100-user\集<br>Derror(s), 0 Warning(s)<br>LiNK: Warning: C:\Program Files\tenx\TIC<br>0 Error(s), 1 Warning(s)<br>Generating.0BJ/MTP.0TP/.HEX file<br>Done<br>Code Size = 48 Word(s) = 30h Word(s)<br>Check Sum = 116E<br>輸出 搜尋結果 | ā\TEST\TEST.a ▲<br>99IDE Beta Versi ↓<br>變數監看 ICE堆叠状態 程式記憶體 ↓<br>(四言變數 組合語言變)                                                                                                    | D.  |

圖 3-20 編譯結果顯示

當程式語法無誤後,可點選"建立\建置且下載到 ICE",來編譯程式並下載程式到 ICE。如圖

3-21 所示。

|                                                                                                    | uild009             |            |                           |                |     |       |      |
|----------------------------------------------------------------------------------------------------|---------------------|------------|---------------------------|----------------|-----|-------|------|
| 檔案(F) 編輯(E) 檢視(V) 專案(P) 🧕                                                                                                    | 建立(B) 除錯(D) 工具(T) ↓ | 説明(H)      |                           |                |     |       |      |
|                                                                                                    | 〕產生目的檔(B)           | F10 😱 🔥 🛃  | 🛋 📾 💼 🖕 🗛 🛧               | ារ សា សា សា    | ac  | 9 -   |      |
|                                                                                                    | 重新產生目的檔(R)          | F11        |                           |                | 010 |       |      |
|                                                                                                    | 建置且下載到ICE(U) Cb     | ul+F10     |                           |                | 1   | [     |      |
| EST.pr                                                                                                    |                     | F10 日到的F-B | Plane暫存器記憶 <mark>へ</mark> | Name           | Hex | Value |      |
| C Source Files (10)                                                                                                    | ] 編評価系(し)           | FIZ equ    | 13h                       | 00.7~          |     | 055   |      |
| Assembly Files (*.asm)                                                                                                    | 編譯設定(O)             | + Oqu      |                           | 00.7°          | FF  | 200   |      |
| TEST.asm                                                                                                    |                     | 云ー。使用到的F-H | Plane變數記憶體                | 01.7m          |     | 055   |      |
| include Files (*.inc)                                                                                                    | 7 gCnt              | equ        | 20h                       | 01.7*          | FF  | 200   |      |
| \$_tenx_TM57FLA80_\$.inc                                                                                                    | s fCnt              | -          | equ                       | 02             | CC  | DEE   |      |
| Library Files (*.lib, *.o)                                                                                                    | 9 RI<br>10 R2       |            | equ                       |                | FF  | 200   |      |
| I ext Files (".txt)                                                                                                    | 11 R3               |            | equ                       |                | 01  | 1     |      |
| Other Files (**)                                                                                                    | 12                  |            | 、程式中の風が                   | 03.0 C.        | 02  | 1     |      |
|                                                                                                    | 14                  | org        | 00h                       | 03.7           | 02  | -     |      |
|                                                                                                    | 15                  |            | 、加始報告・🔽                   | 03.2 E         | 08  | 1     |      |
|                                                                                                    | 16                  |            | , 1979 d dz xe · 💌        | - 03.4 T(      | 10  | 1     | ~    |
|                                                                                                    |                     |            | <u> </u>                  |                |     |       |      |
| <u> </u>                                                                                                    | 1:1 Insert          | t          | 🕞 Connecting              | F-Plane n-Plan |     |       |      |
| C:\Documents and Settings\w100-user\#<br>0 Error(s). 0 Warning(s)<br>Linking<br>LINK: Warning: C:\Program Files\tenx\TI<br>0 Error(s). 1 Warning(s)<br>Generating0BJ/MTP.0TP/.HEX file<br>Done<br>Code Size = 48 Word(s) = 30h Word(s)<br>Check Sum = 116E | 集面\TEST\TEST.a N    |            | <u>40-++≠316886</u>       | Var N          | Hex | Addr/ | . D. |

圖 3-21 建置且下載到 ICE

程式下載到 ICE 後,即可點選「除錯」中的指令(如 3-5-1~6 節之說明),開始執行程式的測試 工作。如圖 3-22 所示。

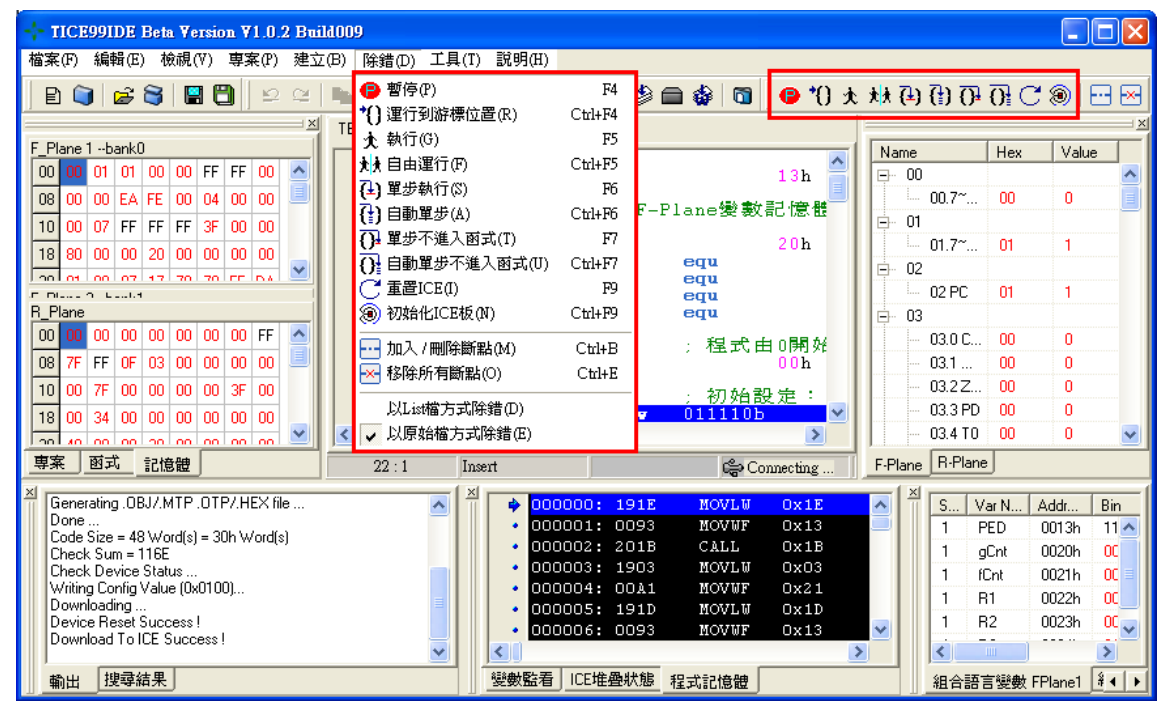

圖 3-22 除錯

斷點的設定方式可以參考下面的方式來設定:

點選程式窗格內行數旁的點,即可設立斷點。如圖 3-23 所示。

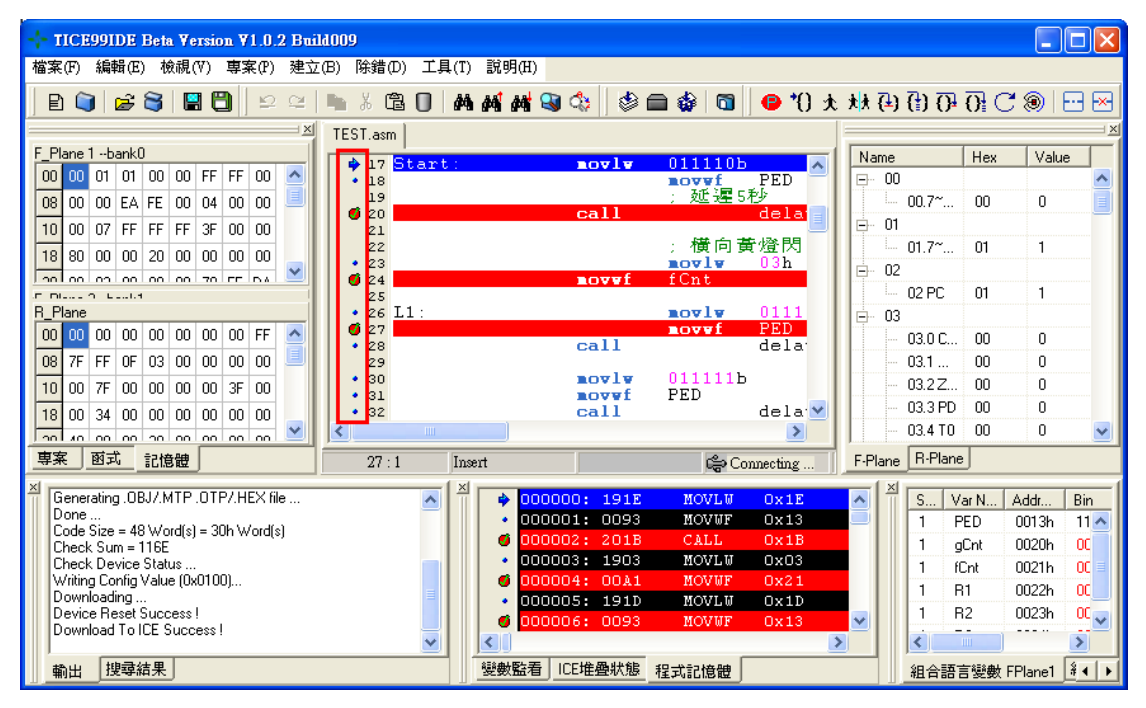

圖 3-23 設立斷點

設立斷點後,執行程式會自動停在設定的斷點的指令上。此時再觀看記憶體內的變化,以方便 除錯。如圖 3-24 所示。

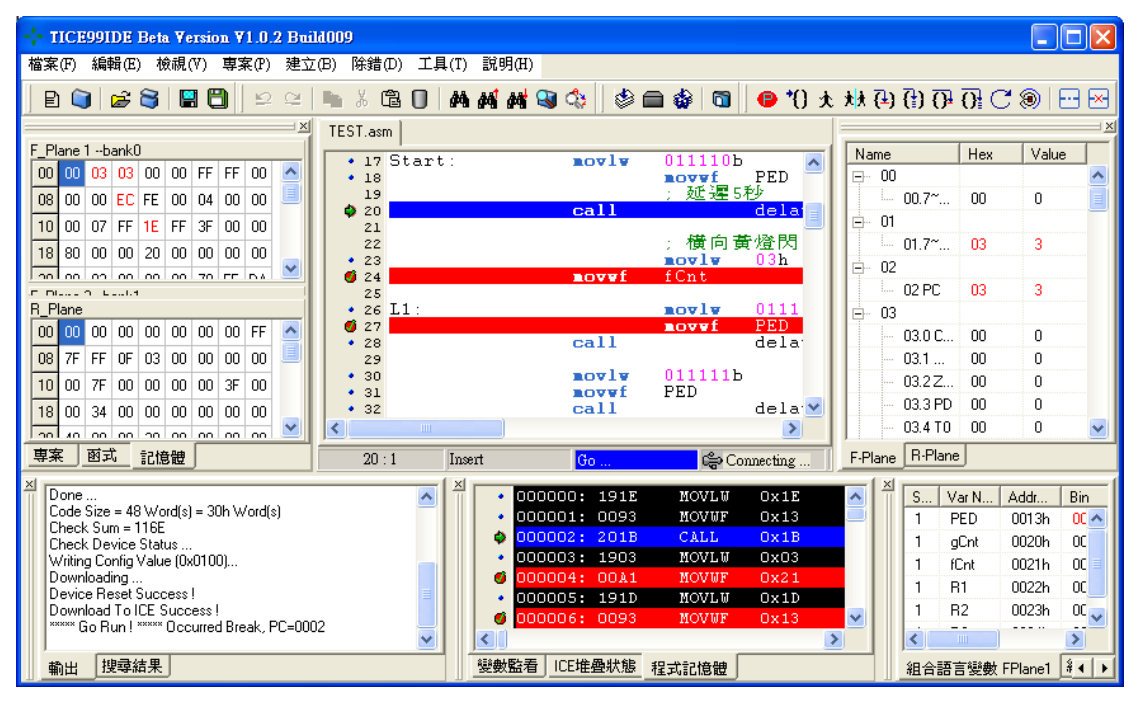

圖 3-24 斷點與除錯

# 3-5 主選單與工具列之功能介紹

## 3-5-1 主選單之功能介紹

ICE 的主選單有下列的項目可以設定,

檔案(F) 編輯(E) 檢視(V) 專案(P) 建立(B) 除錯(D) 工具(T) 說明(H)

本節將就其功能做一個簡單的介紹。

# 3-5-1-1 檔案子選單

檔案子選單之各選項功能說明

|                                                                                                    | <b>站</b> | 檔案 | 新增一個檔案        |  |
|----------------------------------------------------------------------------------------------------|----------|----|---------------|--|
|                                                                                                    | 利は       | 專案 | 新增一個專案        |  |
|                                                                                                    | 開啟       | 檔案 | 選擇路徑開啟原有檔案    |  |
| ±5162(01) ►                                                                                                    |          | 專案 | 選擇路徑開啟原有專案    |  |
| 開啓(0) ▶                                                                                                    | 儲存       |    | 儲存檔案          |  |
| <ul> <li>□</li> <li>□</li></ul> | 另存新檔     |    | 選擇路徑另外儲存檔案    |  |
| ────────────────────────────────────                                                                                                    | 儲存專案     |    | 儲存專案          |  |
| 🗒 全部儲存(Z)<br>🔀 關閉(C)                                                                                                    | 另存新專案    |    | 選擇路徑另外儲存專案    |  |
| ■ 關閉所有檔案(L) ■ 最近問啓檔案(T)                                                                                                    | 全部儲存     |    | 儲存現有檔案與專案     |  |
| 最近開啓専案(1) ▶                                                                                                    | 關閉       |    | 關閉正在編輯的檔案     |  |
| ▲ 離開(X)                                                                                                    | 關閉所有檔案   |    | 關閉所有檔案        |  |
|                                                                                                    | 最近開啟檔案   |    | 從選單中開啟最近使用的檔案 |  |
|                                                                                                    | 最近開啟專案   |    | 從選單中開啟最近使用的專案 |  |
|                                                                                                    | 離開       |    | 離開 ICE        |  |

# 3-5-1-2 編輯子選單

編輯子選單之各選項功能說明

|                                | 返回     | 回到上一個動作           |
|--------------------------------|--------|-------------------|
|                                | 重做     | 回到返回前一個動作         |
|                                | 複製     | 複製選擇的內容           |
| ≌ 返回(U) Cttl+Z                 | 剪下     | 剪下選擇的內容           |
| ♀ 重做(R) Cttl+Y                 | 貼上     | 貼上剪下或複製選擇的內容      |
| ■ 複製(C) Ctd+C<br>メ 剪下(T) Ctd+X | 刪除     | 删除選擇的內容           |
| Lভ 貼上(P) Ctd+V<br>■ 刪除(D)      | 選擇全部   | 選擇全部內容            |
| 送 選 達 全 部(S) Ctrl+A            | 尋找     | 從程式中尋找相同的字串       |
|                                | 找上一個   | 往上尋找下一個相同字串       |
| <ul> <li></li></ul>            | 找下一個   | 往下尋找下一個相同字串       |
| ▶️[] 到(G) Ctrl+G               | 在專案中尋找 | 在整個專案中尋找          |
|                                | 尋找並取代  | 把尋找到的相同字串,由新的字串取代 |
|                                | 到      | 游標跳到輸入行數          |

# 3-5-1-3 檢視子選單

檢視子選單之各選項功能說明

|                                                                                                    | 專案管理員               |       | 專案總管顯示專案窗格         |  |
|----------------------------------------------------------------------------------------------------|---------------------|-------|--------------------|--|
|                                                                                                    | 函式檢視器               |       | 專案總管顯示函式窗格         |  |
|                                                                                                    | 記憶體視窗               |       | 專案總管顯示記憶體窗格        |  |
|                                                                                                    | 暫存器檢視               |       | 暫存器窗格顯示 F-Plane 窗格 |  |
|                                                                                                    | 變數監看                |       | 檢視變數               |  |
|                                                                                                    | ICE 堆疊狀態            |       | 檢視堆疊狀態             |  |
| 伊 專案管理員(P) ☑ 函式檢視器(F)                                                                                                    | 程式記憶體               |       | 檢視程式記憶體內容          |  |
| 田 記憶體視窗(M)     □     □     □     □     □     □     □     □     □     □     □     □     □     □     □     □     □     □     □     □     □     □     □     □     □     □     □     □     □     □     □     □     □     □     □     □     □     □     □     □     □     □     □     □     □     □     □     □     □     □     □     □     □     □     □     □     □     □     □     □     □     □     □     □     □     □     □     □     □     □     □     □     □     □     □     □     □     □     □     □     □     □     □     □     □     □     □     □     □     □     □     □     □     □     □     □     □     □     □     □     □     □     □     □     □     □     □     □     □     □     □     □     □     □     □     □     □     □     □     □     □     □     □     □     □     □     □     □     □     □     □     □     □     □     □     □     □     □     □     □     □     □     □     □     □     □     □     □     □     □     □     □     □     □     □     □     □     □     □     □     □     □     □     □     □     □     □     □     □     □     □     □     □     □     □     □     □     □     □     □     □     □     □     □     □     □     □     □     □     □     □     □     □     □     □     □     □     □     □     □     □     □     □     □     □     □     □     □     □     □     □     □     □     □     □     □     □     □     □     □     □     □     □     □     □     □     □     □     □     □     □     □     □     □     □     □     □     □     □     □     □     □     □     □     □     □     □     □     □     □     □     □     □     □     □     □     □     □     □     □     □     □     □     □     □     □     □     □     □     □     □     □     □     □     □     □     □     □     □     □     □     □     □     □     □     □     □     □     □     □     □     □     □     □     □     □     □     □     □     □     □     □     □     □     □     □     □     □     □     □     □     □     □     □     □     □     □     □     □     □     □     □     □     □     □     □     □     □     □     □     □     □     □     □     □     □     □ | C語言變數               |       | 檢視 C 語言變數          |  |
| <ul> <li>● I D B (W)(4)</li> <li>● 愛數監看(W)</li> <li>● ICE堆叠狀態(I)</li> <li>● 程式記憶體(O)</li> </ul>                                                                                                    | 組合語言變數 F-<br>Plane1 |       | 檢視 F-Plane1 之變數    |  |
| <ul> <li>▲ C語言變數(V)</li> <li>■ 組合語言變數 FPlane1(A)</li> <li>■ 組合語言變數 FPlane2(S)</li> <li>■ 組合語言變數 RPlane(L)</li> </ul>                                                                                                    | 組合語言<br>Plane2      | 變數 F- | 檢視 F-Plane2 之變數    |  |
| <ul> <li>■ 輸出(U)</li> <li>■ 搜尋結果(N)</li> <li>✓ LCD編輯器(D)</li> </ul>                                                                                                    | 組合語言變數 R-Plane      |       | 檢視 R-Plane 之變數     |  |
| ┇ 工具列(T) ▶                                                                                                    | 輸出                  |       | 顯示编譯結果             |  |
|                                                                                                    | 搜尋結果                |       | 從編譯結果中搜尋           |  |
|                                                                                                    | LCD 編譯器             |       | 開啟 LCD 編譯器視窗       |  |
|                                                                                                    |                     | 檔案    | 開啟/關閉檔案快捷列         |  |
|                                                                                                    | エヨロ                 | 編輯    | 開啟/關閉編輯快捷列         |  |
|                                                                                                    | 工具列                 | 編譯    | 開啟/關閉編譯快捷列         |  |
|                                                                                                    |                     | 除錯    | 開啟/關閉除錯快捷列         |  |

# 3-5-1-4 專案子選單

專案子選單之各選項功能說明

|           | 加入   | 新檔    | 開啟新專案    |
|-----------|------|-------|----------|
| 加入(A) ▶   |      | 已存在檔案 | 開啟已存在的專案 |
| ■ 専案設定(P) | 移除   |       | 移除專案裡的檔案 |
|           | 專案設定 |       | 開啟專案設定視窗 |

# 3-5-1-5 建立子選單

建立子選單之各選項功能說明

|                                                                                                    | 產生目的檔<br>重新產生目的檔 |         | 编譯並產生目的檔    |
|----------------------------------------------------------------------------------------------------|------------------|---------|-------------|
|                                                                                                    |                  |         | 重新編譯並產生目的檔  |
| <ul> <li>              產生目的檔(B) F10      </li> <li>             重新產生目的檔(R) F11         </li> <li>             發 建置且下載到ICE(U) Cttl+F10         </li> <li>             集課檔案(C) F12         </li> </ul> | 建置且              | 下載到 ICE | 編譯並下載到 ICE  |
| 編譯設定(0) ▶                                                                                                    | 編譯檔案             |         | 編譯檔案        |
|                                                                                                    | 编譯               | 除錯模式    |             |
|                                                                                                    | 設定               | 發佈模式    | 更換除錯模式/發布模式 |

# <u>3-5-1-6</u>除錯<u>子選單</u>

除錯子選單之各選項功能說明

|                                                                                                    |                                           | 暫停(Pause)                           | 將進行中程式暫停                                                |
|----------------------------------------------------------------------------------------------------|-------------------------------------------|-------------------------------------|---------------------------------------------------------|
|                                                                                                    |                                           | 運行到游標位置(Run to<br>Cursor)           | 程式執行到游標位置                                               |
|                                                                                                    | 執行(Go)                                    | 全速執行程式,遇暫停或<br>斷點才停止                |                                                         |
|                                                                                                    | 自由運行(Free Run)                            | 與全速執行程式同,但遇<br>斷點不停止                |                                                         |
| ● 暫停(P)                                                                                                    | F4                                        | 單步執行(Single Step)                   | 執行下一行指令,遇副程<br>式會進入副程式                                  |
| <ul> <li>【 運行到游標位置(R)</li> <li>★ 執行(G)</li> <li>★ 自由運行(F)</li> <li>【 単步執行(S)</li> <li>【 計 自動單步(A)</li> </ul> | Cttl+F4<br>F5<br>Cttl+F5<br>F6<br>Cttl+F6 | 自動單步(Auto Single<br>Step)           | 連續執行下一行指令,遇<br>副程式會進入副程式,遇<br>暫停或斷點才停止                  |
| <ul> <li>→ 單步不進入函式(T)</li> <li>→ 自動單步不進入函式(U)</li> <li>● 重置ICE(I)</li> <li>● 初始化ICE板(N)</li> </ul>           | F7<br>Ctrl+F7<br>F9<br>Ctrl+F9            | 單步不進入函式(Step<br>Over)               | 執行下一行指令,遇副程<br>式將副程式視為單一行指<br>令,不進入副程式                  |
| <ul> <li></li></ul>                                                                                          | Ctrl+B<br>Ctrl+E                          | 自動單步不進入函式<br>(Auto Step Over)       | 連續執行下一行指令,遇<br>副程式將副程式視為單一<br>行指令,不進入副程式,<br>直到暫停或斷點才停止 |
|                                                                                                    |                                           | 重置 ICE(Reset ICE)                   | 重置 ICE                                                  |
|                                                                                                    |                                           | 初始化 ICE 板(Initiallize<br>ICE Board) | 將 ICE 初始化                                               |
|                                                                                                    |                                           | 加入/刪除斷點                             | 新增斷點與刪除斷點                                               |
|                                                                                                    |                                           | 移除所有斷點                              | 移除所有斷點                                                  |
|                                                                                                    |                                           | 以 List 檔方式除錯                        | 以列表檔方式除錯                                                |
|                                                                                                    |                                           | 以原始檔方式除錯                            | 以程式檔方式除錯                                                |

3-5-2 工具列之使用說明

工具列選項如下

工具列選項說明如下表:

| Ð          | 新增檔案                      |                    | 新增專案                    |
|------------|---------------------------|--------------------|-------------------------|
| <u></u>    | 開啟檔案                      | 3                  | 開啟專案                    |
|            | 儲存檔案                      | 8                  | 全部儲存                    |
| 12         | 返回                        | 12                 | 重做                      |
|            | 複製                        | ¥                  | 剪下                      |
| Ē          | 貼上                        | 0                  | 刪除                      |
| <b>#\$</b> | 尋找                        | <b>44</b>          | 向上尋找                    |
| <b>8</b> 8 | 向下尋找                      |                    | 在專案中尋找                  |
| Ő          | 尋找並取代                     |                    | 編譯並產生目的檔                |
|            | 重新產生目的檔                   | *                  | 編譯且下載到 ICE              |
|            | 編譯檔案                      | ₽                  | 暫停                      |
| •0         | 運行到游標位置                   | ¢                  | 全速執行                    |
| <b>★</b> ★ | 自由運行                      | ( <del>1</del> )   | 單步執行且進入副程式              |
| (†)        | 自動單步執行且進入副程式              | $\overline{0}^{1}$ | 單步執行,跨過副程式,將副程式<br>當成一步 |
| 0          | 自動單步執行,跨過副程式,將副程<br>式當成一步 | C                  | 重置 ICE                  |
| ۲          | 初始化 ICE 模擬器               |                    | 加八/刪除斷點                 |
| <b>×</b>   | 移除所有斷點                    |                    |                         |

表 3-1 工具列選項說明表

# 4. 紅綠燈實習

# 實習目的:

本實習主要目的在學習使用單晶片進行基本輸出控制。

# 實習設備:

| 項次 | 品名            | 數量 |
|----|---------------|----|
| 1  | 十速 TICE99 模擬器 | 1  |
| 2  | 電源供應器         | 1  |
| 3  | 麵包板           | 1  |

實習材料:

| 項次 | 品名              | 數量 |
|----|-----------------|----|
| 1  | 74LS245         | 1  |
| 2  | 紅 LED           | 2  |
| 3  | 黄 LED           | 2  |
| 4  | 綠 LED           | 2  |
| 5  | 10KΩ排阻(6PIN 以上) | 1  |
| 6  | 330Ω排阻(6PIN 以上) | 1  |

# 實習板模組與 I/O Port:

| 模組     | I/O Port |
|--------|----------|
| LED 模組 | Port E   |

## 實習說明:

本實習將使用十速 57FLA80 系列單晶片控制 LED 燈,模擬紅綠燈控制系統的運作,紅綠燈配置如圖 2-1 所示,包括兩組紅綠燈,一組控制縱向車道,另一組控制橫向車道。

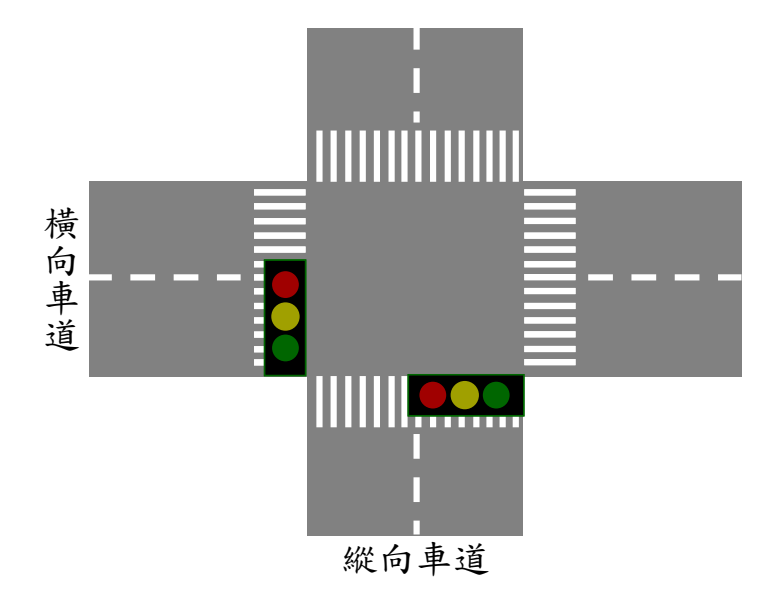

圖 4-1 紅綠燈配置圖

紅綠燈系統的運作方式如圖 2-2 所示,紅綠燈系統一開始的狀態如狀態一所示,縱向紅綠 燈是紅燈橫向紅綠燈為綠燈,等待一段時間後,橫向紅綠燈會進入閃黃燈狀態(狀態二),接 著才變成紅燈,橫向紅綠燈變成紅燈的同時,縱向紅綠燈會變成綠燈(狀態三)。同樣的,縱 向紅綠燈也會經過綠燈變閃黃燈(狀態四)再變紅燈的過程(狀態一)。以上過程會重覆執行, 直到系統關機為止。

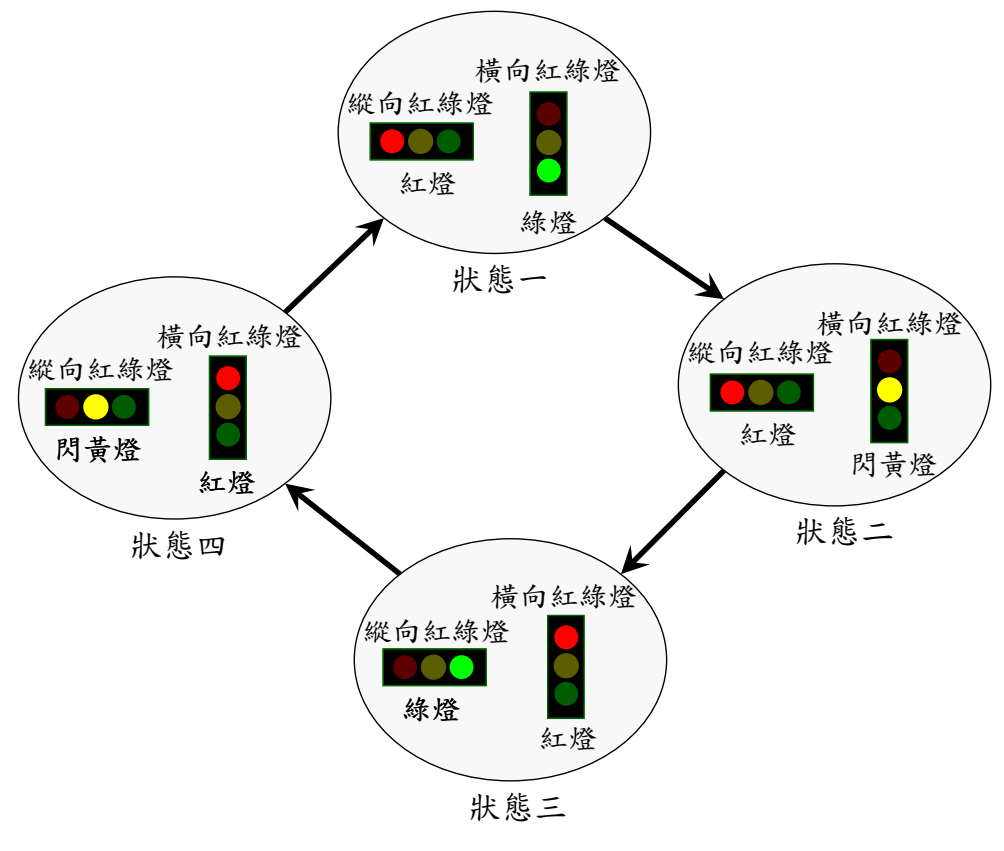

圖 4-2 紅綠燈系統運作方式

### 硬體線路圖:

紅綠燈模擬系統硬體線路如圖 4-3 所示,本實習分別使用 57FLA80 單晶片 Port E 的 PE5, PE4, PE3, PE2, PE1, PE0 等 6 支腳位來控制縱向紅綠燈的紅黃綠與橫向紅綠燈的紅黃綠等 6 個 LED 的亮滅。為了提供 LED 足夠的電源推力以及保護單晶片,Port E 出來的控制訊號不直 接接到 LED,而是先接到 74245 緩衝器,經緩衝器出來的訊號再接到 LED。另外,為確保 LED 的電流量充足,我們將 LED 的正極直接接到電源,由電源負責供電,負極接到緩衝器,由 緩衝器的輸出結果控制 LED 的亮減,緩衝器的輸出為低電位(0)時,可點亮 LED,反之,可關 掉 LED。這種作法可確保多顆 LED 同時點亮時,每顆 LED 都會有足夠的電流量可以使用,降 低當多顆 LED 同時點亮時,個別 LED 亮度不足情形發生的可能性。

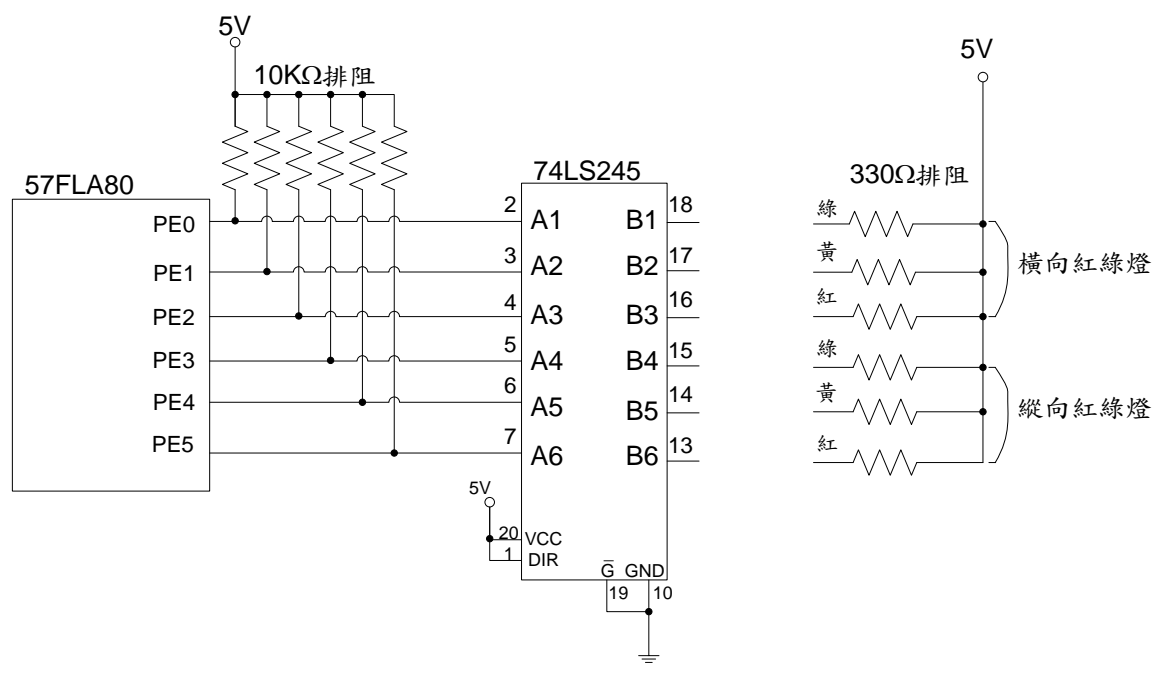

圖 4-3 紅綠燈系統硬體線路圖

程式流程圖:

紅綠燈模擬系統程式流程如圖 2-4 所示,首先設定初始狀態,初始狀態設定會將縱向紅綠 燈設為紅燈,橫向紅綠燈設為綠燈;接著必須等待一段時間,讓橫向道路的車輛通過,本實習 假設綠燈持續時間為 5 秒;綠燈等待時間過後,橫向紅綠燈必須進入閃黃燈狀態,本實習假設 黃燈閃爍三次,燈亮與燈暗持續時間分別為 0.5 秒,共 3 秒;橫向黃燈閃爍完畢,將縱向與橫 向紅綠燈變成綠燈與紅燈。同樣的,縱向紅綠燈也會由綠燈變閃黃燈再到紅燈,縱向紅綠燈的 等待時間設定跟橫向紅綠燈相同。

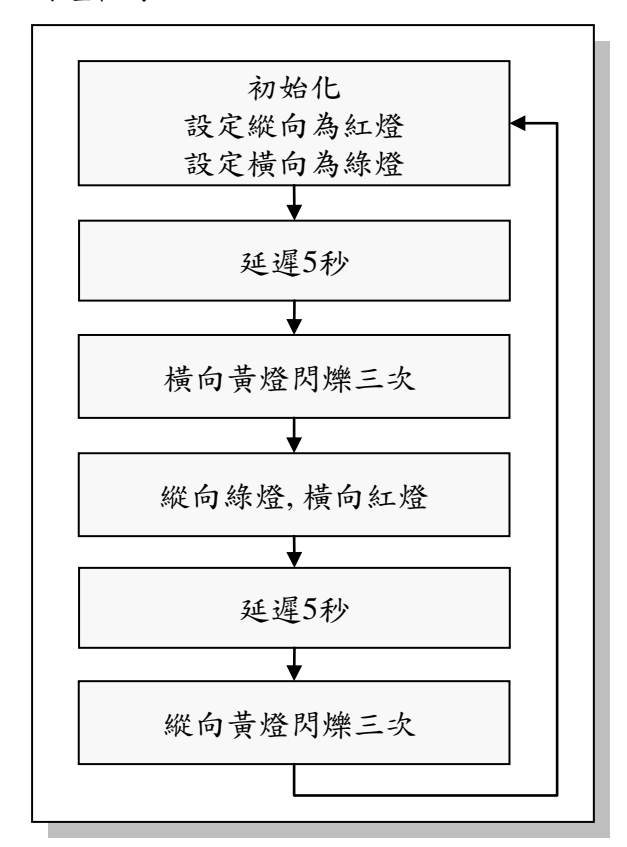

圖 4-4 紅綠燈系統運作方式

程式碼及程式說明:

| PED         equ         13h         ; Port E           ; 定義程式中使用到的F-Plane變數記憶體位址         gCnt         equ         20h         ; 綠燈延邊時間(單位:0.5秒)           fCnt         equ         21h         ; 貴燈閃燥太数           R1         equ         22h         ; 供delay函式使用之外層迴國控制變數           R2         equ         23h         ; 供delay函式使用之外層迴國控制變數           R3         equ         24h         ; 供delay函式使用之内層迴國控制變數           ; 約始設定:線向鉢燈,横向鉢燈         moviv         01110b         ; 繰向술違內爆急011110b           moviv         011110b         ; 繰向負違定寬へPort E         ; 疑遲5秒           call         delay5         ; 呼叫delay5副程式, 延還5秒           ; 横向黄燈閃爍三火         moviv         03h         ; 設定黃燈肉燥3火           moviv         011101b         ; 點亮橫向紅綠燈設定寫へPort E         call           call         delay5         ; 呼叫delay5副程式, 延還5秒           ; 橫向黃燈閃爍三火         moviv         011101b         : 點亮橫向紅綠燈設定寫へPort E           call         delay         ; 延還0.5秒           moviv         011111b         I關掉橫向紅綠燈錄空高入Port E         call           call         delay         ; 延還0.5秒         decfsz           moviv         011111b         : 關力線燈鐘回臺         moviv <td< th=""><th colspan="5">;定義程式中使用到的F-Plane暫存器記憶體位址</th></td<> | ;定義程式中使用到的F-Plane暫存器記憶體位址      |                                 |                                 |                                                                                                    |  |  |  |
|----------------------------------------------------------------------------------------------------|--------------------------------|---------------------------------|---------------------------------|----------------------------------------------------------------------------------------------------|--|--|--|
| ; 定義程式中使用到約F-Plane變數記憶增位址         gCnt       equ       20h       ; 綠燈屋遅時間(單位:0.5秒)         fCnt       equ       21h       ; 貴燈閃爍次數         R1       equ       22h       ; 供delay函式使用之外層迴圈控制變數         R2       equ       23h       ; 供delay函式使用之外層迴圈控制變數         R3       equ       24h       ; 供delay函式使用之外層迴圈控制變數         ; 赤統開機進入點       org       00h         ; 初始設定:       縦向結燈,横向線燈         Start:       movlw       011110b       ; 縦向海燈         start:       movlw       011110b       ; 縦向右線燈設定高入Port E         ; 延還5秒       call       delay5       ; 呼叫delay5副程式,延遲5秒         ; 橫向青燈閉爍三次       movW       03h       ; 設定責燈閉礫3次         movW       03h       ; 設定支費燈閉漂3次       fCnt         unowf       PED       ; 將紅線燈設定高入Port E       call         call       delay       ; 延還0.5秒       fdofas         movW       011111b       ; 歸赴線燈設定高入Port E       call       delay       ; 延週0.5秒         decfsz       fCnt, 1       ; 將fCnt減1, źfCnt=0離閉迴圖       goto       L1       ;         ; 縦向赤燈, 橫向紅燈       movwf       PED       ; 將紅線燈設定高入Port E       ; 延還5秒       call       delay5       ; 呼                                                                                                    | PED                            | equ                             | 13h                             | ; Port E                                                                                                 |  |  |  |
| gCnt         equ         20h         : 錄燈是遲時間(單位:0.5秒)           fCnt         equ         21h         : 黃燈閃爍文數           R1         equ         22h         : 供delay函式使用之外層迴圖控制變數           R2         equ         23h         : 供delay函式使用之外層迴圖控制變數           R3         equ         24h         : 供delay函式使用之中層迴圖控制變數           R3         equ         24h         : 供delay函式使用之中層迴圖控制變數           R4         equ         24h         : 供delay函式使用之中層迴圖控制變數           R3         equ         24h         : 供delay函式使用之中層迴圖控制變數           R4         equ         24h         : 供delay函式使用之中層迴圖控制變數           R5         equ         24h         : 供delay函式使用之中層迴圖控制變數           R5         equ         24h         : #delay函式使用之内層迴圖控制變數           R5         equ         24h         : #delaya式使用之内層迴圖控制變數           Start:         moviw         01110b         : #如錄燈設定當へPort E           : 延遲5秒         call         delay5         : #紅綠燈設定當へPort E           : Wiw         011111b         : 關排橫向紅綠燈改定當へPort E         : #紅綠燈設定當へPort E           : Wiw         01011b         : 設定縱向綠燈, 橫向紅燈         · #oft E           : Wiw         PED         : #紅綠燈設定意へPort E         : #u屬均錄燈                                               | ;定義程式中/                        | ;定義程式中使用到的F-Plane變數記憶體位址        |                                 |                                                                                                    |  |  |  |
| , 示 統用機進入約         org       00h         ; 初始設定:縦向紅燈,横向線燈         Start:       movlw       011110b       ;縦向台線燈,横向線燈,横向線燈,011110b         movW       PED       ;將紅線燈設定宮へPort E         ;延遅5秒       call       delay5       ; 呼叫delay5副程式,延遅5秒         call       delay5       ; 呼叫delay5副程式,延遅5秒         call       delay5       ; 呼叫delay5副程式,延遅5秒         movlw       03h       ; 設定黃燈閃爍3次         movWf       fCnt       ;將 閉爍次数放入fCnt         L1:       movW       011101b       ;點売横向紅線燈的黃燈         movWf       PED       ;將在線燈設定宮へPort E         call       delay       ; 延遅0.5秒         movW       011111b       ; 開掉横向紅線燈的黃燈         movWf       PED       ;將在線燈設定宮へPort E         call       delay       ; 延遅0.5秒         decfsz       fCnt, 1       ;將fCnt減1, 若fCnt=0離開迴圖         goto       L1       ;         ;縦向飾燈,橫向紅燈       movW       110011b       ; 設定縱向線燈,橫向紅燈         movW       110011b       ; 設定縱向線燈設定宮へPort E       ;         ;延遅5秒       call       delay5       ; 呼叫delay5副程式,延遅5秒         ;縱向黃燈隙標三次       movW       03h       ; 設定貴燈                                                                                                    | gCnt<br>fCnt<br>R1<br>R2<br>R3 | equ<br>equ<br>equ<br>equ<br>equ | 20h<br>21h<br>22h<br>23h<br>24h | ; 綠燈延遲時間(單位:0.5秒)<br>; 黃燈閃爍次數<br>; 供delay函式使用之外層迴圈控制變數<br>; 供delay函式使用之中層迴圈控制變數<br>; 供delay函式使用之內層迴圈控制變數 |  |  |  |
| : 初始設定: 縱向紅燈,橫向綠燈         Start:       movlw       011110b       ; 縱向海燈改定寫入Port E         : 延遲5秒       call       delay5       ; 呼叫delay5副程式,延遲5秒         : 橫向黃燈閃爍三次       movlw       03h       ; 設定黃燈閃爍3次         movlw       03h       ; 設定黃燈閃爍3次         movlw       03h       ; 設定黃燈閃爍3次         movwf       fCnt       ; 將門牌次數放入fCnt         L1:       movlw       011101b       ; 點亮橫向紅綠燈的黃燈         movwf       PED       ; 將紅綠燈設定寫入Port E         call       delay       ; 延遲0.5秒         movlw       011111b       ; 開掉橫向紅綠燈的黃燈         movwf       PED       ; 將紅綠燈設定寫入Port E         call       delay       ; 延遲0.5秒         decfsz       fCnt, 1       ; 將fCnt滅1, 若fCnt=0離開迴圖         goto       L1       ;         ; 縱向綠燈,橫向紅燈       movwf       PED         goto       L1       ;         ; 縱向綠燈,橫向紅燈       兩向紅燈       兩回水燈         movwf       PED       ; 將紅綠燈設定寫入Port E         call       delay5       ; 呼叫delay5副程式,延遲5秒         call       delay5       ; 呼叫delay5副程式,延遲5秒         call       delay5       ; 呼叫delay5副程式,延遲5秒         ; 縱向黃燈閃爍三                                                                                                    |                                | ,系統開機進/<br>Org                  | へ <u></u> 惑<br>00h              |                                                                                                    |  |  |  |
| Start:       movlw       011110b       ; 縱向海燈為011110b         movwf       PED       ; 將紅綠燈設定寬入Port E         ; 延遲5秒       call       delay5       ; 呼叫delay5副程式,延遲5秒         ; 橫向黃燈閃爍三次       movlw       03h       ; 設定黃燈閃爍3次         movlw       03h       ; 設定黃燈閃爍3次         movwf       fCnt       ; 將閃爍次數放入fCnt         L1:       movlw       011101b       ; 點亮横向紅綠燈的黃燈         movwf       PED       ; 將紅綠燈設定寬入Port E         call       delay       ; 延遲0.5秒         movlw       011111b       ; 關掉横向紅綠燈的黃燈         movwf       PED       ; 將紅綠燈設定寬入Port E         call       delay       ; 延遲0.5秒         decfsz       fCnt, 1       ; 將fCnt減1, 若fCnt=0離開迴圈         goto       L1       ;         ; 縱向綠燈,橫向紅燈       movwf       PED         movwf       PED       ; 將紅綠燈設定寬入Port E         call       delay       ; 延遲0.5秒         decfsz       fCnt, 1       ; 將fCnt減1, 若fCnt=0離開迴圖         goto       L1       ;         ; 縱向綠燈,橫向紅燈       ;       ·         movwf       PED       ; 將紅綠燈設定       ·         movwf       PED       ; 將紅綠燈設定 <t< td=""><td></td><td>;初始設定:約</td><td>從向紅燈,橫向約</td><td>录燈</td></t<>                                                                                                    |                                | ;初始設定:約                         | 從向紅燈,橫向約                        | 录燈                                                                                                    |  |  |  |
| ;延遲5秒         call       delay5       ; 呼叫delay5副程式,延遲5秒         ; 横向黄燈閃爍三次       movlw       03h       ; 設定黃燈閃爍3次         movwf       fCnt       ; 將閃爍次數放入fCnt         L1:       movlw       011101b       ; 點亮橫向紅綠燈的黃燈         movwf       PED       ; 將紅綠燈設定寫入Port E         call       delay       ; 延遲0.5秒         movwf       PED       ; 將fCnt減1, 若fCnt=0離開迴圈         goto       L1       ;         ; 縱向綠燈,橫向紅燈       movlw       110011b         goto       L1       ;         ; 縱向綠燈,橫向紅燈       movlw       110011b         ; 縱向綠燈,橫向紅燈       movlw       110011b         ; 縱向綠燈,橫向紅燈       ; 對紅綠燈設定寫入Port E         ; 縱向綠燈,橫向紅燈       ; 對和綠燈設定寫入Port E         ; 縱向身燈閉爍三次       ; 小山delay5副程式,延遲5秒         ; 縱向黃燈閉爍三次       ; 呼叫delay5副程式,延遲5秒         ; 縱向黃燈閉爍三次       ; 四vlw       03h         ; 縱向黃燈閉爍三次       ; 四vlw       03h                                                                                                    | Start:                         | movlw<br>movwf                  | 011110b<br>PED                  | ;縱向紅燈,橫向綠燈為011110b<br>;將紅綠燈設定寫入Port E                                                                    |  |  |  |
| call       delay5       ; 呼叫delay5副程式,延遲5秒         ;橫向黃燈閃爍三次       movlw       03h       ; 設定黃燈閃爍3次         movWf       fCnt       ; 將閃爍次數放入fCnt         L1:       movWf       011101b       ; 點亮橫向紅綠燈的黃燈         movWf       PED       ; 將紅綠燈設定寫入Port E         call       delay       ; 延遲0.5秒         movWf       PED       ; 將紅綠燈設定窝入Port E         call       delay       ; 延遲0.5秒         movWf       PED       ; 將紅綠燈設定窝入Port E         call       delay       ; 延遲0.5秒         decfsz       fCnt, 1       ; 將fCnt滅1, 左fCnt=0離閉迴圈         goto       L1       ;         ;縱向綠燈,橫向紅燈       ; 設定縱向綠燈,橫向紅燈         movW       110011b       ; 設定縱向綠燈,橫向紅燈         movW       110011b       ; 設定縱向綠燈,橫向紅燈         movW       110011b       ; 設定縱向綠燈,橫向紅燈         j延遲5秒       call       delay5       ; 呼叫delay5副程式,延遲5秒         ;縱向黃燈閃爍三次       ;       ?       ?         ;縱向黃燈閃爍三次       ;           ;縱向黃燈間爍三次       ;           ; 疑向黃燈間爍三次            ; 疑向奇燈間爍三次 <td></td> <td>;延遲5秒</td> <td></td> <td></td>                                                                                                    |                                | ;延遲5秒                           |                                 |                                                                                                    |  |  |  |
| ; 橫向黃燈閃爍三次         movlw       03h       ; 設定黃燈閃爍3次         movwf       fCnt       ; 將閃爍次數放入fCnt         L1:       movwf       PED       ; 將紅綠燈設定寫入Port E         call       delay       ; 延遲0.5秒         movwf       PED       ; 將紅綠燈設定寫入Port E         call       delay       ; 延遲0.5秒         movwf       PED       ; 將紅綠燈設定寫入Port E         call       delay       ; 延遲0.5秒         decfsz       fCnt, 1       ; 將fCnt滅1, 左fCnt=0離開迴圈         goto       L1       ;         ; 縱向綠燈,橫向紅燈       movlw       110011b         movwf       PED       ; 將紅綠燈設定寫入Port E         call       delay       ; 設定縱向綠燈,橫向紅燈         movwf       PED       ; 將紅綠燈設定寫入Port E         ; 縱向綠燈,橫向紅燈       ; 殿定縱向綠燈,橫向紅燈         movwf       PED       ; 將紅綠燈設定寫入Port E         ; 延遲5秒       call       delay5       ; 呼叫delay5副程式,延遲5秒         ; 縱向黃燈閃爍三次       ; 一個       ; 設定黃燈閃爍3次                                                                                                    |                                | call                            | delay5                          | ;呼叫delay5副程式,延遲5秒                                                                                        |  |  |  |
| moviw 03h ; 設定貴燈閃爍3次<br>movwf fCnt ; 將閃爍次數放入fCnt<br>L1: moviw 011101b ; 點亮橫向紅綠燈的黃燈<br>movwf PED ; 將紅綠燈設定寫入Port E<br>call delay ; 延遲0.5秒<br>moviw 011111b ; 關掉橫向紅綠燈的黃燈<br>movwf PED ; 將紅綠燈設定寫入Port E<br>call delay ; 延遲0.5秒<br>decfsz fCnt, 1 ; 將fCnt滅1,若fCnt=0離開迴圈<br>goto L1 ;<br>; 縱向綠燈,橫向紅燈<br>moviw 110011b ; 設定縱向綠燈,橫向紅燈<br>movwf PED ; 將紅綠燈設定窝入Port E<br>; 延遲5秒<br>call delay5 ; 呼叫delay5副程式,延遲5秒<br>; 縱向黃燈閃爍三次<br>moviw 03h ; 設定黃燈閃爍3次                                                                                                    |                                | : 横向黃燈閃                         | 樂三次                             |                                                                                                    |  |  |  |
| movwf       fCnt       ;將閃爍次數放入fCnt         L1:       movlw       011101b       ;點亮橫向紅綠燈的黃燈         movwf       PED       ;將紅綠燈設定寫入Port E         call       delay       ;延遲0.5秒         movW       011111b       ;關掉橫向紅綠燈的黃燈         movW       011111b       ;關掉橫向紅綠燈的黃燈         movW       011111b       ;關掉橫向紅綠燈的黃燈         movW       PED       ;將紅綠燈設定寫入Port E         call       delay       ;延遲0.5秒         decfsz       fCnt, 1       ;將fCnt滅1, 若fCnt=0離開迴圈         goto       L1       ;         ;縱向綠燈,橫向紅燈       movlw       110011b         movW       110011b       ;設定縱向綠燈,橫向紅燈         movwf       PED       ;將紅綠燈設定寫入Port E         ;延遲5秒       call       delay5         ;經向黃燈閃爍三次       movlw       13011b         ;縱向黃燈閃爍三次       ;縱向黃燈閃爍三次         movlw       03h       : 設定黃燈閃爍3次                                                                                                    |                                | movlw                           | 03h                             | ;設定黃燈閃爍3次                                                                                                |  |  |  |
| L1: movlw 011101b ;點亮橫向紅綠燈的黃燈<br>movwf PED ;將紅綠燈設定寫入Port E<br>call delay ;延遲0.5秒<br>movlw 011111b ;關掉橫向紅綠燈的黃燈<br>movwf PED ;將紅綠燈設定寫入Port E<br>call delay ;延遲0.5秒<br>decfsz fCnt, 1 ;將fCnt滅1,若fCnt=0離開迴圈<br>goto L1 ;<br>;縱向綠燈,橫向紅燈<br>movlw 110011b ;設定縱向綠燈,橫向紅燈<br>movwf PED ;將紅綠燈設定寫入Port E<br>;延遲5秒<br>call delay5 ;呼叫delay5副程式,延遲5秒<br>;縱向黃燈閃爍三次<br>movlw 03h :設定黃塔閃爍3次                                                                                                    |                                | movwf                           | fCnt                            | ;將閃爍次數放入fCnt                                                                                             |  |  |  |
| movwf<br>call       PED<br>delay       ;將紅綠燈設定寫入Port E         movlw       011111b       ; 關掉橫向紅綠燈的黃燈         movwf<br>pED       ;將紅綠燈設定寫入Port E         call       delay       ; 延遲0.5秒         decfsz<br>goto       fCnt, 1       ;將fCnt減1,若fCnt=0離開迴圈         goto       L1       ;         ;縱向綠燈,橫向紅燈<br>movwf       pED       ;將紅綠燈設定寫入Port E         ;縱向綠燈,橫向紅燈<br>movwf       pED       ;將紅綠燈設定寫入Port E         ;延遲5秒<br>call       delay5       ;呼叫delay5副程式,延遲5秒         ;縱向黃燈閃爍三次<br>movlw       03h       :設定黃燈閃爍3次                                                                                                    | L1:                            | movlw                           | 011101b                         | ;點亮橫向紅綠燈的黃燈                                                                                              |  |  |  |
| call delay ;延遲0.5秒<br>movlw 011111b ;關掉橫向紅綠燈的黃燈<br>movwf PED ;將紅綠燈設定寫入Port E<br>call delay ;延遲0.5秒<br>decfsz fCnt, 1 ;將fCnt滅1,若fCnt=0離開迴圈<br>goto L1 ;<br>;縱向綠燈,橫向紅燈<br>movlw 110011b ;設定縱向綠燈,橫向紅燈<br>movwf PED ;將紅綠燈設定寫入Port E<br>;延遲5秒<br>call delay5 ;呼叫delay5副程式,延遲5秒<br>;縱向黃燈閃爍三次<br>movlw 03h :設定黃燈閃爍3次                                                                                                    |                                | movwf                           | PED                             | ;將紅綠燈設定寫入Port E                                                                                          |  |  |  |
| movlw 011111b ;開掉橫向紅綠燈的黃燈<br>movwf PED ;將紅綠燈設定寫入Port E<br>call delay ;延遲0.5秒<br>decfsz fCnt, 1 ;將fCnt滅1,若fCnt=0離開迴圈<br>goto L1 ;<br>;縱向綠燈,橫向紅燈<br>movlw 110011b ;設定縱向綠燈,橫向紅燈<br>movwf PED ;將紅綠燈設定寫入Port E<br>;延遲5秒<br>call delay5 ;呼叫delay5副程式,延遲5秒<br>;縱向黃燈閃爍三次<br>movlw 03h :設定黃燈閃爍3次                                                                                                    |                                | call                            | delay                           | ;延遲0.5秒                                                                                                  |  |  |  |
| movwf PED ;將紅綠燈設定寫入Port E<br>call delay ;延遲0.5秒<br>decfsz fCnt, 1 ;將fCnt滅1,若fCnt=0離開迴圈<br>goto L1 ;<br>;縱向綠燈,橫向紅燈<br>movlw 110011b ;設定縱向綠燈,橫向紅燈<br>movwf PED ;將紅綠燈設定寫入Port E<br>;延遲5秒<br>call delay5 ;呼叫delay5副程式,延遲5秒<br>;縱向黃燈閃爍三次<br>movlw 03h :設定黃燈閃爍3次                                                                                                    |                                | movlw                           | 011111b                         | ; 關掉橫向紅綠燈的黃燈                                                                                             |  |  |  |
| call delay ;延遲0.5秒<br>decfsz fCnt, 1 ;將fCnt滅1,若fCnt=0離開迴圈<br>goto L1 ;<br>;縱向綠燈,橫向紅燈<br>m ovlw 110011b ;設定縱向綠燈,橫向紅燈<br>movwf PED ;將紅綠燈設定寫入Port E<br>;延遲5秒<br>call delay5 ;呼叫delay5副程式,延遲5秒<br>;縱向黃燈閃爍三次<br>movlw 03h :設定黃燈閃爍3次                                                                                                    |                                | movwf                           | PED                             | ;將紅綠燈設定寫入Port E                                                                                          |  |  |  |
| decfsz fCnt, 1 ; 將fCnt減1, 若fCnt=0離開迴圈<br>goto L1 ;<br>; 縱向綠燈,橫向紅燈<br>m ovlw 110011b ; 設定縱向綠燈,橫向紅燈<br>movwf PED ;將紅綠燈設定寫入Port E<br>; 延遲5秒<br>call delay5 ; 呼叫delay5副程式,延遲5秒<br>; 縱向黃燈閃爍三次<br>movlw 03h : 設定黃燈閃爍3次                                                                                                    |                                | call                            | delay                           | ;延遲0.5秒                                                                                                  |  |  |  |
| goto L1 ;<br>;縱向綠燈,橫向紅燈<br>m ovlw 110011b ; 設定縱向綠燈,橫向紅燈<br>movwf PED ;將紅綠燈設定寫入Port E<br>;延遲5秒<br>call delay5 ; 呼叫delay5副程式,延遲5秒<br>;縱向黃燈閃爍三次<br>movlw 03h : 設定黃燈閃爍3次                                                                                                    |                                | decfsz                          | fCnt, 1                         | ;將fCnt減1,若fCnt=0離開迴圈                                                                                     |  |  |  |
| ; 縱向綠燈,橫向紅燈<br>m ovlw 110011b ; 設定縱向綠燈,橫向紅燈<br>movwf PED ;將紅綠燈設定寫入Port E<br>; 延遲5秒<br>call delay5 ; 呼叫delay5副程式, 延遲5秒<br>; 縱向黃燈閃爍三次<br>movlw 03h : 設定黃燈閃爍3次                                                                                                    |                                | goto                            | L1                              | ,                                                                                                    |  |  |  |
| m ovlw 110011b ; 設定縱向綠燈,橫向紅燈<br>movwf PED ;將紅綠燈設定寫入Port E<br>;延遲5秒<br>call delay5 ;呼叫delay5副程式,延遲5秒<br>;縱向黃燈閃爍三次<br>movlw 03h : 設定黃燈閃爍3次                                                                                                    |                                | ;縱向綠燈,                          | 黄向紅燈                            |                                                                                                    |  |  |  |
| movwf PED ;將紅綠燈設定寫入Port E<br>;延遲5秒<br>call delay5 ;呼叫delay5副程式,延遲5秒<br>;縱向黃燈閃爍三次<br>movlw 03h :設定黃燈閃爍3次                                                                                                    |                                | m ovlw                          | 110011b                         | ;設定縱向綠燈,橫向紅燈                                                                                             |  |  |  |
| ;延遲5秒<br>call delay5 ;呼叫delay5副程式,延遲5秒<br>;縱向黃燈閃爍三次<br>movlw 03h :設定黃燈閃爍3次                                                                                                    |                                | movwf                           | PED                             | ;將紅綠燈設定寫入Port E                                                                                          |  |  |  |
| call delay5 ;呼叫delay5副程式,延遲5秒<br>;縱向黃燈閃爍三次<br>movlw 03h :設定黃燈閃爍3次                                                                                                    |                                | ;延遲5秒                           |                                 |                                                                                                    |  |  |  |
| ;縱向黃燈閃爍三次<br>movlw 03h :設定黃燈閃爍3次                                                                                                    |                                | call                            | delay5                          | ;呼叫delay5副程式,延遲5秒                                                                                        |  |  |  |
| moviw 03h :設定黃熔閃爍3次                                                                                                    |                                | ·縱向苦炵明                          | 樂=少                             |                                                                                                    |  |  |  |
|                                                                                                    |                                | ,《CPG 页 俎 内)<br>movlw           | <u></u><br>03h                  | ;設定黃燈閃爍3次                                                                                                |  |  |  |

# **Advance Information**

|                                   | movwf                    | fCnt                              | ;將閃爍次數放入fCnt                                          |
|-----------------------------------|--------------------------|-----------------------------------|-------------------------------------------------------|
| L2:                               | movlw                    | 101011b                           | :點亮縱向紅綠燈的黃燈                                           |
|                                   | movwf                    | PED                               | ;將紅綠燈設定寫入Port E                                       |
|                                   | call                     | delav                             | :延遲0.5秒                                               |
|                                   |                          |                                   |                                                       |
|                                   | movlw                    | 111011b                           | ;關掉縱向紅綠燈的黃燈                                           |
|                                   | movwf                    | PED                               | ;將紅綠燈設定寫入Port E                                       |
|                                   | call                     | delay                             | ;延遲0.5秒                                               |
|                                   | decfsz                   | fCnt. 1                           | ·將fCnt減1,芸fCnt=0離開迴關                                  |
|                                   | aoto                     | 12                                |                                                       |
|                                   | goto                     | Start                             | ,<br>:回到程式開頭重新執行                                      |
|                                   | 9000                     |                                   |                                                       |
| •                                 |                          |                                   |                                                       |
| ;延遲5秒副程                           | 式 :重覆                    | 呼叫延遲0.5秒                          | ·副程式(delay副程式)10次                                     |
| ,                                 |                          |                                   |                                                       |
| delav5:                           | movlw                    | 10                                | :設定迴圈重覆執行次數為10次                                       |
|                                   | movwf                    | aCnt                              |                                                       |
|                                   | -                        | 3                                 |                                                       |
| delay5_L1:                        | call                     | delay                             | ;呼叫延遲0.5秒副程式                                          |
|                                   |                          | a Crat d                          |                                                       |
|                                   | decisz                   | gunt, i<br>delev <del>a</del> l 1 | ,将gCnl版T,右gCnl=0離開迴圈                                  |
|                                   | golo                     | delay5_L1                         | 2                                                     |
|                                   | ret                      |                                   | ;返回呼叫程式                                               |
|                                   |                          |                                   |                                                       |
| ;延遲0.5秒副                          |                          | 」た人間Hn O*al                       |                                                       |
| , 右CIOCK IE                       | ale=4ⅣINZ,一個<br>:私以佰以紅10 | 指令週期=2°C <br>00 000北人调制           | OCK=0.5μS,                                            |
| , 安延姓0.0                          | 砂必須消耗1,0                 | UU,UUU相令迥思<br>Ibuto,西亚派           | 为,<br>) 5 孙雪佶田多唇迥图                                    |
| , 田於習仔                            | 高大小八月一個                  | Dyle,安延姓<br>图审佐時間延續               | 1.3秒 新使用 夕 僧 迴 图<br>《 山 华 · 吃 明 紅 源 积 半 机 计 治 明 知 下 · |
| , 个相                              | 四国治45北公                  | 回貝作时间延迟<br>洇出,劫仁200               | E·切肥,时间延延程式改计就仍如下。                                    |
| , 取 <b>內</b> 層.<br>• 中 <b></b> 問局 | 迎圈月托J相令<br>洞图劫行100次      | 迥朔,轨11200<br>,甘洪轩约100             | 人,共内和1,000個相令週期                                       |
| , <b>一</b> 间/曾·                   | 迎图轨11100头<br>洄图劫行10次,    | · 共闲祀約100                         | 1,000個相令週期<br>0 000個北人调期                              |
| ,取7倍                              | 也回我们10天,                 | <b>兴闲和约1,00</b>                   | 0,000间相寻过为                                            |
| delay: mov                        | vlw 10                   |                                   | ;設定外層迴圈執行10次                                          |
| mov                               | vwf R1                   |                                   | ;                                                     |
|                                   |                          |                                   |                                                       |
| ;外/                               | 曾迴圈                      |                                   |                                                       |
| delay_L1: mo                      | viw 100                  |                                   | ;設定中層迴圈執行100次                                         |
| l mc                              | ovwr R2                  |                                   | ;                                                     |
|                                   |                          |                                   |                                                       |
|                                   |                          |                                   |                                                       |
| ;中,                               | 層迴圈                      |                                   |                                                       |
| delay_L2: mo                      | vlw 200                  |                                   | ;設定內層迴圈執行200次                                         |
| mc                                | ovwf R3                  | •                                 |                                                       |
|                                   |                          |                                   |                                                       |

| ;內層迴圈          | :迴圈跑一次然           | ]消耗5個指令週期              |
|----------------|-------------------|------------------------|
| delay_L3: nop  |                   | ;消耗1個指令週期              |
| nop            |                   | ;消耗1個指令週期              |
| decfsz         | R3, 1             | ;約消耗1個指令週期             |
| goto           | delay_L3          | ;消耗2個指令週期              |
| decfsz<br>goto | R2, 1<br>delay_L2 | ; 將R2減1,若R2=0離開迴圈<br>; |
| decfsz<br>goto | R1,1<br>delay_L1  | ; 將R1減1,若R1=0離開迴圈<br>; |
| ret            |                   | ;返回呼叫程式                |
|                |                   |                        |

# 5. 指撥開關與七段顯示器實習

# 實習目的:

本實習主要目的在學習如何使用單晶片讀取輸入按鍵狀態以及控制七段顯示器顯示數字。

# 實習設備:

| 項次 | 品名            | 數量 |
|----|---------------|----|
| 1  | 十速 TICE99 模擬器 | 1  |
| 2  | 電源供應器         | 1  |
| 3  | 麵包板           | 1  |

# 實習材料:

| 項次 | 品名              | 數量 |
|----|-----------------|----|
| 1  | 74LS47 IC       | 1  |
| 2  | 七段顯示器(共陽)       | 1  |
| 3  | 按壓式按鍵           | 1  |
| 4  | 指撥開關(4個開關)      | 1  |
| 5  | 10KΩ排阻(9PIN 以上) | 1  |
| 6  | 330Ω電阻          | 1  |

# 實習板模組與 I/O Port:

| 模組        | I/O Port |
|-----------|----------|
| 指撥模組      | Port D   |
| 四顆七段顯示器模組 | Port E   |

實習說明:

本實習主要目的在熟悉使用單晶片讀取一般按鍵與指撥開關的狀態以及了解七段顯示器的 控制方式。一般按鍵、指撥開關、以及七段顯示器用法說明如下:

### ● 按壓式按鍵(Push Button)

指類似電腦鍵盤的按鍵,按壓式按鍵有兩種狀態:即按下與釋放,按鍵按下時,會使得原本沒有導通的電路被導通,改變電路的電位狀態,透過觀察相關電路的電位狀態,可了解按鍵 有沒有被按下。圖 3-1 所示為按壓式按鍵的電路設計方式,如圖所示,按鍵沒有被按下時 PAO 會接收到高電位訊號(1),反之,當按鍵被按下時 PAO 會接收到低電位訊號(0),透過 PAO 所接 收到的電位訊號即可了解按鍵是否被按下。

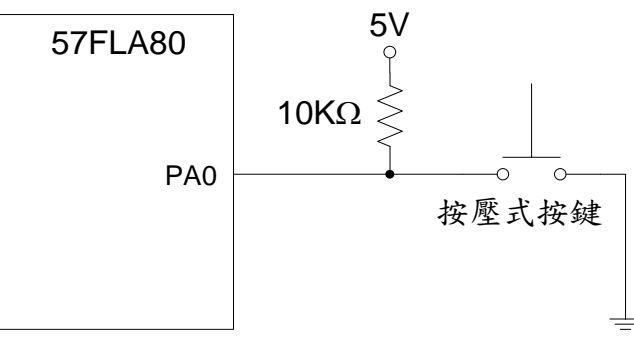

圖 5-1 按壓式按鍵使用範例

按壓式按鍵剛被按下時,可能會產生彈跳現象,以致雖然只有按一次鍵卻可能產生多次按 鍵結果。為去除彈跳現象所造成的不良影響,通常的作法是在系統偵測到按鍵被按下後,先等 待一段穩定時間,等到該穩定時間過後,再次檢查按鍵是否仍處於被按下的狀態,如果是才確 認按鍵確實被按下。

#### ● 指撥開關

指撥開關是一種類似一般電源開關的裝置,具有"開"與"關"兩種狀態,可供使用者用來設 定狀態用。指撥開關的一般用法如圖 3-2 所示,圖中所示指撥開關被切換到"開"的狀態時,電 路會被切斷,因此 PAO 會接收到高電位訊號(1),反之,當指撥開關被切換到"關"的狀態時 PAO 會接收到低電位訊號(0),透過 PAO 所接收到的電位訊號即可了解指撥開關處於何種狀態 。

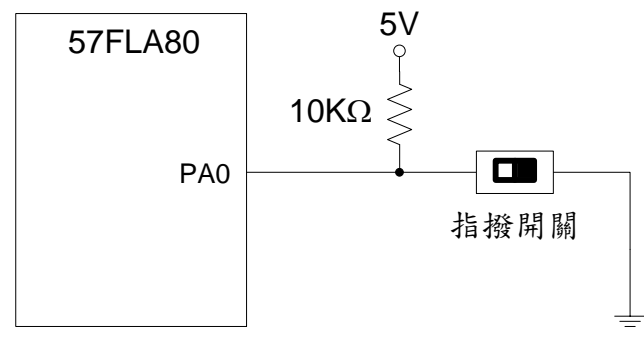

圖 5-2 指撥開關使用範例

### 七段顯示器

七段顯示器是一個可以顯示單一個文數字的電子元件,圖 5-3 所示為一個典型的七段顯示器。七段顯示器內含七個 LED(分別為 a, b, c, d, e, f, g),每個 LED 由一個腳位(a~g)控制其亮暗,利用控制不同 LED 的亮暗,可產生所要的文字,例如:同時點亮 abcdef 等 LED 可產生阿拉伯數字 0,只點亮 bc 則可產生阿拉伯數字 1。

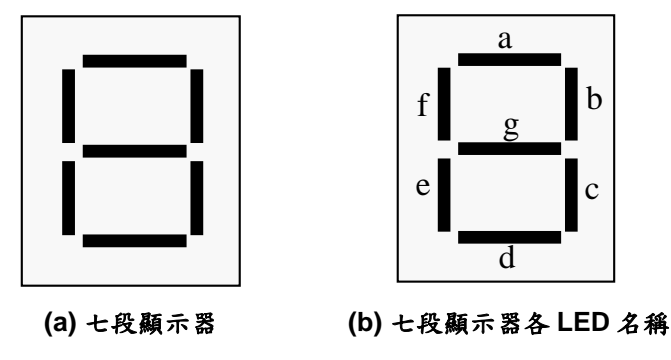

圖 5-3 七段顯示器

七段顯示器的七顆 LED 可分別由七個腳位控制,一顆 LED 有兩端,七段顯示器的七個控 制訊號分別接到七顆 LED 的一端,七顆 LED 的另一端則互相接在一起。若互接的那端為 LED 的正極則該七段顯示器稱為共陽極,否則稱為共陰極。圖 5-4 為共陽極與共陰極七段顯示器的 示意圖。

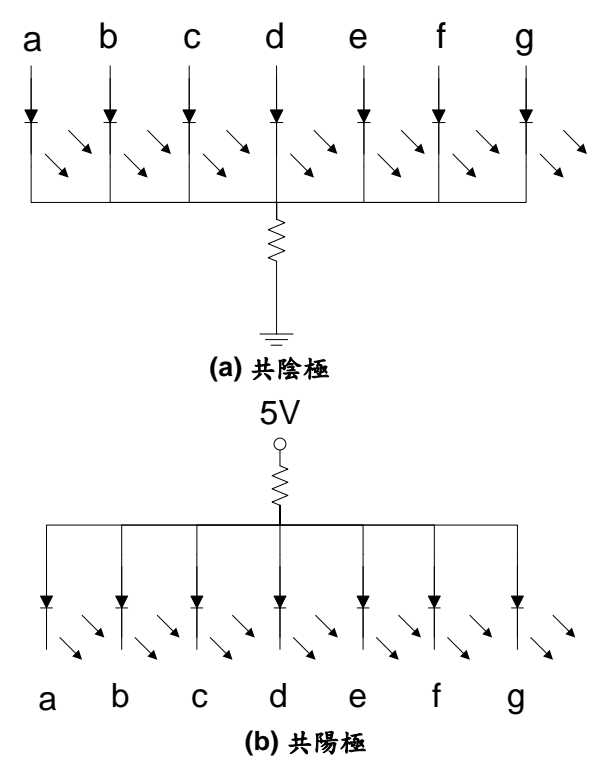

圖 5-4 共陽極與共陰極七段顯示器示意圖

由於七段顯示器通常用來顯示阿拉伯數字,因此有專用的 IC 可以接收 4 個位元的 BCD Code 並產生相對應的七段顯示器控制訊號,下表所示為 BCD Code 與七段顯示器控制訊號的對應表。

|    |       | 共陽極     | 共陰極     |             |
|----|-------|---------|---------|-------------|
| 數字 | BCD 碼 | abcdefg | abcdefg | 顯示結果        |
| 0  | 0000  | 0000001 | 1111110 | 00          |
| 1  | 0001  | 1001111 | 0110000 |             |
| 2  | 0010  | 0010010 | 1101101 | $\bigcap ]$ |
| 3  | 0011  | 0000110 | 1111001 | $\square$   |
| 4  | 0100  | 1001100 | 0110011 |             |
| 5  | 0101  | 0100100 | 1011011 | D           |
| 6  | 0110  | 0100000 | 1011111 | 00          |
| 7  | 0111  | 0001111 | 1110000 |             |
| 8  | 1000  | 0000000 | 1111111 | 8           |
| 9  | 1001  | 0000100 | 1111011 | $\Box \Box$ |

表 5-1: BCD Code 與七段顯示器控制訊號對應表

常見的 BCD 碼轉七段顯示器控制訊號的 IC 為 7447,7447 可輸出共陽極的控制訊號,其腳位圖如圖 5-5 所示。

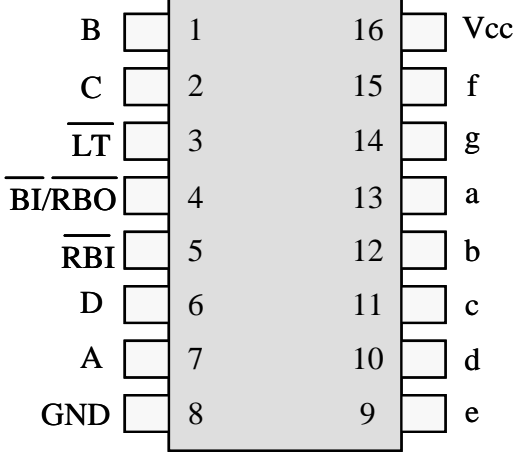

圖 5-5 7447 腳位圖

其中 DCBA (6,2,1,7) 等腳位是用來接收 BCD 碼的腳位; abcdefg (13,12,11,10,9,15,14) 等腳位是用來控制七段顯示器的控制信號; LT 腳位輸入低電位時可點亮七段顯示器的所有 LED ,測試七段顯示器是否正常; RBI 與 RBO 則是當多顆 7447 同時使用時,用來串接多顆七段顯 示器使用,以便將數字的前導零關閉不顯示。單顆 7447 使用時 LT, RBI,與 RBO 都必須接高電 位,才能使用。7447 的 DCBA 輸入與 abcdefg 輸出及所產生的七段顯示器顯示結果如表 5-2 所示:

| D C B A | abcdefg | 顯示結果   |
|---------|---------|--------|
| 0000    | 000001  | 8      |
| 0001    | 1001111 | 8      |
| 0010    | 0010010 |        |
| 0011    | 0000110 | 8      |
| 0100    | 1001100 | 8      |
| 0101    | 0100100 |        |
| 0110    | 010000  |        |
| 0111    | 0001111 |        |
| 1000    | 000000  |        |
| 1001    | 0000100 |        |
| 1010    | 1110010 |        |
| 1011    | 1100110 |        |
| 1100    | 1011100 | 8      |
| 1101    | 0110100 |        |
| 1110    | 1110000 | $\Box$ |
| 1111    | 1111111 |        |

表 5-2:7447 DCBA 輸入與 abcdefg 輸出對照表

## 硬體線路圖:

本實習電路圖如圖 3-6 所示,本實習使用 57FLA80 單晶片 Port D 的 PD4 讀取按鍵狀態, 使用 Port D 的 PD0, PD1, PD2, PD3 讀取指撥開關的狀態,以及使用 Port E 的 PE0, PE1, PE2, PE3 傳送 BCD 碼給 7447 IC 用來控制七段顯示器的顯示。使用時,需先用指撥開關設定要顯 示在七段顯示器的 BCD 碼,然後按下按壓式按鍵,系統便會將對應於指撥開關所設定之 BCD 碼的數字顯示在七段顯示器上。

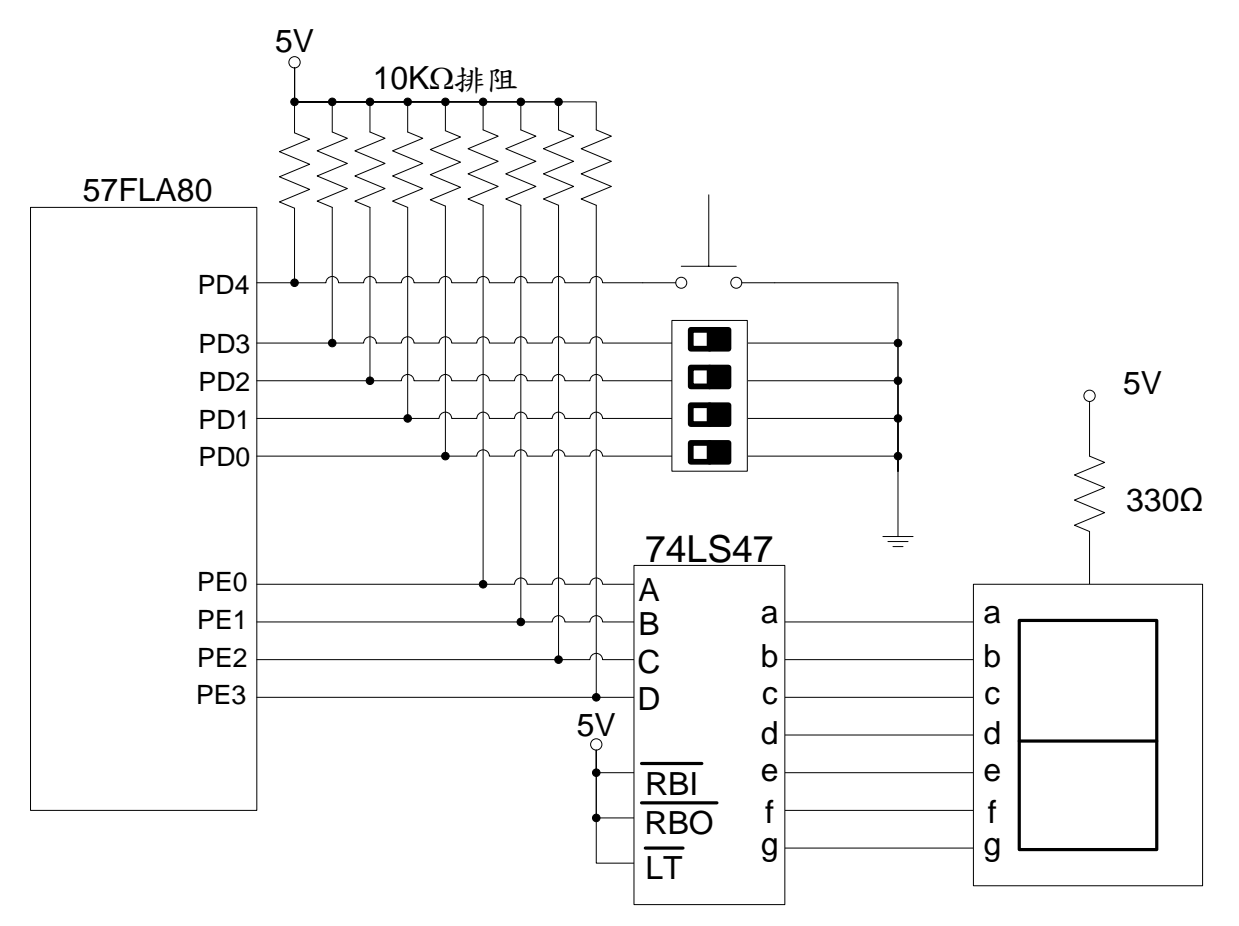

圖 3-6 指撥開關與七段顯示器控制硬體線路圖

程式流程圖:

本實習的程式流程如圖 3-7 所示,首先對七段顯示器進行初始設定,將七段顯示器 顯示的內容設定為 0,接著檢查按壓式按鍵是否被按下,如果按鍵被按下,則必須先進 行除彈跳動作,除彈跳動作的作法是等待 0.005 秒,等待時間過後,則再次檢查按鍵狀 態,如果按鍵仍處於被按下的狀態,則透過 Port D 讀取指撥開關的 BCD 碼設定,然後 將所讀取到的 BCD 碼透過 Port E 傳送給 7447,用來控制七段顯示器顯示出適當的數 字。

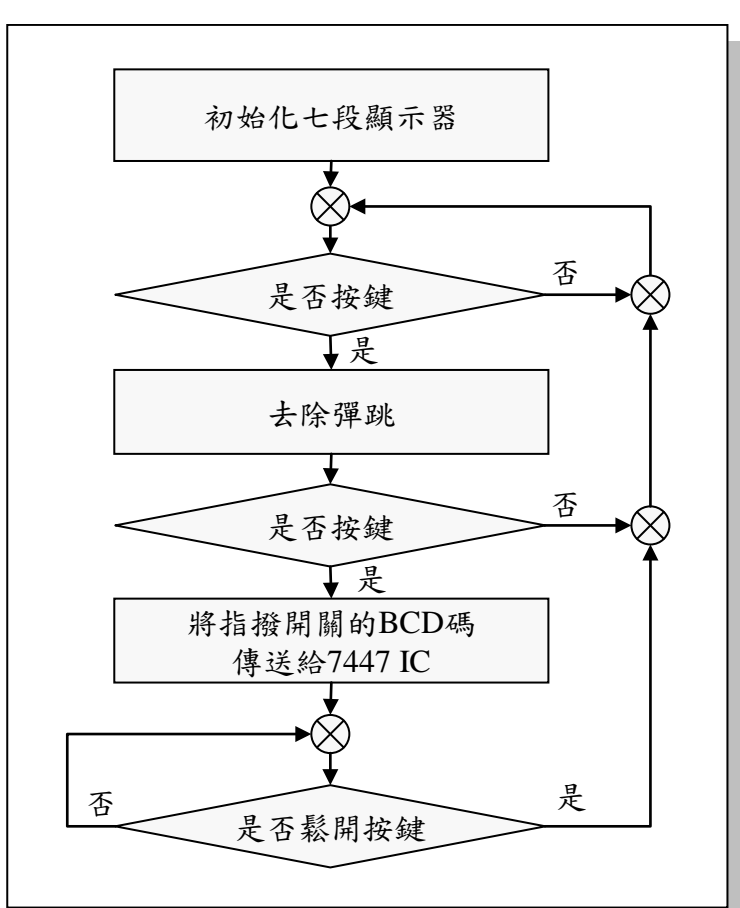

圖 3-7 指撥開關與七段顯示器控制程式流程

| 程 | 式 | 碼 | 及 | 程 | 式 | 說 | 明 | : |
|---|---|---|---|---|---|---|---|---|
|---|---|---|---|---|---|---|---|---|

| ;定義程式中使用到的F-Plane暫存器記憶體位址                 |               |             |                                                  |  |  |  |
|-------------------------------------------|---------------|-------------|--------------------------------------------------|--|--|--|
| חחפ                                       | 0.011         | 12h         | · Port D                                         |  |  |  |
|                                           | equ           | 1211<br>13b | : Port E                                         |  |  |  |
| FED                                       | equ           | 1011        | , Fort E                                         |  |  |  |
| ;定義程式中使用到的F-Plane變數記憶體位址                  |               |             |                                                  |  |  |  |
| R1                                        | equ           | 20h         | ; 除彈跳時間之外層迴圈控制變數                                 |  |  |  |
| R2                                        | equ           | 21h         | ;除彈跳時間之內層迴圈控制變數                                  |  |  |  |
|                                           | ;系統開機進)       | 入點          |                                                  |  |  |  |
|                                           | org           | 00h         |                                                  |  |  |  |
|                                           | ;初始設定::       | 没定七段顯示器     | 顯示0                                              |  |  |  |
|                                           | movlw         | 00h         |                                                  |  |  |  |
|                                           | movwf         | PED         |                                                  |  |  |  |
| Start <sup>.</sup>                        | btfsc         | PDD 4       | · 檢查按鍵是조按下(檢查PD4是조為())                           |  |  |  |
|                                           | goto          | Start       | ;若按鍵未被按下(PD4≠0),回到Start                          |  |  |  |
|                                           | ·土险磾跳         |             |                                                  |  |  |  |
|                                           | ,云雨开邺<br>call | delav       | ·笔往一段時間                                          |  |  |  |
|                                           | btfs          |             | ,不有一次不同<br>· 检查按键是不按下(检查 $PD4$ 是不為 $0$ )         |  |  |  |
|                                           | goto          | Start       | ;祝宣祝奠之日祝(祝宣) D 1之日為6)<br>;若按鍵未被按下(PD4≠0),回到Start |  |  |  |
|                                           |               |             |                                                  |  |  |  |
|                                           | ;將指撥開關:       | 没定的BCD碼傳    | ¥送給7447 IC                                       |  |  |  |
|                                           | movfw         | PDD         | ;讀取指撥開關設定                                        |  |  |  |
|                                           | movwf         | PED         | ;將BCD碼傳給7447 IC                                  |  |  |  |
|                                           | ;等待使用者        | 放開按鍵        |                                                  |  |  |  |
| NotRelease:                               | btfss         | PDD, 4      | ; 檢查按鍵是否放開(檢查PD4是否為1)                            |  |  |  |
|                                           | goto          | NotRelease  | ; PD4≠1                                          |  |  |  |
|                                           | goto          | Start       | ; PD4=1                                          |  |  |  |
|                                           |               |             |                                                  |  |  |  |
| ;延遲0.005秒                                 | 副程式           |             |                                                  |  |  |  |
| ; 若clock rate=4MHz, 一個指令週期=2*clock=0.5μs, |               |             |                                                  |  |  |  |

# **Advance Information**

| ; 要延遲0.0  | ; 要延遲0.005秒必須消耗10,000指令週期,    |           |                  |  |  |  |
|-----------|-------------------------------|-----------|------------------|--|--|--|
| ; 本程式使月   | 使用兩層迴圈實作時間延遲功能,時間延遲說明如下:      |           |                  |  |  |  |
| ; 內層迴日    | 內層迴圈消耗5指令週期,執行200次,共1,000指令週期 |           |                  |  |  |  |
| ; 外層迴     | 圈執行10次,1,                     | 000指令週期*1 | 0=10,000指令週期     |  |  |  |
|           |                               |           |                  |  |  |  |
| delay:    | movlw                         | 10        | ;設定外層迴圈執行10次     |  |  |  |
|           | movwf                         | R1        | ;                |  |  |  |
|           |                               |           |                  |  |  |  |
|           |                               |           |                  |  |  |  |
|           | ;外層迴圈                         |           |                  |  |  |  |
| delay_L1: | movlw 200                     |           | ;設定內層迴圈執行200次    |  |  |  |
|           | movw fR2                      |           | •<br>?           |  |  |  |
|           |                               |           |                  |  |  |  |
|           | ;內層迴圈:迴                       | 圈跑一次約消耗   | 毛5個指令週期          |  |  |  |
| delay_L2: | nop                           |           | ;消耗1個指令週期        |  |  |  |
|           | nop                           |           | ;消耗1個指令週期        |  |  |  |
|           | decfsz                        | R2, 1     | ;約消耗1個指令週期       |  |  |  |
|           | goto                          | delay_L2  | ;消耗2個指令週期        |  |  |  |
|           |                               |           |                  |  |  |  |
|           | decfsz                        | R1,1      | ;將R1減1,若R1=0離開迴圈 |  |  |  |
|           | goto                          | delay_L1  | ;                |  |  |  |
|           |                               |           |                  |  |  |  |
|           | ret                           |           | ;返回主程式           |  |  |  |
|           |                               |           |                  |  |  |  |

# 6. 計時器實習

# 實習目的:

本實習主要目的在學習如何使用十速 57FLA80 系列單晶片所提供的計時中斷功能。

實習設備:

| 項次 | 品名            | 數量 |
|----|---------------|----|
| 1  | 十速 TICE99 模擬器 | 1  |
| 2  | 電源供應器         | 1  |
| 3  | 麵包板           | 1  |

實習材料:

| 項次 | 品名              | 數量 |
|----|-----------------|----|
| 1  | 74LS245 IC      | 1  |
| 2  | 七段顯示器(共陽)       | 1  |
| 3  | 10KΩ排阻(7PIN 以上) | 1  |
| 4  | 330Ω電阻          | 1  |

實習板模組與 I/O Port:

| 模組        | I/O Port |
|-----------|----------|
| 一顆七段顯示器模組 | Port E   |

實習說明:

本實習將利用單晶片所提供的計時中斷及一顆七段顯示器,產生一個單一數字的計時器,該計時器每秒鐘更新七段顯示器的內容一次,七段顯示器顯示的內容依序為0,1,2,3,4,5,6,7,8,9,顯示完一輪後又會從0開始顯示,程式會一直執行,直到關機。

定時中斷是一項很重要的功能,可供單晶片用來計時、定期檢查輸入埠狀態、或定期處理 特定事項使用。使用定時中斷步驟如下:

- 1. 提供中斷入口:不同的中斷有不同的中斷入口,要使用中斷必須在所要使用的中斷入口放置一個 goto 指令,跳躍到該中斷的服務程式。
- 初始化計時器:主要工作包括設定 clock 來源、設定計時中斷時間、以及啟動計時與計時中斷功能。
- 3. 撰寫中斷服務程式:負責處理計時中斷發生時要進行的工作。

十速 57FLA80 系列的單晶片提供 Timer 0, Timer 1, 與 Timer 2 等三組定時中斷功能, 57FLA80 系列單晶片各種中斷的中斷入口如圖 6-1 所示,例如要提供 Timer 0 計時中斷,必須 在程式記憶體 0001 的位置放入 goto 指令,跳到 Timer 0 的中斷服務程式;要提供 Timer 1 計 時中斷,則必須在程式記憶體 0002 的位置放入 goto 指令,跳到 Timer 1 的中斷服務程式。

| 0000 | RESET VECTOR    | 系統開機進入點       |
|------|-----------------|---------------|
| 0001 | TMR0 Interrupt  | Timer 0 中斷進入點 |
| 0002 | TMR1 Interrupt  | Timer 1 中斷進入點 |
| 0003 | TMR2 Interrupt  | Timer 2 中斷進入點 |
| 0004 | PWM0 Interrupt  | PWM 中斷進入點     |
| 0005 | WKT Interrupt   | WKT 中斷進入點     |
| 0006 | XINTA Interrupt | XINTA 中斷進入點   |
| 0007 | XINTB Interrupt | XINTB 中斷進入點   |
| 8000 | UART Interrupt  | UART 中斷進入點    |
| 0009 | SPI Interrupt   | SPI 中斷進入點     |
|      |                 |               |
| 1FFF |                 |               |

程式記憶體

圖 6-1 中斷入口記憶體對應表

要初始化計時器,必須先了解與計時器控制相關的暫存器內容,本實習使用 Timer 1 計時器功能,以下列出 Timer 1 計時器的功能方塊圖。

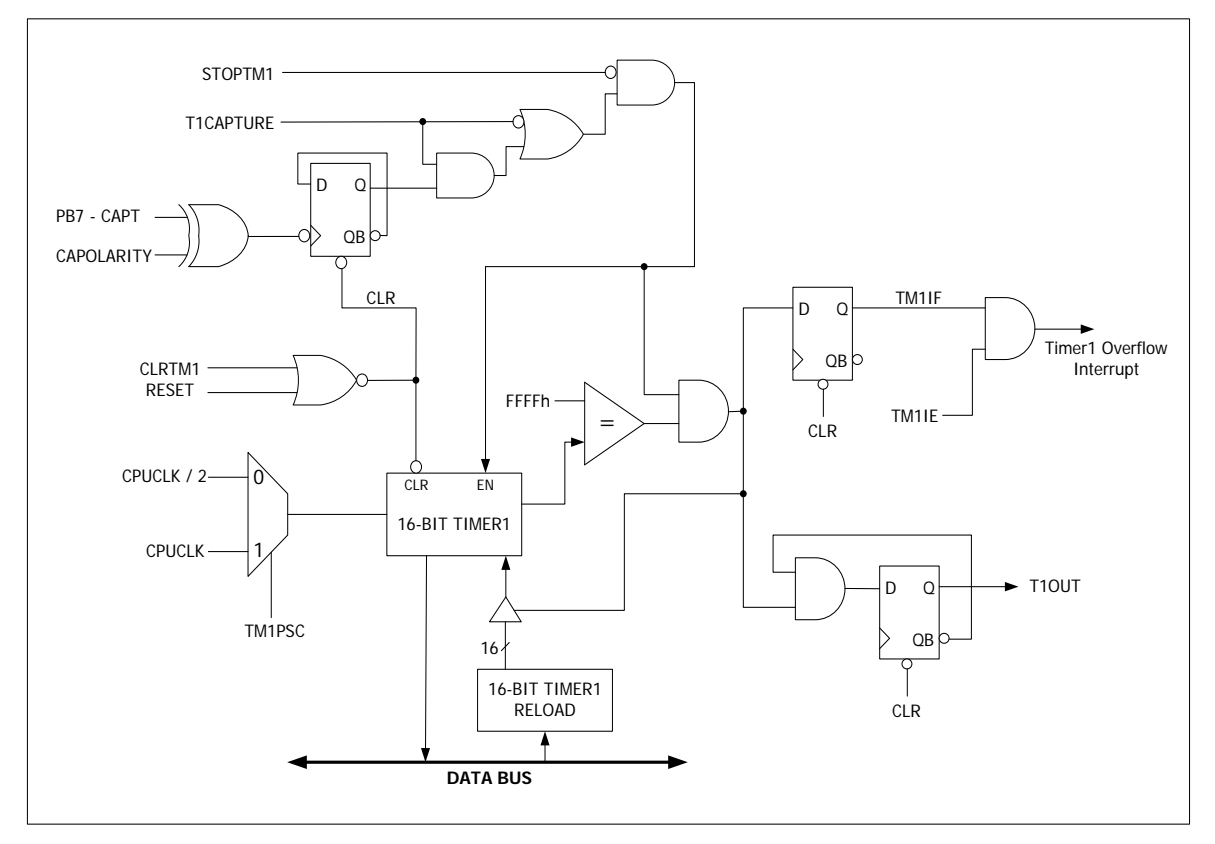

圖 6-2 Timer 1 功能方塊圖

如圖 6-2 所示,要初始化 Timer 1 計時器,計數器的初始值以及 TM1PSC、CLRTM1、 STOPTM1 等幾個重要的控制暫存器必須先被初始化。Timer 1 計數器的初始值可透過 TM1\_H 與 TM1\_L 兩個暫存器給值,給定的值會儲存在 TIMER1 RELOAD(位於功能方塊圖下方)內,計 時器每次溢位(Overflow)時,TIMER1 RELOAD 的值將會自動傳送給計時器,計時器會由該 數值開始累加。累加速度由 TM1PSC 決定,有兩種速度可供選擇,一種是使用 CPU 的時脈, 另一種則是使用指令時脈(速度是 CPU 時脈的一半)。CLRTM1 與 STOPTM1 則用來控制計 時器的運作狀態,要讓計時器正常運作,CLRTM1 與 STOPTM1 的值必須設定成 0。此外,為 了在計時器溢位時產生中斷,必須透過 TM1IE 控制位元開啟計時器的中斷功能。Timer 1 計時 器相關控制暫存器整理如下:

表 6-1 Timer 1 計時器控制暫存器

| 暫存器     | 說明                                                                                                    |
|---------|----------------------------------------------------------------------------------------------------|
| TM1IE   | 此控制位元位於 F-PLANE 位址 08h 暫存器位元 5,當此位元的值為 0時,計時器<br>雖會正常動作,但是不會對外產生中斷訊號,要讓計時器的中斷訊號正常運作,此<br>位元必須設為 1 (預設值為 0)。                                                                       |
| TM1_L   | 位於 F-PLANE 位址 Oah 暫存器,儲存 Timer 1 計數器溢位後重設之計數器初始值的低位元組內容。                                                                                                    |
| TM1_H   | 位於 F-PLANE 位址 0bh 暫存器,儲存 Timer 1 計數器溢位後重設之計數器初始值的高位元組內容。                                                                                                    |
| TM1PSC  | 此控制位元位於 R-PLANE 位址 Och 暫存器位元 0,用來選擇計時器的輸入時脈<br>(clock),可供選擇的時脈有單晶片的工作時脈(F <sub>CPUCLK</sub> )與指令時脈(F <sub>CPUCLK</sub> /2)。當<br>此位元的值為 1 時,<br>選擇工作時脈,當此位元的值為 0 時,選擇指合時脈(預設值為 0)。 |
|         | 送择工作时脉》 當此位元的值為O時,送得相等时脈(頂或值為O)。<br>此控制位元位於 F-PLANE 位址 Odh 暫存器位元 3,當此位元的值為1時,計時器                                                                                                  |
| CLRTM1  | 處於清除狀態,計時器不會動作,要讓計時器正常動作此位元必須設定為0(預設<br>值為0)。                                                                                                    |
| STOPTM1 | 此控制位元位於 F-PLANE 位址 0dh 暫存器位元 1,當此位元的值為 1時,計時器<br>沒有辦法動作。要讓計時器動作,此位元必須設為 0 (預設值為 0)。                                                                                               |

### 硬體線路圖:

本實習硬體線路如圖 6-3 所示,本實習分別利用 57FLA80 單晶片 Port E 的 PE6 ~ PE0 等 腳位直接傳送控制訊號給七段顯示器的 a~g 等腳位,用來控制七段顯示器的顯示內容。

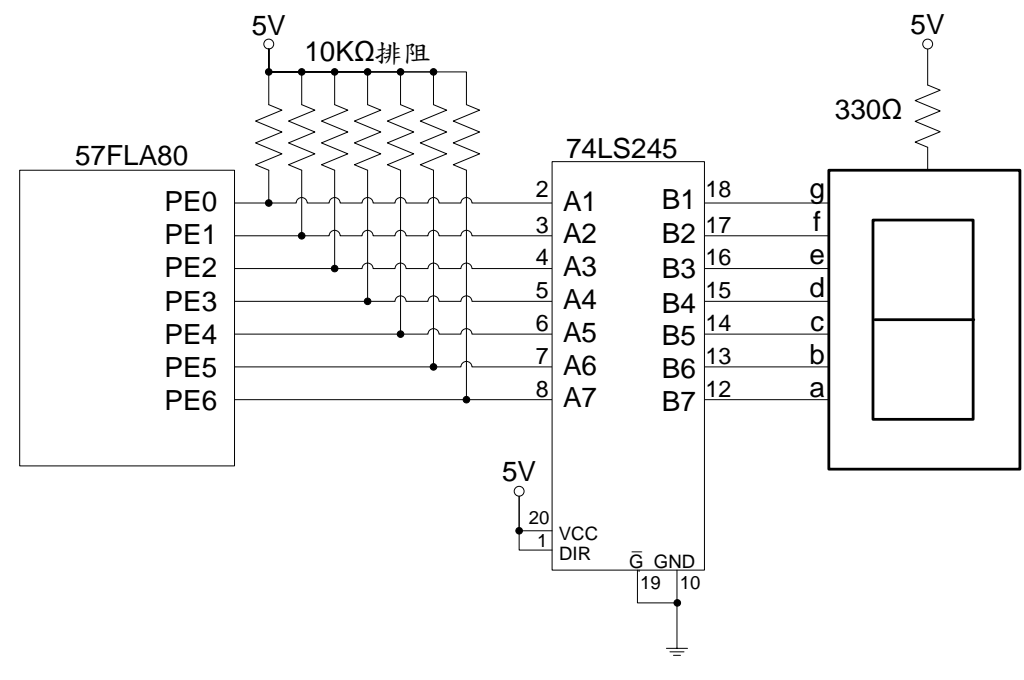

圖 6-3 計時器控制硬體線路圖

### 程式流程:

本實習使用 Timer 1 計時中斷功能達到每秒更新七段顯示器的目的,本實習程式包括主程 式與計時器中斷服務程式兩個部份。以下分別說明主程式與計時器中斷服務程式的程式流程。 主程式的程式流程如圖 6-4 所示。

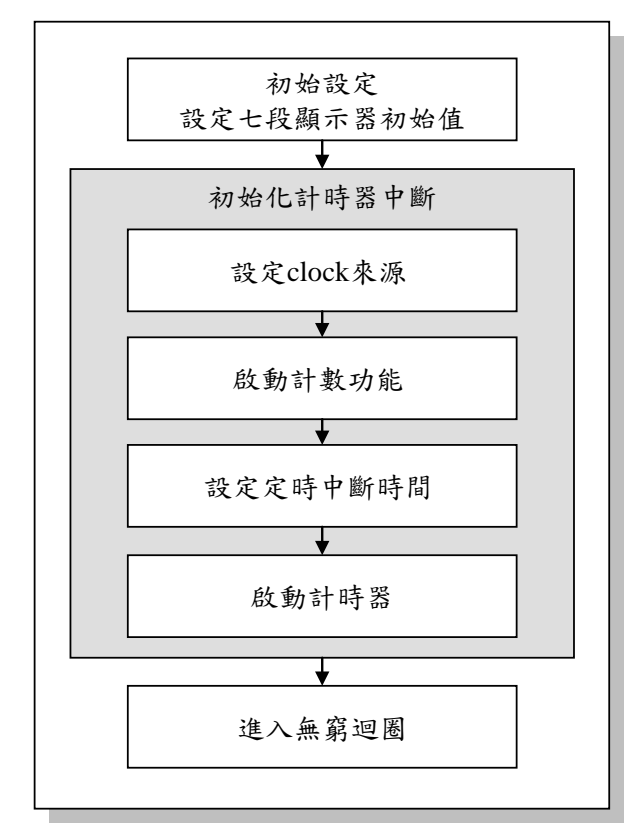

圖 6-4 計時器控制主程式流程圖

如圖 6-4 所示,主程式主要目的在初始化計時器的中斷功能,計時器中斷初始動作 包括設定 Clock 來源、啟動計數功能、設定定時中斷時間、以及啟動計時器等。以上工 作分別說明如下:

## ● 設定 clock 來源

Timer 1 的 clock 來源有兩種,一種是單晶片的工作時脈,另一種是單晶片的指令時脈(指 令時脈=工作時脈/2),本實習選擇使用指令時脈,因此必須將 TM1PSC 的值設定為 0。本實習 使用 4 MHz 的工作時脈,因此指令時脈為 2 MHz,一個指令時脈週期耗時 0.5 μs。

## ● 啟動計數功能

將 Timer 1 的 CLRTM1 位元設為 0。

### • 設定定時中斷時間

Timer 1 提供 16 位元的計數器,計數器的初始值需透過 TM1H 與 TM1L 兩個暫存器的內容 載入,程式設計者給定計數器的初始值後,計數器會由該數值開始累加,直到計數器累加到 65535 時,便會產生計時中斷。本實習希望程式每秒更新七段顯示器的內容一次,假設一開始 計數器為 0,則計數器累加到 65535 產生中斷,會經過 65535 個指令時脈週期,一個指令時脈 週期耗時 0.5μs,65535 個指令時脈週期共耗時 32.7675ms。要達到每秒更新七段顯示器的內
容一次,必須等待 30.518 次中斷後,才需更新七段顯示器內容。為了方便計算時間,本程式將 計數器的初始值設定為 15535,也就是中斷間隔時間為 65535-15535=50000 個指令時脈週期, 50000 個指令時脈週期共耗時 25ms。以上可知,要每秒更新七段顯示器內容一次,須每 40 次 中斷更改一次七段顯示器內容。要將計數器初始值設定為 15535,要將 15535 的高位元組給 TM1H 低位元組的值給 TM1L,因此必須設定 TM1H=15535/256=60, TM1L=15535%256=175(%表示取餘數運算)。

#### ● 啟動計時器

計時器設定完成後,必須啟動計時器,以及啟動計時器的中斷功能。要啟動計時器,必須將 STOPTM1 位元清為0,啟動計時器的中斷功能,則要將 TM1IE 位元設為1。

中斷服務程式的程式流程如圖 4-5 所示。主要是用來判斷是否已經過一秒,如果不是,則 直接離開中斷服務程式,程式中使用一個 count 變數, count 初始值為 40,每次進入中斷服務 程式時減 1,當 counter 減到 0 時,表示已經過一秒。如果 counter 的值已減到 0,則重設 count 的值為 40,並將七段顯示器的值加 1 後顯示出來;若七段顯示器的值等於 10 表示 0~9 所有數字皆顯示過一次,則必須重設七段顯示器的值為 0 後,再顯示出來。

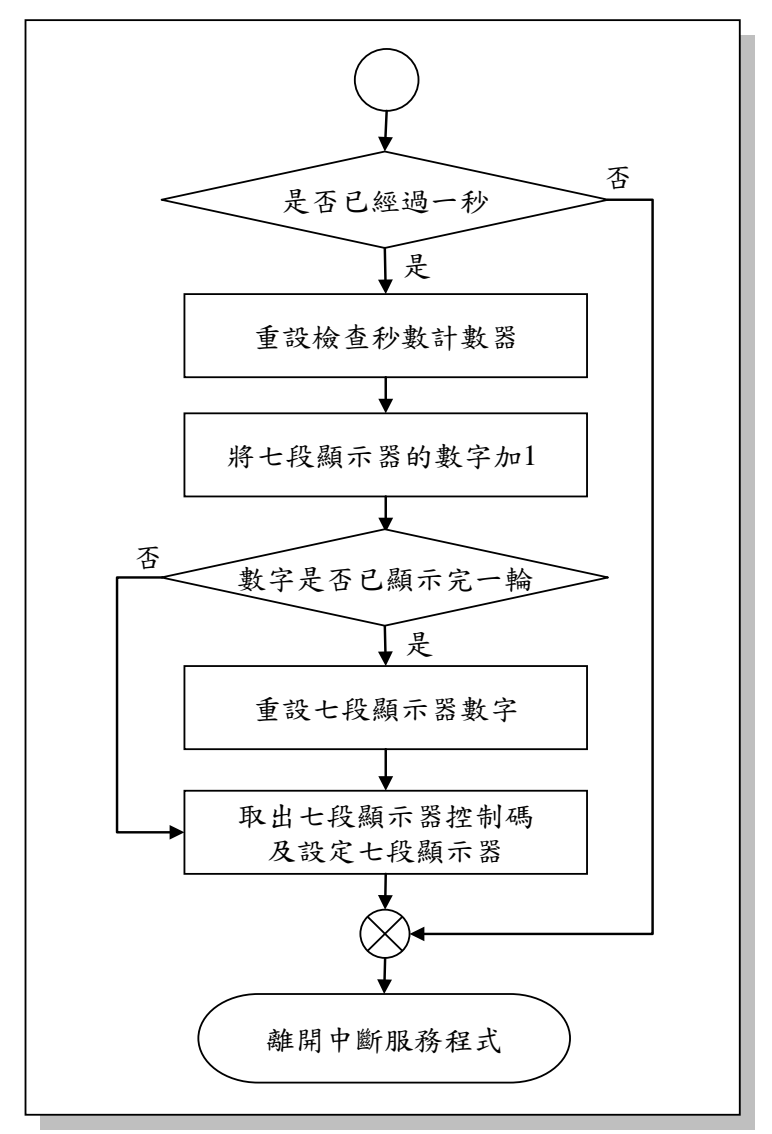

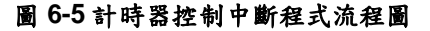

程式碼及程式說明:

| ;定義程式中使用到的F-Plane暫存器記憶體位址       |                          |                          |                                                                         |  |  |  |
|---------------------------------|--------------------------|--------------------------|-------------------------------------------------------------------------|--|--|--|
| PC<br>TM1L<br>TM1H<br>PED       | equ<br>equ<br>equ<br>equ | 02h<br>0ah<br>0bh<br>13h | ; Program Counter<br>; Timer 1計數器的低位元組<br>; Timer 1計數器的高位元組<br>; Port E |  |  |  |
| ;定義程式中(                         | 使用到的R-Plar               | Ie暫存器記憶體                 | 位址                                                                      |  |  |  |
| M1PSC                           | equ                      | 0ch                      |                                                                         |  |  |  |
| ;定義程式中(                         | 使用到的F-Plan               | e變數記憶體位                  | 址                                                                       |  |  |  |
| waitCount<br>digit<br>digitLoop | equ<br>equ<br>equ        | 20h<br>21h<br>22h        | ;計時中斷重覆次數<br>;七段顯示器要顯示的數字<br>;數字顯示迴圈控制變數                                |  |  |  |
| ;定義程式中戶                         | ;定義程式中所使用到的字串            |                          |                                                                         |  |  |  |
| TM1IE                           | defstr                   | 08h, 5                   | ; Timer1中斷致能(enable)位元<br>; 0:不啟動Timer1中斷功能,<br>; 1:啟動Timer1中斷功能        |  |  |  |
| TM1I                            | defstr                   | 09h,5                    | ; Timer1 中斷旗號                                                           |  |  |  |
| STOPTM1                         | defstr 0                 | dh,1                     | ; Timer1輸出致能位元<br>; 0:允許Timer1輸出中斷訊號,<br>; 1:不允許Timer1輸出中斷訊號            |  |  |  |
| CLRTM1                          | defstr                   | 0dh,3                    | ;Timer1計數器清除及啟動控制位元<br>; 0:啟動Timer1計數器,<br>; 1:清除Timer1計數器              |  |  |  |
| ;系統開機進/                         | 入點                       |                          |                                                                         |  |  |  |
|                                 | org<br>goto              | 00h<br>Start             | ;跳到主程式                                                                  |  |  |  |
|                                 | ; Timer 1中斷              | 進入點                      |                                                                         |  |  |  |
|                                 | org                      | 02h                      |                                                                         |  |  |  |

### **AP-TM57FLA80\_04C** TM57FLA80 單晶片教學實驗板實驗手冊

|               | goto       | Timer1       | ;跳到Timer1中斷服務程式              |
|---------------|------------|--------------|------------------------------|
|               | 5          |              |                              |
|               | ;初始設定      |              |                              |
| Start:        | movlw      | 10           | ;設定要顯示的數字個數                  |
|               | movwf      | digitLoop    | ; 共有0,1,2,3,4,5,6,7,8,9等十個數字 |
|               |            |              |                              |
|               | movlw      | 0            | ;設定七段顯示器的初始值為0               |
|               | movwf      | digit        | ,                            |
|               | call       | Table7S      | ; 查表取出七段顯示器控制碼               |
|               | movwf      | PED          | ;將控制碼寫入Port E                |
|               | movlw      | 40           | :設定一秒鐘計時中斷會中斷幾次              |
|               | movwf      | waitCount    | :中斷一次25ms,中斷40次1秒            |
|               |            | Waltoount    |                              |
|               | ;初始化Time   | er1          |                              |
|               | ; 設定Timer1 | 的clock來源     |                              |
|               | movlw      | 0            | ;選擇Timer1的clock來源=clock/2    |
|               | movwr      | TM1PSC       | ; 0表clock/2=4M/2=2M Hz       |
|               | ;啟動Timer1  | 計數功能         |                              |
|               | bcf        | CLRTM1       |                              |
|               | ;設定定時中     | 斷時間為25ms     | 5                            |
|               | ; 25ms:Tim | er1計數器須跪     | 250000次,50000*0.5μs = 25ms   |
|               | ;要跑50000;  | 灾產生中斷,T      | imer1初始值需為65535-50000=15535  |
|               | ;跑50000次往  | 逡Timer1計數器   | 器會加到65535,產生中斷               |
|               | movlw      | 60           | ; 15535/256=60               |
|               | movwf      | TM1H         | ; 設定Timer1計時器高位元組            |
|               | movlw      | 175          | ; 15535%256=175              |
|               | movwf      | TM1L         | ;設定Timer1計時器低位元組             |
|               | ;啟動Timer1  |              |                              |
| bsf           | TM1I       | E ;開启        | 友Timer1中斷功能                  |
| bcf           | STOP       | PTM1 ;允言     | 午Timer1輸出中斷訊號                |
| goto          | \$         | ;進/          | (無窮迴圈                        |
|               |            | ;由T          | imer1中斷程式處理後續工作              |
| ;Timer1 中断    | 服務程式       |              |                              |
| Timer1:decfsz | z waitC    | count, 1 :將w | vaitCount - 1                |

Preliminary

| goto           | NOT_1s       | ;如果waitCount不是0表示還沒經過1秒 |
|----------------|--------------|-------------------------|
|                |              |                         |
| movlw          | 40           | ;重設waitCount的值          |
| movwf          | waitCount    | ;                       |
|                |              |                         |
| incf           | digit, 1     | ;將七段顯示器的數字加1            |
| decfsz         | digitLoop, 1 | ;將迴圈控制變數減一,若減為0表示       |
| goto           | NORMAL       | ;數字已顯示完一輪,需重設變數內容       |
|                |              |                         |
|                |              |                         |
| RESET:movlw    | 10           | ;重設digit與digitLoop      |
| movwf          | digitLoop    |                         |
| clrf           | digit        | ;將digit清為0              |
|                |              |                         |
| NORMAL:movfw   | digit        | ;取出七段顯示器的數字             |
| call           | Table7S      | ; 查表取出七段顯示器控制碼          |
| movwf          | PED          | ;將控制碼寫入Port E           |
|                |              |                         |
| NOT_1s: bcf    | TM1I         | ;清除Timer1中斷旗號,表示處理完畢    |
| reti           |              | ;離開中斷服務程式               |
|                |              |                         |
| ;七段顯示          | 器控制碼表格       |                         |
|                |              |                         |
| Table7S: addwf | PC, 1        | ;依工作暫存器的值傳回適當控制碼        |
| retlw          | 000001b      | ;七段顯示器控制碼,0             |
| retlw          | 1001111b     | ;七段顯示器控制碼,1             |
| retlw          | 0010010b     | ;七段顯示器控制碼,2             |
| retlw          | 0000110b     | ;七段顯示器控制碼,3             |
| retlw          | 1001100b     | ;七段顯示器控制碼,4             |
| retlw          | 0100100b     | ;七段顯示器控制碼,5             |
| retlw          | 1100000b     | :七段顯示器控制碼,6             |
| retlw          | 0001111b     | :七段顯示器控制碼.7             |
| rothy          | 0000000      |                         |
| rothy          | 00001006     | , - 仅顾小丽狂啊~~,0          |
| ICUW           | 0001000      | ,飞权湖小品控帆响,了             |

## 7. 數位電子鐘實習

#### 實習目的:

本實習主要目的在學習如何使用十速 57FLA80 系列單晶片製作一個小時的數位電子鐘。

實習設備:

| 項次 | 品名            | 數量 |
|----|---------------|----|
| 1  | 十速 TICE99 模擬器 | 1  |
| 2  | 電源供應器         | 1  |
| 3  | 麵包板           | 1  |

實習材料:

| 項次 | 品名                  | 數量 |
|----|---------------------|----|
| 1  | 74LS245 IC          | 1  |
| 2  | 74LS47 IC           | 1  |
| 3  | 七段顯示器(共陽)           | 4  |
| 4  | 10KΩ排阻(A-type 9PIN) | 1  |
| 5  | 4.7KΩ電阻             | 4  |
| 6  | 330Ω電阻              | 4  |
| 7  | A1015 電晶體           | 4  |

#### 實習板模組與 I/O Port:

| 模組        | I/O Port |
|-----------|----------|
| 四顆七段顯示器模組 | Port E   |

#### 實習說明:

本實習主要目的在利用十速 57FLA80 系列單晶片所提供的 Timer 1 計時中斷以及四顆七 段顯示器,實作一個可顯示 00 分 00 秒到 59 分 59 秒的數位電子鐘。Timer 1 計時器的使用如 第七章所述,本實習使用 Timer 1 計時器產生時間間隔為 25 ms 的定時中斷,每經過 40 次中 斷(一秒)更新一次時間。七段顯示器的數字由 00 分 00 秒開始,每經過 1 秒,七段顯示器上的 秒數便會往上加 1,加到 60 秒則秒數歸零,分鐘數加 1,若分鐘數已加到 60,則分鐘數也會歸 零。圖 7-1 列出數位電子鐘的顯示方式。

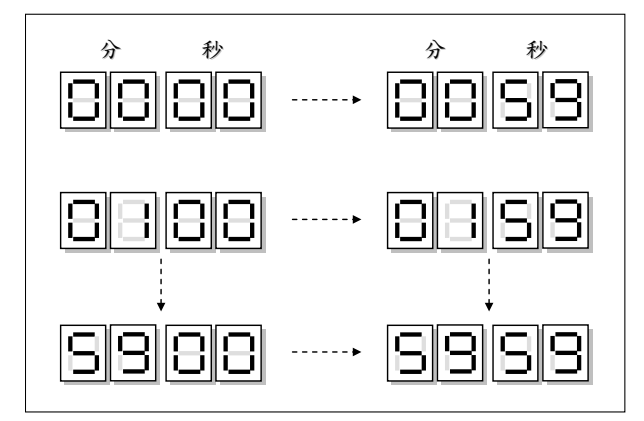

圖 7-1 數位電子鐘顯示方式

#### 硬體線路圖:

本實習電路圖如圖 7-2 所示,本實習使用 57FLA80 單晶片 Port E 的 PE3 ~ PE0 傳送 BCD 碼給 74LS47,用來控制七段顯示器的顯示內容,以及使用 PE4 ~ PE7 等 4 支腳位分別控制數 位電子鐘的秒數個位數、秒數十位數、分數個位數、與分數十位數等七段顯示器的亮暗。為了 提供足夠的電流驅動七段顯示器,PE4 ~ PE7 的輸出用來作為 PNP 電晶體的開闢,當 PE4 ~ PE7 輸出低電位時,電晶體會導通並點亮七段顯示器,否則,電晶體不導通,七段顯示器也不 會被點亮。

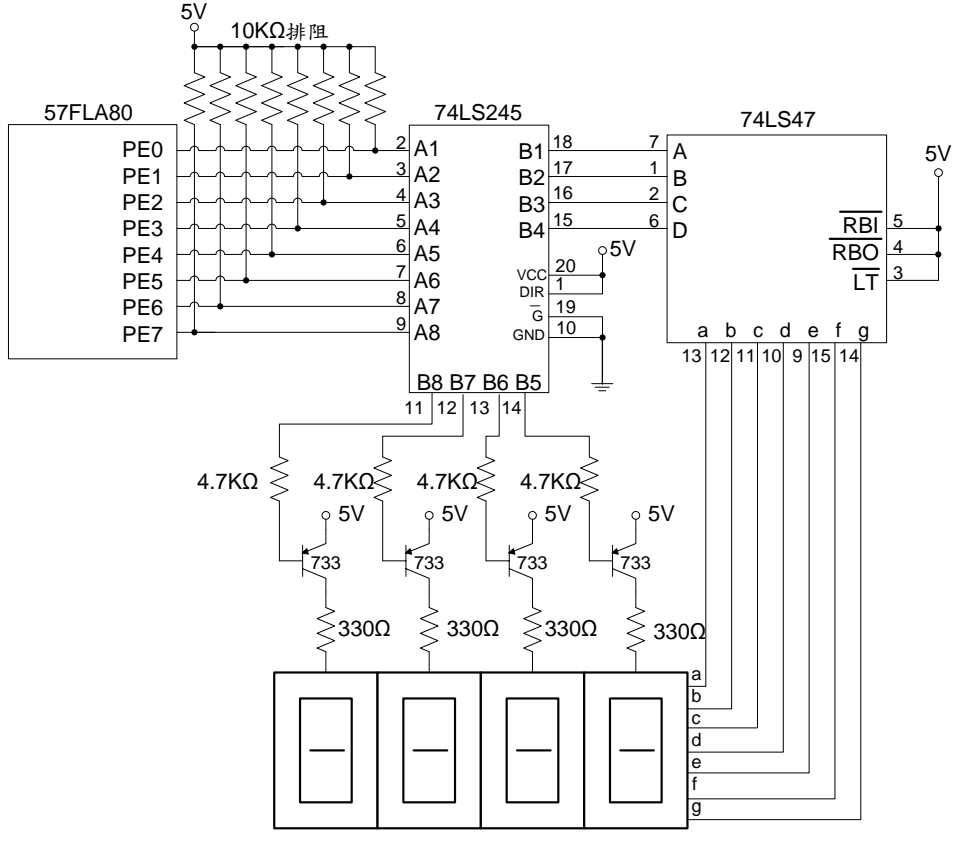

圖 7-2 數位電子鐘硬體線路圖

程式流程:

本實習主要工作包括兩個部份,分別是更新時間以及顯示時間。其中,更新時間部份必須 利用計時中斷計算時間,本實習使用 Timer 1 計時中斷,因此在 Timer 1 計時中斷服務程式內 更新時間,Timer 1 計時中斷每 25ms 中斷一次,每經過 40 次中斷(一秒)更新一次時間。顯示 時間工作在主程式進行,為了節省硬體成本,本實習只用 4 個位元傳送 BCD 碼以及使用一個 74LS47 傳送七段顯示器的控制訊號,要顯示四個七段顯示器的內容,必須使用掃描方式進行, 例如,顯示時間時,依序顯示秒數個位數、秒數十位數、分數個位數、與分數十位數,每顯示 完一個數字後必須等候一段足夠時間,再顯示下個數字,所有數字顯示完後,則從頭開始顯示。 當掃描速度夠快且等候時間足夠時,由於人類的視覺暫留現象,便會覺得四個七段顯示器都有 數字顯示出來。

以下分別列出主程式與計時器中斷服務程式的程式流程。主程式的程式流程如圖 7-3 所示, 主要工作包括計時器的初始化以及顯示時間,其中計時器初始化動作請參考第六章的說明。

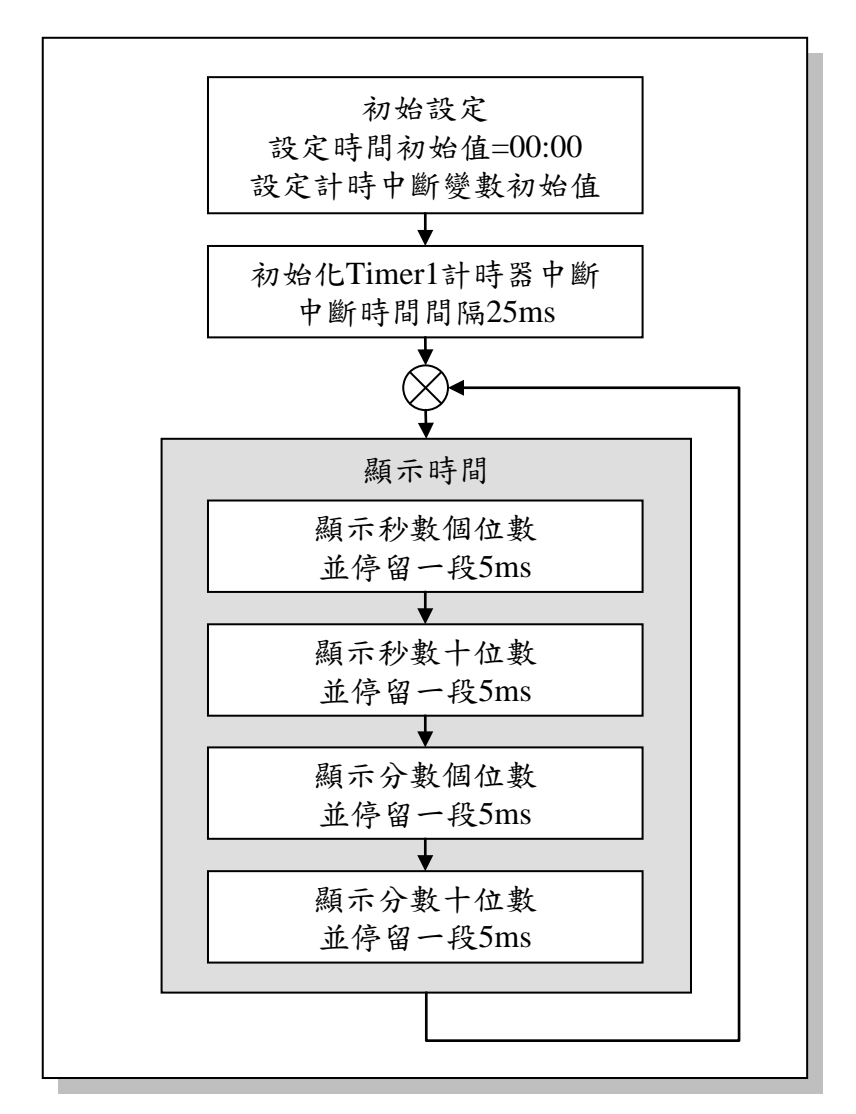

圖 7-3 數位電子鐘主程式流程圖

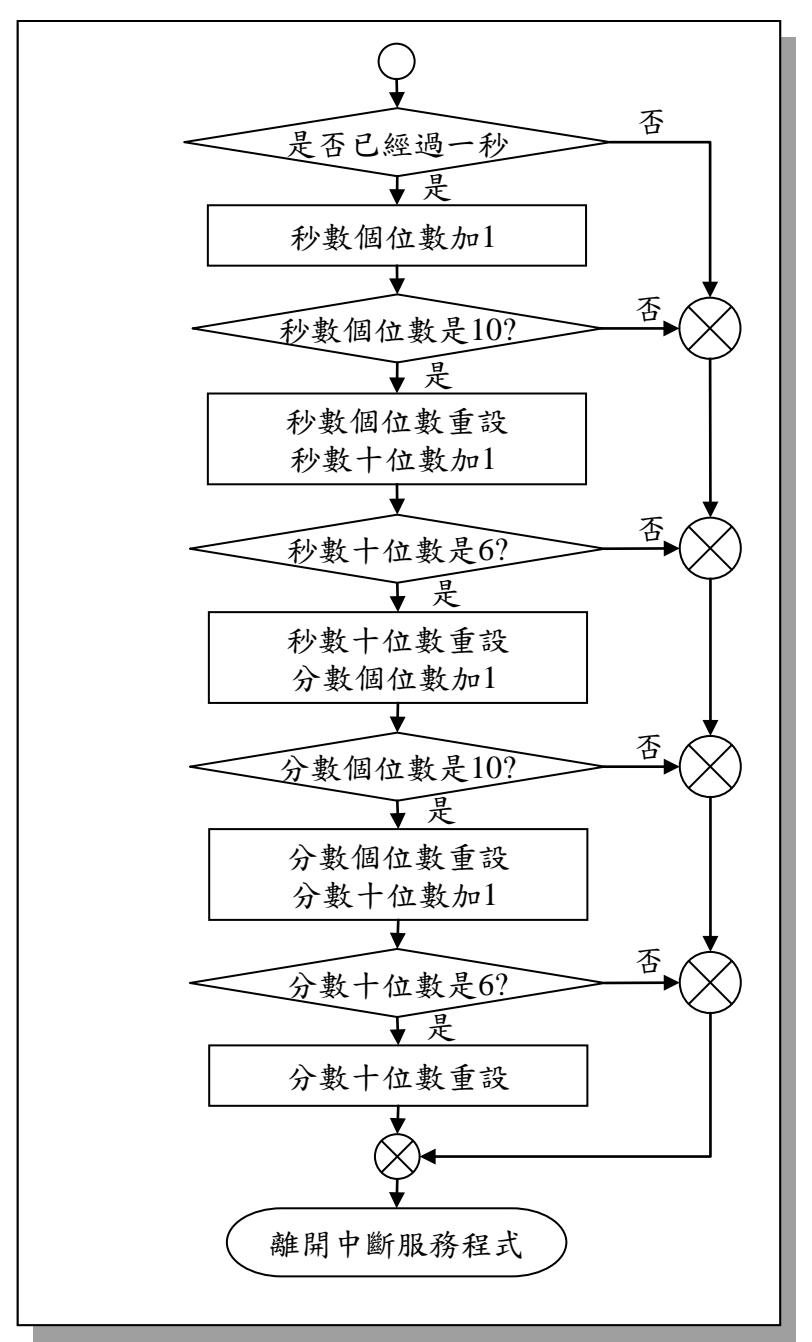

中斷服務程式的程式流程如圖 7-4 所示。主要是用來更新時間。

圖 7-4 數位電子鐘控制中斷程式流程圖

程式碼及程式說明:

| ;定義程式中位                                                           | 使用到的F-Plar                             | le暫存器記憶體                                      | 位址                                                                              |
|-------------------------------------------------------------------|----------------------------------------|-----------------------------------------------|---------------------------------------------------------------------------------|
| PC<br>TM1L<br>TM1H<br>PED                                         | equ<br>equ<br>equ<br>equ               | 02h<br>0ah<br>0bh<br>13h                      | ; Program Counter<br>; Timer 1計數器的低位元組<br>; Timer 1計數器的高位元組<br>; Port E         |
| ;定義程式中位                                                           | 使用到的R-Plar                             | 1e暫存器記憶體                                      | 位址                                                                              |
| TM1PSC                                                            | equ                                    | 0ch                                           |                                                                                 |
| ;定義程式中戶                                                           | 所使用到的字串                                | ÷                                             |                                                                                 |
| TM1IE                                                             | defstr                                 | 08h, 5                                        | ; Timer1中斷致能(enable)位元<br>; 0:不啟動Timer1中斷功能,<br>; 1:啟動Timer1中斷功能                |
| TM1I                                                              | defstr                                 | 09h,5                                         | ;Timer1中斷旗號                                                                     |
| STOPTM1                                                           | defstr                                 | 0dh,1                                         | ; Timer1輸出致能位元<br>; 0:允許Timer1輸出中斷訊號,<br>; 1:不允許Timer1輸出中斷訊號                    |
| CLRTM1                                                            | defstr                                 | 0dh,3                                         | ;Timer1計數器清除及啟動控制位元<br>; 0:啟動Timer1計數器,<br>; 1:清除Timer1計數器                      |
| ;定義程式中位                                                           | 使用到的F-Plar                             | 1e變數記憶體位                                      | 址                                                                               |
| waitCount<br>digitS0<br>digitS1<br>digitM0<br>digitM1<br>R1<br>R2 | equ<br>equ<br>equ<br>equ<br>equ<br>equ | 20h<br>21h<br>22h<br>23h<br>24h<br>25h<br>26h | ;計時中斷重覆次數<br>;秒數個位數<br>;秒數十位數<br>;分數個位數<br>;分數十位數<br>;時間延遲迴圈控制變數<br>;時間延遲迴圈控制變數 |
|                                                                   | ;系統開機進<br>org<br>goto                  | 入點<br>00h<br>Start                            | ;跳到主程式                                                                          |

| <pre>: 初始设定<br/>: 设定時間初始值為00:00<br/>movwf digitS0 : 設定七段顯示器的初始值為0<br/>movwf digitS1 : 設定分数個位数初始值為為0<br/>movwf digitM0 : 設定分数個位数初始值為為0<br/>movwf digitM1 : 設定分数個位数初始值為為0<br/>movwf digitM1 : 設定分数個位数初始值為為0<br/>; 設定定時中斷變数初始值<br/>movW 0000000b ; 將七段顯示器內容清為0<br/>movwf PED ;<br/>movW 40 : 設定一秒撞計時中斷會中斷幾次<br/>movW 250 : 設定分盤+位数初始值為-6<br/>movwf digitM1 : 分鐘+位数和始值為-6<br/>movwf digitM1 : 分鐘+位数和始值為-6<br/>movwf digitM1 : 分鐘+位数和始值為-6<br/>movwf digitM1 : 分鐘+位数和始值為-6<br/>movwf digitM1 : 分鐘+位数和始值為-6<br/>movwf digitM2 : 分鐘+位数和始值為-6<br/>movwf digitM3 : 分鐘+位数和始值為-6<br/>movwf digitS1 : 分鐘+位数和始值為-6<br/>movwf digitS1 : 分鐘+位数和始值為-6<br/>movwf digitS1 : 分鐘+位数和始值為-6<br/>movwf digitS2 : 分鐘相位数和始值為-10<br/>movwf digitS2 : 分鐘相位数和始值為-10<br/>movwf digitS3 : 分鐘+位数和始值為-6<br/>movwf digitS3 : 分鐘相位数和始值為-6<br/>movwf digitS3 : 分鐘相位数和始值為-6<br/>movwf digitS3 : 分鐘相位数和始值為-10<br/>movwf digitS3 : 分鐘相位数和始值為-10<br/>movwf digitS3 : 分鐘相位数和始值為-6<br/>movwf digitS3 : 分鐘相位数和始值為-6<br/>movwf digitS3 : 分鐘+位数和始值為-6<br/>movwf digitS3 : 分鐘+位数和始值為-6<br/>movwf digitS3 : 分鐘+位数和始值為-6<br/>movwf digitS3 : 分鐘+位数和始值為-6<br/>movwf digitS3 : 分鐘+位数和始值為-6<br/>movwf digitS4 : 分鐘+位数和始值為-6<br/>movwf digitS3 : 分鐘+位数和始值為-6<br/>movwf digitS4 : 分鐘+位数和始值為-6<br/>movwf digitS4 : 分鐘+位数和始值為-6<br/>movwf digitS5 : 分鐘+位数和始值為-6<br/>movwf digitS4 : 分鐘+位数和始值為-6<br/>movwf digitS4 : 分鐘+位数和始值為-6<br/>movwf digitS5 : 没定行動中断电数初始值為-6<br/>movwf digitS4 : 分鐘+位数和始值為-6<br/>movwf digitS5 : 分鐘+位数和始值為-6<br/>movwf digitS5 : 分鐘+位数和始值為-6<br/>movwf digitS6 : 分鐘+位数和始值為-6<br/>movwf digitS6 : 分鐘+位数和始值為-6<br/>movwf digitS7 : 說定形動和台<br/>(<br/>movwf digitS6 : 說定下動中的に<br/>; 設定Timer1計數功能<br/>bcf CLRTM1<br/>: 設定Timer1計時寄高位元組<br/>: 成動Timer1<br/>bcf TM1L : 說定Timer1計時寄高位元組<br/>: 成動Timer1<br/>bcf TM1E : 別成Timer1中斷功能</pre> |        | ; Timer 1中斷<br>org<br>goto | 進入點<br>02h<br>Timer1 | ;跳到Timer1中斷服務程式            |
|----------------------------------------------------------------------------------------------------|--------|----------------------------|----------------------|----------------------------|
| Start:: 設定時間初始值為00:00<br>movwf: 設定も段顯示器的初始值為0<br>. 設定秒数個位数初始值為為0<br>movwfmovwfdigitS0: 設定秒数十位数初始值為為0<br>movwfmovwfdigitM1: 設定分数十位数初始值為為0movwfdigitM1: 設定分数十位数初始值為為0movwfdigitM1: 設定分数十位数初始值為為0movwf0000000b<br>movwf: 勝七段顯示器內容清為0<br>movwfmovwf0000000b<br>movwf: 設定一秒鐘针時中断會中断幾次<br>movwfmovwf250: 設定分鐘十位数和始值為-6<br>movwfmovwfdigitM1: 分鐘十位数範圍為(-6)-(-1)<br>movwfmovwfdigitM1: 分鐘十位数範圍為(-10)-(-1)<br>movwfmovwfdigitM1: 分鐘十位数範圍為(-10)-(-1)<br>movwfmovwfdigitS1: 分鐘相位数範圍為(-10)-(-1)<br>movwfmovwfdigitS1: 分鐘相位数範圍為(-10)-(-1)<br>movwfmovwfdigitS0: 分鐘個位数範圍為(-10)-(-1)<br>movwfmovwfdigitS0: 分鐘個位数範圍為(-10)-(-1)<br>movwfmovwfdigitS0: 分鐘個位数範圍為(-10)-(-1)<br>movwfmovwfdigitS0: 分鐘個位数範圍為(-10)-(-1)<br>movwfi< 就定Timer1biclock來源<br>movwf: 選擇Timer1biclock來源=clock/2<br>movwfi< 就定定時中断時間為25ms<br>movwf: 15535/256=60<br>movwfmovwfCLRTM1: 設定Timer1計時習為位元組<br>movwfi< 該定定時中断時間為25ms<br>movwf: 15535/256=60<br>movwfmovwfTM1H: 設定Timer1計時習為位元組<br>imovimi< 該如定時中断時間為25ms<br>movwf: 15535/256=175<br>movwfmoviw60: 15535/256=175<br>movwfmoviw175: 15535/256=175<br>movwfmoviw50: 15535/256=175<br>movwfmovim111E: 開設Timer1 計                                                                                                    |        | ;初始設定                      |                      |                            |
| Start: moviw 0 0 ; 設定七段顯示部前物物值為0<br>movwf digitS0 ; 設定秒数4位數初始值為為0<br>movwf digitS1 ; 設定分数4位數初始值為為0<br>movwf digitM0 ; 設定分数4位數初始值為為0<br>; 設定定時中斷變数初始值<br>moviw 00000000b ; 將七段顯示器內容清為0<br>movwf PED ;<br>moviw 40 ; 設定一秒鐘計時中斷會中斷幾次<br>movwf waitCount :<br>moviw 250 ; 設定分鐘十位數和始值為-6<br>movwf digitM1 ; 分鐘十位數和超值為-6)-(-1)<br>moviw 246 ; 設定分鐘個位數初始值為-10<br>movwf digitM0 ; 分鐘相位數和始值為-6<br>movwf digitS1 ; 分鐘十位數範圍為(-10)-(-1)<br>moviw 246 ; 設定分變個位數初始值為-6<br>movwf digitS1 ; 分鐘十位數範圍為(-10)-(-1)<br>moviw 246 ; 設定分數相位數初始值為-6<br>movwf digitS1 ; 分鐘十位數範圍為(-10)-(-1)<br>moviw 246 ; 設定分數相位數初始值為-10<br>movwf digitS0 ; 分鐘個位數範圍為(-10)-(-1)<br>moviw 246 ; 設定秒數十位數範圍為(-10)-(-1)<br>moviw 246 ; 設定分數相位數初始值為-10<br>movwf digitS0 ; 分鐘個位數範圍為(-10)-(-1)<br>; 初始化Timer1<br>; 設定Timer1的clock來源<br>moviw 0 ; 選擇Timer1的clock來源=clock/2<br>movwr TM1PSC ; 0表clock/2=4M/2=2M Hz<br>; 啟動Timer1<br>; 設定文時中斷時間為25ms<br>moviw 60 ; 15535/256=60<br>movwf TM1H ; 設定Timer1种時需面位元組<br>moviw 175 ; 15535%256=175<br>movwf TM1L ; 設定Timer1种時器低位元組<br>; 啟動Timer1<br>bsf TM1L ; 說成Timer1中斷功能<br>bcf TM1L ; 說成Timer1中斷功能                                                                                                    | Ctart  | ;設定時間初始                    | 值為00:00              |                            |
| movwid digitSU ; 設定抄数 H 位数初始值為為0   movwid digitM0 ; 設定分数 H 位数初始值為為0   movwid digitM1 ; 設定分数 H 位数初始值為為0   ; 設定定時中斷變数初始值 movwid 0000000b   movwid 0000000b ; 勝七段顯示器內容清為0   movwid PED ;   movwid PED ;   movwid vaitCount ;   movwid digitM1 ; 分建十位数和始值為-6   movwid digitM1 ; 分建十位数範圍為(-6)-(-1)   movwid digitM0 ; 分建 H 位数初始值為-6   movwid digitM0 ; 分建 H 位数初始值為-6   movwid digitM1 ; 公是 分數 H 位 並初始值為-6   movwid digitS1 ; 分量 H 位数和始值為-6   movwid digitS1 ; 分量 H 位数範圍為(-6)-(-1)   movwid digitS1 ; 分量 H 位数範超 信為-6   movwid digitS2 ; 設定秒数 = 0 金載和 始值為-6   movwid digitS1 ; 分量 H 位数範圍 ab(-6)-(-1)   movwid digitS1 ; 分量 H 位数範圍 ab(-6)-(-1)   movwid Z46 ; 設定秒数和 du ab(-10)-(-(-1)   movwid DigitS0 ; 分量 H 位数範圍 ab(-10)-(-(-1)   ; 改定了師中断時間為                                                                                                    | Start: | moviw                      |                      | ,設定七段網示益的初始值為U             |
| movvf digitM0 : 設定や数十位数初始值為為0   movvf digitM1 : 設定会数十位数初始值為為0   : 設定定時中斷變数初始值 movvw 00000000b ; 將七投顯示器內容清為0   movvf PED ;   movvvf VED ;   movvvf VED ;   movvvf VED ;   movvvf vaitCount ;   movvvf vaitCount ;   movvvf digitM1 ; 分鐘十位数初始值為-6   movvvf digitM0 ; 設定分鐘個位数初始值為-10   movvvf digitS1 ; 分鐘十位数範圍為(-6)-(-1)   movvvf digitS1 ; 分鐘十位数範圍為(-6)-(-1)   movvvf digitS1 ; 分鐘十位数範圍為(-6)-(-(1)   movvvf digitS1 ; 分鐘十位数範圍為(-6)-(-(1)   movvvf digitS1 ; 分鐘十位数範圍為(-6)-(-(1)   movvvf digitS0 ; 分鐘一位数範圍為(-6)-(-(1)   movvvf digitS1 ; 分鐘十位数範圍為(-6)-(-(1)   movvf digitS0 ; 分鐘十位数範圍為(-6)-(-(1)   movvf digitS0 ; 分鐘一位数範圍為(-6)-(-(-1)   movvf TM1PSC : O走ok/2=4M/2=2M Hz   : 成動Timer1 ⇒ clock未添 movv                                                                                                    |        | movwf                      | digitSU              | ;設定秒數個位數初始值為為0             |
| movvrf   digitMU   : 設定分数個位数初始值為為0     movvrf   digitM1   ; 設定分数十位数初始值為為0     ; 設定定時中斷變数初始值   movlw   0000000b   ; 將七段顯示器內容清為0     movvrf   PED   ;     movlw   40   ; 設定一秒鐘計時中斷會中斷幾次     movvrf   waitCount   ;     movlw   250   ; 設定分鐘十位数初始值為-6     movvrf   digitM1   ; 分鐘十位数範圍為(-6)~(-1)     movvrf   digitM0   ; 分鐘十位数範圍為(-6)~(-1)     movvrf   digitM0   ; 分鐘十位數範圍為(-6)~(-1)     movvrf   digitS1   ; 分鐘十位數範圍為(-6)~(-1)     movvrf   digitS1   ; 分鐘十位數範圍為(-6)~(-1)     movvrf   digitS1   ; 分鐘相位數範圍為(-6)~(-1)     movvrf   digitS0   ; 分鐘個位數範圍為(-6)~(-(-1)     movvrf   digitS0   ; 分鐘個位數範圍為(-6)~(-(-1)     movvrf   digitS0   ; 分鐘個位數範圍為(-6)~(-(-1)     movvrf   digitS0   ; 分鐘個位數範圍為(-6)~(-(-1)     movvrf   digitS0   ; 分鐘個位數範圍為(-6)~(-(-1)     movvrf   TM1PSC   ; 0表clock/2=4M/2=2M Hz     ; 啟動動Timer1+動功能   bcf <td< td=""><td></td><td>movwf</td><td>digits</td><td>;設定秒數十位數初始值為為0</td></td<>                                                                                                    |        | movwf                      | digits               | ;設定秒數十位數初始值為為0             |
| movwr   digitM1   ; 設定分數十位數初始值<br>moviw   0000000b     ; 設定定時中斷變數初始值<br>movwf   ; 將七段顯示器內容清為0     movwf   PED   ;     movwf   PED   ;     movwf   waitCount   ;     movwf   uaitCount   ;     movwf   digitM1   ; 分鐘十位數初始值為-6     movwf   digitM1   ; 分鐘十位數範圍為(-6)-(-1)     movwf   digitM0   ; 分鐘十位數範圍為(-6)-(-1)     movwf   digitS1   ; 分鐘十位數範圍為(-6)-(-1)     movwf   digitS1   ; 分鐘十位數範圍為(-6)-(-1)     movwf   digitS1   ; 分鐘十位數範圍為(-6)-(-1)     movwf   digitS0   : 没位和台數範圍為(-6)-(-1)     movwf   digitS0   : 分鐘相位數範圍為(-6)-(-1)     movwf   digitS0   : 分鐘日位數範圍為(-6)-(-1)     movwf   digitS0   : 分鐘日位數範圍為(-6)-(-1)     movwf   digitS0   : 分鐘目位數範圍為(-6)-(-1)     movwf   digitS0   : 分鐘日位數範圍為(-6)-(-1)     movwf   CLRTM1   :      ; 成數Timer1封數功能   bcf   CLRTM1     ; 改定定使中斷時間為25ms   movwf <td></td> <td>movwf</td> <td></td> <td>;設定分數個位數初始值為為0</td>                                                                                                    |        | movwf                      |                      | ;設定分數個位數初始值為為0             |
| : 設定定時中斷變數初始值<br>movlw 0000000b ; 將七段顯示器內容清為0   movlw 40 ; 設定一秒鐘計時中斷會中斷殘次   movW 40 ; 設定分鐘十位數初始值為-6   movW 250 ; 設定分鐘十位數初始值為-6   movW 260 ; 設定分鐘十位數初始值為-6   movW 246 ; 設定分數十位數初始值為-6   movW 250 ; 設定分數十位數初始值為-6   movW 250 ; 設定分數十位數初始值為-6   movW 250 ; 設定分數十位數初始值為-6   movW 250 ; 設定分數和金數初始值為-6   movW 250 ; 設定秒數十位數初始值為-6   movW 250 ; 設定秒數和金數初始值為-6   movW 250 ; 設定秒數個位數初始值為-6   movW 246 ; 設定秒數個位數初始值為-10   movW 246 ; 設定秒數個位數初始值為-10   movW 246 ; 設定行動中10>-(-1)   movW 246 ; 設定行動中11   rdgitS0 ; 分鐘個位數範圍為(-6)-(-(-1)   movW 0 ; 選擇Timer1的clock來源=clock/2   movW 0 ; 這擇Timer1的clock來源=clock/2   movW 0 ; 15535/256=60   movW 60 ; 15535/256=60   movW 175                                                                                                    |        | movwf                      | digitM1              | ;設定分數十位數初始值為為0             |
| movlw   00000000b   ;將七段顯示器內容清為0     movwf   PED   ;     movwf   40   ; 設定一秒鐘計時中斷會中斷幾次     movwf   waitCount   ;     movwf   vaitCount   ;     movwf   digitM1   ; 分鐘十位數範圍為(-6)~(-1)     movwf   digitM0   ; 分鐘個位數範圍為(-6)~(-1)     movwf   digitS1   ; 分鐘一位數範圍為(-6)~(-1)     movwf   digitS1   ; 分鐘十位數範圍為(-6)~(-1)     movwf   digitS1   ; 分鐘一位數範圍為(-6)~(-1)     movwf   digitS1   ; 分鐘十位數範圍為(-6)~(-1)     movwf   digitS0   ; 分鐘個位數範圍為(-6)~(-1)     movwf   digitS0   ; 分鐘個位數範圍為(-10)~(-1)     ; 初始化Timer1   ;   ;     ; 設定Timer1的clock來源   movwf   [30]     movwf   0   ; 選擇Timer1的clock來源=clock/2     movwr   TM1PSC   : 0表clock/2=4M/2=2M Hz     ; 放動Timer1計數功能   bcf   CLRTM1     ; 設定定時中斷時間為25ms   mov/w   175     mov/w   175   ; 15535/256=60     mov/w   175   ; 15535%                                                                                                    |        | ;設定定時中幽                    | f變數初始值               |                            |
| movwf   PED   ;     movW   40   ; 設定一秒鐘計時中斷會中斷幾次     movW   250   ; 設定分鐘十位數初始值為-6     movW   250   ; 設定分鐘十位數初始值為-6     movW   246   ; 設定分鐘十位數初始值為-6     movW   246   ; 設定秒數十位數初始值為-6     movW   250   ; 設定於數十位數初始值為-10     movW   250   ; 設定於數十位數初始值為-6     movW   250   ; 設定於數十位數初始值為-6     movW   250   ; 設定於數十位數初始值為-10     movW   250   ; 設定於數十位數初始值為-10     movW   250   ; 設定於數個位數和始值為-10     movW   246   ; 設定於教自位數和始值為-10     movW   246   ; 設定於教園位數和始值為-10     movW   246   ; 設定於教園位數和始值為-10     movW   246   ; 設定於教園位數和始值為-10     movW   0   ; 選擇Timer1的clock來源=clock/2     movW   0   ; 選擇Timer1的clock來源=clock/2     movW   0   ; 15535/256=60     movW   175   ; 15535/256=60     movW   175   ; 15535%256=175     movW                                                                                                    |        | movlw                      | 0000000b             | ;將七段顯示器內容清為0               |
| movlw   40   ; 設定一秒鐘計時中斷會中斷幾次     movwf   waitCount   ;     movlw   250   ; 設定分鐘十位數初始值為-6     movwf   digitM1   ; 分鐘十位數初始值為-6     movwf   digitM0   ; 分鐘1位數初始值為-6     movwf   digitS1   ; 分鐘1位數初始值為-6     movwf   digitS1   ; 分鐘1位數初始值為-6     movwf   digitS0   ; 改定秒數1位數初始值為-6     movwf   digitS0   ; 分鐘1位數範圍為(-6)-(-1)     movW   246   ; 設定秒數個位數初始值為-10     movW   246   ; 設定秒數個位數初始值為-10     movW   246   ; 設定秒數個位數約始值為-10     movW   246   ; 設定秒數個位數約始值為-10     movW   7   分量1位數範圍為(-10)~(-1)     ; 成步Timer1   Clock來源   movW     g定定Timer1台>Clock來源   movW   movW     0   : 選擇Timer1台>Clock來源   movL     ; 改定Timer1⇒數功能   bcf   CLRTM1     ; 設定定定時中斷時間為25ms   movW   60   ; 15535/256=60     movW   175   ; 15535%256=175   movW     movW   175                                                                                                    |        | movwf                      | PED ;                |                            |
| movwf   waitCount   ;     movlw   250   ; 設定分鐘+位数初始值為-6     movwf   digitM1   ; 分鐘+位数範圍為(-6)-(-1)     movwf   digitM0   ; 分鐘個位数範圍為(-10)-(-1)     movwf   digitS1   ; 分鐘+位数範圍為(-6)-(-1)     movwf   digitS1   ; 分鐘一位数範圍為(-6)-(-1)     movwf   digitS1   ; 分鐘+位数範圍為(-6)-(-1)     movwf   digitS0   ; 分鐘個位數範密圍為(-10)-(-1)     movwf   digitS0   ; 分鐘個位數範密圍為(-10)-(-1)     movwf   digitS0   ; 分鐘個位數範圍為(-10)-(-1)     ; 砂定Timer1   ; 設定Timer1台bclock來源     movlw   0   ; 選擇Timer1的clock來源=clock/2     movwr   TM1PSC   ; 0表clock/2=4M/2=2M Hz     ; 啟動Timer1+計數功能   bcf   CLRTM1     ; 設定定時中斷時間為25ms   movlw   60   ; 15535/256=60     movwf   TM1H   ; 設定Timer1計時器高位元組     movlw   175   ; 15535%256=175     movlw   175   ; 1553%256=175     movwf   TM1L   ; 設定Timer1計時器低位元組     ; 啟動Timer1   bsf   TM1E   ; 開啟Timer1中斷功能                                                                                                    |        | movlw                      | 40                   | ;設定一秒鐘計時中斷會中斷幾次            |
| movlw   250   ; 設定分鐘十位數初始值為-6     movwf   digitM1   ; 分鐘十位數初始值為-6     movwf   digitM0   ; 分鐘個位數和始值為-6     movwf   digitS1   ; 分鐘個位數和始值為-6     movwf   digitS1   ; 分鐘十位數和始值為-6     movwf   digitS1   ; 分鐘十位數和始值為-6     movwf   digitS1   ; 分鐘十位數和始值為-6     movwf   digitS0   ; 动步和化Timer1     ; 改定Timer1的clock來源   movlw   0     movwr   TM1PSC   ; 0表clock/2=4M/2=2M Hz     ; 成數Timer1計數功能   bcf   CLRTM1     ; 設定定時中斷時間為25ms   movwf   TM1H     ; 設定定時中斷時間為25ms   movwf   TM1H     ; 設定定時中斷時間為25ms   movwf   TM1H     ; 設定定fimer1計數功能   bcf   CLRTM1     ; 設定定fimer1計數55   ; 15535/256=60   movwf     movwf   TM1H   ; 設定Timer1計時器高位元組     movwf   TM1H   ; 設定Timer1計時器低位元組     ; 成動Timer1   bf   TM1L   ; 設定Timer1計時36                                                                                                    |        | movwf                      | waitCount            | ;                          |
| movwf   digitM1   ; 分鐘十位教範圍為(-6)~(-1)     movlw   246   ; 設定分鐘個位教初始值為-10     movwf   digitM0   ; 分鐘個位教範圍為(-6)~(-1)     movwf   digitS1   ; 分鐘十位教範圍為(-6)~(-1)     movwf   digitS1   ; 分鐘十位教範圍為(-6)~(-1)     movwf   digitS1   ; 分鐘十位教範圍為(-6)~(-1)     movwf   digitS0   ; 分鐘相位教範圍為(-6)~(-1)     movwf   digitS0   ; 分鐘個位教範圍為(-6)~(-1)     movwf   digitS0   ; 分鐘個位教範圍為(-6)~(-1)     movwf   digitS0   ; 分鐘個位教範圍為(-6)~(-1)     movwf   digitS0   ; 分鐘個位教範圍為(-6)~(-(-1)     movwf   digitS0   ; 分鐘個位教範圍為(-6)~(-(-1)     movwf   digitS0   ; 分鐘個位教範圍為(-6)~(-(-1)     movwf   O   ; 選擇Timer1的clock來源     movlw   0   ; 選擇Timer1的clock來源=clock/2     movwr   TM1PSC   ; 0表clock/2=4M/2=2M Hz     ; 啟動Timer1計數功能   bcf   CLRTM1     ; 設定定時中斷時間為25ms   movlw   175     movlw   175   ; 15535%256=60     movlw   175   ; 15535%256=175                                                                                                    |        | movlw                      | 250                  | ;設定分鐘十位數初始值為-6             |
| movlw   246   ; 設定分鐘個位教約值為-10     movwf   digitM0   ; 分鐘個位教範圍為(-10)-(-1)     movwf   digitS1   ; 分鐘十位教範圍為(-6)-(-1)     movwf   digitS0   ; 分鐘個位教範圍為(-6)-(-1)     movwf   digitS0   ; 分鐘個位教範圍為(-10)-(-1)     movwf   digitS0   ; 分鐘個位教範圍為(-10)-(-1)     ; 改定Timer1的clock來源   movwf   digitS0     ; 設定Timer1的clock來源   movwr   TM1PSC     ; 設定定時中斷時間為25ms   movlw   60     movwf   TM1PSC   ; 0表clock/2=4M/2=2M Hz     ; 設定定時中斷時間為25ms   movlw   60     movwf   TM1H   ; 設定Timer1計時器高位元組     movwf   TM1H   ; 設定Timer1計時器高位元組     ; 成動Timer1   ; 設定Timer1計時器低位元組     ; 成動Timer1   ; 設定Timer1計時器低位元組     ; 成動Timer1   bsf   TM1L     bsf   TM1E   ; 開啟Timer1中斷功能     bcf   STOPTM1   ; 允許Timer1輪出中斷訊號                                                                                                    |        | movwf                      | digitM1              | :分鐘十位數範圍為(-6)~(-1)         |
| movwf   digitM0   ; 分鐘個位數範圍為(-10)~(-1)     movW   250   ; 設定秒數十位數範圍為(-6)~(-1)     movW   246   ; 設定秒數個位數範圍為(-6)~(-1)     movW   246   ; 設定秒數個位數範圍為(-10)~(-1)     ; 初始化Timer1   ; 設定Timer1的clock來源     ; 設定Timer1的clock來源   movlw   0     ; 設定Timer1的clock來源   movwr   TM1PSC   ; 0表clock/2=4M/2=2M Hz     ; 啟動Timer1計數功能   bcf   CLRTM1     ; 設定定時中斷時間為25ms   movlw   60   ; 15535/256=60     movWf   TM1H   ; 設定Timer1計時器高位元組     movW   175   ; 15535%256=175     movWf   TM1L   ; 設定Timer1計時器低位元組     ; 啟動Timer1   bsf   TM1L   ; 設定Timer1計時器低位元組                                                                                                    |        | movlw                      | 246                  | :設定分鐘個位數初始值為-10            |
| movlw 250 ; 設定秒數十位數初始值為-6   movwf digitS1 ; 分鐘十位數範圍為(-6)~(-1)   movwf digitS0 ; 分鐘個位數範圍為(-10)~(-1)   ; 初始化Timer1 ; ; 設定Timer1的clock來源   movlw 0 ; 選擇Timer1的clock來源=clock/2   movwr TM1PSC ; 0表clock/2=4M/2=2M Hz   ; 啟動Timer1計數功能 bcf CLRTM1   ; 設定定時中斷時間為25ms movlw 60 ; 15535/256=60   movWf TM1H ; 設定Timer1計時器高位元組   movlw 175 ; 15535%256=175   movWf TM1L ; 設定Timer1計時器低位元組   ; 啟動Timer1 ; 設定Timer1計時器低位元組                                                                                                    |        | movwf                      | digitM0              | :分鐘個位數範圍為(-10)~(-1)        |
| Internet   100   注 没定计处 生 ()   100   100     movwf   digitS1   ; 分鐘十位數範圍為(-6)~(-1)     movwf   digitS0   ; 分鐘個位數範圍為(-10)~(-1)     ; 初始化Timer1   ;      ; 設定Timer1的clock來源   movlw   0   ; 選擇Timer1的clock來源=clock/2     movWr   TM1PSC   ; 0表clock/2=4M/2=2M Hz   ;     ; 啟動Timer1計數功能   bcf   CLRTM1   ;     ; 設定定時中斷時間為25ms   movlw   60   ; 15535/256=60     movWr   TM1H   ; 設定Timer1計時器高位元組     movWr   TM1H   ; 設定Timer1計時器高位元組     ; 啟動Timer1   ; 設定Timer1計時器高位元組     ; 啟動Timer1   ; 設定Timer1計時器高位元組     ; 啟動Timer1   ; 設定Timer1計時器低位元組                                                                                                    |        | movlw                      | 250                  | ·設定秒數十位數初始值為-6             |
| Inform 3.94 社会和教科目前(0)(1)   movlw 246 ; 設定秒數個位數初始值為-10   movwf digitS0 ; 分鐘個位數範圍為(-10)~(-1)   ; 初始化Timer1 ; ;   ; 設定Timer1的clock來源 movlw 0 ; 選擇Timer1的clock來源=clock/2   movW 0 ; 選擇Timer1的clock來源=clock/2   movW 0 ; 選擇Timer1的clock來源=clock/2   movWr TM1PSC ; 0表clock/2=4M/2=2M Hz   ; 啟動Timer1計數功能 bcf CLRTM1   ; 設定定時中斷時間為25ms movlw 60 ; 15535/256=60   movWr 60 ; 15535/256=60   movWw 175 ; 15535%256=175   movW 175 ; 15535%256=175   movWr TM1L ; 設定Timer1計時器低位元組   ; 啟動Timer1 bsf TM1E ; 開啟Timer1中斷功能   bcf STOPTM1 ; 允許Timer1輸出中斷訊號                                                                                                    |        | movwf                      | digitS1              | · 公鐘十位數範圍為(-6)~(-1)        |
| Inform 240 ; 改定和数周围级的数量为10   movwf digitS0 ; 分鐘個位數範圍為(-10)~(-1)   ; 初始化Timer1 ; 設定Timer1的clock來源   movlw 0 ; 選擇Timer1的clock來源=clock/2   movwr TM1PSC ; 0表clock/2=4M/2=2M Hz   ; 啟動Timer1計數功能 bcf CLRTM1   ; 設定定時中斷時間為25ms movlw 60 ; 15535/256=60   movwf TM1H ; 設定Timer1計時器高位元組   movlw 175 ; 15535%256=175   movwf TM1L ; 設定Timer1計時器低位元組   ; 啟動Timer1 bsf TM1E   bsf TM1E ; 開啟Timer1中斷功能   bcf STOPTM1 ; 允許Timer1輸出中斷訊號                                                                                                    |        | movlw                      | 246                  | · 設定秒數個位數初始值為-10           |
| inovwi digit30 ,分垂画位数範圍為(+10)-(+1)<br>; 初始化Timer1<br>; 設定Timer1的clock來源<br>movlw 0 ; 選擇Timer1的clock來源=clock/2<br>movwr TM1PSC ; 0表clock/2=4M/2=2M Hz<br>; 啟動Timer1計數功能<br>bcf CLRTM1<br>; 設定定時中斷時間為25ms<br>movlw 60 ; 15535/256=60<br>movwf TM1H ; 設定Timer1計時器高位元組<br>movlw 175 ; 15535%256=175<br>movwf TM1L ; 設定Timer1計時器低位元組<br>; 啟動Timer1<br>bsf TM1E ; 開啟Timer1中斷功能<br>bcf STOPTM1 ; 允許Timer1輸出中斷訊號                                                                                                    |        | moving                     | digit\$0             | · 八倍佃位數 筋 圈 为 (-10) - (-1) |
| ;初始化Timer1<br>;設定Timer1的clock來源<br>movlw 0 ;選擇Timer1的clock來源=clock/2<br>movwr TM1PSC ; 0表clock/2=4M/2=2M Hz<br>;啟動Timer1計數功能<br>bcf CLRTM1<br>;設定定時中斷時間為25ms<br>movlw 60 ; 15535/256=60<br>movwf TM1H ; 設定Timer1計時器高位元組<br>movlw 175 ; 15535%256=175<br>movwf TM1L ; 設定Timer1計時器低位元組<br>;啟動Timer1<br>bsf TM1E ; 開啟Timer1中斷功能<br>bcf STOPTM1 ; 允許Timer1輸出中斷訊號                                                                                                    |        | movwi                      | uigitoo              | ,分運個位效配固約(-10)~(-1)        |
| ; 設定Timer1的clock來源<br>movlw  0    ; 選擇Timer1的clock來源=clock/2<br>movwr  TM1PSC  ; 0表clock/2=4M/2=2M Hz<br>; 啟動Timer1計數功能<br>bcf   CLRTM1<br>; 設定定時中斷時間為25ms<br>movlw  60    ;15535/256=60<br>movwf  TM1H    ; 設定Timer1計時器高位元組<br>movlw   175   ;15535%256=175<br>movwf   TM1L   ;設定Timer1計時器低位元組<br>; 啟動Timer1<br>bsf   TM1E   ;開啟Timer1中斷功能<br>bcf   STOPTM1 	 ;允許Timer1輸出中斷訊號                                                                                                    |        | ;初始化Timer                  | 1                    |                            |
| movlw   0   ;選擇Timer1的clock來源=clock/2     movwr   TM1PSC   ; 0表clock/2=4M/2=2M Hz     ; 啟動Timer1計數功能   bcf   CLRTM1     ; 設定定時中斷時間為25ms   movlw   60   ; 15535/256=60     movwf   TM1H   ; 設定Timer1計時器高位元組     movlw   175   ; 15535%256=175     movwf   TM1L   ; 設定Timer1計時器低位元組     ; 啟動Timer1   bsf   TM1E   ; 開啟Timer1中斷功能     bcf   STOPTM1   ; 允許Timer1輸出中斷訊號                                                                                                    |        | ;設定Timer1的                 | 为Clock來源             |                            |
| movwr TM1PSC ; 0表clock/2=4M/2=2M Hz<br>; 啟動Timer1計數功能<br>bcf CLRTM1<br>; 設定定時中斷時間為25ms<br>movlw 60 ; 15535/256=60<br>movwf TM1H ; 設定Timer1計時器高位元組<br>movlw 175 ; 15535%256=175<br>movwf TM1L ; 設定Timer1計時器低位元組<br>; 啟動Timer1<br>bsf TM1E ; 開啟Timer1中斷功能<br>bcf STOPTM1 ; 允許Timer1輸出中斷訊號                                                                                                    |        | movlw                      | 0                    | ;選擇Timer1的clock來源=clock/2  |
| ; 啟動Timer1計數功能<br>bcf CLRTM1<br>; 設定定時中斷時間為25ms<br>movlw 60 ; 15535/256=60<br>movwf TM1H ; 設定Timer1計時器高位元組<br>movlw 175 ; 15535%256=175<br>movwf TM1L ; 設定Timer1計時器低位元組<br>; 啟動Timer1<br>bsf TM1IE ; 開啟Timer1中斷功能<br>bcf STOPTM1 ; 允許Timer1輸出中斷訊號                                                                                                    |        | movwr                      | TM1PSC               | ; 0表clock/2=4M/2=2M Hz     |
| bcf CLRTM1<br>; 設定定時中斷時間為25ms<br>movlw 60 ; 15535/256=60<br>movwf TM1H ; 設定Timer1計時器高位元組<br>movlw 175 ; 15535%256=175<br>movwf TM1L ; 設定Timer1計時器低位元組<br>; 啟動Timer1<br>bsf TM1IE ; 開啟Timer1中斷功能<br>bcf STOPTM1 ; 允許Timer1輸出中斷訊號                                                                                                    |        | ;啟動Timer1言                 | 十數功能                 |                            |
| ; 設定定時中斷時間為25ms<br>movlw 60 ; 15535/256=60<br>movwf TM1H ; 設定Timer1計時器高位元組<br>movlw 175 ; 15535%256=175<br>movwf TM1L ; 設定Timer1計時器低位元組<br>; 啟動Timer1<br>bsf TM1IE ; 開啟Timer1中斷功能<br>bcf STOPTM1 ; 允許Timer1輸出中斷訊號                                                                                                    |        | bcf                        | CLRTM1               |                            |
| movlw 60 ; 15535/256=60   movwf TM1H ; 設定Timer1計時器高位元組   movlw 175 ; 15535%256=175   movwf TM1L ; 設定Timer1計時器低位元組   ; 啟動Timer1 ; 啟動Timer1   bsf TM1E ; 開啟Timer1中斷功能   bcf STOPTM1 ; 允許Timer1輸出中斷訊號                                                                                                    |        | ;設定定時中幽                    | f時間為25ms             |                            |
| movwf TM1H ; 設定Timer1計時器高位元組<br>movlw 175 ; 15535%256=175<br>movwf TM1L ; 設定Timer1計時器低位元組<br>; 啟動Timer1<br>bsf TM1IE ; 開啟Timer1中斷功能<br>bcf STOPTM1 ; 允許Timer1輸出中斷訊號                                                                                                    |        | movlw                      | 60                   | ; 15535/256=60             |
| movlw 175 ; 15535%256=175<br>movwf TM1L ; 設定Timer1計時器低位元組<br>; 啟動Timer1<br>bsf TM1IE ; 開啟Timer1中斷功能<br>bcf STOPTM1 ; 允許Timer1輸出中斷訊號                                                                                                    |        | movwf                      | TM1H                 | ;設定Timer1計時器高位元組           |
| movwf TM1L ; 設定Timer1計時器低位元組<br>; 啟動Timer1<br>bsf TM1IE ; 開啟Timer1中斷功能<br>bcf STOPTM1 ; 允許Timer1輸出中斷訊號                                                                                                    |        | movlw                      | 175                  | ; 15535%256=175            |
| ;啟動Timer1<br>bsf    TM1IE   ;開啟Timer1中斷功能<br>bcf     STOPTM1  ;允許Timer1輸出中斷訊號                                                                                                    |        | movwf                      | TM1L                 | ;設定Timer1計時器低位元組           |
| bsf    TM1IE   ;開啟Timer1中斷功能<br>bcf    STOPTM1  ;允許Timer1輸出中斷訊號                                                                                                    |        | ; 啟動Timer1                 |                      |                            |
| bcf STOPTM1 ; 允許Timer1輸出中斷訊號                                                                                                    |        | bsf                        | TM1IE                | ;開啟Timer1中斷功能              |
|                                                                                                    |        | bcf                        | STOPTM1              | ;允許Timer1輸出中斷訊號            |

|              | ; 顯示時間          |                 |                                                          |
|--------------|-----------------|-----------------|----------------------------------------------------------|
| ShowTime:    | movfw           | digitS0         | ; digitS0範圍加10可得秒數個位數                                    |
|              | addlw           | 10              |                                                          |
|              | iorlw           | 11110000b       | ;將要顯示數字放入Port E的bits 3 ~ bits 0                          |
|              | movwf           | PED             | ;以及關掉所有七段顯示器(bits 7 ~ bits 4)                            |
|              | bcf             | PED,4           | ;點亮秒數個位數的七段顯示器                                           |
|              | call            | delay           | ;等待足夠形成視覺暫留的時間                                           |
|              | movfw           | diaitS1         | · 將digitS1+6可得秒數十位數                                      |
|              | addlw           | 6               | ·                                                        |
|              | iorlw           | 11110000b       | ,<br>:將要顯示數字放入Port E的bits 3~bits 0                       |
|              | movwf           | PED             | : 以及關掉所有七段顯示器(bits 7~bits 4)                             |
|              | bcf             | PED.5           | : 點亭秒數十位數的七段顯示器                                          |
|              | call            | delav           | · 笔待足夠形成視覺暫留的時間                                          |
|              | oun             | uoluy           | ,不可之外心风心见自由可可问                                           |
|              | movfw           | digitM0         | ;將digitM0+10可得分鐘個位數                                      |
|              | addlw           | 1U<br>11110000k | ・<br>・<br>・<br>ゆ あ 旺 二 勘 (や 払 、 D - ユ E // トロ- の - トロ- の |
|              | WIN             |                 | ,府安線不數子放入PORE的DITS 3~DITS U                              |
|              | movwr           |                 | ;以及關捍所有七段顯示器(DITS /~DITS 4)                              |
|              | DCT             | PED,6           | ;點完分鐘個位數的七段線不器                                           |
|              | call            | delay           | ;等待足夠形成視覚暫留的時間                                           |
|              | movfw           | digitM1         | ;將digitM1+6可得分鐘個位數                                       |
|              | addlw           | 6               | ;                                                        |
|              | iorlw           | 11110000b       | ;將要顯示數字放入Port E的bits 3~bits 0                            |
|              | mo∨wf           | PED             | ;以及關掉所有七段顯示器(bits 7~bits 4)                              |
|              | bcf             | PED,7           | ;點亮分鐘十位數的七段顯示器                                           |
|              | call            | delay           | ;等待足夠形成視覺暫留的時間                                           |
|              | goto Shov       | wTime           | ;重覆顯示時間                                                  |
| :延遲0.005利    | 副程式             |                 |                                                          |
| ; 若clock ra  | ate=4MHz, 一個    | 目指令週期=2*cl      | ock=0.5µs,                                               |
| ; 要延遲0.0     | 005秒必须消耗        | 10,000指令週期      | <b>]</b> ,                                               |
| ; 本利         | 呈式使用兩層迴         | 圈實作時間延迟         | <b>星功能,時間延遲說明如下:</b>                                     |
| ; 內層迴        | 圈消耗5指令週         | 期,執行200次        | ,共1,000指令週期                                              |
| ; 外層迴        | 圈執行10次,1        | ,000指令週期*       | 10=10,000指令週期                                            |
|              |                 |                 |                                                          |
| delay: mo    | ovlw            | 10              | ;設定外層迴圈執行10次                                             |
| ma           | ovwf            | R1              | ,                                                        |
| ;外           | 層迴圈             |                 |                                                          |
| delay_L1: mo | ovlw            | 200             | ;設定內層迴圈執行200次                                            |
| mo           | ovwf            | R2              | ;                                                        |
| :内           | 層迴圈:迴圈出         | 泡一次約消耗51        | 固指令週期                                                    |
| delay L2: no | p               |                 | ;消耗1個指令週期                                                |
| no           | D               |                 | : 消耗1個指今週期                                               |
| dec          | ,<br>cfsz R2, 1 |                 | ;約消耗1個指令週期                                               |

Preliminary

|          | goto                             | delay_L2                                | ;消耗2個指令週期                                 |
|----------|----------------------------------|-----------------------------------------|-------------------------------------------|
|          | decfsz                           | R1,1                                    | ; 將R1減1,若R1=0離開迴圈                         |
|          | goto                             | delay_L1                                | ;                                         |
|          | ret                              |                                         | ;返回主程式                                    |
| ; Timer1 | 中斷服務程調                           | 式                                       |                                           |
| Timer1:  | decfsz                           | waitCount, 1                            | ; 將waitCount - 1                          |
|          | goto                             | NOT_1s                                  | ; waitCount不是0表示還沒經過1秒                    |
|          | movlw                            | 40                                      | ;重設waitCount的值                            |
|          | movwf                            | waitCount                               | ;                                         |
|          | incfsz                           | digitS0, 1                              | ; 秒數個位數加1                                 |
|          | goto                             | NOT_1s                                  | ; 秒數個位數≠0, 離開中斷                           |
|          | movlw                            | 246                                     | ; 重設秒數個位數值為-10                            |
|          | movwf                            | digitS0                                 | ;                                         |
|          | incfsz                           | digitS1, 1                              | ; 秒數十位數加1                                 |
|          | goto                             | NOT_1s                                  | ; 秒數十位數≠0, 離開中斷                           |
|          | movlw                            | 250                                     | ; 重設秒數十位數值為-6                             |
|          | movwf                            | digitS1                                 | ;                                         |
|          | incfsz                           | digitM0, 1                              | ;分數個位數加1                                  |
|          | goto                             | NOT_1s                                  | ;分數個位數≠0,離開中斷                             |
|          | movlw                            | 246                                     | ;重設分數個位數值為-10                             |
|          | movwf                            | digitM0                                 | ;                                         |
|          | incfsz<br>goto<br>movlw<br>movwf | digitM1,1<br>NOT_1s<br>250<br>digitM1 ; | ;分數十位數加1<br>;分數十位數≠0,離開中斷<br>;重設分數十位數值為-6 |
| NOT_1s:  | : bcf                            | M1I<br>reti                             | ;清除Timer1中斷旗號,表示處理完畢<br>;離開中斷服務程式         |

# 8.4×4鍵盤實習

## 實習目的:

本實習主要目的在學習如何使用十速 57FLA80 系列單晶片讀取 4×4 鍵盤的輸入。

實習設備:

| 項次 | 品名            | 數量 |
|----|---------------|----|
| 1  | 十速 TICE99 模擬器 | 1  |
| 2  | 電源供應器         | 1  |
| 3  | 麵包板           | 1  |

#### 實習材料:

| 項次 | 品名                  | 數量 |
|----|---------------------|----|
| 1  | 74LS245 IC          | 1  |
| 2  | 74LS47 IC           | 1  |
| 3  | 4×4鍵盤               | 1  |
| 4  | 20KΩ排阻(A-type 9PIN) | 3  |
| 5  | 七段顯示器(共陽)           | 2  |
| 6  | 4.7KΩ電阻             | 2  |
| 7  | 330Ω電阻              | 2  |
| 8  | A1015 電晶體           | 2  |

#### 實習板模組與 I/O Port:

| 模組        | I/O Port |
|-----------|----------|
|           | Port D   |
| 四顆七段顯示器模組 | Port E   |

#### 實習說明:

本實習主要目的在利用十速 57FLA80 系列單晶片讀取 4 × 4 鍵盤的輸入, 4 × 4 鍵盤外型及 內部結構圖如圖 8-1 所示。

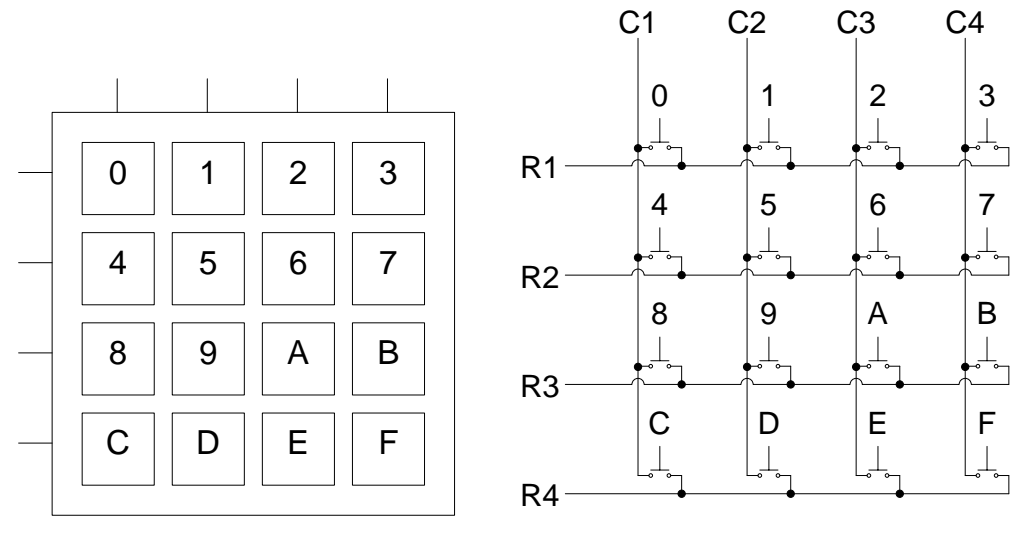

(a) 4 × 4 鍵盤外型

(b) 4×4 鍵盤內部結構

圖 8-1 4×4 鍵盤外型及內部結構圖

如圖 8-1 所示,4 × 4 鍵盤共有 16 個按鍵,有八條控制線,包括4條列控制線(R1 ~ R4) 與4條行控制線(C1 ~ C4)。使用4×4鍵盤時,必須將4×4鍵盤的列控制線與行控制線接到 具讀寫功能的 I/O 埠。圖 8-2 所示是將4×4鍵盤接到 57FLA80 單晶片 Port D 的例子。

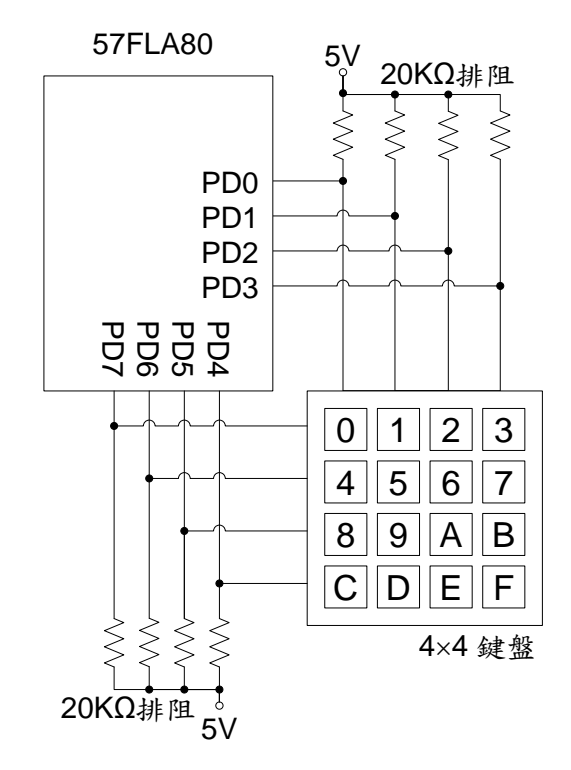

圖 8-2 4 × 4 鍵盤接線圖

要判斷 4×4 鍵盤有沒有按鍵被按下,可透過 I/O 埠將列控制線與行控制線設定成不同電位, 例如將列控制線設定成低電位(0)以及將行控制線設定成高電位(1),然後再讀取 I/O 埠的內容, 如果所有按鍵都沒有被按下,則列控制線與行控制線沒有接觸,列控制線與行控制線的電位不 會改變,若有任何按鍵被按下,高低電位接觸,則原本高電位的控制線會變成低電位,例如, 若按鍵 9 被按下,則行控制線 C2 的電位會由高電位變成低電位,藉由檢查 I/O 埠的內容有無被 改變,可知道有無按鍵被按下。圖 8-3 所示的程式碼,是以圖 8-2 的接線方式為例,判斷 4 × 4 鍵盤有沒有被按下的程式碼。

| novlw  | ffh          | ;將PD0~PD7設為1,清除按鍵狀態    |
|--------|--------------|------------------------|
| movwf  | PDD          | ;                      |
| movlw  | Ofh          | ;將鍵盤列位址(bits4~7)設成低電位  |
|        |              | ;將鍵盤行位址(bits0~3)設成高電位  |
| movwf  | PDD          | ;將控制碼寫入Port D          |
| movfw  | PDD          | ;讀取鍵盤狀態,沒按鍵應是OFH       |
| addlw  | f0h          | ; +F0H                 |
| movwf  | keyStatus    | ;取得按鍵狀態,沒按鍵是FFH        |
| incfsz | keyStatus, 1 | ;若按鍵狀態+1等於0,表示沒按鍵      |
| goto   | KeyPressed   | ;有按鍵,到KeyPressed處理按鍵   |
| goto   | KeyNotPress  | sed;沒按鍵,到KeyNotPressed |

圖 8-3 檢查 4×4 鍵盤按鍵程式碼

圖 8-3 只能知道 4×4 鍵盤有無按鍵被按下,無法判斷哪個按鍵被按下,要判斷哪個按鍵被 按下,必須使用掃描方式,一列一列檢查。檢查一列時,可將要檢查的列控制線設定成低電位 其餘列控制線設定成高電位,所有行控制線也設定成高電位,然後再讀取所有控制線的內容, 如果所有控制線的內容有改變,則表示要檢查的列有按鍵被按下,接下來只要判斷哪個行控制 線變成低電位即可知道哪個按鍵被按下。以圖 8-2 的接線方式為例,要檢查第一列是否有按鍵 被按下,可將 11101111b=EFH 寫入 Port D,然後再讀入 Port D的內容做檢查,此時若按鍵'2' 被按下,則讀入的 Port D內容會變成 11101011b,測試 Port D的 bit 2是否為 0,便可知道按 鍵'2'被按下。

#### 硬體線路圖:

本實習電路圖如圖 8-4 所示,本實習使用 57FLA80 單晶片 Port E 來控制七段顯示器的顯示,其中 PE3 ~ PE0 用來傳送 BCD 碼, PE4 與 PE5 分別用來控制數字一與數字二的顯示, PE4 與 PE5 的值如果是 0 (低電位),會點亮相對應的七段顯示器,否則相對應的七段顯示器不 會亮。4 × 4 鍵盤的控制則透過 Port D 來達成,其中,PD7 ~ PD4 分別對應到鍵盤的 1 ~ 4 列, PD0 ~ PD3 則分別對應到鍵盤的 1 ~ 4 行。

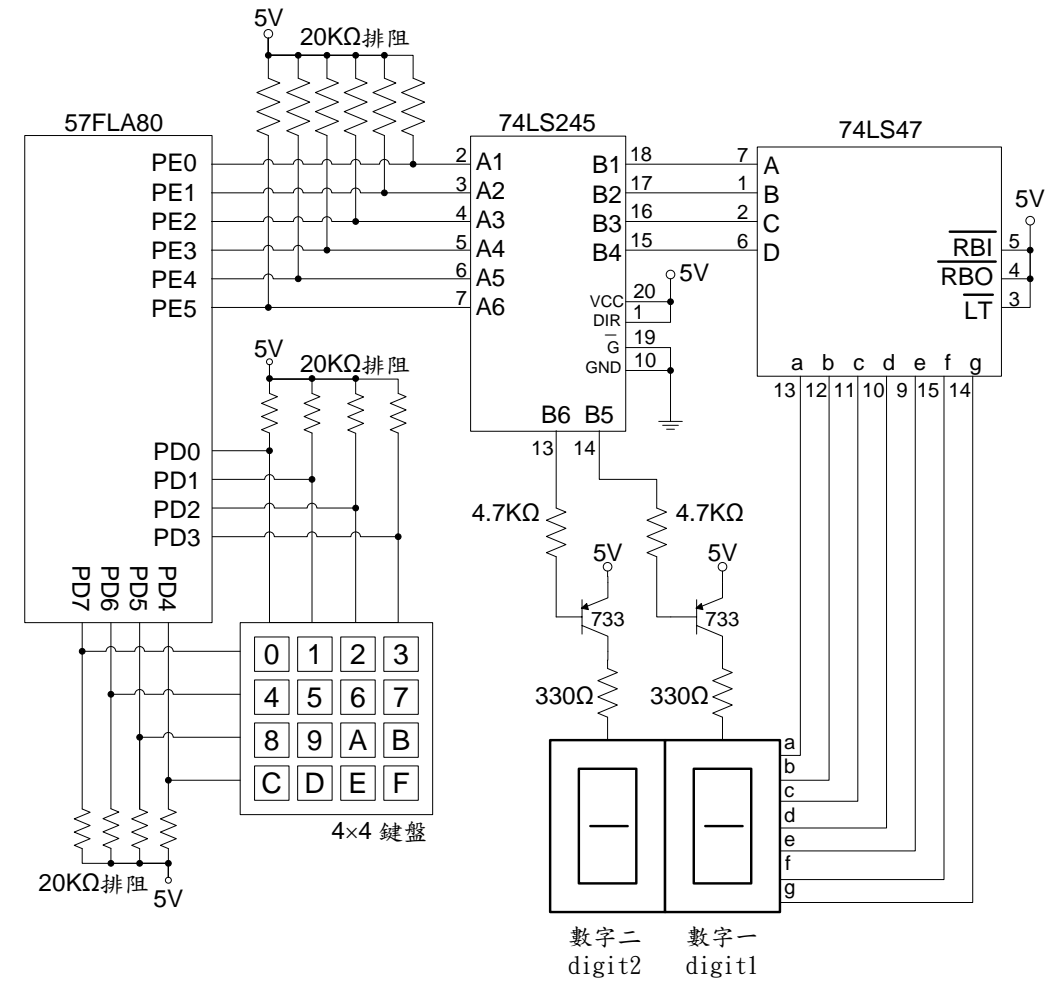

圖 8-4 4 × 4 鍵盤硬體線路圖

#### 程式流程:

本實習主要工作在將按鍵代碼顯示在七段顯示器上,並檢查使用者是否有按下任何按鍵, 若使用者按下按鍵則將七段顯示器的內容改成被按下按鍵的代碼,然後等待使用者放開按鍵。 主程式流程如圖 8-5 所示。

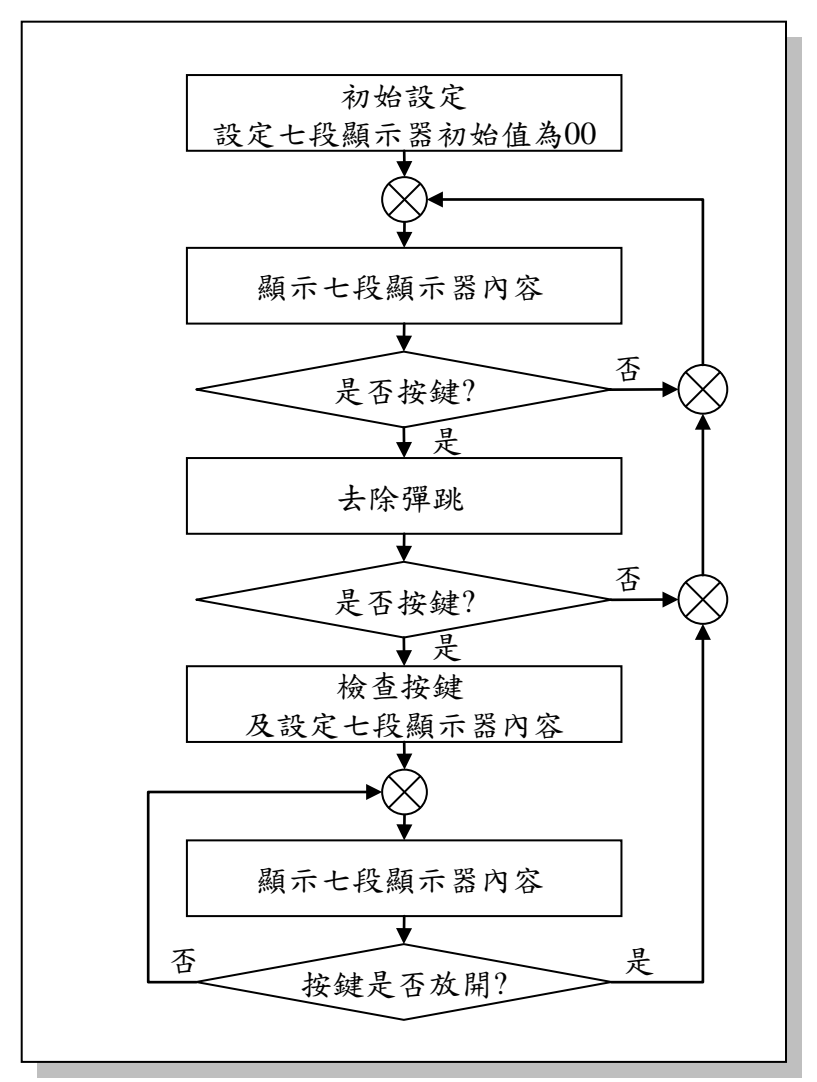

圖 8-54×4 鍵盤主程式流程圖

主程式流程中,七段顯示器內容的顯示方式使用如第五章所示的掃描方式,去除彈跳方式 則使用如第三章所示的一般按鍵去彈跳方式。流程圖中"檢查按鍵及設定七段顯示器內容"方塊 在逐列檢查使用者按了什麼鍵,並將使用者所按的鍵的代碼記錄起來,供後續顯示在七段顯示 器上,其詳細流程如圖 8-6 所示。

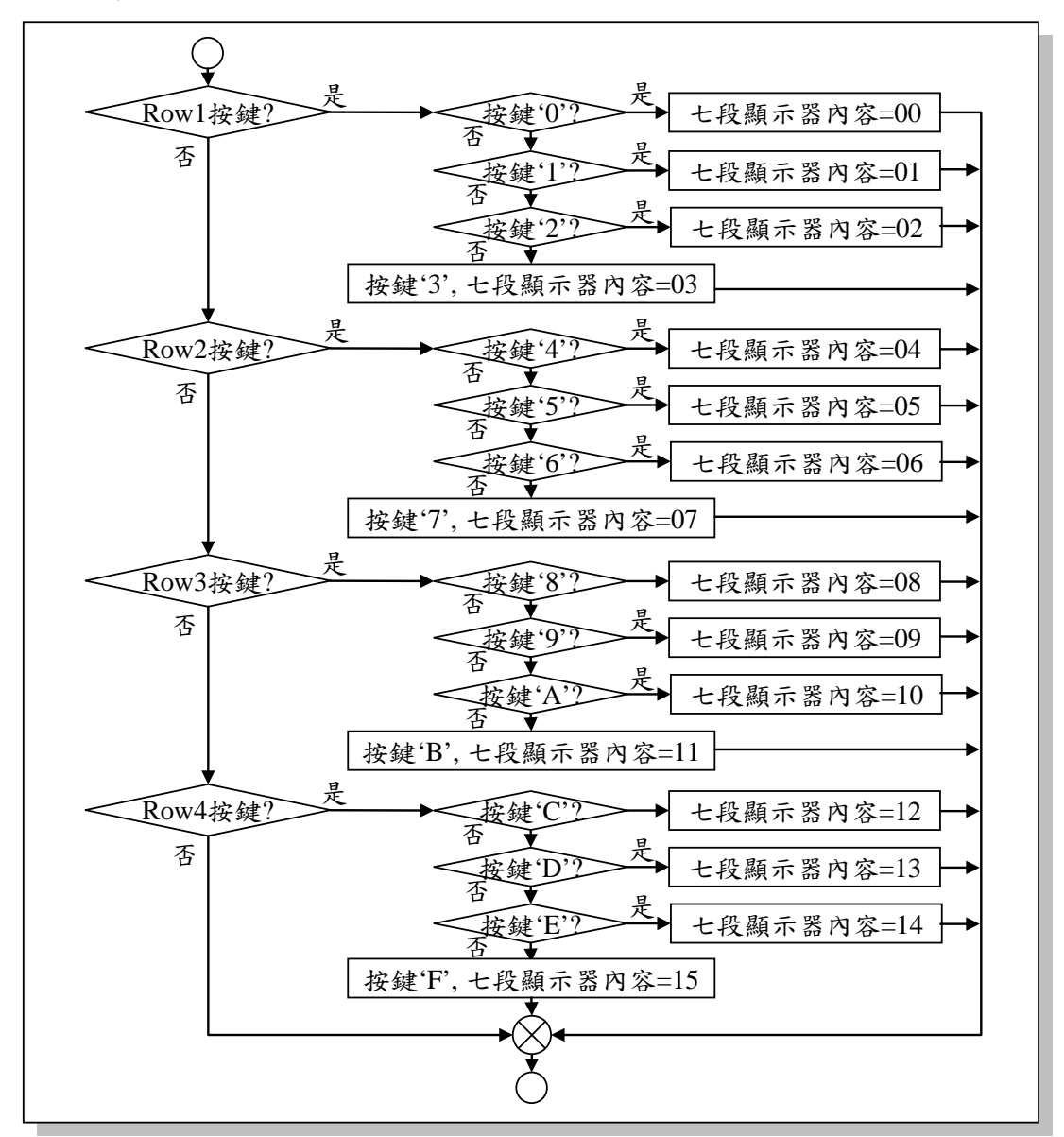

圖 8-6 按鍵檢查程式流程圖

Г

#### 程式碼及程式說明:

| ;定義程式中使用到的F-Plane暫存器記憶體位址                 |                                                                                       |                                                                                            |                                                                                                    |  |  |  |
|-------------------------------------------|---------------------------------------------------------------------------------------|--------------------------------------------------------------------------------------------|----------------------------------------------------------------------------------------------------|--|--|--|
| PDD<br>PED                                | equ<br>equ                                                                            | 12h<br>13h                                                                                 | ; Port D<br>; Port E                                                                                                    |  |  |  |
| ;定義程式中位                                   | ;定義程式中使用到的R-Plane暫存器記憶體位址                                                             |                                                                                            |                                                                                                    |  |  |  |
| PDE                                       | equ                                                                                   | 12h                                                                                        | ; Port D Push-Pull enable                                                                                                    |  |  |  |
| ;定義程式中位                                   | <b>吏</b> 用到的F                                                                         | -Plane變數記                                                                                  | 憶體位址                                                                                                    |  |  |  |
| digit1<br>digit2<br>keyStatus<br>R1<br>R2 | equ<br>equ<br>equ<br>equ<br>equ                                                       | 20h<br>21h<br>22h<br>23h<br>24h                                                            | ;七段顯示器數字一<br>;七段顯示器數字二<br>;按鍵狀態<br>;時間延遲迴圈控制變數<br>;時間延遲迴圈控制變數                                                                                                    |  |  |  |
|                                           | ;系統開<br>org                                                                           | 機進入點<br>00h                                                                                |                                                                                                    |  |  |  |
|                                           | ; 設定七<br>movlw<br>movwf<br>movwf<br>; 致能鍵<br>movlw<br>movwr                           | :段顯示器初始<br>f0h<br>digit1<br>digit2<br>±盤輸入腳位Pt<br>ffh<br>PDE                               | 值<br>;關掉七段顯示器並設定BCD碼為0<br>;設定七段顯示器數字一初始值為0<br>;設定七段顯示器數字二初始值為0<br>ush-pull功能                                                                                                    |  |  |  |
| Start:                                    | ; 顯示七<br>call  S                                                                      | :段顯示器內容<br>ShowDigits                                                                      | -                                                                                                    |  |  |  |
| CheckKey:                                 | ; 檢查是<br>movlw<br>movwf<br>movwf<br>movfw<br>addlw<br>movwf<br>incfsz<br>goto<br>goto | 否有按鍵被按<br>ffh<br>PDD<br>0fh<br>PDD<br>f0h<br>keyStatus<br>keyStatus, 1<br>DeNoise<br>Start | :下<br>; 清除按鍵狀態<br>; 將鍵盤列位址(bits4~7)變成低電位<br>; 將鍵盤行位址(bits0~3)變成高電位<br>; 讀取鍵盤狀態,沒按鍵應是OFH<br>; +FOH<br>; 取得按鍵狀態,沒按鍵是OFH+FOH=FFH<br>; 若按鍵狀態+1等於0,表示沒按鍵<br>; 有按鍵,跳到DeNoise去除彈跳<br>; 沒按鍵,回到Start |  |  |  |
| DeNoise:                                  | ;去除彈<br>call                                                                          | 逃<br>delay                                                                                 | ;等待5ms                                                                                                    |  |  |  |

|        | ;檢查是            | 否有按键被按            | F                                                  |
|--------|-----------------|-------------------|----------------------------------------------------|
|        | movlw           | ffh               | :                                                  |
|        | movwf           | PDD               | ;清除按鍵狀態                                            |
|        | movlw           | 0fh               | :將鍵盤列位址(bits4~7)變成低電位                              |
|        | movwf           | PDD               | ·將鍵般行位 +1-(bits0~3)戀此 高雪位                          |
|        | movfw           | חחק               | ,而疑正行正正(0100 0)交风间电压<br>· 适面油船业能,次拉油库里OFH          |
|        | oddw            | FDD               | ,頭収獎盈欣恋,及按疑應及0111                                  |
|        | addiw           | 1011<br>kovStotuo | ,╈┎╝╝┙╝╝╝╝╝╝╝╝╝╝╝╝╝╝╝╝╝╝╝╝╝╝╝╝╝╝╝╝╝╝╝╝╝╝           |
|        |                 |                   | ,取侍按鍵狀態,沒按鍵定FFF                                    |
|        | Incisz          | keyStatus, 1      | ; 若按鍵狀態+1等於0, 表示沒按鍵                                |
|        | goto            | Row1              | ;有按鍵,到Row1檢查按了什麼鍵                                  |
|        | goto            | Start             | ; 沒按鍵,回到Start                                      |
| Row1:  | · 垥杰 笋          | 一列导不右抗            | 进动论下                                               |
| NOW I. | ,做旦尔<br>movilue | , 列足百角板。<br>ffb   | 近12月1日                                             |
|        | movie           | חחם               | ,<br>·注1人协研的                                       |
|        |                 | FDD               | ,有际按键欣思<br>· 收拾邮签                                  |
|        | moviw           | ern               | ;將鍵盤第一列(DIT 4)變成低電位                                |
|        | movwf           | PDD               |                                                    |
|        | movfw           | PDD               | ;讀取鍵盤狀態,沒按鍵應是efh                                   |
|        | addlw           | 10h               | ; +10h                                             |
|        | movwf           | keyStatus         | ;取得按鍵狀態,沒按鍵應是ffh                                   |
|        | incfsz          | keyStatus, 1      | ;若按鍵狀態+1等於0,表示沒按鍵                                  |
|        | goto            | Key0              | ;有按鍵,檢查是否按了'0'                                     |
|        | goto            | Row2              | ; 沒按鍵, 檢查第二列                                       |
| Keyl   | htfsc           |                   | ·                                                  |
| NCyO.  | goto            | r DD, 0<br>Kov1   | ,做旦口尺白饭妆一                                          |
|        | yolu<br>movilui | fob               | , 0 仅 做 按 广 / 做 旦 天 岱 按 丁 丁                        |
|        | moviw           |                   | , U被按下, 設定七校網示益為00                                 |
|        | movwr           | algit1            | ;設定七段顯示器的第一個數子為0                                   |
|        | movwf           | digit2            | ;設定七段顯示器的第二個數字為0                                   |
|        | goto            | WaitRelease       | ;等待按鍵放開                                            |
| Kev1:  | btfsc           | PDD. 1            | : 檢查'1'是否被按下                                       |
| - 5    | aoto            | Kev2              | ·11治被按下,检查是否按了'2'                                  |
|        | movlw           | f1b               | ;1/油拉下,沿定上的顯子哭為01                                  |
|        | movini          | diait1            | ·机宁上仍脑干坚幼笋一佣數宁为1                                   |
|        | movily          | top               | , 改足 し 投 顯 小 命 的 弟 一 個 数 于 為 1                     |
|        | moviw           | IUN<br>digit2     | ,<br>, 机它上肌肟二四佔符一個載它为∩                             |
|        | movwi           |                   | , 設 足 七 投 顯 小 岙 时 布 一 個 數 子 為 U                    |
|        | goto            | waitRelease       | ;寺苻按鍵放開                                            |
| Key2:  | btfsc           | PDD, 2            | ; 檢查'2'是否被按下                                       |
|        | goto            | Key3              | ;'2'没被按下,所以是'3'被按下                                 |
|        | movlw           | f2h               | :'2'被按下,設定七段顯示緊為02                                 |
|        | mov/wf          | diait1            | :設定十段顯示哭的第一個數字為2                                   |
|        | movily          | f0h               | , いへ し 1 人 1177 11 11 11 11 11 11 11 11 11 11 11 1 |
|        | movini          | diait2            | ,<br>: 設定十段顯示哭的第二個數字為∩                             |
|        | aoto            | WaitPoloooo       | , 吸入 L W M m m m m 一 m 数 丁 何 U                     |
| 1      | yuu             | vvaluvelease      | ,寸竹攻與风冊                                            |

| Kev3. | movlw  | f3h          | ·'3'袖拉下,铅定十铅顯示哭為N3    |
|-------|--------|--------------|-----------------------|
|       | movwf  | diait1       | ·铅宝十段顯子哭的第一個數字為3      |
|       | movlw  | fOb          | , 改足し投線小品的第一個数丁為0     |
|       | movwf  | diait2       | ,<br>·铅定十段顯示哭的第二個數字為○ |
|       | noto   | WaitRelease  | · 笔往拉键放開              |
|       | goto   | Wallivelease | ,寸竹奴疑次所               |
| Row2: | ;檢查第   | 三列是否有按       | 鍵被按下                  |
|       | movlw  | ffh          | :                     |
|       | movwf  | PDD          | ;清除按鍵狀態               |
|       | movlw  | dfh          | ;將鍵盤第二列(bit 5)變成低電位   |
|       | movwf  | PDD          | •                     |
|       | movfw  | PDD          | ;讀取鍵盤狀態,沒按鍵應是dfh      |
|       | addlw  | 20h          | ; +20h                |
|       | movwf  | keyStatus    | ;取得按鍵狀態,沒按鍵應是ffh      |
|       | incfsz | keyStatus, 1 | ;若按鍵狀態+1等於0,表示沒按鍵     |
|       | goto   | Key4         | ;有按鍵,檢查是否按了'4'        |
|       | goto   | Row3         | ;沒按鍵,檢查第三列            |
|       |        |              |                       |
| Key4: | btfsc  | PDD, 0       | ;檢查'4'是否被按下           |
|       | goto   | Key5         | ;'4'沒被按下,檢查是否按了'5'    |
|       | movlw  | f4h          | ;'4'被按下,設定七段顯示器為04    |
|       | movwf  | digit1       | ;設定七段顯示器的第一個數字為4      |
|       | movlw  | f0h          |                       |
|       | movwf  | digit2       | ;設定七段顯示器的第二個數字為0      |
|       | goto   | WaitRelease  | ;等待按鍵放開               |
| Kev5: | btfsc  | PDD. 1       | : 檢查'5'是否被按下          |
|       | goto   | Key6         | ;'5'沒被按下,檢查是否按了'6'    |
|       | movlw  | f5h          | : '5'被按下,設定七段顯示器為05   |
|       | movwf  | digit1       | ;設定七段顯示器的第一個數字為5      |
|       | movlw  | f0h          | :                     |
|       | movwf  | digit2       | ;設定七段顯示器的第二個數字為0      |
|       | goto   | WaitRelease  | ;等待按鍵放開               |
|       | -      |              |                       |
| Key6: | btfsc  | PDD, 2       | ; 檢查'6'是否被按下          |
|       | goto   | Key7         | ;'6'沒被按下,所以是'7'被按下    |
|       | movlw  | f6h          | ;'6'被按下,設定七段顯示器為06    |
|       | movwf  | digit1       | ;設定七段顯示器的第一個數字為6      |
|       | movlw  | f0h          | ;                     |
|       | movwf  | digit2       | ;設定七段顯示器的第二個數字為0      |
|       | goto   | WaitRelease  | ;等待按鍵放開               |
| Kev7: | movlw  | f7h          | :'7'被按下,設定七段顯示器為07    |
|       | movwf  | digit1       | ;設定七段顯示器的第一個數字為7      |
|       | movlw  | f0h          |                       |
|       | movwf  | digit2       | ;設定七段顯示器的第二個數字為0      |
|       | goto   | WaitRelease  | ;等待按鍵放開               |
|       | -      |              |                       |

**Preliminary** 

| Row3: | : 榆杳第三列是否有按键袖按下                                                                                                    |
|-------|----------------------------------------------------------------------------------------------------|
|       | movily ffh                                                                                                    |
|       | movwf PDD :清除按鍵狀態                                                                                                    |
|       | movlw bfh :將鍵盤第三列(bit 6)變成低電位                                                                                                    |
|       | movwf PDD :                                                                                                    |
|       | movfw PDD :請取鍵盤狀態,沒按鍵應是bfh                                                                                                    |
|       | addlw 40h :+40h                                                                                                    |
|       | movwf keyStatus ;取得按鍵狀態,沒按鍵應是ffh                                                                                                    |
|       | incfsz keyStatus, 1;若按鍵狀態+1等於0,表示沒按鍵                                                                                                    |
|       | goto Key8 ;有按鍵,檢查是否按了'8'                                                                                                    |
|       | goto Row4 ;沒按鍵,檢查第四列                                                                                                    |
| Kev8. | htfsc PDD 0 · 检查'8'是不被按下                                                                                                    |
| Reyo. | 0010 Kava · '8'治祉拡下,检查早不拉了'0'                                                                                                    |
|       | $y_{010}$ (19) , $0 $ 次位妆 (19) 微 旦 天 古 按 (19) movily f8h · (18) 动 按 下 , 弘 定 上 级 题 子 罢 落 (18)                                                                                                    |
|       | mover digit1 ,O放按下,改足工投顯小品約00                                                                                                    |
|       | movie ugiti ,設定工技顯小品的第一個數十两0                                                                                                    |
|       | mover digit? · · · · · · · · · · · · · · · · · · ·                                                                                                    |
|       | noto WaitRelease·笑往旋键放明                                                                                                    |
|       | you Wall Cloase,于行按疑从用                                                                                                    |
| Key9: | btfsc PDD,1 ; 檢查'9'是否被按下                                                                                                    |
|       | goto KeyA ;'9'没被按下,檢查是否按了'A'                                                                                                    |
|       | movlw f9h ;'9'被按下,設定七段顯示器為09                                                                                                    |
|       | movwf digit1 ;設定七段顯示器的第一個數字為9                                                                                                    |
|       | movlw f0h ;                                                                                                    |
|       | movwf digit2 ; 設定七段顯示器的第二個數字為0                                                                                                    |
|       | goto WaitRelease;等待按鍵放開                                                                                                    |
| KevA: | btfsc PDD.2 :检查'A'是否被按下                                                                                                    |
|       | aoto KevB : 'A'沒被按下,所以是'B'被按下                                                                                                    |
|       | moviw f0h ;'A'被按下,設定七段顯示器為10                                                                                                    |
|       | movwf digit1 ; $2c + 2b$ and $2c + 2b$ and |
|       | movily f1h ; cc c c s s f a g f a g f a g                                                                                                    |
|       | movwf digit2 ;設定七段顯示器的第二個數字為1                                                                                                    |
|       | goto WaitRelease;等待按鍵放開                                                                                                    |
|       |                                                                                                    |
| KeyB: | movlw f1h ;'B'被按下,設定七段顯示器為11                                                                                                    |
|       | movwf digit1 ;設定七段顯示器的第一個數字為1                                                                                                    |
|       | movwf digit2 ;設定七段顯示器的第二個數字為1                                                                                                    |
|       | goto WaitRelease;等待按鍵放開                                                                                                    |
| Row4: | ; 檢查第四列哪個按鍵被按下                                                                                                    |
|       | movlw ffh ;                                                                                                    |
|       | movwf PDD ;清除按鍵狀態                                                                                                    |
|       | movlw 7fh ;將鍵盤第四列(bit 7)變成低電位                                                                                                    |
|       | movwf PDD ;                                                                                                    |
|       | movfw PDD ; 讀取鍵盤狀態,沒按鍵應是7fh                                                                                                    |

|              | addlw     | 80h           | ; +80h                                  |
|--------------|-----------|---------------|-----------------------------------------|
|              | movwf     | keyStatus     | ,<br>;取得按鍵狀態,沒按鍵應是ffh                   |
|              | incfsz    | keyStatus, 1  | ;若按鍵狀態+1等於0,表示沒按鍵                       |
|              | goto      | KeyC          | ;有按鍵,檢查是否按了'C'                          |
|              | goto      | WaitRelease   | ;等待按鍵放開                                 |
|              |           |               |                                         |
| KeyC:        | btfsc     | PDD, 0        | ;檢查'C'是否被按下                             |
|              | goto      | KeyD          | ;它沒被按下,檢查是否按了口                          |
|              | moviw     | t2n           | ; U被按下,設定七段顯示諸為12                       |
|              | movwi     |               | ,設定七段線示益的弟一個數子為2                        |
|              | movwf     | diait2        | ,<br>: 铅定十铅顯干哭的第二個數它為1                  |
|              | aoto      | WaitRelease   | , 改足 C 权 碱 不 品 的 弟 一 四 数 于 為 F          |
|              | goto      | Wall Cloude   | , 1 11 1X XX 101                        |
| KeyD:        | btfsc     | PDD, 1        | ; 檢查'D'是否被按下                            |
|              | goto      | KeyE          | ;'D'没被按下,檢查是否按了'E'                      |
|              | movlw     | f3h           | ;'D'被按下,設定七段顯示器為13                      |
|              | movwf     | digit1;設定も    | :段顯示器的第一個數字為3                           |
|              | movlw     | f1h           | · · · · · · · · · · · · · · · · · · ·   |
|              | movwf     | digit2        | ;設定七段顯示器的第二個數字為1                        |
|              | goto      | WaitRelease   | ;等待按鍵放開                                 |
| KevE         | htfsc     | 2 DD          | · 益杏'F'是不动垃下                            |
| NoyE.        | aoto      | KevF          | , 孤旦 - 足已被极一                            |
|              | movlw     | f4h           | ; 'E'被按下,設定七段顯示器為14                     |
|              | movwf     | digit1        | ; 設定七段顯示器的第一個數字為4                       |
|              | movlw     | f1h           | •                                       |
|              | movwf     | digit2        | ; 設定七段顯示器的第二個數字為1                       |
|              | goto      | WaitRelease   | ;等待按鍵放開                                 |
|              |           | <u> </u>      |                                         |
| Key⊦:        | movlw     | f5h           | ;'F'被按下,設定七段顯示器為15                      |
|              | movwr     |               | ; 設定七段顯示器的第一個數子為5                       |
|              | movwf     | lin<br>digit2 | · 热宁上的脑干哭的第二個數字為1                       |
|              | 1110 V WI | digitz        | ,或足亡投旗小韶的第一四数十两十                        |
|              | ;等待使      | 用者放開按鍵        |                                         |
| WaitRelease: | call      | ShowDigits    | ; 顯示七段顯示器內容                             |
|              | movlw     | ffh           | . ,                                     |
|              | movwf     | PDD           | ;清除按鍵狀態                                 |
|              | movlw     | 0fh           | ;將0fh寫入PDD                              |
|              | movwf     | PDD           | ・<br>,<br>, ふ雨ム車駅山い 能 , サンレ 田山 ハムホ 日 ヘル |
|              | WIVOII    | FDD<br>fOb    | ,磒収鲢盜欣怨,右瓜闬役鍵應定UIII<br>· _f0b           |
|              | movwf     | kevStatus     | ,TIUII<br>· 取得按键狀能,若放問妳鍵應是ffh           |
|              | incfsz    | kevStatus 1   | ; 若按鍵狀態+1等於(), 表示於開按鍵                   |
|              | goto      | WaitRelease   | ; 沒放開按鍵, 繼續等待                           |
|              | goto      | Start         | ;回到Start                                |
|              | -         |               |                                         |

;顯示七段顯示器內容副程式 ShowDigits: ;顯示七段顯示器第一個數字 movfw digit1 ; 輸出第一個數字的內容 movwf PED bcf PED, 4 ;將第一個七段顯示器點亮 delay ; 等待5ms call ;將第一個七段顯示器關掉 PED, 4 bsf ;顯示七段顯示器第二個數字 movfw digit2 ; 輸出第二個數字的內容 movwf PED bcf PED,5 ;將第二個七段顯示器點亮 call delay ;等待5ms bsf PED,5 ;將第二個七段顯示器關掉 ;返回主程式 ret ;延遲0.005秒副程式 若clock rate=4MHz, 一個指令週期=2\*clock=0.5μs, 要延遲0.005秒必須消耗10.000指令週期, 本程式使用兩層迴圈實作時間延遲功能,時間延遲說明如下: 內層迴圈消耗5指令週期,執行200次,共1,000指令週期 外層迴圈執行10次,1,000指令週期\*10=10,000指令週期 delay: movlw 10 ;設定外層迴圈執行10次 movwf R1 ; ;外層迴圈 delay\_L1: movlw 200 ;設定內層迴圈執行200次 movwf R2 ;內層迴圈:迴圈跑一次約消耗5個指令週期 delay\_L2: ; 消耗1個指令週期 nop nop ;消耗1個指令週期 decfsz R2,1 ;約消耗1個指令週期 goto delay\_L2 ; 消耗2個指令週期 decfsz R1,1 ;將R1減1,若R1=0離開迴圈 delay\_L1 goto ; ret ;返回主程式

# 9. 數位電子琴實習

## 實習目的:

本實習主要目的在學習如何使用十速 57FLA80 系列單晶片實作簡單的數位電子琴。

實習設備:

| 項次 | 品名            | 數量 |
|----|---------------|----|
| 1  | 十速 TICE99 模擬器 | 1  |
| 2  | 電源供應器         | 1  |
| 3  | 麵包板           | 1  |

實習材料:

| 項次 | 品名                  | 數量 |
|----|---------------------|----|
| 1  | 4×4鍵盤               | 1  |
| 2  | 喇叭                  | 1  |
| 3  | 20KΩ排阻(A-type 9PIN) | 2  |
| 4  | 10KΩ電阻              | 2  |
| 5  | 10µf 電容             | 1  |
| 6  | A1015 電晶體           | 2  |

實習板模組與 I/O Port:

| 模組      | I/O Port |
|---------|----------|
| 喇叭模組    | Port B   |
| 4×4鍵盤模組 | Port D   |

#### 實習說明:

本實習主要目的在利用十速 57FLA80 系列單晶片讀取 4 × 4 鍵盤的輸入,並依據使用者按下的按鍵播放不同聲音,4 × 4 鍵盤及其相關說明請參考第八章,按鍵與播放聲音的對照表如下 所示:

| 按鍵 | 播放聲音         | 播放聲音頻率 |
|----|--------------|--------|
| 0  | 低音 Do        | 131 Hz |
| 1  | 低音 Re        | 147 Hz |
| 2  | 低音 Mi        | 165 Hz |
| 3  | 低音 Fa        | 175 Hz |
| 4  | 低音 Sol       | 196 Hz |
| 5  | 低音 La        | 220 Hz |
| 6  | 低音 Si        | 247 Hz |
| 7  | 中音 Do        | 262 Hz |
| 8  | 中音 Re        | 294 Hz |
| 9  | 中音 Mi        | 330 Hz |
| А  | 中音 Fa        | 349 Hz |
| В  | 中音 Sol       | 392 Hz |
| С  | 中音 La        | 440 Hz |
| D  | 中音 Si        | 494 Hz |
| E  | 高音 Do 522 Hz |        |
| F  | 高音 Re        | 587 Hz |

#### 表 9-1 按鍵與聲音對照表

要播放聲音,可使用喇叭(Speaker)元件,一般喇叭元件底部有一永久磁鐵,永久磁鐵上方 有一薄膜,薄膜上會黏附線圈,線圈通電後產生磁場,帶動薄膜移動,線圈斷電後,薄膜則會 回到原來的位置。通斷電喇叭一次會產生一次振動,透過控制每秒鐘喇叭通斷電次數,可產生 不同頻率的聲音。 一般喇叭元件的硬體接線方式如圖 9-1 所示,其中使用兩顆電晶體是希望提供較大的電流 以便推動喇叭元件。圖 9-1 所示,使用 57FLA80 單晶片 Port B 的 PBO 接腳控制喇叭元件的通 斷電,當 PBO 接腳的腳位為低電位時(0),電晶體會被導通,喇叭元件通電,當 PBO 接腳的腳 位為高電位時(1),電晶體不導通,喇叭元件斷電,喇叭元件不發聲時,應設置在斷電狀態,以 減少耗電量。

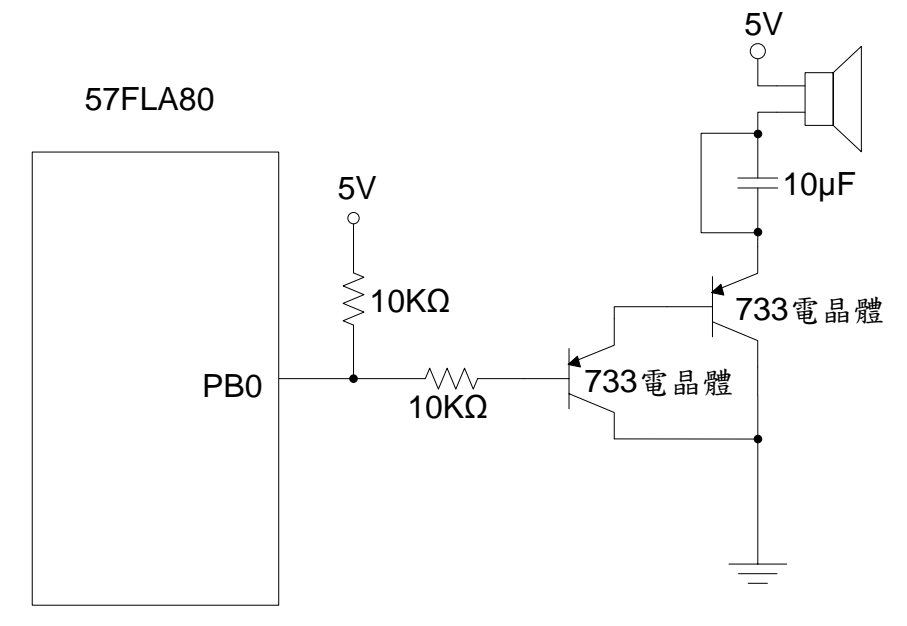

圖 9-1 喇叭元件硬體接線圖

要控制喇叭播放本實習所需要的聲音,必須計算喇叭薄膜振動的時間間隔,假設要播放的 聲音頻率為 F,則喇叭薄膜振動時間間隔 T的計算公式如下:

$$T = \frac{1}{F} \tag{9-1}$$

例如,由表 9-1 可知低音 Do 的頻率為 131 HZ,由公式(9-1)得知,要產生低音 Do 的聲音, 必須每間隔 1/131=0.007634 秒=7.634 ms=7634 μs 就要產生一次薄膜振動。產生一次薄膜振 動包括通電與斷電兩個步驟,一般作法是將時間間隔分成兩半,通電與斷電各佔用一半時間。 以產生低音 Do 的聲音為例,薄膜振動的時間間隔為 7634 μs,因此,要產生一次薄膜振動,必 須先將喇叭通電,然後等待 7634 μs/2=3817 μs,接著再將喇叭斷電並等候 3817 μs,整個過 程合計約 7634 μs。表 9-2 列出本實習所要播放聲音的頻率、薄膜振動時間間隔、通電、以及 斷電時間。

| 播放聲音   | 頻率     | 薄膜振動時間  | 通電時間    | 斷電時間    |
|--------|--------|---------|---------|---------|
| 低音 Do  | 131 Hz | 7634 μs | 3817 μs | 3817 μs |
| 低音 Re  | 147 Hz | 6803 μs | 3401 μs | 3401 μs |
| 低音 Mi  | 165 Hz | 6061 μs | 3030 μs | 3030 µs |
| 低音 Fa  | 175 Hz | 5714 μs | 2857 μs | 2857 μs |
| 低音 Sol | 196 Hz | 5102 μs | 2551 μs | 2551 μs |
| 低音 La  | 220 Hz | 4545 μs | 2273 μs | 2273 μs |
| 低音 Si  | 247 Hz | 4049 μs | 2024 μs | 2024 μs |
| 中音 Do  | 262 Hz | 3817 μs | 1908 μs | 1908 μs |
| 中音 Re  | 294 Hz | 3401 μs | 1701 μs | 1701 μs |
| 中音 Mi  | 330 Hz | 3030 μs | 1515 μs | 1515 μs |
| 中音 Fa  | 349 Hz | 2865 μs | 1433 μs | 1433 μs |
| 中音 Sol | 392 Hz | 2551 μs | 1276 μs | 1276 μs |
| 中音 La  | 440 Hz | 2273 μs | 1136 μs | 1136 μs |
| 中音 Si  | 494 Hz | 2024 μs | 1012 μs | 1012 μs |
| 高音 Do  | 522 Hz | 1916 μs | 958 μs  | 958 μs  |
| 高音 Re  | 587 Hz | 1704 μs | 852 μs  | 852 μs  |

表 9-2 各種聲音的頻率、薄膜振動時間、以及通斷電時間

#### 硬體線路圖:

本實習電路圖如圖 9-2 所示,本實習使用 57FLA80 單晶片 Port D 來控制 4 × 4 鍵盤,並且使用 Port B 的 PBO 來控制喇叭的開闢, PBO 的值為 0 (低電位)表示將喇叭通電, PBO 的值為 1 (高電位)表示將喇叭斷電。透過控制一秒鐘開闢喇叭的次數,可發出不同頻率的聲音。

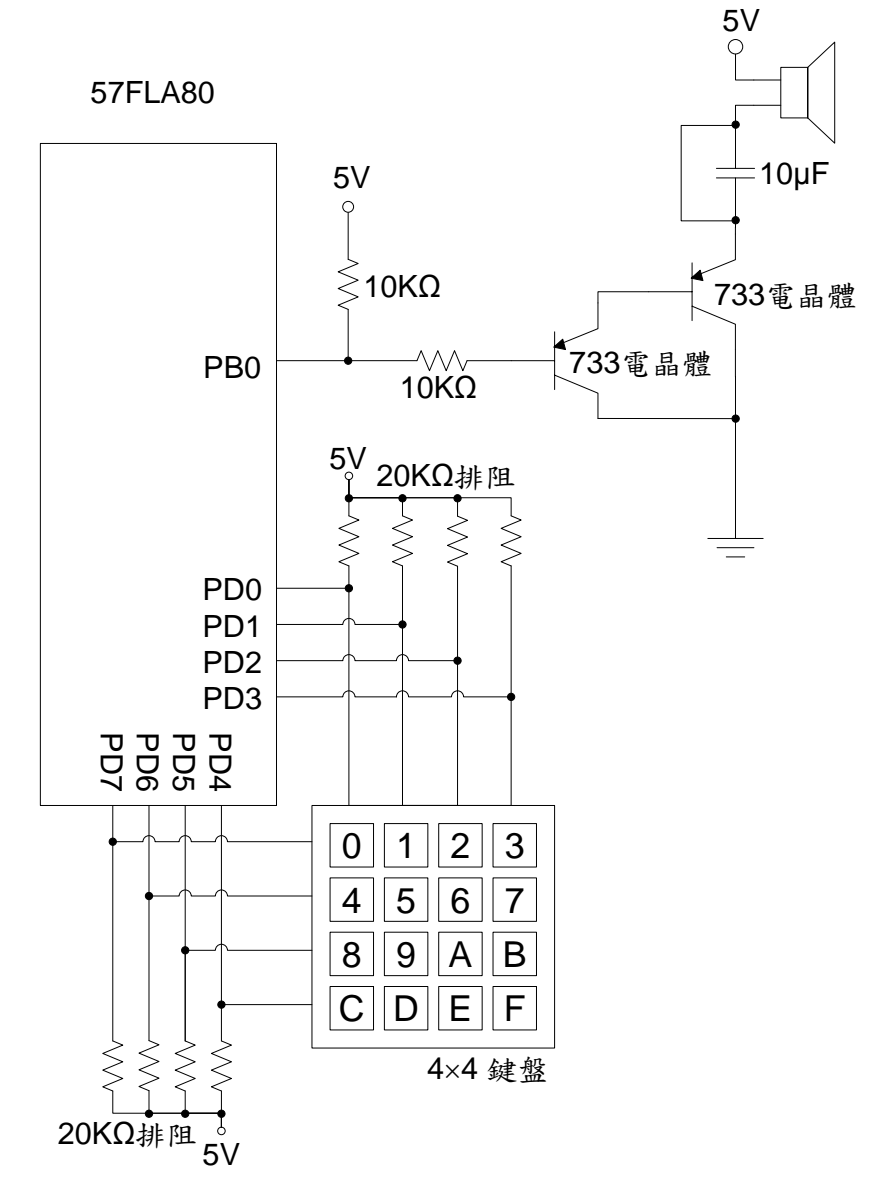

圖 9-2 數位電子琴硬體線路圖

#### 程式流程:

本實習主要工作在檢查使用者是否按下按鍵,如果使用者按下按鍵,則依據使用者所按的 鍵設定聲音延遲參數,然後播放聲音,直到使用者放開按鍵為止。主程式流程如圖 9-3 所示。

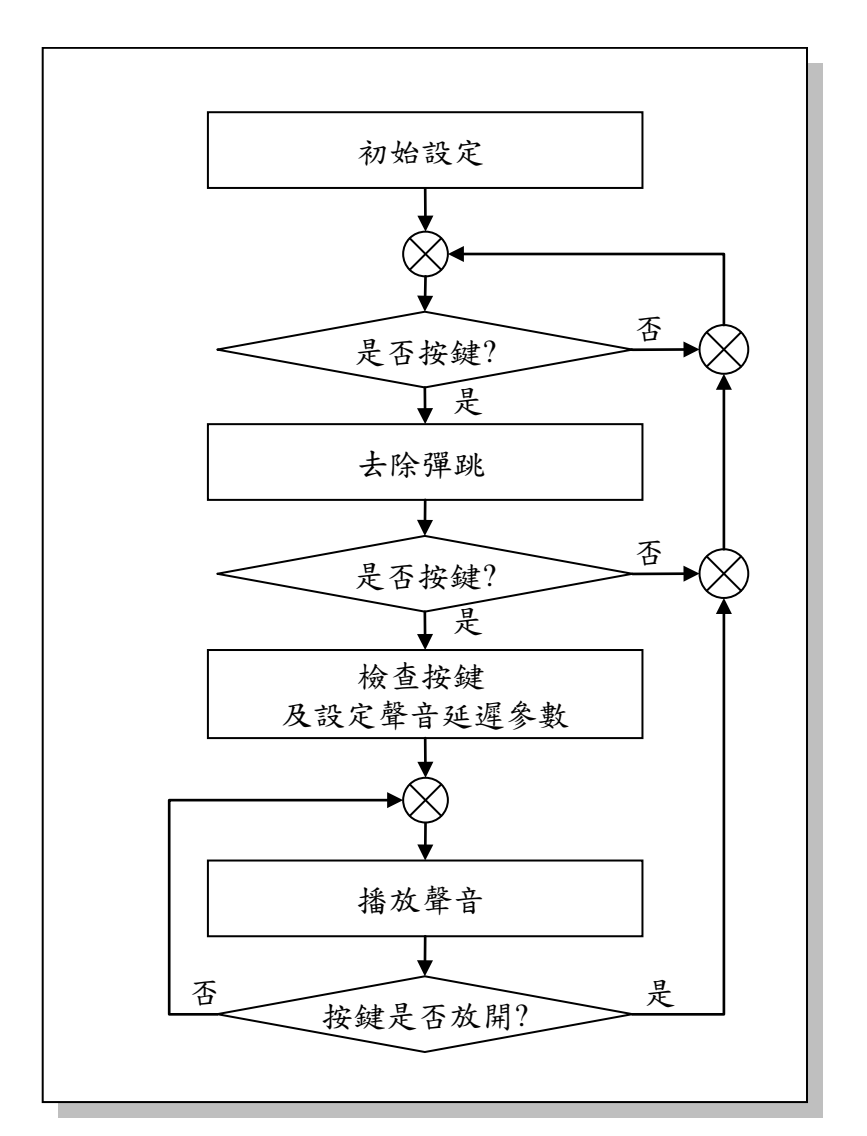

圖 9-3 數位電子琴主程式流程圖

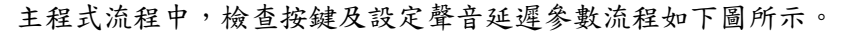

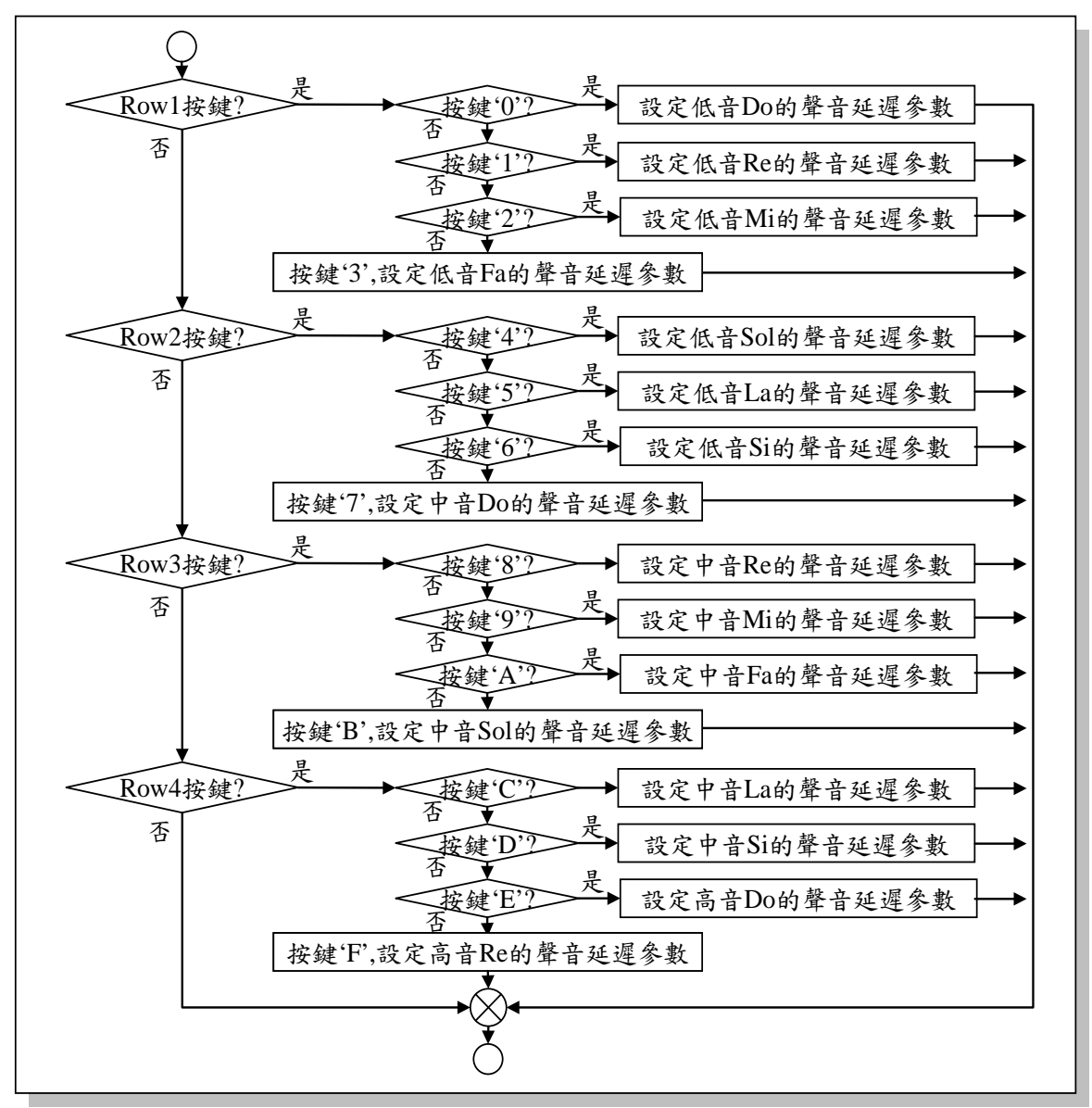

圖 9-4 按鍵檢查程式流程圖

聲音播放方式為將喇叭通電,等待通電時間完成,將喇叭斷電,再等待斷電時間完成。由 於每個聲音通斷電時間不同,為避免針對每個聲音撰寫不同的通斷電時間等待程式,本實習提 供一個可延遲 15 µS 的時間延遲函式,播放聲音時,可依需求呼叫該函式數次,產生近似所需 要的延遲時間。表 9-3 列出不同聲音的通斷電時間以及時間延遲函式的呼叫次數。

| 表 9-3 聲音通斷電時間 | 、延遲函式呼叫次數、 | 以及實際延遲時間 |
|---------------|------------|----------|
|---------------|------------|----------|

| 播放聲音   | 播放聲音的<br>通斷電時間 | 延遲函式<br>呼叫次數 | 實際延遲時間  |
|--------|----------------|--------------|---------|
| 低音 Do  | 3817 μs        | 254          | 3810 μs |
| 低音 Re  | 3401 μs        | 227          | 3405 μs |
| 低音 Mi  | 3030 μs        | 202          | 3030 μs |
| 低音 Fa  | 2857 μs        | 190          | 2850 μs |
| 低音 Sol | 2551 μs        | 170          | 2550 μs |
| 低音La   | 2273 μs        | 152          | 2280 μs |
| 低音 Si  | 2024 μs        | 135          | 2025 μs |
| 中音 Do  | 1908 μs        | 127          | 1905 μs |
| 中音 Re  | 1701 μs        | 113          | 1695 μs |
| 中音 Mi  | 1515 μs        | 101          | 1515 μs |
| 中音 Fa  | 1433 μs        | 96           | 1440 μs |
| 中音 Sol | 1276 μs        | 85           | 1275 μs |
| 中音 La  | 1136 μs        | 76           | 1140 μs |
| 中音 Si  | 1012 μs        | 67           | 1005 μs |
| 高音Do   | 958 μs         | 64           | 960 μs  |
| 高音 Re  | 852 μs         | 57           | 855 μs  |

\_

程式碼及程式說明:

| ;定義程式中使用到的F-Plane暫存器記憶體位址 |                          |         |                           |  |
|---------------------------|--------------------------|---------|---------------------------|--|
| PBD                       | equ                      | 06h     | ; Port B                  |  |
| PDD                       | equ                      | 12h     | ; Port D                  |  |
| ;定義程式中(                   | ;定義程式中使用到的F-Plane變數記憶體位址 |         |                           |  |
| keyStatus                 | equ                      | 20h     | ;按鍵狀態                     |  |
| soundData                 | equ                      | 21h     | ;聲音延遲參數                   |  |
| times15us                 | equ                      | 22h     | ;延遲時間,要延遲幾個15µs           |  |
| R1                        | equ                      | 23h     | ;時間延遲迴圈控制變數               |  |
| ;定義程式中使用到的R-Plane變數記憶體位址  |                          |         |                           |  |
| PEE                       | equ                      | 13h     | ; Port E Push-Pull enable |  |
| ;定義程式中位                   | 使用到之各種聲                  | 音的聲音延遲多 | 冬數(15µs時間延遲函式呼叫次數)        |  |
| L_Do                      | equ                      | 254     | ; 低音Do                    |  |
| L_Re                      | equ                      | 227     | ;低音Re                     |  |
| L_Mi                      | equ                      | 202     | ;低音Mi                     |  |
| L_Fa                      | equ                      | 190     | ;低音Fa                     |  |
| L_Sol                     | equ                      | 170     | ;低音Sol                    |  |
| L_La                      | equ                      | 152     | ;低音La                     |  |
| L_Si                      | equ                      | 135     | ;低音Si                     |  |
| M Do                      | eau                      | 127     | ·中音Do                     |  |
| M Re                      | equ                      | 113     | ,「自DO<br>· 中音Re           |  |
| M Mi                      | ean                      | 101     | ,,自tto<br>:中音Mi           |  |
| M Fa                      | equ                      | 96      | ,中音Fa                     |  |
| M_Sol                     | equ                      | 85      | ; 中音Sol                   |  |
| M_La                      | equ                      | 76      | ;中音La                     |  |
| M_Si                      | equ                      | 67      | ;中音Si                     |  |
| H Do                      | eau                      | 64      | : 高音Do                    |  |
| H_Re                      | equ                      | 57      | ; 高音Re                    |  |
|                           |                          |         |                           |  |
|                           | ;系統開機進ノ                  | く點      |                           |  |
|                           | org                      | 00h     |                           |  |
|                           | ;初始設定                    |         |                           |  |
|                           | bsf                      | PBD, 0  | ;設定PBO的值為1,喇叭斷電           |  |

| ;致能鍵盤輸入腳位Push-pull功能 |              |                   |                                                                |
|----------------------|--------------|-------------------|----------------------------------------------------------------|
|                      | movlw        | ffh               |                                                                |
|                      | movwr        | PEE               |                                                                |
|                      |              |                   |                                                                |
|                      | ; 檢查是否有:     | 按鍵被按下             |                                                                |
| Start:               | movlw        | ffh               | ;                                                              |
|                      | mo∨wf        | PDD               | ;清除按鍵狀態                                                        |
|                      | movlw        | Ofh               | ;將鍵盤列位址(bits4~7)變成低電位                                          |
|                      | movwf        | PDD               | ;將鍵盤行位址(bits0~3)變成高電位                                          |
|                      | movfw        | PDD               | ;讀取鍵盤狀態,沒按鍵應是0FH                                               |
|                      | addlw        | f0h               | ; +F0H                                                         |
|                      | mo∨wf        | keyStatus         | ;取得按鍵狀態,沒按鍵是0FH+F0H=FFH                                        |
|                      | incfsz       | keyStatus, 1      | ;若按鍵狀態+1等於0,表示沒按鍵                                              |
|                      | goto         | DeNoise           | ;有按鍵,跳到DeNoise去除彈跳                                             |
|                      | goto Start   |                   | ;沒按鍵,回到Start                                                   |
|                      |              |                   |                                                                |
|                      | ;去除彈跳        |                   |                                                                |
| DeNoise:             | movlw        | 0                 | ;                                                              |
|                      | movwf        | times15us         | ;                                                              |
|                      | call         | Delay             | ;等待256x15us                                                    |
|                      |              |                   |                                                                |
|                      | ; 檢查是否有按鍵被按下 |                   |                                                                |
|                      | movlw        | ffh               | ;                                                              |
|                      | movwf        | PDD               | ;清除按鍵狀態                                                        |
|                      | movlw        | Ofh               | ;將鍵盤列位址(bits4~7)變成低電位                                          |
|                      | movwf        | PDD               | ;將鍵盤行位址(bits0~3)變成高電位                                          |
|                      | movfw        | PDD               | ;讀取鍵盤狀態,沒按鍵應是0FH                                               |
|                      | addlw        | f0h               | ; +F0H                                                         |
|                      | movwf        | keyStatus         | ;取得按鍵狀態,沒按鍵是FFH                                                |
|                      | incfsz       | keyStatus, 1      | ;若按鍵狀態+1等於0,表示沒按鍵                                              |
|                      | goto         | Row1              | ;有按鍵,到Row1檢查按了什麼鍵                                              |
|                      | goto         | Start             | ;沒按鍵,回到Start                                                   |
| Dow1:                | • 扒木箔 凵      | 日工士的体动的。          | -                                                              |
| ROWI.                | ,檢查弗一列       | 正省月按鍵被按           |                                                                |
|                      | moviw        | חחפ               | ・注心やみ止能                                                        |
|                      | movlw        | ofh               | ,用体按键队恐<br>·收储船笋—列(bit 1)繼长低雲位                                 |
|                      | mount        |                   | ,府疑盗乐。列(UII 4)变成低电位                                            |
|                      | movfw        | חחפ               | ,<br>· 讀 取 键 般 կ 能 , 沒 坨 健 確 旱 ofh                             |
|                      | addw         | 106               | ,唄씪埏监叭≈ˊ仅攻樊惩尺Ⅷ                                                 |
|                      | auuiw        | iuii<br>kovStatus | ,TIUII<br>· 取得坨键收能,沒坨砷酶早ffh                                    |
|                      | incfez       | kovStatue 1       | ,如何攻蜒肌芯 / 仅攻延恐火IIII<br>· 艾拉姆收能」1 笙 钛 N , 圭 二次协动                |
|                      | aoto         | Kovo              | , 石 攻 斑 爪 芯 〒 1 寻 ボ U ′ 衣 小 仅 妆 鍵<br>・ 古 坎 砷 ・ ☆ 本 具 不 坎 マ 101 |
|                      | goto         | Row?              | ,月妆斑′ 伮旦天份妆 J U<br>· 边坎姆 · 捡本笛 - 刚                             |
|                      | guiu         | INUWZ             | ,仅仗鲢,饭旦币一约                                                     |

| Key0:      | btfsc  | PDD, 0           | ; 檢查'0'是否被按下                                 |
|------------|--------|------------------|----------------------------------------------|
|            | goto   | Key1             | ;'0'沒被按下,檢查是否按了'1'                           |
|            | movlw  | L_Do             | ;'0'被按下,設定聲音延遲參數為L_Do                        |
|            | movwf  | soundData        | ;                                            |
|            | goto   | WaitRelease      | ;等待按鍵放開                                      |
|            | -      |                  |                                              |
| Key1:      | btfsc  | PDD, 1           | ; 檢查'1'是否被按下                                 |
|            | goto   | Key2             | ;'1'沒被按下,檢查是否按了'2'                           |
|            | movlw  | L_Re             | ;'1'被按下,設定聲音延遲參數為L_Re                        |
|            | movwf  | soundData        | •<br>•                                       |
|            | goto   | WaitRelease      | ;等待按鍵放開                                      |
|            |        |                  |                                              |
| Key2:      | btfsc  | PDD, 2           | ; 檢查'2'是否被按下                                 |
|            | goto   | Key3             | ;'2'没被按下,所以是'3'被按下                           |
|            | movlw  | L_Mi             | ;'2'被按下,設定聲音延遲參數為L_Mi                        |
|            | movwf  | soundData        | •<br>•                                       |
|            | goto   | WaitRelease      | ;等待按鍵放開                                      |
|            |        |                  |                                              |
| Key3:      | movlw  | L_Fa             | ;'3'被按下,設定聲音延遲參數為L_Fa                        |
|            | movwf  | soundData        | ;                                            |
|            | goto   | WaitRelease      | ;等待按鍵放開                                      |
|            |        |                  | _                                            |
| Row2:      | ;檢查第二  | 列是否有按鍵被按         | Ŧ                                            |
|            | movlw  | ffh              |                                              |
|            | movwi  | PDD              | , 肩保按鍵状態                                     |
|            | moviw  | ain              | ,將鍵盤弟二列(DIL 5)變成低電位                          |
|            | movwf  |                  | ,<br>,<br>·································· |
|            | moviw  | PDD              | ,讀取鍵盤狀態,沒按鍵應定UIII                            |
|            | addiw  | 20n<br>kovStotuo | ;+2UN<br>· 田但拉姆此能,次拉姆座目ffb                   |
|            | inofez | keyStatus        | ,取侍按鍵狀態,沒按鍵應更IIII                            |
|            | acto   |                  | ,石妆鍵爪恐干I 寻尔U,衣小汉妆鍵                           |
|            | goto   | Rey4<br>Row3     | , 有按鍵/                                       |
|            | goto   | IX0W5            | ,及按疑,微旦尔二列                                   |
| Kev4·      | htfsc  |                  | · 检杏'4'是不被拉下                                 |
| КСуч.      | aoto   | Kev5             | ·'化治油拉下,恰否是不拉了'5'                            |
|            | movlw  |                  | ·'4'袖按下,铅定磬音延遲矣數為  Sol                       |
|            | moving | soundData        | ,可放牧一 政人斗日之过多数将上000                          |
|            | aoto   | WaitRelease      | ,<br>· 笔待按键放開                                |
|            | goto   | Wall Coloudo     |                                              |
| Kev5:      | btfsc  | PDD. 1           | : 檢查'5'是否被按下                                 |
| <b>,</b> - | goto   | Key6             | ;'5'沒被按下,檢查是否按了'6'                           |
|            | movlw  | L La             | ;'5'被按下,設定聲音延遲參數為L La                        |
|            | movwf  | _<br>soundData   |                                              |
|            | goto   | WaitRelease      | ;等待按鍵放開                                      |

Preliminary

| Kove              | btfcc   | 2 חחם                    | ・払木は日天社や丁                                      |
|-------------------|---------|--------------------------|------------------------------------------------|
| Reyo.             | Dusc    | FDD, Z<br>Kov7           | ,恢查0 灭冶极投下                                     |
|                   | golo    |                          | , 0 汉极按下,川以天 1 极按下<br>· '6' 神护下,机宁酸立征源全數 41 Si |
|                   | movie   |                          | , U 做按下, 設定軍百延延參毀為L_OI                         |
|                   | novwi   | SoundData<br>WaitRelease | ,<br>· 笑住坛碑故問                                  |
|                   | goto    | Valuxelease              | ,于付按斑瓜洲                                        |
| Key7:             | movlw   | M_Do                     | ;'7'被按下,設定聲音延遲參數為M_Do                          |
|                   | movwf   | soundData                | ;                                              |
|                   | goto    | WaitRelease              | ;等待按鍵放開                                        |
| Row3:             | : 檢查第三列 | 是否有按键被按                  | ٠F                                             |
|                   | movlw   | ffh                      |                                                |
|                   | movwf   | PDD                      | ,<br>: 清除按鍵狀態                                  |
|                   | movlw   | bfh                      | ;將鍵盤第三列(bit 6)變成低電位                            |
|                   | movwf   | PDD                      | :                                              |
|                   | movfw   | PDD                      | ;讀取鍵盤狀態,沒按鍵應是bfh                               |
|                   | addlw   | 40h                      | ; +40h                                         |
|                   | movwf   | keyStatus                | ;取得按鍵狀態,沒按鍵應是ffh                               |
|                   | incfsz  | keyStatus, 1             | ;若按鍵狀態+1等於0,表示沒按鍵                              |
|                   | goto    | Key8                     | ;有按鍵,檢查是否按了'8'                                 |
|                   | goto    | Row4                     | ;沒按鍵,檢查第四列                                     |
| Kev8:             | btfsc   | PDD. 0                   | : 檢查'8'是否被按下                                   |
|                   | aoto    | Kev9                     | : '8'沒被按下,檢查是否按了'9'                            |
|                   | movlw   | M Re                     | ;'8'被按下,設定聲音延遲參數為M Re                          |
|                   | movwf   | soundData                | :                                              |
|                   | goto    | WaitRelease              | ;等待按键放開                                        |
|                   |         |                          |                                                |
| Key9:             | btfsc   | PDD, 1                   | ; 檢查'9'是否被按下                                   |
|                   | goto    | KeyA                     | ;'9'沒被按下,檢查是否按了'A'                             |
|                   | movlw   | M_Mi                     | ;'9'被按下,設定聲音延遲參數為M_Mi                          |
|                   | movwf   | soundData                |                                                |
|                   | goto    | WaitRelease              | ;等待按鍵放開                                        |
| KeyA:             | btfsc   | PDD, 2                   | ; 檢查'A'是否被按下                                   |
|                   | goto    | KeyB                     | ;'A'没被按下,所以是'B'被按下                             |
|                   | movlw   | M_Fa                     | ;'A'被按下,設定聲音延遲參數為M_Fa                          |
|                   | movwf   | soundData                | ;                                              |
|                   | goto    | WaitRelease              | ;等待按鍵放開                                        |
| KevB <sup>.</sup> | movlw   | M Sol                    | ·'B'被按下,設定聲音延遲參數為M Sol                         |
|                   | movwf   | soundData                |                                                |
|                   | goto    | WaitRelease              | ,<br>: 等待按鍵放開                                  |
|                   | 0       |                          |                                                |

**Preliminary**
| Row4:        | ; 檢查第四列哪個按鍵被按下 |                   |                                              |
|--------------|----------------|-------------------|----------------------------------------------|
|              | movlw          | ffh               | ,                                            |
|              | movwf          | PDD               | ;清除按鍵狀態                                      |
|              | movlw          | 7fh               | ;將鍵盤第四列(bit 7)變成低電位                          |
|              | movwf          | PDD               | ,                                            |
|              | movfw          | PDD               | ;讀取鍵盤狀態,沒按鍵應是7fh                             |
|              | addlw          | 80h               | ; +80h                                       |
|              | movwf          | keyStatus         | ;取得按鍵狀態,沒按鍵應是ffh                             |
|              | incfsz         | keyStatus, 1      | ;若按鍵狀態+1等於0,表示沒按鍵                            |
|              | goto           | KeyC              | ;有按鍵,檢查是否按了'C'                               |
|              | goto           | WaitRelease       | ;等待按鍵放開                                      |
|              |                |                   |                                              |
| KeyC:        | btfsc          | PDD, 0            | ; 檢查'C'是否被按下                                 |
|              | goto           | KeyD              | ;'C'沒被按下,檢查是否按了'D'                           |
|              | movlw          | M_La              | ;'C'被按下,設定聲音延遲參數為M_La                        |
|              | movwf          | soundData         | ;                                            |
|              | goto           | WaitRelease       | ;等待按鍵放開                                      |
| KayDi        | http:/         |                   | · 1.4 × 101日 丁 1.161 丁                       |
| ReyD.        | DUSC           | PDD, I<br>Key/E   | ,                                            |
|              | gulu           |                   | , U 汉 微 按 下 ,                                |
|              | moviw          | IVI_3I            | ,D被按下,設定耸音延遅多數為M_SI                          |
|              | movwf          | soundData         | ·<br>,<br>,                                  |
|              | golo           | WallRelease       | ,寺付按鍵放開                                      |
| KeyE:        | btfsc          | PDD, 2            | ; 檢查'E'是否被按下                                 |
|              | goto           | KeyF              | ;'E'沒被按下,所以是'F'被按下                           |
|              | movlw          | H_Do              | ;'E'被按下,設定聲音延遲參數為H_Do                        |
|              | movwf          | soundData         | :                                            |
|              | goto           | WaitRelease       | ;等待按鍵放開                                      |
|              |                |                   |                                              |
| KeyF:        | movlw          | H_Re              | ;'F'被按下,設定聲音延遲參數為H_Re                        |
|              | movwf          | soundData         | ;                                            |
|              | ・笠体は田本         | 大明松神              |                                              |
| WaitRelease. | ,守付使而有人        | 区间按疑<br>PlaySound | • 採放聲音                                       |
|              | movilw         | ffh               | ,油 <u>水</u> 井日                               |
|              | movwf          | חחפ               | ,<br>· 法 险 拉 键 坐 能                           |
|              | moviw          | 0fh               | ,仍小弦 死心心<br>·將Ofh 宮 入 PDD                    |
|              | mover          | חחפ               |                                              |
|              | movfw          | PDD               | ,<br>· : : : : : : : : : : : : : : : : : : : |
|              | addlw          | f0b               | ,與不效並此论 石版团改变态及UII                           |
|              | movwf          | keyStatus         | ,TIOII<br>· 取得按键狀能,艾於問拉键確是ffh                |
|              | incfsz         | keyStatus 1       | • 艺坛键指能+1笔於(),表示放問坛键                         |
|              | aoto           | WaitRelease       | · 沒放開按鍵,繼續笙往                                 |
|              | aoto           | Start             | :回到Start                                     |

Preliminary

| ;聲音播放函式<br>:喇叭通電, 等候延遲時間, 喇叭斷電, 等候延遲時間                             |                                                                                                |                                                             |                                                                                 |  |
|--------------------------------------------------------------------|------------------------------------------------------------------------------------------------|-------------------------------------------------------------|---------------------------------------------------------------------------------|--|
| PlaySound:                                                         | bcf                                                                                            | PBD,0                                                       | ;設定PBO的值為O,喇叭通電                                                                 |  |
|                                                                    | movfw                                                                                          | soundData                                                   | ; 載入延遲時間                                                                        |  |
|                                                                    | movwf                                                                                          | times15us                                                   | ;設定延遲時間                                                                         |  |
|                                                                    | call                                                                                           | Delay                                                       | ; 延遲 times15us × 15µs                                                           |  |
|                                                                    | bsf                                                                                            | PBD, 0                                                      | ;設定PBO的值為1,喇叭斷電                                                                 |  |
|                                                                    | movfw                                                                                          | soundData                                                   | ; 載入延遲時間                                                                        |  |
|                                                                    | movwf                                                                                          | times15us                                                   | ; 設定延遲時間                                                                        |  |
|                                                                    | call                                                                                           | Delay                                                       | ; 延遲 times15us × 15μs                                                           |  |
|                                                                    | ret                                                                                            |                                                             | ;返回主程式                                                                          |  |
| ; 延遲times15<br>; 若clock ra<br>; 本程<br>; 外層迴[<br>; 1+1+4*<br>Delay: | us×15us副程式<br>te=4MHz, 一個<br>式使用兩層迴題<br>動行times15u<br>(1+1+1+2)+(1+<br>;外層迴圈<br>movlw<br>movwf | 指令週期=2*ck<br>圖實作時間延遲<br>IS次,每次延遲<br>1+2)+1+1+2=3<br>5<br>R1 | ock=0.5μs,<br>功能,時間延遲說明如下:<br>15μs,消耗30指令週期<br>00指令週期<br>;消耗1個指令週期<br>;消耗1個指令週期 |  |
| Delay I 1:                                                         | ,內層迴囵<br>non                                                                                   |                                                             | · 消耗1個指合调期                                                                      |  |
| Dolay_E1.                                                          | nop                                                                                            |                                                             | : 消耗1個指令週期                                                                      |  |
|                                                                    | decfsz                                                                                         | R1. 1                                                       | : 消耗1個指令週期                                                                      |  |
|                                                                    | goto                                                                                           | Delay_L1                                                    | ;消耗2個指令週期                                                                       |  |
|                                                                    | nop<br>decfsz                                                                                  | times15us, 1                                                | ;消耗1個指令週期<br>;消耗1個指令週期                                                          |  |
|                                                                    | goto                                                                                           | Delay                                                       | ;消耗2個指令週期                                                                       |  |
|                                                                    | ret                                                                                            |                                                             | ;返回主程式                                                                          |  |

## 10. 數位電錶類比轉數位實習

## 實習目的:

本實習主要目的在學習如何使用十速 57FLA80 系列單晶片的類比數位轉換(Analog to Digital Convert)功能實作數位電錶。

## 實習設備:

| 項次 | 品名            | 數量 |
|----|---------------|----|
| 1  | 十速 TICE99 模擬器 | 1  |
| 2  | 電源供應器         | 1  |
| 3  | 麵包板           | 1  |

### 實習材料:

| 項次 | 品名                  | 數量 |
|----|---------------------|----|
| 1  | 10KΩ排阻(A-type 9PIN) | 3  |
| 2  | 4051 IC             | 1  |
| 3  | 74LS245IC           | 1  |
| 4  | 74LS47IC            | 2  |
| 5  | 741 運算放大器           | 3  |
| 6  | 可變電阻                | 1  |
| 7  | 330Ω電阻              | 3  |
| 8  | 1KΩ電阻               | 1  |
| 9  | 4KΩ電阻               | 1  |
| 10 | 4.7KΩ電阻             | 2  |
| 11 | 七段顯示器(共陽)           | 3  |
| 12 | 指撥開闢(4個開闢)          | 1  |

## 實習板模組與 I/O Port:

| 模組        | I/O Port |
|-----------|----------|
| 數位類比轉換模組  | Port B   |
| 四顆七段顯示器模組 | Port D   |
| 四顆七段顯示器模組 | Port E   |

### 實習說明:

本實習將實作一個數位電錶,該電錶提供表 10-1 所示三種量測模式,使用者可根據所要量 測的電壓範圍使用指撥開關選擇適當的量測模式,再使用量測端子量測電壓。外部電壓值可透 過十速 57FLA80 系列單晶片內部提供的類比數位轉換功能轉成數位訊號,再透過七段顯示器顯 示出來。

表 10-1 數位電錶量測模式說明

| 量測模式 | 可量測電壓範圍  |
|------|----------|
| -    | 0V ~ 10V |
| =    | 0V ~ 5V  |
| Ξ    | 0V ~ 1V  |

本實習使用三顆七段顯示器顯示轉換後的結果,表 10-2 列出三種模式下部份輸入電壓與七 段顯示器的顯示內容。

| 量測模式一 |        | 量測模式二 |       | 量測模式三 |        |
|-------|--------|-------|-------|-------|--------|
| 電壓    | 顯示結果   | 電壓    | 顯示結果  | 電壓    | 顯示結果   |
| 0.0V  |        | 0.0V  |       | 0.00V |        |
| 1.0V  |        | 0.5V  | 8.8.5 | 0.10V |        |
| 2.0V  | 8.8.   | 1.0V  |       | 0.20V |        |
| 3.0V  | 8,8,8, | 1.5V  | 8.8.5 | 0.30V |        |
| 4.0V  | 8.8.8  | 2.0V  | 88.8  | 0.40V | 88     |
| 5.0V  |        | 2.5V  | 88    | 0.50V | 8,8,8, |
| 6.0V  |        | 3.0V  |       | 0.60V | 888    |
| 7.0V  |        | 3.5V  | 88    | 0.70V |        |
| 8.0V  |        | 4.0V  |       | 0.80V | 888    |
| 9.0V  |        | 4.5V  | 8.8.5 | 0.90V |        |
| 10.0V |        | 5.0V  |       | 1.00V |        |

表 10-2 各種量測模式下的七段顯示器顯示方式

使用數位電錶量測物體的電壓必須將量測端子接到要量測的點上,為避免數位電錶訊號輸入腳位的輸入阻抗(Input Impedance)影響到待測物的電壓值,可使用運算放大器(Operational Amplifier)緩衝電路隔離數位電錶對輸入訊號的影響。圖 10-1 所示為運算放大器的緩衝電路。 輸入訊號經過運算放大器緩衝電路後,會產生電壓值跟輸入訊號相同的輸出訊號供使用。

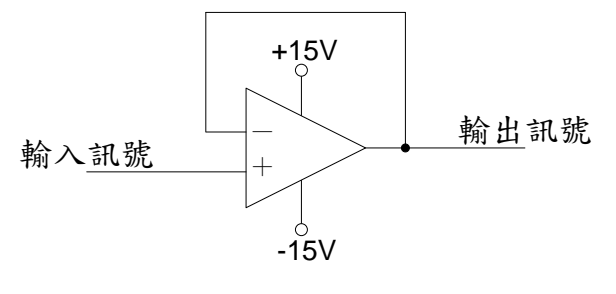

圖 10-1 運算放大器緩衝電路

十速 57FLA80 系列單晶片內部提供的類比轉數位的電壓範圍是 0V ~ 5V,本實習提供三種 模式,如果輸入訊號的電壓範圍不是 0V ~ 5V,則必須將輸入訊號的電壓範圍調整成 0V ~ 5V。 圖 10-2 與圖 10-3 分別是將電壓範圍 0V ~ 10V 與 0V ~ 1V 調整成 0V ~ 5V 的電路圖。

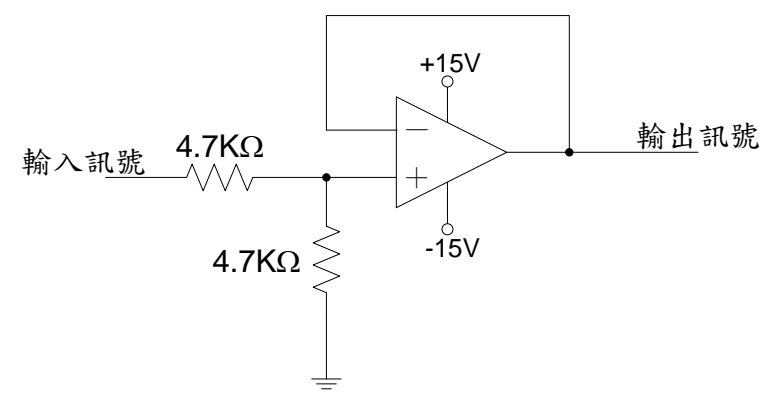

圖 10-2 電壓範圍 0V~10V 調整至 0V~5V 電路圖

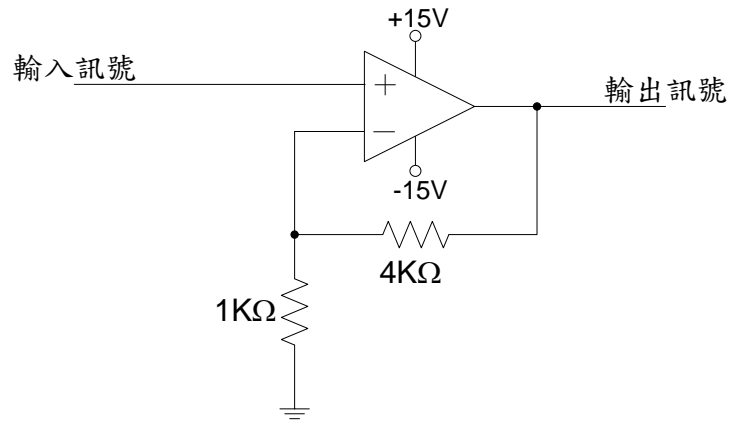

圖 10-3 電壓範圍 0V~1V 調整至 0V~5V 電路圖

本實習提供三種模式供使用者選擇,輸入訊號的電壓範圍可能是 OV ~ 1V、OV ~ 5V、與 OV ~ 10V其中一種。由於三種模式必須有不同的電壓調整需求,為此,本實習使用類比多工器 將輸入訊號進行 1 對 3 的多工處理,並將三個多工輸出分別接到三個不同的電壓調整電路。 4051 是一顆 1 對 8 的類比多工器 IC,4051 的腳位圖如圖 10-4 所示,4051 的腳位說明則如表 10-3 所列:

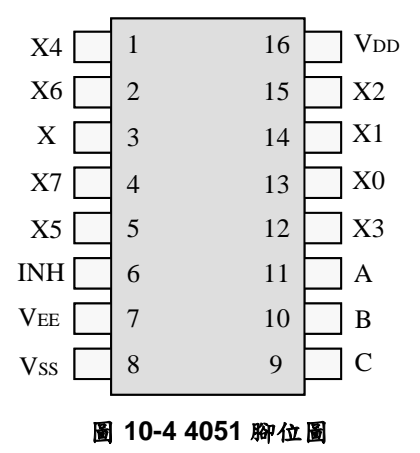

### 表 10-3 4051 腳位說明

| 腳位              | 腳位說明                                                                                                    |
|-----------------|----------------------------------------------------------------------------------------------------|
| х               | 輸入訊號                                                                                                    |
| X0~X7           | 訊號輸出腳位                                                                                                    |
| INH             | 1:關掉輸入訊號<br>0:允許輸入訊號                                                                                                    |
| С, В, А         | 000: 輸入訊號輸出至 X0<br>001: 輸入訊號輸出至 X1<br>010: 輸入訊號輸出至 X2<br>011: 輸入訊號輸出至 X3<br>100: 輸入訊號輸出至 X4<br>101: 輸入訊號輸出至 X5<br>110: 輸入訊號輸出至 X6<br>111: 輸入訊號輸出至 X7 |
| V <sub>DD</sub> | 正供應電壓 V <sub>DD</sub> ≥V <sub>SS</sub>                                                                                                    |
| V <sub>EE</sub> | 負供應電壓,V <sub>EE</sub> ≤V <sub>SS</sub>                                                                                                    |
| V <sub>SS</sub> | 接地                                                                                                    |

本實習使用 4051 對輸入訊號進行多工處理,並提供使用者利用指撥開關選擇量測模式, 指撥開關也直接接到 4051 多工器的 CBA 腳位,用來選擇 4051 多工器的 X1、X2、與 X4 等輸 出腳位,這三個腳位分別用來處理電壓範圍 0V~10V、0V~5V、與 0V~1V 等情況。圖 10-5 列 出 4051 控制線路以及電壓範圍調整等相關電路。

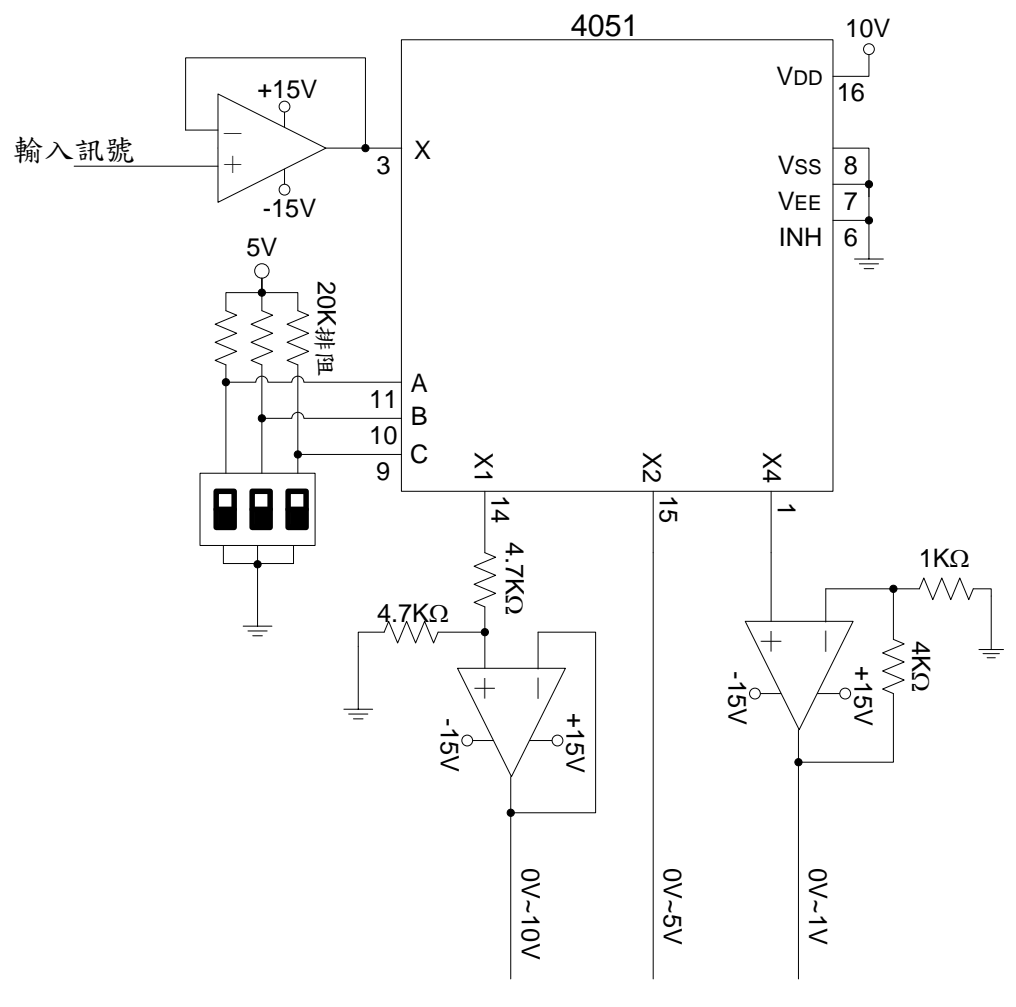

圖 10-5 4051 控制線路以及電壓範圍調整電路

取得符合電壓範圍(0V~5V)的輸入訊號後,接下來便可將輸入訊號接到十速 57FLA80 系列 單晶片的類比輸入腳位,進行類比數位轉換, 57FLA80 系列單晶片的類比數位轉換功能方塊圖 如圖 10-6 所示:

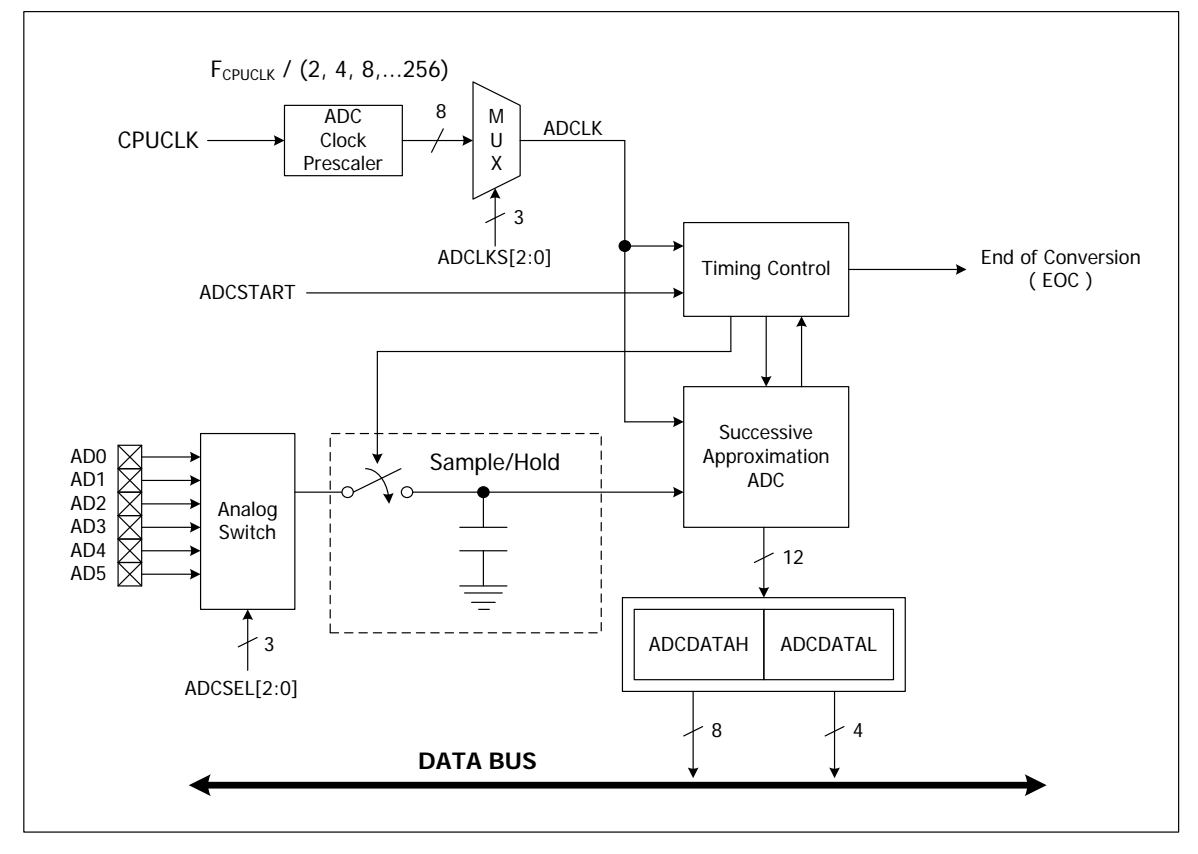

圖 10-6 57FLA80 系列單晶片之類比數位轉換功能方塊圖

57FLA80 系列單晶片提供 6 個類比輸入接腳 ADO~AD5 供進行 12 位元的類比數位轉換, 同一時間只能進行一個類比數位轉換,類比輸入腳位(ADO~AD5)可透過設定 ADCSEL 控制 線的內容來選擇。除了選擇類比輸入腳位外,還必須修改 ADCPIN 控制暫存器將對應類比輸入 腳位的位元設定為 0,才能將該輸入腳位設定成類比輸入模式(一般腳位預設功能是作為 I/O 埠 使用),例如:PB5/AD1 腳位可作為 PB5(I/O 埠)或是 AD1(類比輸入)使用,其預設功能是作 為 PB5 使用,要做為類比輸入使用,必須將 ADCPIN 控制暫存器位元 1 設定為 0。

進行類比數位轉換前,必須先選擇 ADC Clock,57FLA80 提供八種 ADC Clock 供選擇, 分別是 CPU 時脈的 1/2、1/4、1/8、1/16、1/32、1/64、1/128、與 1/256 等,當 CPU 時脈為 4 MHz 時,可用的 ADC Clock 分別為 2M、1M、512K、256K、128K、64K、32K、與 16 KHz。 ADC Clock 的選用可透過 ADCLKS 暫存器來設定。 選定類比訊號輸入腳位以及 ADC Clock 後,可利用 ADCSTART 控制位元啟動轉換功能, 轉換完成後,ADCSTART 控制位元會被清為 0,轉換結果則會在放在 ADCDATAH (8 位元)與 ADCDATAL (4 位元)暫存器內,共 12 個位元。

圖 10-7 所示為類比數位轉換功能的時序圖,由時序圖可以看到 57FLA80 單晶片需要花費 50 個 ADC Clock 進行一次類比數位轉換,若使用 4 MHz 的 CPU 時脈,可供使用的取樣頻率 分別為 40K、20K、10K、5K、2.5K、1250、750、與 375 Hz。

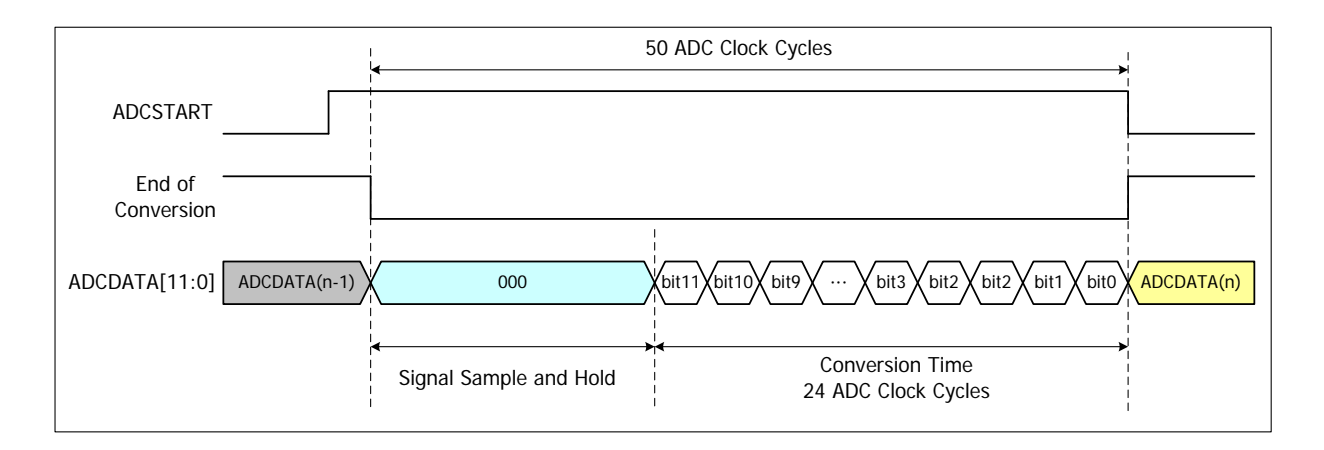

#### 圖 10-7 類比數位轉換功能時序圖

57FLA80 中類比數位轉換相關的控制暫存器整理如下表所示:

| 暫存器      | 說明                                                                                                    |
|----------|----------------------------------------------------------------------------------------------------|
| ADCLKS   | 位於 R-PLANE 位址 0ch 暫存器的位元 6~4,用來選擇 ADC Clock。<br>ADCLKS 內容與 ADC Clock 關係如下,其中位元排列順序由左而右分別<br>是位元 6~4,F <sub>CPUCLK</sub> 表單晶片的 CPU Clock。<br>000: F <sub>CPUCLK</sub> /256<br>001: F <sub>CPUCLK</sub> /128<br>010: F <sub>CPUCLK</sub> /64<br>011: F <sub>CPUCLK</sub> /64<br>011: F <sub>CPUCLK</sub> /32<br>100: F <sub>CPUCLK</sub> /16<br>101: F <sub>CPUCLK</sub> /8<br>110: F <sub>CPUCLK</sub> /2 |
| ADCSEL   | 位於 F-PLANE 位址 11h 暫存器的位元 2~0,用來選擇類比輸入。<br>ADCSEL 內容與選用的類比輸入關係如下,其中位元排列順序由左而右<br>分別是位元 2~0。<br>000: AD0<br>001: AD1<br>010: AD2<br>011: AD3<br>100: AD4<br>101: AD5                                                                                                    |
| ADCPIN   | 位於 R-PLANE 位址 16h 暫存器的位元 0~5 分別用來設定 AD0~AD5 腳<br>位的用法,可供選用的用法有類比輸入與 I/O 埠雨種。位元的值預設值<br>是 1,表 I/O 埠,位元的值為 0 表類比輸入。                                                                                                    |
| ADCSTART | 位於 F-PLANE 位址 11h 暫存器的位元 3,設定此位元的值為 1,可啟動<br>類比數位轉換,轉換完成,位元內容會被清為 0。                                                                                                    |
| ADCDATA  | 內含類比數位轉換結果,包括 ADCDATAH 與 ADCDATAL 兩部份,<br>ADCDATAH 大小 8 個位元,位於 F-PLANE 位址 10h, ADCDATAL 大<br>小 4 個位元,位於 F-PLANE 位址 11h 位元 7~4。                                                                                                    |

#### 表 10-4 類比數位轉換相關控制暫存器

#### 硬體線路圖:

本實習完整硬體線路圖如圖 10-8 所示,為了方便測試量測結果的正確性,本實習使用 Vin 加可變電阻模擬待測物,調整可變電阻的電阻值可改變輸入電壓值, Vin 可接 10V、5V、或 1V。

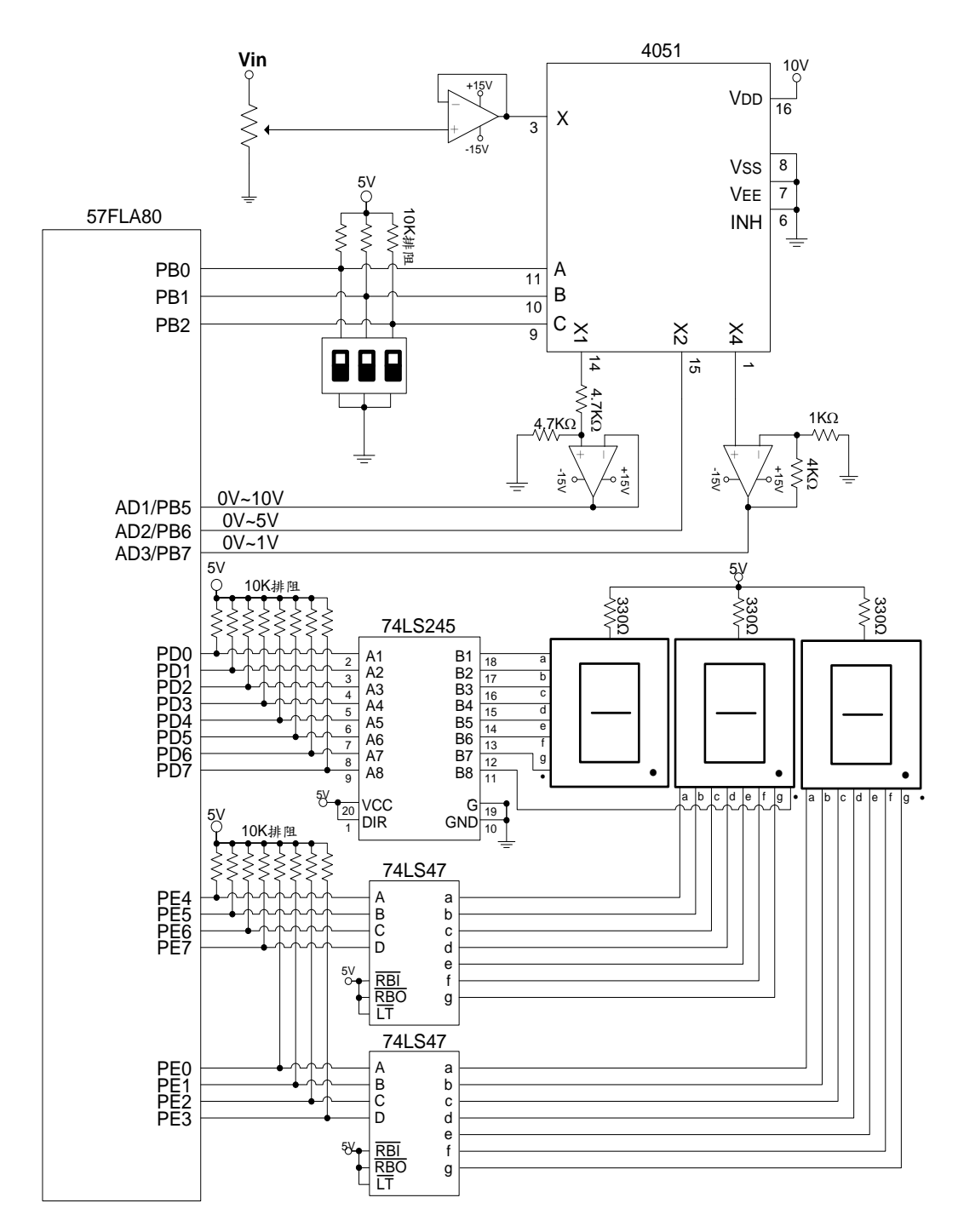

圖 10-8 數位電錶硬體線路圖

本實習使用三個 IO 埠, Port B 的 PB2 ~ PB0 用來讀取目前數位電錶的運作模式 (PB2 ~ PB0 的內容為 001 表模式一、010 表模式二、100 表模式三), Port B 的 PB5 ~ PB7 作為類比輸入用(AD1 ~ AD3),分別用來連接模式一、模式二、與模式三的類比輸入; Port D 與 Port E 用來顯示七段顯示器的內容,其中,Port D 的 PD0 ~ PD6 用來控制最左邊七段顯示器的顯示, 由於最左邊七段顯示器只會顯示 0 與 1 兩種數字以及小數點, g 位置的 LED 不會有機會點亮, 因此最左邊七段顯示器的 g 腳位不接,Port D 的 PD7 用來控制中間七段顯示器的小數點,Port E 的 PE4 ~ PE7 用來傳送中間七段顯示器的 BCD 碼,Port E 的 PE0 ~ PE3 則用來傳送右邊七 段顯示器的 BCD 碼。

#### 程式流程:

本實習程式流程如圖 10-9 所示,首先設定 ADC Clock 及關掉所有七段顯示器,由於本實 習只是要量測電壓值,不需太高的取樣頻率,因此只要選擇最慢的 ADC Clock 即可;接著檢查 指撥開關看使用者選擇何種量測模式,若使用者選擇任何一種量測模式,程式便會針對使用者 所選擇的模式,啟用適當的類比輸入,進行類比數位轉換,以及顯示轉換後的結果。

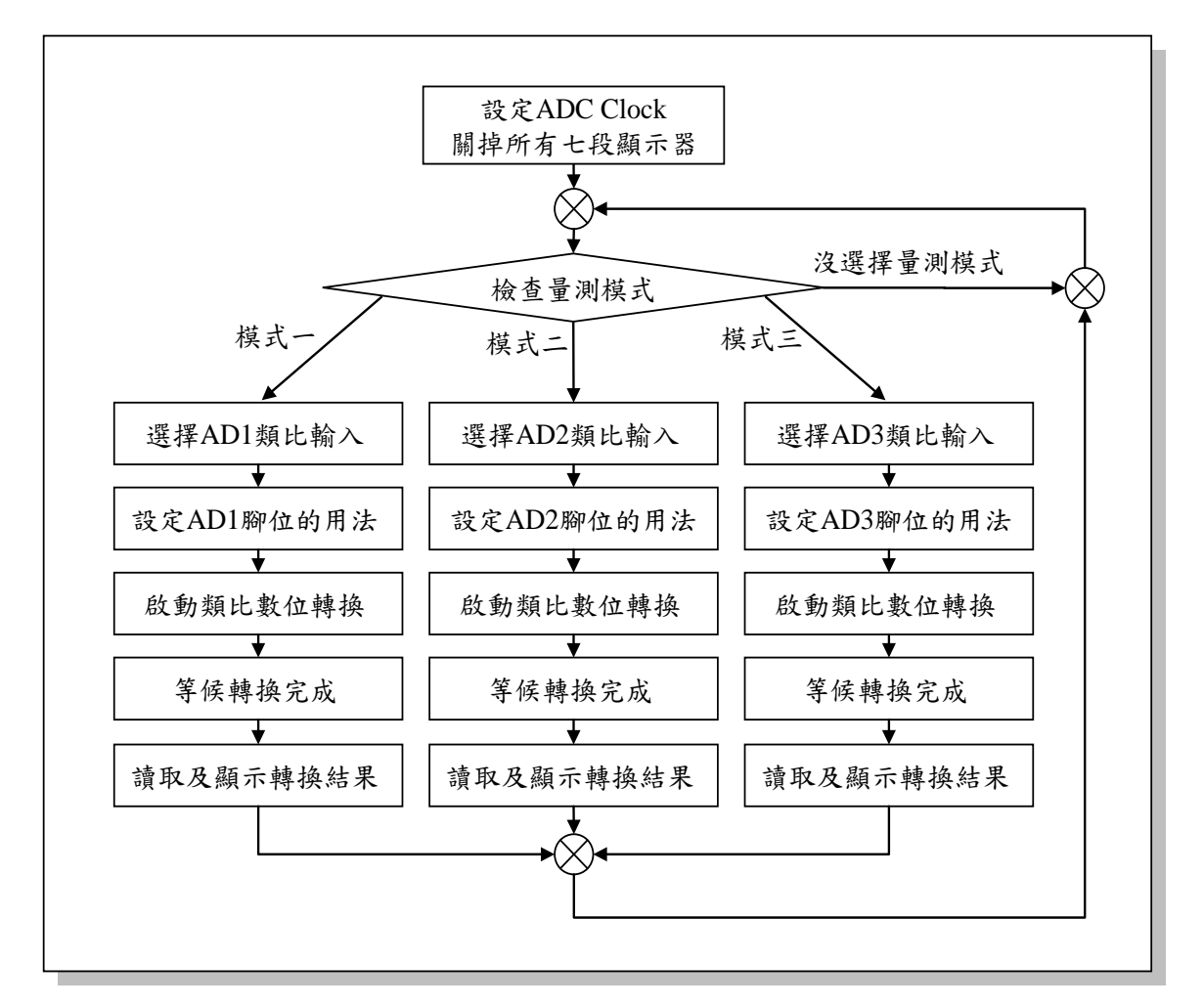

圖 10-9 數位電錶主程式流程圖

程式碼及程式說明:

| ;定義程式中使用到的F-Plane暫存器記憶體位址 |                         |                   |                                                                           |  |
|---------------------------|-------------------------|-------------------|---------------------------------------------------------------------------|--|
| PC                        | equ                     | 02h               | ; Program Counter                                                         |  |
| PBD<br>PDD<br>PED         | equ<br>equ<br>equ       | 06h<br>12h<br>13h | ; Port B<br>; Port D<br>; Port E                                          |  |
| ADCDATAH<br>ADCSEL        | equ<br>equ              | 10h<br>11h        | ;類比數位轉換結果前8個位元<br>;選擇類比輸入用                                                |  |
| ;定義程式中化                   | 使用到的R-Plar              | ne暫存器記憶體          | 望位址                                                                       |  |
| ADCLKS<br>ADPIN           | equ<br>equ              | 0ch<br>16h        | ;取樣頻率設定用<br>;類比輸入腳位用法設定用                                                  |  |
| ;定義程式中位                   | 使用到的F-Plar              | Ie變數記憶體位          | ць.                                                                       |  |
| digitalData               | equ                     | 20h               | ;儲存轉換後的數位資料<br>;轉換後的數位資料有12bits<br>;量測模式一與三取前7個bits使用<br>;量測模式二取前6個bits使用 |  |
| RRTimes                   | equ                     | 21h               | ;存放ADCH的右移次數<br>;右移1位,取ADCDATAH前7個bits用<br>;右移2位,取ADCDATAH前6個bits用        |  |
| ;定義程式中月                   | 所使用到的字串                 | 2                 |                                                                           |  |
| CF                        | defstr                  | 03h, 0            | ;進位旗號                                                                     |  |
| ADCSTART                  | defstr                  | 11h, 3            | ; 類比數位轉換啟用位元                                                              |  |
|                           | ;系統開機進<br>org           | 入點<br>00h         |                                                                           |  |
| Start:                    | ;初始設定<br>movlw<br>movwr | 00h<br>ADCLKS     | ; 設定ADC Clock為F <sub>CPUCLK</sub> /256 = 16K Hz<br>;                      |  |
|                           | movlw<br>movwf<br>movwf | ffh<br>PDD<br>PED | ;關掉所有七段顯示器<br>;<br>;                                                      |  |
| SelMode:                  | btfsc                   | PBD, 0            | ; 檢查量測模式                                                                  |  |

**Preliminary** 

|        | goto       | Mode1       | ; PB0=1表選擇Mode 1      |
|--------|------------|-------------|-----------------------|
|        | btfsc      | PBD, 1      | ,                     |
|        | goto       | Mode2       | ; PB1=1表選擇Mode 2      |
|        | btfsc      | PBD, 2      | ,                     |
|        | goto       | Mode3       | ; PB2=1表選擇Mode 3      |
|        | goto       | SelMode     | ;沒選擇量測模式,回SelMode重新檢查 |
| ;量測模式一 | :0V ~10V類比 | 數位轉換        |                       |
| Mode1: | movlw      | 001b        | :                     |
| modern | movwf      | ADCSEL      | ,<br>: 選擇AD1類比輸入      |
|        |            |             |                       |
|        | movlw      | 11111101b   | ;設定AD1腳位用法為類比輸入       |
|        | movwr      | ADPIN       | ;                     |
|        |            |             |                       |
|        | bsf        | ADCSTART    | ; 啟動類比數位轉換            |
|        |            |             |                       |
|        | call       | WaitData    | ;等候類比數位轉換完成           |
|        |            |             |                       |
|        | movlw      | ffh         | ;將左邊七段顯示器及所有小數點關掉     |
|        | movwf      | PDD         | ;                     |
|        |            |             |                       |
|        | movlw      | 01h         | ;                     |
|        | movwf      | RRTimes     | ;設定將ADCDATAH的值右移1次    |
|        | call       | ReadData    | ;讀取及顯示轉換結果            |
|        |            |             |                       |
|        | DCI        |             | ;點 是 甲 间 七 投 縝 示      |
|        | goto       | Sellviode   | ;跳回SelMode            |
| ;量測模式二 | :0V ~5V類比婁 | <b>收位轉換</b> |                       |
| Mode2: | movlw      | 010b        | :                     |
| modoli | movwf      | ADCSEL      | ,<br>: 選擇AD2類比輸入      |
|        |            |             |                       |
|        | movlw      | 11111011b   | ;設定AD2/PB6腳位用法為類比輸入   |
|        | movwr      | ADPIN       | ;                     |
|        |            |             |                       |
|        | bsf        | ADCSTART    | ; 啟動類比數位轉換            |
|        |            |             |                       |
|        | call       | WaitData    | ; 等候轉換完成及讀取轉換結果       |
|        |            |             |                       |
|        | movlw      | ffh         | ;將左邊的七段顯示器關掉          |
|        | movwf      | PDD         |                       |
|        |            |             |                       |
|        | movlw      | 02h         | ;                     |
|        | movwf      | RRTimes     | ;設定將ADCDATAH的值右移2次    |
|        | call       | ReadData    | ;讀取及顯示轉換結果            |
|        |            |             |                       |
|        | bcf        | PDD, 7      | ;點亮中間七段顯示器的小數點        |

|                    | goto                                                 | SelMode                                           | ; 跳回SelMode                                                |  |
|--------------------|------------------------------------------------------|---------------------------------------------------|------------------------------------------------------------|--|
| ;量測模式三:0V~1V類比數位轉換 |                                                      |                                                   |                                                            |  |
| Mode3:             | movlw<br>movwf                                       | 011b<br>ADCSEL                                    | ;<br>;選擇AD3作為類比輸入                                          |  |
|                    | movlw<br>movwr                                       | 11110111b<br>ADPIN                                | ; 設定AD3/PB7腳位用法為類比輸入;                                      |  |
|                    | bsf                                                  | ADCSTART                                          | ;啟動類比數位轉換                                                  |  |
|                    | call                                                 | WaitData                                          | ;等候轉換完成及讀取轉換結果                                             |  |
|                    | movlw<br>movwf                                       | 11000000b<br>PDD                                  | ;左邊的七段顯示器顯示0<br>;                                          |  |
|                    | movlw<br>movwf<br>call                               | 01h<br>RRTimes<br>ReadData                        | ;<br>;設定將ADCDATAH的值右移1次<br>;讀取及顯示轉換結果                      |  |
|                    | bcf<br>goto                                          | PDD, 6<br>SelMode                                 | ;點亮左邊七段顯示器的小數點<br>;跳回SelMode                               |  |
| ;等待類比數             | 位轉換完成                                                |                                                   |                                                            |  |
| WaitData:          | btfsc<br>goto<br>ret                                 | ADCSTART<br>Wait Data                             | ;檢查轉換是否完成<br>;轉換尚未完成繼續等<br>;返回呼叫函式                         |  |
| ;讀取轉換結;            | 果,將結果轉成                                              | BCD碼,以及                                           | 顯示結果                                                       |  |
| ReadData:          | ;讀取轉換結<br>movfw<br>movwf                             | 果前八個位元<br>ADCDATAH<br>digitalData                 | ,<br>,                                                     |  |
| rerrf:             | ; 取出想要的 <sup>,</sup><br>bcf<br>rrf<br>decfsz<br>goto | 位元(前6個或前<br>CF<br>digitalData<br>RRTimes<br>rerrf | 7個位元)<br>;清除進位旗號<br>;右移1位<br>;RRTimes-1<br>;RRTimes≠0,繼續右移 |  |
|                    | ;將結果轉成<br>movfw<br>call                              | 雨位數BCD碼<br>digitalData<br>BinToBCD                | ;載入要顯示的數位資料<br>;將數位資料轉成兩位數的BCD碼                            |  |

|                                           | ;顯示;                                   | 結果                                                                                                    |                                   |                 |                    |
|-------------------------------------------|----------------------------------------|----------------------------------------------------------------------------------------------------|-----------------------------------|-----------------|--------------------|
|                                           | movwf                                  |                                                                                                    | PED                               |                 | :將結果顯示在中間及右邊的七段顯示器 |
|                                           | ret                                    |                                                                                                    |                                   |                 | ;返回呼叫函式            |
| ;將二進位的<br>;數位資料 0<br>;數位資料 64<br>;數位資料 12 | 數位資料<br>~63 對<br>~126對<br>7 對 <i>別</i> | <ul> <li>轉成兩</li> <li>應到 00</li> <li></li> <li></li></ul> | 位數的E<br>Dh ~ 50h<br>51h ~ 99<br>N | 3CD碼<br>n<br>9h |                    |
| BinToBCD:                                 | addwf                                  | PC,1                                                                                                    |                                   | ;以下             | 註解部份為二進位碼          |
|                                           | retlw                                  | 00h                                                                                                    |                                   | •               | 0                  |
|                                           | retlw                                  | 01h                                                                                                    |                                   | ,               | 1                  |
|                                           | retlw                                  | 02h                                                                                                    |                                   | ;               | 2                  |
|                                           | retlw                                  | 02h                                                                                                    |                                   | ;               | 3                  |
|                                           | retlw                                  | 03h                                                                                                    |                                   | ;               | 4                  |
|                                           | retlw                                  | 04h                                                                                                    |                                   | ;               | 5                  |
|                                           | retlw                                  | 05h                                                                                                    |                                   |                 | 6                  |
|                                           | retlw                                  | 06h                                                                                                    |                                   |                 | 7                  |
|                                           | retlw                                  | 06h                                                                                                    |                                   |                 | 8                  |
|                                           | retlw                                  | 07h                                                                                                    |                                   | •               | 9                  |
|                                           | retlw                                  | 08h                                                                                                    |                                   | •               | 10                 |
|                                           | retlw                                  | 09h                                                                                                    |                                   | ;               | 11                 |
|                                           | retlw                                  | 09h                                                                                                    |                                   | ;               | 12                 |
|                                           | retlw                                  | 10h                                                                                                    |                                   | ;               | 13                 |
|                                           | retlw                                  | 11h                                                                                                    |                                   | ,               | 14                 |
|                                           | retlw                                  | 12h                                                                                                    |                                   | ,               | 15                 |
|                                           | retlw                                  | 13h                                                                                                    |                                   | ,               | 16                 |
|                                           | retlw                                  | 13h                                                                                                    |                                   | ;               | 17                 |
|                                           | retlw                                  | 14h                                                                                                    |                                   | ;               | 18                 |
|                                           | retlw                                  | 15h                                                                                                    |                                   | ;               | 19                 |
|                                           | retlw                                  | 16h                                                                                                    |                                   | ;               | 20                 |
|                                           | retlw                                  | 17h                                                                                                    |                                   | ;               | 21                 |
|                                           | retlw                                  | 17h                                                                                                    |                                   | ;               | 22                 |
|                                           | retlw                                  | 18h                                                                                                    |                                   | ;               | 23                 |
|                                           | retlw                                  | 19h                                                                                                    |                                   | ,               | 24                 |
|                                           | retlw                                  | 20h                                                                                                    |                                   | ,               | 25                 |
|                                           | retlw                                  | 20h                                                                                                    |                                   | ,               | 26                 |
|                                           | retlw                                  | 21h                                                                                                    |                                   | ;               | 27                 |
|                                           | retlw                                  | 22h                                                                                                    |                                   | ;               | 28                 |
|                                           | retlw                                  | 23h                                                                                                    |                                   | ;               | 29                 |
|                                           | retlw                                  | 24h                                                                                                    |                                   | ,               | 30                 |
|                                           | retlw                                  | 24h                                                                                                    |                                   | ,               | 31                 |
|                                           | retiw                                  | 25h                                                                                                    |                                   | ,               | 32                 |
|                                           | retiw                                  | 26h                                                                                                    |                                   | ;               | 33<br>24           |
|                                           | retiw                                  | 2/N                                                                                                    |                                   | ;               | 34<br>25           |
|                                           | retiw                                  | 28N                                                                                                    |                                   | ;               | 30                 |
|                                           | retiw                                  | 28h                                                                                                    |                                   | ;               | 30<br>27           |
|                                           | retiw                                  | 29N<br>20⊾                                                                                                    |                                   | ,               | <i>े।</i>          |
|                                           | retiw                                  | 300<br>21 k                                                                                                    |                                   | ,               | 30<br>20           |
|                                           | retiw                                  | 31N<br>246                                                                                                    |                                   | ;               | 39<br>40           |
|                                           | retiw                                  | SIN                                                                                                    |                                   | ;               | 40                 |

| retlw | 32h |   | 41 |  |
|-------|-----|---|----|--|
| retlw | 33h | ; | 42 |  |
| retlw | 34h | ; | 43 |  |
| retlw | 35h |   | 44 |  |
| retlw | 35h | ; | 45 |  |
| retlw | 36h | ; | 46 |  |
| retlw | 37h | • | 47 |  |
| retlw | 38h | ; | 48 |  |
| retlw | 39h | ; | 49 |  |
| retlw | 39h | ; | 50 |  |
| retlw | 40h | ; | 51 |  |
| retlw | 41h | ; | 52 |  |
| retlw | 42h |   | 53 |  |
| retlw | 43h | : | 54 |  |
| retlw | 43h | ; | 55 |  |
| retlw | 44h | ; | 56 |  |
| retlw | 45h | : | 57 |  |
| retlw | 46h | : | 58 |  |
| retlw | 46h | : | 59 |  |
| retlw | 47h | : | 60 |  |
| retlw | 48h | : | 61 |  |
| retlw | 49h | : | 62 |  |
| retlw | 50h | : | 63 |  |
| retlw | 50h | : | 64 |  |
| retlw | 51h |   | 65 |  |
| retlw | 52h | : | 66 |  |
| retlw | 53h |   | 67 |  |
| retlw | 54h | • | 68 |  |
| retlw | 54h | ; | 69 |  |
| retlw | 55h |   | 70 |  |
| retlw | 56h | • | 71 |  |
| retlw | 57h | ; | 72 |  |
| retlw | 57h | : | 73 |  |
| retlw | 58h | • | 74 |  |
| retlw | 59h |   | 75 |  |
| retlw | 60h |   | 76 |  |
| retlw | 61h | : | 77 |  |
| retlw | 61h |   | 78 |  |
| retlw | 62h | : | 79 |  |
| retlw | 63h | : | 80 |  |
| retlw | 64h |   | 81 |  |
| retlw | 65h | : | 82 |  |
| retlw | 65h |   | 83 |  |
| retlw | 66h | : | 84 |  |
| retlw | 67h |   | 85 |  |
| retlw | 68h | • | 86 |  |
| retlw | 69h | • | 87 |  |
| retlw | 69h | • | 88 |  |
| retlw | 70h | • | 89 |  |
| retlw | 71h | • | 90 |  |
| retlw | 72h | • | 91 |  |
| retlw | 72h | 7 | 92 |  |

| retlw | 73h | ,    | 93              |
|-------|-----|------|-----------------|
| retlw | 74h | ;    | 94              |
| retlw | 75h | ;    | 95              |
| retlw | 76h | ;    | 96              |
| retlw | 76h | ;    | 97              |
| retlw | 77h | ;    | 98              |
| retlw | 78h | ;    | 99              |
| retlw | 79h | ;    | 100             |
| retlw | 80h | ;    | 101             |
| retlw | 80h | ;    | 102             |
| retlw | 81h | ;    | 103             |
| retlw | 82h | ;    | 104             |
| retlw | 83h | ,    | 105             |
| retlw | 83h | ,    | 106             |
| retlw | 84h | ,    | 107             |
| retlw | 85h | ;    | 108             |
| retlw | 86h | ;    | 109             |
| retlw | 87h | ;    | 110             |
| retlw | 87h | ;    | 111             |
| retlw | 88h | ;    | 112             |
| retlw | 89h | ;    | 113             |
| retlw | 90h | ;    | 114             |
| retlw | 91h | ;    | 115             |
| retlw | 91h | ;    | 116             |
| retlw | 92h | ;    | 117             |
| retlw | 93h | ;    | 118             |
| retlw | 94h | ;    | 119             |
| retlw | 94h | ;    | 120             |
| retlw | 95h | ;    | 121             |
| retlw | 96h | ;    | 122             |
| retlw | 97h | ;    | 123             |
| retlw | 98h | ,    | 124             |
| retlw | 98h | ;    | 125             |
| retlw | 99h | ,    | 126             |
| movlw | 39h | ;    | 127             |
| movwf | PDD | ;將最上 | 生邊七段顯示器內容設為1    |
| retlw | 00h | ;並設定 | 定中間及右邊七段顯示器內容為0 |
|       |     |      |                 |

## 11. 脈波調變控制之電風扇實習

## 實習目的:

本實習主要目的在學習如何使用十速 57FLA80 系列單晶片的脈波調變控制功能(Pulse Width Modulation; PWM)實作電風扇。

## 實習設備:

| 項次 | 品名            | 數量 |
|----|---------------|----|
| 1  | 十速 TICE99 模擬器 | 1  |
| 2  | 電源供應器         | 1  |
| 3  | 麵包板           | 1  |

### 實習材料:

| 項次 | 品名                  | 數量 |
|----|---------------------|----|
| 1  | 10KΩ排阻(A-type 9PIN) | 1  |
| 2  | 10KΩ電阻              | 1  |
| 3  | BU806               | 1  |
| 4  | 直流馬達(5V)            | 1  |
| 5  | 按壓式按鍵               | 4  |

### 實習板模組與 I/O Port:

| 模組   | I/O Port |
|------|----------|
| 馬達模組 | Port B   |
| 指撥模組 | Port D   |

### 實習說明:

本實習將使用 57FLA80 單晶片所提供的脈波調變控制(PWM)功能實作具三種不同轉速的 電風扇。57FLA80 單晶片提供 PWMOP、PWMON、與 PWM1 三個不同的脈波調變控制功能供 使用,脈波調變控制功能可供程式控制調整工作週期(Duty Cycle),符合本實習需求。本實習使 用 PWMOP 來控制電風扇的轉速,作法是利用 PWMOP 輸出接腳(PB1)控制流經電風扇馬達的 電流量,給定 PWMOP 較長的工作週期,流經電風扇的電流量大,轉速快,反之,流經電風扇 的電流量小,轉速慢。PWMO 的功能方塊圖如圖 11-1 所示:

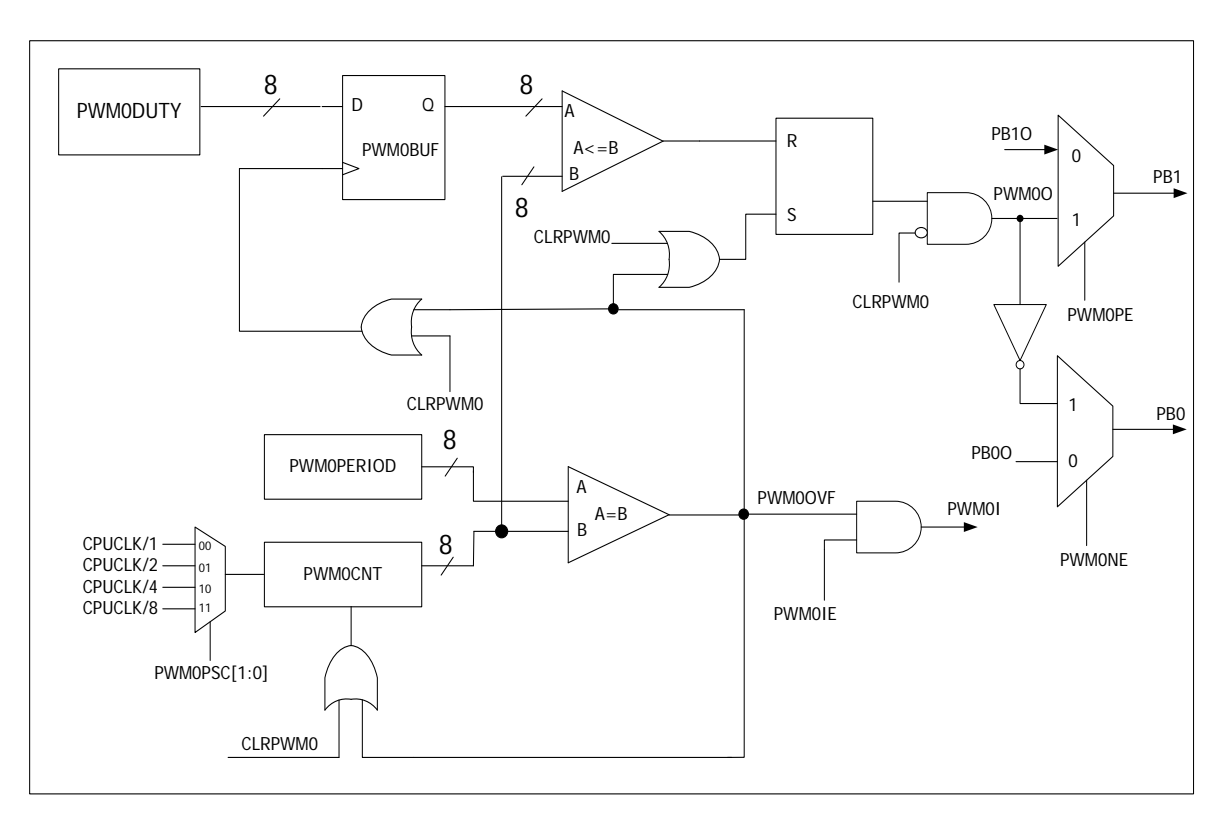

圖 11-1 PWM0 的功能方塊圖

PWMO 功能方塊圖中與 PWMOP 工作週期調整有關的部份主要位於上半部,由 PWMOPE、CLRPWMO、PWMOPSC、PWMOCNT、以及 PWMODUTY 等控制線控制。

PWMOPE 用來控制 PWMOP/PB1 腳位的用途,當 PWMOPE 的值為 0 時,該腳位作為 PB1使用,當 PWMOPE 的值為 1 時,該腳位作為 PWMOP使用; CLRPWMO 用來清除 PWMO 內部狀態以及停住 PWMO; PWMOPSC 用來選擇 PWMO 內部使用的 clock; PWMOCNT 是一 個 8 位元的內部暫存器,每經過一個 clock, PWMOCNT 的值會自動加 1, PWMOCNT 的值會 隨時跟 PWMODUTY (8 位元暫存器)的值比較,比較結果用來控制 RS 正反器,PWMOCNT 的值等於 0 時,正反器的內容會被設定為 1, PWMOCNT 的值大於 PWMODUTY 時,正反器的 內容會被清為 0, PWMOP 的時序圖如圖 11-2 所示。

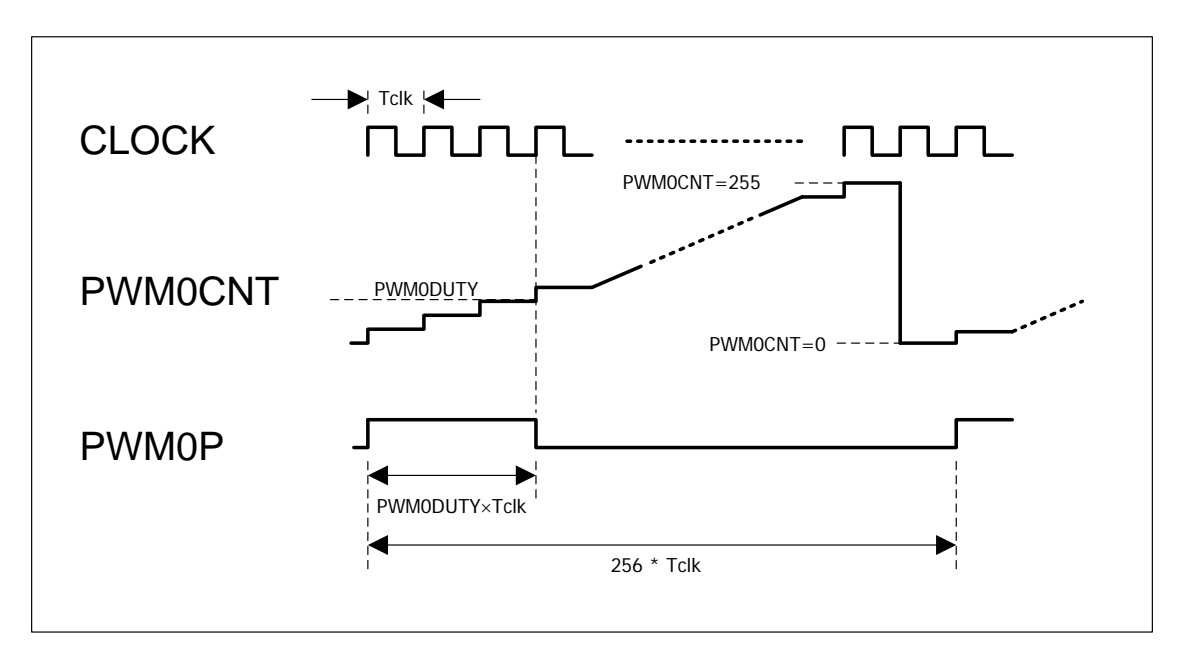

圖 11-2 PWM0P 時序圖

由圖 11-2 可見,PWMOP 輸出訊號的週期時間(cycle time)為 256 × T<sub>clk</sub>,PWMOP 的工作 週期則為 PWMODUTY × T<sub>clk</sub>。PWMOCNT 的值不可由外部設定,要修改 PWMOP 工作週期只 能透過設定 PWMODUTY 的值來達成。57FLA80 單晶片與 PWMOP 控制相關的暫存器整理如下 :

| 暫存器      | 說明                                                                                                    |
|----------|----------------------------------------------------------------------------------------------------|
| PWM0DUTY | 位於 F-PLANE 位址 0ch 暫存器,用來設定 PWM0P 輸出訊號的工作週<br>期。PWM0P 工作週期為 PWM0DUTY×T <sub>clk</sub> 。PWM0DUTY 預設值為 0。                                                                                                    |
| CLRPWM0  | 位於 F-PLANE 位址 0dh 暫存器的位元 2,此位元的值為 1 時會清除及<br>停止 PWMO 的功能,PWMO 要正常動作,此位元的值需為 0 (預設值為<br>1)。                                                                                                    |
| PWM0PE   | 位於 R-PLANE 位址 0bh 暫存器的位元 6,用來設定 PWM0P/PB1 腳位<br>的用途,此位元的值為 1 表 PB1 作為 PWM0P 使用,此位元的值為 0 表<br>PB1 作為 IO 埠使用(預設值為 0)。                                                                                                    |
| PWM0PSC  | 位於 R-PLANE 位址 Och 暫存器的位元 3~2,用來設定 PWMO 內部使<br>用的 clock。PWMOPSC 設定跟所選用的 clock 關係如下,其中位元排列<br>順序由左而右分別是位元 3~2,F <sub>CPUCLK</sub> 表單晶片的 CPU Clock。(預<br>設值為 00)<br>00: F <sub>CPUCLK</sub><br>01: F <sub>CPUCLK</sub> /2<br>10: F <sub>CPUCLK</sub> /4<br>11: F <sub>CPUCLK</sub> /8 |

#### 表 11-1 PWM0P 控制相關暫存器

#### 硬體線路圖:

本實習完整硬體線路如圖 11-3 所示,分別使用 Port D 的 PD0~PD3 用來讀取高速、中速、低速、與停止等按鍵,以及使用 PWM0P/PB1 腳位作為脈波調變控制輸出,PWM0P 的輸出 接到 BU806,控制流經電風扇的電流量。其中 BU806 是一個高電壓的高速達靈頓 NPN 電晶體,Vce 電壓範圍為 1.5V~330V,切換時間小於 1 微秒(μs),BU806 等效電路如圖 11-4 所示,

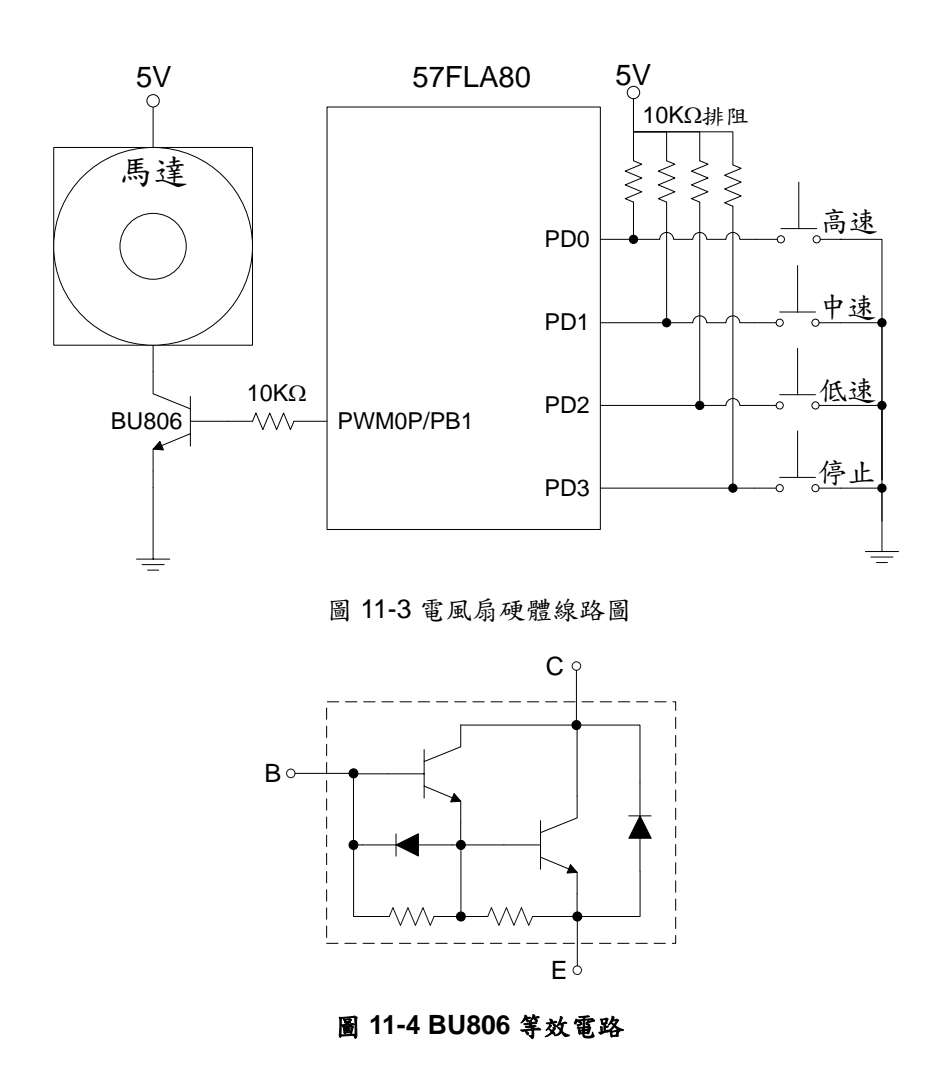

程式流程:

本實習程式流程如圖 11-5 所示,首先進行初始設定,啟用 PWMOP 以及設定 PWMO 的 clock,接著檢查按鍵是否被按,若有按鍵被按則依被按下的按鍵調整 PWMO 設定並等待按鍵 放開。

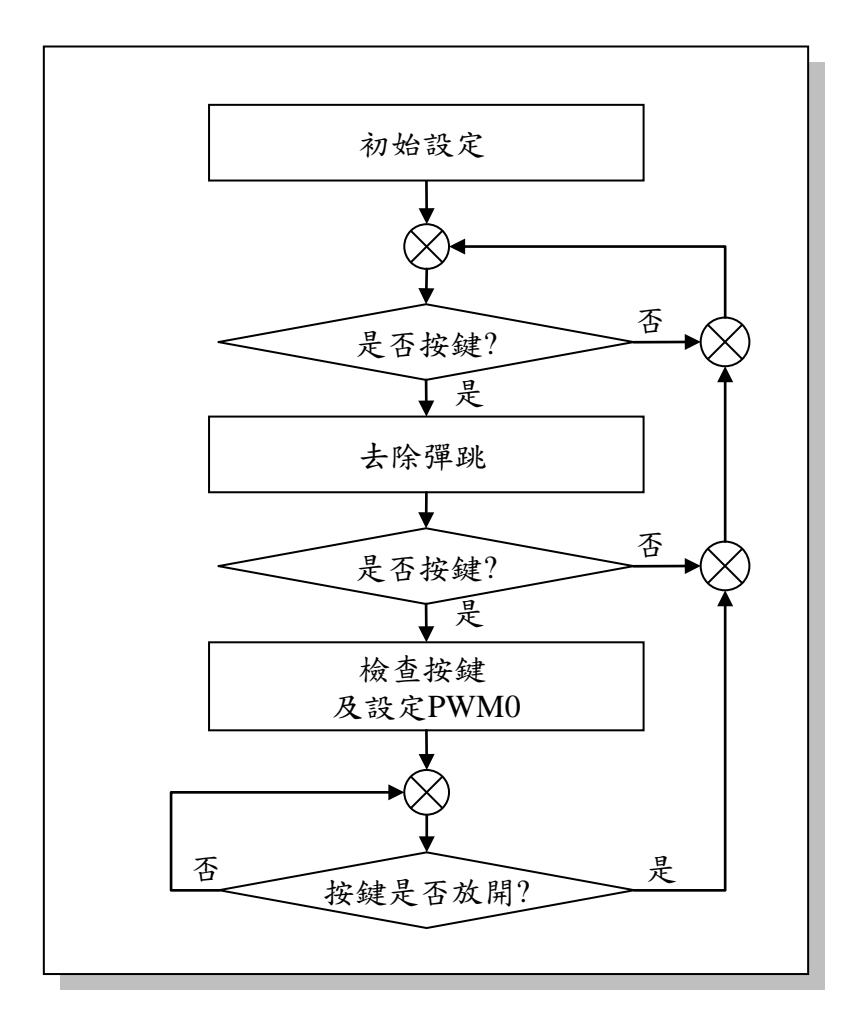

圖 11-5 電風扇主程式流程圖

г

\_

程式碼及程式說明:

| ;定義程式中使用到的F-Plane暫存器記憶體位址 |            |            |                                                                                                    |  |  |  |
|---------------------------|------------|------------|----------------------------------------------------------------------------------------------------|--|--|--|
| PDD<br>PWM0DUTY           | equ<br>equ | 12h<br>Och | ;Port D<br>;設定PWM0P輸出訊號的工作週期用                                                                                 |  |  |  |
| ;定義程式中使用到的R-Plane暫存器記憶體位址 |            |            |                                                                                                    |  |  |  |
| PBE                       | equ        | 06h        | ; 設定Port B各腳位的輸出方式<br>; bits 0~7分別代表PB0~PB7腳位<br>; bit值為0: 使用Open-Drain輸出方式<br>; bit值為1: 使用CMOS Push-Pull輸出方式 |  |  |  |
| PWM0PE                    | equ        | 0bh        | ; PWM0PE所在的暫存器位址                                                                                              |  |  |  |
| PWM0PSC                   | equ        | 0ch        | ;選擇PWM0 clock用                                                                                                |  |  |  |
| ;定義程式中行                   | 使用到的F-Plar | Ie變數記憶體位   | 址                                                                                                    |  |  |  |
| keyStatus                 | equ        | 20h        | ;按鍵狀態                                                                                                    |  |  |  |
| R1                        | equ        | 21h        | ;時間延遲迴圈控制變數                                                                                                   |  |  |  |
| R2                        | equ        | 22h        | ;時間延遲迴圈控制變數                                                                                                   |  |  |  |
| ;定義程式中戶                   | 所使用到的常數    |            |                                                                                                    |  |  |  |
| H_SPEED                   | equ        | c0h        | ;工作週期佔75%                                                                                                    |  |  |  |
| M_SPEED                   | equ        | a0h        | ;工作週期佔63%                                                                                                    |  |  |  |
| L_SPEED                   | equ        | 80h        | ;工作週期佔50%                                                                                                    |  |  |  |
| ;定義程式中戶                   | 所使用到的字串    |            |                                                                                                    |  |  |  |
| CLRPWM0                   | .defstr    | 0dh, 2     | ;PWM0清除位元                                                                                                    |  |  |  |
|                           | :系統開機進     | 入點         |                                                                                                    |  |  |  |
|                           | org        | 00h        |                                                                                                    |  |  |  |
|                           | ;初始設定      |            |                                                                                                    |  |  |  |
| Start:                    | movlw      | 02h        | ;                                                                                                    |  |  |  |
|                           | mo∨wr      | PBE        | ;將PB1設為CMOS push-pull output                                                                                  |  |  |  |
|                           | moviw      |            | ;<br>·收DM/MODE机为1.甘瓜小二田环机从                                                                                    |  |  |  |
|                           | moviw      |            | ,所FWINDFL政网I,共际征几用預設值<br>· 選擇CPU clock作為PWMO的clock                                                            |  |  |  |
|                           | movwr      | PWM0PSC    | ; 選擇PWM0的clock                                                                                                |  |  |  |
|                           |            |            |                                                                                                    |  |  |  |

|              | ;檢查是否有非        | 安鍵被按下           |                                        |
|--------------|----------------|-----------------|----------------------------------------|
| CheckKey:    | movlw          | Ofh             | ;                                      |
|              | movwf          | PDD             | ;將1寫入PD0~PD3,清除按鍵狀態                    |
|              | movfw          | PDD             | ;讀取鍵盤狀態,沒按鍵應是0FH                       |
|              | addlw          | f0h             | ; +F0H                                 |
|              | movwf          | keyStatus       | ;取得按鍵狀態,沒按鍵是0FH+F0H=FFH                |
|              | incfsz         | keyStatus, 1    | ;若按鍵狀態+1等於0,表示沒按鍵                      |
|              | goto           | DeNoise         | ;有按鍵,去除彈跳                              |
|              | goto           | CheckKey        | ;沒按鍵,到CheckKey檢查是否有按鍵                  |
| Key1:        | btfsc          | PDD, 0          | ;檢查高速鍵是否被按下                            |
|              | goto           | Key2            | ; 高速鍵沒被按下,檢查其它按鍵                       |
|              | movlw          | H_SPEED         | ;設定高速運轉工作周期,出力75%                      |
|              | movwf          | <b>PWM0DUTY</b> | ;將工作週期寫入PWM0DUTY                       |
|              | bcf            | CLRPWM0         | ;啟動PWM0                                |
|              | goto           | WaitRelease     | ;等待按鍵放開                                |
| Key2:        | btfsc          | PDD, 1          | ; 檢查中速鍵是否被按下                           |
|              | goto           | Key3            | ; 中速鍵沒被按下, 檢查其它按鍵                      |
|              | movlw          | M_SPEED         | ;設定中速運轉工作周期,出力63%                      |
|              | movwf          |                 | ;將工作週期寫入PWM0DUTY                       |
|              | bcf            | CLRPWM0         | ; 啟動PWMO                               |
|              | goto           | WaitRelease     | ;等待按鍵放開                                |
| Kev3.        | htfsc          | PDD 2           | • 检查低油键具不计按下                           |
| Neyő.        | aoto           | r DD, Z<br>Kov4 | ,                                      |
|              | golu<br>movilw |                 | ,低还避仅饭妆下,厅上避饭妆下                        |
|              | moviw          |                 | ,改大低还建将工作局期,出力50%<br>·收工作调出空》DW/MODUTV |
|              | hof            |                 | ,府工作週期局八FWW0DUTT                       |
|              | DCI            |                 | ,啟動FVVIVIU<br>, 答 在 ho that 明          |
|              | golo           | wallRelease     | ,寺侍按鍵放開                                |
| Key4:        | bsf            | CLRPWM0         | ;停止鍵被按下,關閉PWM0                         |
|              | ; 等待使用者方       | <b>汝開按鍵</b>     |                                        |
| WaitRelease: | movlw          | Ofh             | ;將0fh寫入PDD                             |
|              | movwf          | PDD             | •<br>•                                 |
|              | movfw          | PDD             | ;讀取鍵盤狀態,若放開按鍵應是Ofh                     |
|              | addlw          | f0h             | ; +f0h                                 |
|              | movwf          | keyStatus       | ;取得按鍵狀態,若放開按鍵應是ffh                     |
|              | incfsz         | keyStatus, 1    | ;若按鍵狀態+1等於0,表示放開按鍵                     |
|              | goto           | WaitRelease     | ; 沒放開按鍵, 繼續等待                          |
|              | goto           | CheckKey        | ;沒按鍵,到CheckKey檢查是否有按鍵                  |
|              |                |                 |                                        |
|              | ;去除彈跳          |                 |                                        |

| DeNiser   | aall                    | dalay             | · 悠仕 Eman                             |
|-----------|-------------------------|-------------------|---------------------------------------|
| Deinoise: | call                    | delay             | ;等待5MS                                |
|           | moviw                   | Ofh               | ;將1為入PD0~PD3,清除按鍵狀態                   |
|           | movwf                   | PDD               | •<br>•                                |
|           | movfw                   | PDD               | ;讀取鍵盤狀態,沒按鍵應是0FH                      |
|           | addlw                   | f0h               | ; +F0H                                |
|           | movwf                   | keyStatus         | ;取得按鍵狀態,沒按鍵是FFH                       |
|           | incfsz                  | keyStatus, 1      | ;若按鍵狀態+1等於0,表示沒按鍵                     |
|           | goto                    | Key1              | ;有按鍵,檢查按了什麼鍵                          |
|           | goto                    | CheckKey          | ;沒按鍵,到CheckKey檢查是否有按鍵                 |
| ;延遲0.005秒 | 副程式                     |                   |                                       |
| delav:    | movlw                   | 10                | :設定外層迴圈執行10次                          |
|           | movwf                   | R1                | ;                                     |
| delay_L1: | ;外層迴圈<br>movlw<br>movwf | 200<br>R2         | ; 設定內層迴圈執行200次<br>;                   |
|           | ·內屬洄罵·酒                 | 围的一力约治            | ¥5個长人週期                               |
| delay 12  | ,内盾边固·亚                 | 2回吧" 入约 府 2       | ·治轩1佃长入涠扣                             |
| uciay_L2. | nop                     |                   | ,闪和一個相交過朔<br>· 治赶1個些合调期               |
|           | decfez                  | R2 1              | ,,,,,,,,,,,,,,,,,,,,,,,,,,,,,,,,,,,,, |
|           | deci32                  | $\frac{1}{2}$ , 1 | , 約月紀1回相て 週期                          |
|           | guiu                    | uelay_LZ          | ,內紀2個相令週期                             |
|           | decfsz                  | R1,1              | ;將R1減1,若R1=0離開迴圈                      |
|           | goto                    | delay_L1          |                                       |
|           |                         |                   |                                       |
|           | ret                     |                   | ;返回主程式                                |
|           |                         |                   |                                       |

## 12. 文字型 LCD 顯示器實習

## 實習目的:

本實習主要目的在學習如何使用十速 57FLA80 系列單晶片控制文字型 LCD 顯示器。

實習設備:

| 項次 | 品名            | 數量 |
|----|---------------|----|
| 1  | 十速 TICE99 模擬器 | 1  |
| 2  | 電源供應器         | 1  |
| 3  | 麵包板           | 1  |

實習材料:

| 項次 | 品名                  | 數量 |
|----|---------------------|----|
| 1  | 10KΩ排阻(A-type 9PIN) | 2  |
| 2  | HD44780相容文字型 LCM    | 1  |
| 2  | (可顯示兩列文字, 一列 20 字)  | I  |

實習板模組與 I/O Port:

| 模組           | I/O Port |
|--------------|----------|
| 文字型 LCD 顯示模組 | Port B   |
| 文字型 LCD 顯示模組 | Port D   |

第2列

40H

41H

#### 實習說明:

本實習將實作一個文字型 LCD (液晶顯示器)顯示器,該顯示器可顯示兩列英文字串。 HD44780 是日立(Hitachi)公司開發的一顆標準文字型 LCD 控制 IC,該 IC 提供內建的 ASCII 字 型,放在其字元產生器(Character Generator ROM; CG ROM)唯讀記憶體內,使用時只要將 ASCII Code 寫入 LCD 控制 IC 的顯示資料記憶體(Display Data RAM; DD RAM)內,該 IC 便 會將字型顯示在 LCD 上。此外,該 IC 也提供使用者定義幾個自己的字型放在 CG RAM 中。本 實習僅使用其內建字型,因此不介紹自行定義字型的作法。

HD44780 IC 最多可顯示兩列,一列最多 40 個字共 80 個字, LCD 上每個位置與 DD RAM 記憶體位址對映關係如表 12-1 所列:

| 顯示位置 | 1   | 2   | 3   | ~ | 38  | 39  | 40  |
|------|-----|-----|-----|---|-----|-----|-----|
| 第1列  | 00H | 01H | 02H | 1 | 25H | 26H | 27F |

65H

66H

67H

#### 表 12-1 LCD 顯示位置與 DD RAM 位址對映關係

42H

許多 LCM(液晶顯示模組)具備 HD44780 相容功能,提供相似的控制介面,圖 12-1 所示為 - HD44780 相容的 LCM 腳位圖。

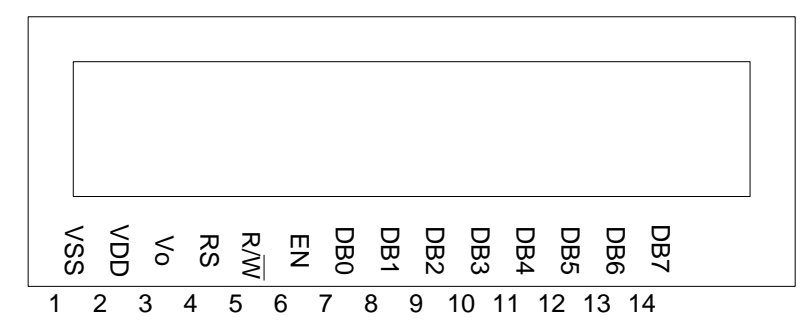

圖 12-1 HD44780 相容 LCM 腳位圖

HD44780 相容 LCM 腳位說明如表 12-2 所示。

| 表 | 12-2 | HD44780 | 相容 | LCM | 腳位說明 |
|---|------|---------|----|-----|------|
|---|------|---------|----|-----|------|

| 腳位              | 腳位說明                          |
|-----------------|-------------------------------|
| V <sub>SS</sub> | 接地                            |
| V <sub>DD</sub> | 電源(+5V)                       |
| Vo              | 明暗控制,Vo=Vss對比最大,Vo=VDD對比最小    |
| R/W             | 0:資料寫入 LCM, 1:讀取 LCM 資料       |
| EN              | 0: 啟用讀寫 LCM 功能,1: 關閉讀寫 LCM 功能 |
| RS              | 0:選擇指令暫存器,1:選擇資料暫存器           |
| DB0~DB7         | 資料滙流排                         |

為了跟單晶片溝通,HD44780 相容 IC 內部提供兩個 8 位元暫存器,兩個暫存器分別是指 令暫存器(Instruction Register; IR)與資料暫存器(Data Register; DR)。指令暫存器用來儲存單 晶片送來的命令,並進行各種相關設定,資料暫存器則用來儲存要顯示的 ASCII Code 或字型 資料,並將資料送到適當的記憶體位址。

HD44780 相容 IC 可接受的命令共有 11 種,分別說明如下,傳送以下命令給 HD44780 相容 IC 時 EN 腳位必須設定為 1,命令傳送完成,EN 腳位必須設定為 0。

● 清除顯示內容(Clear Display):將 DD RAM 的內容全部清為空白(ASCII Code=20h),游標返 回螢幕左上角(第 1 列第 1 個位置),位址計數器(Address Counter; AC)歸零,其中,AC 是 當有資料要寫入 DD RAM 時,用來指定資料要寫入的位置,資料寫入 DD RAM 後,AC 值會 自動調整。清除顯示內容命令如下:

| RS | $R/\overline{W}$ | DB7 | DB6 | DB5 | DB4 | DB3 | DB2 | DB1 | DB0 |
|----|------------------|-----|-----|-----|-----|-----|-----|-----|-----|
| 0  | 0                | 0   | 0   | 0   | 0   | 0   | 0   | 0   | 1   |

● 返回左上角(Return Home): DD RAM 內容不變,游標返回左上角, AC 歸零。返回左上角命 令如下:

| RS | $R/\overline{W}$ | DB7 | DB6 | DB5 | DB4 | DB3 | DB2 | DB1 | DB0 |
|----|------------------|-----|-----|-----|-----|-----|-----|-----|-----|
| 0  | 0                | 0   | 0   | 0   | 0   | 0   | 0   | 1   | х   |

● 設定輸入模式 (Entry Mode Set):設定讀寫 DD RAM 時,顯示內容、游標、與 AC 值的改變 方式。設定輸入模式命令如下:

| RS | $R/\overline{W}$ | DB7 | DB6 | DB5 | DB4 | DB3 | DB2 | DB1 | DB0 |
|----|------------------|-----|-----|-----|-----|-----|-----|-----|-----|
| 0  | 0                | 0   | 0   | 0   | 0   | 0   | 1   | I/D | S   |

其中, I/D 為資料讀寫方向, S 表顯示內容是否位移, I/D 與 S 的值與相關作用說明如下:

| I/D | S | 作用                  |
|-----|---|---------------------|
| 0   | 0 | 顯示內容不動,游標左移, AC 減 1 |
| 1   | 0 | 顯示內容不動,游標右移, AC 加 1 |
| 0   | 1 | 顯示內容右移,游標不變, AC 不變  |
| 1   | 1 | 顯示內容左移,游標不變, AC 不變  |

顯示器開關控制(Display on/off control):控制顯示器(D),游標(C),與游標字元閃爍(B)功能的開關。顯示器開關控制命令如下:

| RS | $R/\overline{W}$ | DB7 | DB6 | DB5 | DB4 | DB3 | DB2 | DB1 | DB0 |
|----|------------------|-----|-----|-----|-----|-----|-----|-----|-----|
| 0  | 0                | 0   | 0   | 0   | 0   | 1   | D   | С   | В   |

控制顯示器(D),游標(C),與游標字元閃爍(B)功能開關說明如下:

| D | 0:關閉顯示器,1:開啟顯示器 |
|---|-----------------|
| С | 0:不顯示游標,1:顯示游標  |
| В | 0:字元不閃爍,1:字元閃爍  |

 游標或顯示內容位移(Cursor or display shift):在不改變 DD RAM 內容情況下,移動游標或 顯示內容。游標或顯示內容位移命令如下:

| RS | $R/\overline{W}$ | DB7 | DB6 | DB5 | DB4 | DB3 | DB2 | DB1 | DB0 |
|----|------------------|-----|-----|-----|-----|-----|-----|-----|-----|
| 0  | 0                | 0   | 0   | 0   | 1   | S/C | R/L | Х   | Х   |

S/C 與 R/L 用途說明如下:

| S/C | R/L | 作用           |
|-----|-----|--------------|
| 0   | 0   | 游標左移,AC 減1   |
| 0   | 1   | 游標右移, AC 加 1 |
| 1   | 0   | 顯示內容左移       |
| 1   | 1   | 顯示內容右移       |

 ●功能設定(Function Set):設定資料滙流排寬度(DL),顯示列數(N),或字型(F)。功能設定命 令如下:

| RS | $R/\overline{W}$ | DB7 | DB6 | DB5 | DB4 | DB3 | DB2 | DB1 | DB0 |
|----|------------------|-----|-----|-----|-----|-----|-----|-----|-----|
| 0  | 0                | 0   | 0   | 1   | DL  | Ν   | F   | Х   | Х   |

DL、N、與F用途說明如下:

|    | 0:4 bits,只用 DB7~DB4 |
|----|---------------------|
| DL | 1 ÷ 8 bits          |
| N  | 0:1 列               |
| IN | 1:2 列               |
| Е  | 0:字型寬×高=5×8         |
| Г  | 1:字型寬×高=5×10        |

 設定 CG RAM 位址(Set CG RAM address): 設定接下來要讀寫的 CG RAM 位址, 位址線有 6 個位元(A5~A0), 可定址範圍 00H~3FH。設定 CG RAM 位址命令如下:

| RS | $R/\overline{W}$ | DB7 | DB6 | DB5 | DB4 | DB3 | DB2 | DB1 | DB0 |
|----|------------------|-----|-----|-----|-----|-----|-----|-----|-----|
| 0  | 0                | 0   | 1   | A5  | A4  | A3  | A2  | A1  | A0  |

 設定 DD RAM 位址(Set DD RAM address):設定接下來要讀寫的 DD RAM 位址,位址線有 7 個位元(A5~A0),可定址範圍 00H~7FH。設定 DD RAM 位址命令如下:

| RS | $R/\overline{W}$ | DB7 | DB6 | DB5 | DB4 | DB3 | DB2 | DB1 | DB0 |
|----|------------------|-----|-----|-----|-----|-----|-----|-----|-----|
| 0  | 0                | 1   | A6  | A5  | A4  | A3  | A2  | A1  | A0  |

讀取忙碌旗標與位址(Read busy flag and address):讀取忙碌旗標(BF)與 DD RAM 位址(AC 的值)。讀取忙碌旗標與位址命令如下:

| RS | $R/\overline{W}$ | DB7 | DB6 | DB5 | DB4 | DB3 | DB2 | DB1 | DB0 |
|----|------------------|-----|-----|-----|-----|-----|-----|-----|-----|
| 0  | 1                | BF  | A6  | A5  | A4  | A3  | A2  | A1  | A0  |

忙碌旗標說明如下:

| DE | 0:可接受外部命令 |
|----|-----------|
| BF | 1:忙碌中     |

 ● 寫入 CG 或 DD RAM (Write data to CG or DD RAM):若最近曾設定 CG RAM 位址,則資料 會寫入 CG RAM,最近曾設定 DD RAM 位址,則資料會寫入 DD RAM。寫入 CG 或 DD RAM 命令如下:

| RS | $R/\overline{W}$ | DB7 | DB6 | DB5 | DB4 | DB3 | DB2 | DB1 | DB0 |
|----|------------------|-----|-----|-----|-----|-----|-----|-----|-----|
| 1  | 0                | D7  | D6  | D5  | D4  | D3  | D2  | D1  | D0  |

● 讀取 CG 或 DD RAM (Read data from CG or DD RAM):若最近曾設定 CG RAM 位址,則 會讀取 CG RAM 資料,最近曾設定 DD RAM 位址,則會讀取 DD RAM 資料。讀取 CG 或 DD RAM 命令如下:

| RS | $R/\overline{W}$ | DB7 | DB6 | DB5 | DB4 | DB3 | DB2 | DB1 | DB0 |
|----|------------------|-----|-----|-----|-----|-----|-----|-----|-----|
| 1  | 1                | D7  | D6  | D5  | D4  | D3  | D2  | D1  | D0  |

HD44780相容 IC 所有命令整理如下:

| 命令                         | 命令內容 |     |     |     |     |     |     |     |     |            |
|----------------------------|------|-----|-----|-----|-----|-----|-----|-----|-----|------------|
| 牛只用「子子」                    | RS   | R/W | DB7 | DB6 | DB5 | DB4 | DB3 | DB2 | DB1 | DB0        |
| <b>清除顯</b> 示內谷             | 0    | 0   | 0   | 0   | 0   | 0   | 0   | 0   | 0   | 1          |
| 迈回十十名                      | RS   | R/W | DB7 | DB6 | DB5 | DB4 | DB3 | DB2 | DB1 | DB0        |
| <b>巡回左上</b> 月              | 0    | 0   | 0   | 0   | 0   | 0   | 0   | 0   | 1   | х          |
| 沿定龄λ 植式                    | RS   | R/W | DB7 | DB6 | DB5 | DB4 | DB3 | DB2 | DB1 | DB0        |
| 这处制入供式                     | 0    | 0   | 0   | 0   | 0   | 0   | 0   | 1   | I/D | S          |
| <b>题</b>                   | RS   | R/W | DB7 | DB6 | DB5 | DB4 | DB3 | DB2 | DB1 | DB0        |
| 線木 岙 闲 崩 控 司               |      | 0   | 0   | 0   | 0   | 0   | 1   | D   | С   | В          |
| 波標或顯示內容位移                  | RS   | R/W | DB7 | DB6 | DB5 | DB4 | DB3 | DB2 | DB1 | DB0        |
| 四体ス線小门を止め                  | 0    | 0   | 0   | 0   | 0   | 1   | S/C | R/L | Х   | х          |
| 山能恐定                       | RS   | R/W | DB7 | DB6 | DB5 | DB4 | DB3 | DB2 | DB1 | DB0        |
| 77 尼以人                     | 0    | 0   | 0   | 0   | 1   | DL  | N   | F   | Х   | х          |
| 設定 CG RAM 合品               | RS   | R/W | DB7 | DB6 | DB5 | DB4 | DB3 | DB2 | DB1 | DB0        |
|                            | 0    | 0   | 0   | 1   | A5  | A4  | A3  | A2  | A1  | A0         |
| 热它 DD RAM 份此               | RS   | R/W | DB7 | DB6 | DB5 | DB4 | DB3 | DB2 | DB1 | DB0        |
| 設走 DD TAIM 位址              | 0    | 0   | 1   | A6  | A5  | A4  | A3  | A2  | A1  | A0         |
| <b>清雨上た梅雨的ない</b>           | RS   | R/W | DB7 | DB6 | DB5 | DB4 | DB3 | DB2 | DB1 | DB0        |
| 调和化物源标频位址                  | 0    | 1   | BF  | A6  | A5  | A4  | A3  | A2  | A1  | A0         |
| 宮 չ CC ま DD BAM            | RS   | R/W | DB7 | DB6 | DB5 | DB4 | DB3 | DB2 | DB1 | DB0        |
| 高八 UG 或 DD RAM             | 1    | 0   | D7  | D6  | D5  | D4  | D3  | D2  | D1  | D0         |
| <sup>造</sup> 取 CC ポ DD PAM | RS   | R/W | DB7 | DB6 | DB5 | DB4 | DB3 | DB2 | DB1 | DB0        |
|                            | 1    | 1   | D7  | D6  | D5  | D4  | D3  | D2  | D1  | <b>D</b> 0 |

表 12-3 HD44780 相容 LCM 命令列表

### 硬體線路圖:

本實習硬體線路圖如圖 12-2 所示,本實習分別使用 Port D 的 PD5、PD6、與 PD7 控制 LCM 模組的 RS、  $R/\overline{W}$ 、與 EN 等腳位,以及使用 Port B 來存取 LCM 的命令與資料。

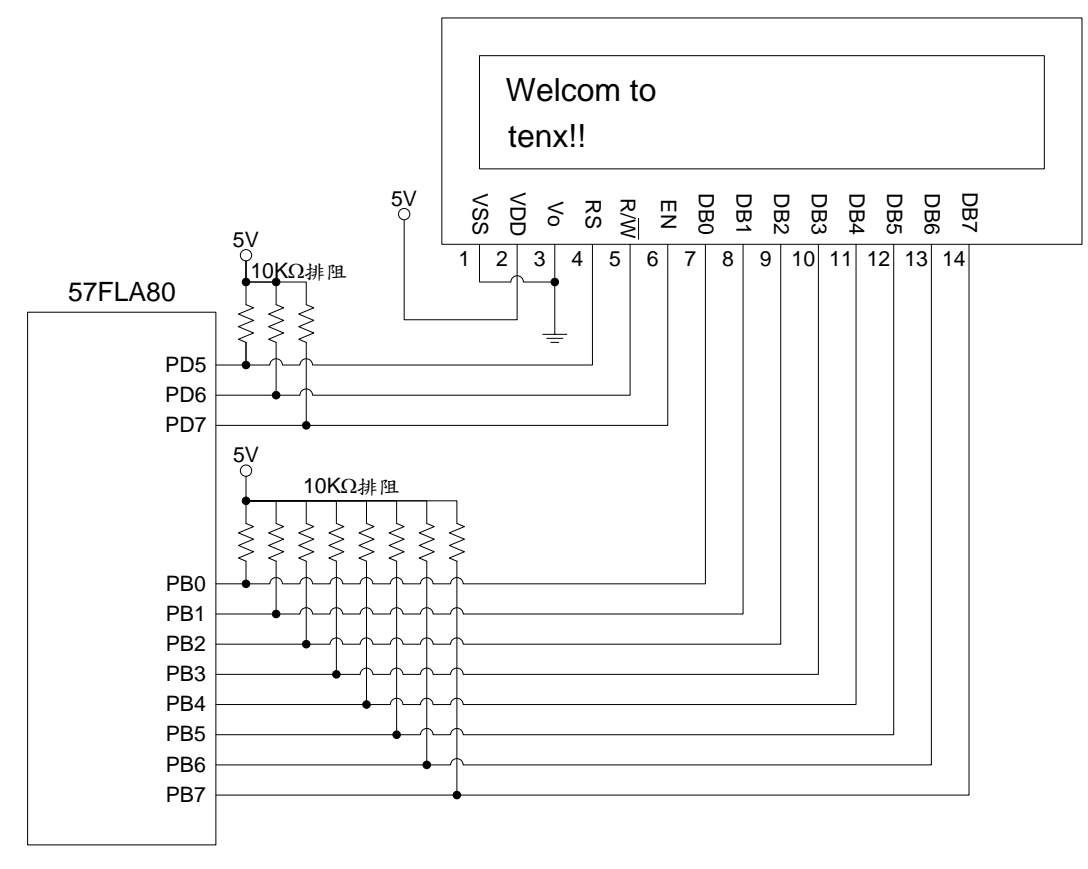

圖 12-2 文字型 LCD 顯示器硬體線路圖
#### 程式流程:

本實習的程式很簡單,只是要在 LCD 上顯示兩行文字,然後停止程式,程式流程如圖 12-3 所示,首先等候 LCM 完成開機動作,然後對 LCM 進行初始化動作,接著將兩個預設的字串 分別寫入 LCD 的第一列與第二列後,程式便進入無窮迴圈。其中,要特別注意的是,在進行 LCM 初始化設定時,為了能夠穩定完成設定,最好先進行三次或三次以上的命令寫入動作以及 等候適當的時間延遲,然後再開始真正的 LCM 初始化動作。

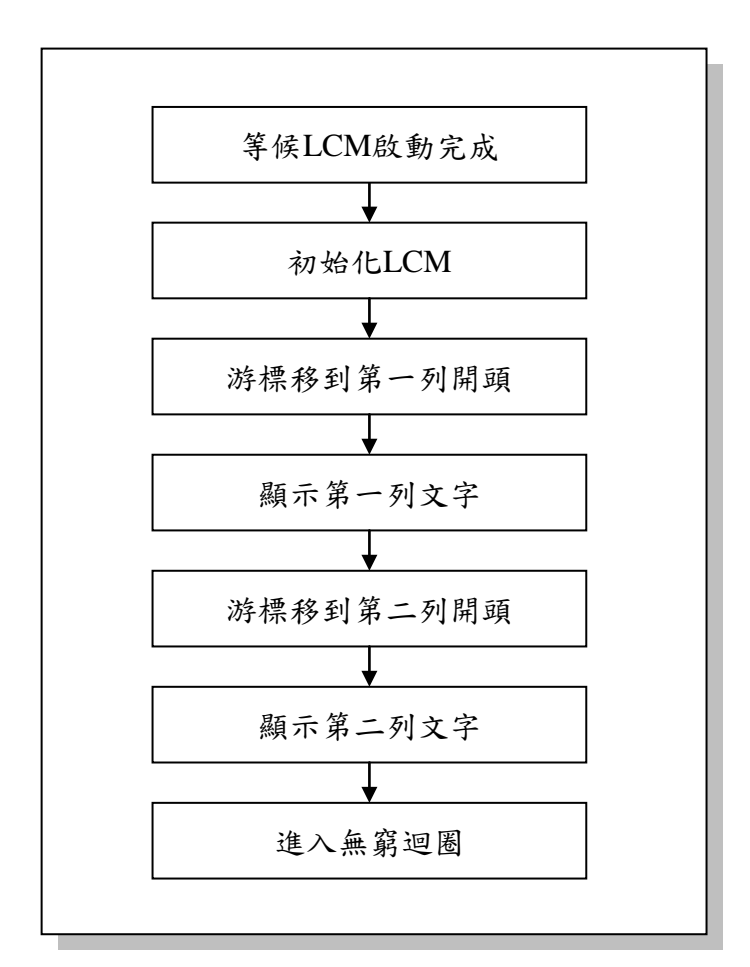

圖 12-3 文字型 LCD 顯示器

程式碼及程式說明:

| :定義程式中使用到的F-Plane暫存器記憶體位址 |                                  |                     |                                                                        |
|---------------------------|----------------------------------|---------------------|------------------------------------------------------------------------|
|                           | 2.11.21.11.                      |                     |                                                                        |
|                           | equ                              | 02h<br>Ogh          | ; Program Counter                                                      |
| PDD                       | equ                              | 0011                | , Poit B                                                               |
| ;定義程式中使用到的F-Plane變數記憶體位址  |                                  |                     |                                                                        |
| data                      | equ                              | 20h                 | ;儲存要寫入LCM的資料                                                           |
| strIndex                  | equ                              | 21h                 | ;記錄字元在字串中的位置資訊                                                         |
| R1                        | equ                              | 22h                 | ; 迴圈控制變數                                                               |
| R2                        | equ                              | 23h                 | ; 迴圈控制變數                                                               |
| ;定義程式中,                   | 所使用到的字串                          |                     |                                                                        |
| RS LCM                    | .defstr                          | 12h. 5              | :LCM RS控制位元                                                            |
| RW LCM                    | .defstr                          | 12h. 6              | ;LCM RW控制位元                                                            |
| EN_LCM                    | .defstr                          | 12h, 7              | ; LCM EN控制位元                                                           |
|                           |                                  |                     |                                                                        |
|                           | ;系統開機進)                          | へ點                  |                                                                        |
|                           | org                              | 00h                 |                                                                        |
|                           | : 主程式                            |                     |                                                                        |
| Start:                    | call                             | Delay               | ;等候LCM啟動                                                               |
|                           |                                  |                     |                                                                        |
|                           | call                             | LCMInitialize       | ;進行LCM初始設定                                                             |
|                           | call                             |                     | ·收游槽段石ICD第一行阻碍                                                         |
|                           | call                             | DisplayRow1         | ,府府保护王600年 11 用頭<br>·                                                  |
|                           | call                             | MoveToRow2          | ,额小矛 们于中<br>)·收游槽粮至10D第二行明丽                                            |
|                           | call                             | DisplayRow2         | ·,府府你份主LOD另一门两頭<br>· 顯示第二行字串                                           |
|                           | ouii                             | Diopidyr towz       |                                                                        |
|                           | goto                             | \$                  | ;程式進入無窮迴圈                                                              |
| ;LCM初始設定副程式               |                                  |                     |                                                                        |
|                           | ・淮行ニカ合                           | <b>今宵 λ 翻 优 Β 笙</b> | <b>佞</b> 谪赀時問矿遲,讓炙兹穩宁                                                  |
|                           | , <del>连</del> 们二大师 <sup>《</sup> | マ 向八期TF 及寺<br>30h   | 、地面呵固处迕′磙尔饥恁火<br>•功能铅定:铅定DI-N-F-0                                      |
|                           | mov/wf                           | data                | ,刀肥叹尺 · 叹尺□□-1-1 -0<br>· 載 λ 命会碼                                       |
|                           | call                             | WriteIR             | ·將命今碼宮到ICM                                                             |
|                           | Sun                              | ····                | יאר מאר מאר אין אין אין די גער אין אין אין אין אין אין אין אין אין אין |
|                           | movlw                            | 30h                 | ;功能設定:設定DL=N=F=0                                                       |
|                           | movwf                            | data                | ; 載入命令碼                                                                |
|                           | call                             | WriteIR             | ;將命令碼寫到LCM                                                             |
|                           |                                  |                     |                                                                        |
|                           | movlw                            | 30h                 | ;功能設定:設定DL=N=F=0                                                       |
|                           | movwf                            | data                | ;載入命令碼                                                                 |

# **Preliminary**

|                                       | call         | WriteIR      | ;將命令碼寫到LCM                                                  |
|---------------------------------------|--------------|--------------|-------------------------------------------------------------|
|                                       | movlw        | 38h          | ;功能設定:設定DL=N=1,F=0                                          |
|                                       | movwf        | data         | ;載入命令碼                                                      |
|                                       | call         | WriteIR      | ;將命令碼寫到LCM                                                  |
|                                       | movilue      | 006          | · FF - FF - F - F - F - F - F - F - F -                     |
|                                       | moviw        | UOII         | ,                                                           |
|                                       | movwi        |              | ,載入命令碼                                                      |
|                                       | call         | Writeir      | ;将命令碼為到LUM                                                  |
|                                       | movlw        | 01h          | ;清除顯示                                                       |
|                                       | movwf        | data         | ;載入命令碼                                                      |
|                                       | call         | WriteIR      | ;將命令碼寫到LCM                                                  |
|                                       | movlw        | 06h          | · 樟式設定:1/D-1 S-0                                            |
|                                       | movwf        | data         | , 供式改入 · 17 D= 1, 0=0                                       |
|                                       | call         | WriteIR      | ·收合人理官利ICM                                                  |
|                                       | Call         | WIIICHIX     | ,而 叩 マ ~~ 府 町 匚 〇 〇                                         |
|                                       | movlw        | 0eh          | ; 顯示器控制: D=C=1, B=0                                         |
|                                       | movwf        | data         | ; 載入命令碼                                                     |
|                                       | call         | WriteIR      | ; 將命令碼寫到LCM                                                 |
|                                       | ret          |              |                                                             |
| ·收命令碼官                                | ∧ICM指合斬右     | 哭到我才         |                                                             |
| ,,,,,,,,,,,,,,,,,,,,,,,,,,,,,,,,,,,,, | hcf          | BSICM        | · 選擇指令斬左哭                                                   |
| which.                                | bol          |              | ,这件相又自行留<br>· 選擇准行官 λ 動化                                    |
|                                       | bef          |              | ,送祥连门两八到1F<br>· 問的I C M : : : : : : : : : : : : : : : : : : |
|                                       | movfw        | data         | ,用放LOWI頁為功能<br>· · · · · · · · · · · · · · · · · · ·        |
|                                       | movwf        |              | , 戰/ 中 マ 初<br>· 送山 合 今 匪                                    |
|                                       | call         | Delay        | ,这山中之啊<br>·笙佞一匹哇問,讀咨料它出官入動作                                 |
|                                       | bef          |              | , 于供 投时间 / 嵌貝杆元成两八動作<br>·                                   |
|                                       | rot          |              | ,關闭LOMIII调為功能<br>:迈回哌则亚卡                                    |
|                                       | 161          |              | ,返口了一回式                                                     |
| ;將資料寫入                                | LCM記憶體副程     | .式           |                                                             |
| WriteDR:                              | bsf          | RS_LCM       | ;選擇記憶體                                                      |
|                                       | bcf          | RW_LCM       | ;選擇進行寫入動作                                                   |
|                                       | bsf          | EN_LCM       | ; 開啟LCM讀寫功能                                                 |
|                                       | movfw        | data         | ;載入資料                                                       |
|                                       | movwf        | PBD          | ;送出資料                                                       |
|                                       | call         | Delay        | ; 等候一段時間, 讓資料完成寫入動作                                         |
|                                       | bcf          | EN_LCM       | ;關閉LCM讀寫功能                                                  |
|                                       | ret          |              | ;返回呼叫函式                                                     |
| : 將游桓位署                               | 异移到第一列盟丽     | 副程式          |                                                             |
| MoveToRov                             | w1:movlw 80h | < ₩4 /IL + V | ;設定DD RAM位址為00H                                             |
|                                       | movwf data   |              | ;將命令碼寫入data變數                                               |
|                                       | call         | WriteIR      | ;將命令碼寫到LCM                                                  |
|                                       | ret          |              | ;返回呼叫函式                                                     |

| ;顯示第一行:                              | 字串副程式副程              | 式         |                                             |
|--------------------------------------|----------------------|-----------|---------------------------------------------|
| DisplayRow1                          | : movlw              | 00h       | ;由字串第0個字元開始處理                               |
|                                      | movwf                | strIndex  | •                                           |
|                                      |                      |           |                                             |
| DR1_Next:                            | movfw                | strindex  | ;取出字元的位置                                    |
|                                      | call                 | String1   | ; 取出字元的ASCII Code                           |
|                                      | movwf                | data      | ;將字元的ASCII Code寫入data變數                     |
|                                      | incfsz               | data, 0   | ; 若字元的ASCII Code為ffh結束函式                    |
|                                      | goto                 | DR1_Show  | ;將字元的ASCII Code寫入LCM記憶體                     |
|                                      | goto                 | DR1_End   | ; 結束函式                                      |
| DR1_Show:                            | call                 | WriteDR   | ;將字元的ASCII Code寫入LCM記憶體                     |
|                                      | incf                 | strIndex  | ;将字元位置+1                                    |
|                                      | goto                 | DR1_Next  | ;處理下個字元                                     |
| DR1_End:                             | ret                  |           | ;返回呼叫函式                                     |
|                                      |                      |           |                                             |
| ・塩液煙位里」                              | 这到笼一列目西              | 副母士       |                                             |
| ,而 如 而 但 且 1<br>MoveToRow?           | ッショオーツー用吗<br>?·movlw | cOh       | ·設定DD RAM位和达40H                             |
|                                      | movwf                | data      | · 收入DD TO WILl 和何TOT                        |
|                                      | call                 | WriteIR   | ,府即マ啊為八Uala受数<br>· 收会人理官到I CM               |
|                                      | rot                  | WIIICHY   | ,用甲マ啊闷到2011<br>·迈回呼叫派士                      |
|                                      | 101                  |           | ,逐日与一百五                                     |
| ;顯示第二行:                              | 字串副程式                |           |                                             |
| DisplayRow2                          | : movlw              | 00h       | ;由字串第0個字元開始處理                               |
|                                      | movwf strInde        | x         | ;                                           |
| DD2 Novt: monthly attraday · 开山中三仏小平 |                      |           | ・取山字五仏位異                                    |
|                                      |                      | String?   | ,取出于儿的位且<br>· 取出字元码ASCII Codo               |
|                                      | can                  | doto      | ,取出于儿的ASCII Code客、doto磁熱                    |
|                                      | inofoz               | data 0    | ,府于九的ASCII Code為八udid愛數                     |
|                                      | IIICISZ<br>goto      | Uala, U   | ,右子九的ASCII COUE為IIII結果函式                    |
|                                      | goto                 | DR2_3110W | ,府子几的AOUII UUUE為へLUIVI記憶體<br>・44キュナ         |
| DD2 Show                             | golo                 |           | ,結果避武<br>· 收定:400011 0 adag 、1 000-11 10 mm |
| UK2_300W:                            | call                 | vviileDK  | ,府子九的AOUII UUUE為人LUIVI記憶體                   |
|                                      | inci                 |           | , 府子兀位直+1<br>, 声冊丁佃它こ                       |
|                                      | goto                 | DR2_Next  | ;處理卜個子兀                                     |
| DR2_End:                             | ret                  |           | ;返回呼叫函式                                     |
|                                      |                      |           |                                             |
|                                      |                      |           |                                             |
| ;第一個字串                               |                      |           |                                             |
| String1:                             | addwf                | PC, 1     | ;跳到第i行,i=working register的內容                |
| _                                    | retlw                | 57h       | ; W                                         |
|                                      | retlw                | 65h       | ; e                                         |
|                                      | retlw                | 7ch       | ;1                                          |
|                                      | retlw                | 63h       | ; C                                         |
|                                      | retlw                | 6fh       | ; 0                                         |
|                                      | retlw                | 6dh       | : m                                         |

|            | retlw  | 65h       | ; e                          |
|------------|--------|-----------|------------------------------|
|            | retlw  | 20h       | •                            |
|            | retlw  | 74h       | ; t                          |
|            | retlw  | 6fh       | ; 0                          |
|            | retlw  | ffh       | ;字串結尾                        |
|            |        |           |                              |
| ;第二個字串     |        |           |                              |
| String2:   | addwf  | PC, 1     | ;跳到第i行,i=working register的內容 |
| -          | retlw  | 74h       | ; t                          |
|            | retlw  | 65h       | e .                          |
|            | retlw  | 6eh       | : n                          |
|            | retlw  | 78h       | : <b>x</b>                   |
|            | retlw  | 21h       | • 1                          |
|            | retlw  | 21h       | · I                          |
|            | retlw  | ffh       | · 字串 <i>结</i> 尾              |
|            | loui   |           | , 1 + ~ ~ ~                  |
| ;延遲0.015秒  | 副程式    |           |                              |
| Delav:     | movlw  | 30        | :設定外層迴圈執行30次                 |
| ,          | movwf  | R1        |                              |
|            | movwi  |           | ,                            |
|            | :外層迴圈  |           |                              |
| delav I 1. | movlw  | 200       | · 铅定内属迥图劫行200次               |
|            | moviuf | 200<br>D2 | ,改入门宿之回扒门200天                |
|            | movwi  | R2        | ,                            |
|            | :內層迴圈: | 迴圈跑一次約消   | 耗5個指今週期                      |
| delay 12.  | nop    |           | · 消耗1個指今週期                   |
|            | nop    |           | · 当封1個长人调曲                   |
|            |        |           | ,仍和「四相?"迎朔<br>· 伯兴妇子(四年人)四期  |
|            | decisz | RZ, I     | ,約계耗1個指令週期                   |
|            | goto   | delay_L2  | ;消耗2個指令週期                    |
|            | decfsz | R1,1      | ;將R1減1,若R1=0離開迴圈             |
|            | aoto   | delav L1  |                              |
|            | ret    |           | 7                            |
|            |        |           |                              |
|            |        |           |                              |

## 13. UART 與 RS232 傳輸實習

### 實習目的:

本實習主要目的在學習如何使用十速 57FLA80 系列單晶片所提供的 UART 介面進行 RS232 傳輸。

### 實習設備:

| 項次 | 品名            | 數量 |
|----|---------------|----|
| 1  | 十速 TICE99 模擬器 | 1  |
| 2  | 電源供應器         | 1  |
| 3  | 麵包板           | 1  |

### 實習材料:

| 項次 | 品名                  | 數量 |
|----|---------------------|----|
| 1  | 10KΩ排阻(A-type 9PIN) | 2  |
| 2  | 20KΩ排阻(A-type 9PIN) | 2  |
| 3  | 22µF 電容             | 4  |
| 4  | 文字型 LCM             | 1  |
| 5  | 4×4鍵盤               | 1  |
| 6  | ICL232 IC           | 1  |
| 7  | RS232 連接器(9PIN 母頭)  | 1  |
| 8  | RS232 連線(9PIN 公頭)   | 1  |

### 實習板模組與 I/O Port:

| 模組           | I/O Port |
|--------------|----------|
| 文字型 LCD 顯示模組 | Port B   |
| 文字型 LCD 顯示模組 | Port D   |
| 4×4鍵盤模組      | Port E   |
| RS232 串列傳輸模組 | Port G   |

實習說明:

本實習將利用 RS232 介面進行個人電腦與單晶片之間的資料傳輸。以下將介紹 RS232 以及 57FLA80 單晶片所提供的 RS232 功能。

RS232 是美國電子工業聯盟(Electronic Industry Association; EIA)所提出的一個建議標準(Recommended standard),該標準制定了序列資料傳輸介面,內容包括電氣特性、通訊協定、 纜線、以及連接頭等規範。一般個人電腦上所提供的 COM port 即支援 RS232 標準,提供電腦 與其它電腦或周邊裝置之間的資料傳輸能力。

RS232 提供許多可用的連接器,最常用的是九針(PIN)的 D 型連接器,九針 D 型連接器外型及接腳如圖 13-1 所示:

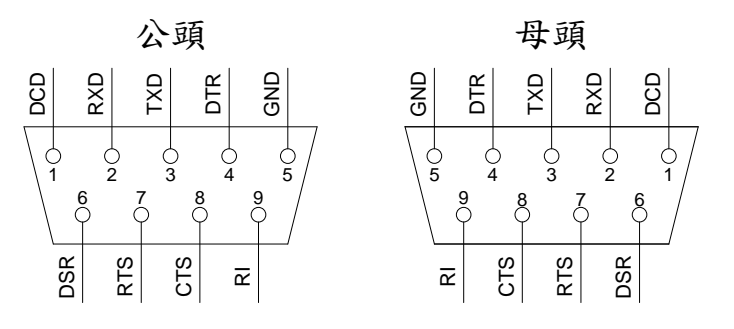

圖 13-1 九針 RS232 D 型連接器

九針 D 型連接器各腳位功能說明如下:

| 腳位 | 腳位說明                               |
|----|------------------------------------|
| 1  | 資料載波偵測(Data Carrier Detection;DCD) |
| 2  | 接收資料(Receive Data; RxD)            |
| 3  | 傳送資料(Transmit Data; TxD)           |
| 4  | 資料終端備妥(Data Terminal Ready;DTR)    |
| 5  | 接地(Ground;GND)                     |
| 6  | 資料備妥(Data Set Ready;DSR)           |
| 7  | 要求發送資料(Request To Send;RTS)        |
| 8  | 清除發送資料(Clear To Send;CTS)          |
| 9  | 響鈴指示(Ring Indicator;RI)            |

### 表 13-1 九針 D 型連接器各腳位功能說明

由以上接腳資料得知,假設裝置一與裝置二要使用 RS232 互相傳送資料,則裝置一的 1,5,9 等腳位分別要接到裝置二的 1,5,9 等腳位,裝置一與裝置二的腳位 2,3、腳位 4,6、與腳位 7,8 要跳接,也就是裝置一的第 2,3,4,6,7,8 腳位要分別跟裝置二的第 3,2,6,4,8,7 腳位互 接。

一般使用 RS232 傳送資料,通常不需要使用到全部腳位,最簡單的用法只需用到 RxD、 TxD、與 GND 等 3 個腳位,用法如圖 13-2 所示,這種用法稱為 null Modem without hand shaking 方法,是一般最常見的用法,也是本實習使用的方法。

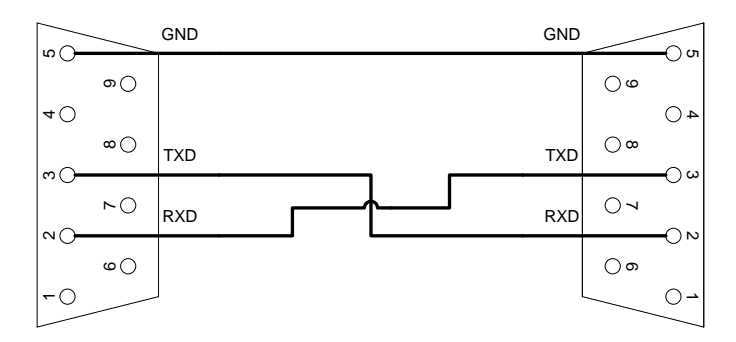

圖 13-2 Null Modem without hand shaking

傳送資料的兩端使用圖 13-2 的方法連接後,便可使用 RS232 序列傳輸方式互傳資料, RS232 序列傳輸方式傳輸速度以每秒可傳送多少個 Baud 作為傳輸速度的單位,一個 Baud 代 表一個符號或一個脈衝,由於 RS232 傳輸的是二進位的訊號,因此一個 Baud 等於一個位元, 一秒可傳送 N 個位元,Baud Rate 為 N bps (bits per second)。一般常用的 Baud Rate 有: 1200, 2400, 4800, 9600, 19200, 38400, 57600, 115200 等幾種,可依系統需求選擇合適的傳 輸速度。

使用 RS232 傳送資料,資料必須封裝成如圖 13-3 所示的資料封包(frame)傳送:

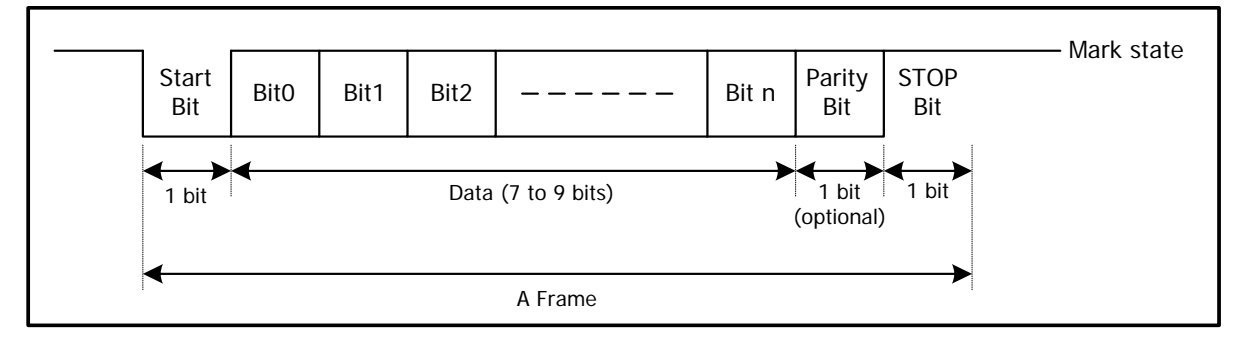

圖 13-3 RS232 資料封裝格式

RS232 的資料封包(frame)內含 Start bit、Data、Parity Bit、與 Stop Bit 等欄位,這些欄位 功能說明如下:

| 欄位         | 欄位說明                                                                                                    |
|------------|----------------------------------------------------------------------------------------------------|
| Start Bit  | 表示要開始傳送資料, RS232 的 TXD 腳位不傳送資料時, 會維持<br>在一定電位(一般是低電位),傳送資料前改變 TXD 電位,用來通<br>知對方要開始傳送資料。                                                                                              |
| Data       | 用來放置要傳送的資料,RS232一個封包可傳送7~9個位元。                                                                                                    |
| Parity Bit | 此位元用來傳送 Data 中 1 的個數資訊,可供用來檢查接收到的資料是否正確。此位元非必要,系統設計者可依需求決定是否使用此<br>位元。<br>同位檢查有奇同位與偶同位兩種模式。在奇同位模式下,當 Data<br>中 1 的個數是奇數時,同位位元為 0,否則為 1;在偶同位模式<br>下,當 Data 中 1 的個數是奇數時,同位位元為 1,否則為 0。 |
| Stop Bit   | 資料傳送完畢,將 TXD 腳位回覆到不傳送資料的狀態。                                                                                                    |

表 13-2 RS232 資料封包欄位功能說明

57FLA80 單晶片內建萬用序列非同步傳輸(UART)介面,支援 RS232、RS422、RS423、RS449、 與 RS485 等多種序列傳輸標準,功能方塊圖如下所示,其中上半部負責資料傳送,下半部負責資料 接收。

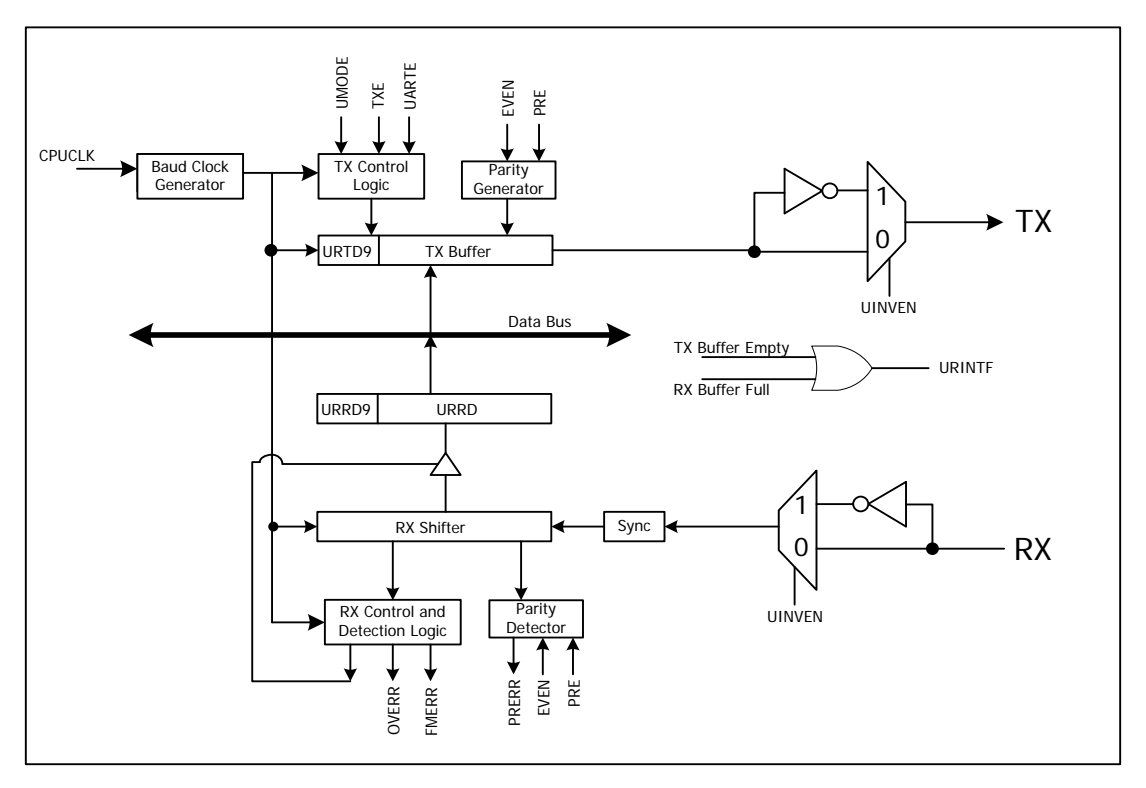

圖 13-4 57FLA80 單晶片 UART 功能方塊圖

使用 UART 收送資料前,必須先將 UARTE 設定為 1,啟用 UART 功能,再設定 Baud Rate 與封包格式,57FLA80 單晶片 Baud Rate (單位:bps)與 Baud Clock Generator 產生的 Baud clock 有關,Baud Clock 可透過 UBAUD 暫存器控制,UBAUD 內容與 Baud Rate 關係如下:

Baud Rate = 
$$\frac{F_{CPUCLK}}{2 * 16 * UBAUD}$$
 (13-1)

其中,F<sub>CPUCLK</sub>是 CPU 的 clock。當使用 4 MHz 的 CPU clock 時,常用的 Baud Rate 以及 相關 UBAND 設定如下表所示。

| Baud Rate (bps) | UBAUD內容 |
|-----------------|---------|
| 1200            | 104     |
| 2400            | 52      |
| 4800            | 26      |
| 9600            | 13      |

#### 表 13-3 常用的 Baud Rate 以及 UBAND 設定

Baud clock 產生出來後,會傳送給 TX 與 RX 控制電路以及移位緩衝器(shifter buffers)作為 資料收送同步訊號。

在封包格式方面,57FLA80 單晶片提供 5 種不同的封包格式供選用,封包格式的選用可透 過設定 UMODE 與 PRE 的內容來達成,UMODE 與 PRE 內容跟封包格式對應關係如圖 13-5 所示。

| UMODE[1:0] | PRE | S   1   2   3   4   5   6   7   8   9  10 |
|------------|-----|-------------------------------------------|
| 0 0        | 0   | 7-bit data STOP                           |
| 0 0        | 1   | 7-bit data Pty STOP                       |
| 0 1        | 0   | 8-bit data STOP                           |
| 0 1        | 1   | 8-bit data Pty STOP                       |
| 10         | Х   | 9-bit data STOP                           |

圖 13-5 封包格式指定方式

同位模式可用 EVEN 位元指定,當 EVEN 位元為1時,表示使用偶同位,否則,使用奇同位。此外,如果要輸出反相訊號(如圖 13-6 所示)的話,可將 UINVEN 設為1,否則將 UINVEN 設為0。

| UMODE[1:0] | PRE | S   1   2   3   4   5   6   7   8   9  10 |
|------------|-----|-------------------------------------------|
| 0 0        | 0   | 7-bit data STOP                           |
| 0 0        | 1   | 7-bit data Pty STOP                       |
| 0 1        | 0   | 8-bit data STOP                           |
| 0 1        | 1   | 8-bit data Pty STOP                       |
| 10         | х   | 9-bit data STOP                           |

#### 圖 13-6 反相輸出結果

完成 Baud Rate 跟封包格式設定後,TDX/PG4與RXD/PG5接腳便可用來傳送及接收序列 資料,要傳送資料,必須將TXE 設定為1,接著只要將要傳送的位元組寫入URTD9(要傳送 的第9個位元)與URDATA暫存器,硬體便會自動將資料傳送出去,資料傳送過程中,可透過 UTBE 的值檢查資料是否傳送完成,傳送未完成UTBE為0,傳送完成UTBE為1。

要接收資料,必須將 RXE 設定為 1,資料傳送過來後會儲存在 URRD9(接收到的第9個 位元)與 URDATA 暫存器內,而且會將 URBF 的值設為 1,URDATA 的值被讀取後,URBF 的值會自動被清為 0,透過 URBF 的值,可以了解是否有資料尚未被讀取。另外,為了解接收 到的資料是否正確,硬體會自動檢查資料接收過程中是否有錯誤發生,並設定適當的錯誤位元 。錯誤位元有 FMERR、PRERR、與 OVERR 等三種,FMERR 表示沒有收到封包的 Stop Bit ,PRERR 表同位位元錯誤,OVERR 表示之前收到的資料還沒被讀取即被新進資料覆蓋掉的錯 誤。

資料傳送接收過程中,如果 URTIE 位元設定為 1,則資料收送完成,會自動發出中斷,中 斷發生後,URTIF 旗號會設定為 1,中斷處理完成,可透過韌體將 URTIF 清為 0。 57FLA80 單晶片 UART 相關暫存器整理如下:

### 表 13-4 UART 相關暫存器

| 暫存器    | 說明                                                                                 |
|--------|------------------------------------------------------------------------------------|
| URTIE  | 位於 F-PLANE 位址 0eh 暫存器位元 6,用來設定 UART 收送完成是否<br>產生中斷,1:啟用,0:關閉(預設值)。                 |
| URTIF  | 位於 F-PLANE 位址 Ofh 暫存器位元 6, UART 中斷旗號,收送完成,硬<br>體自動將 URTIF 設為 1。                    |
| UINVEN | 位於 F-PLANE 位址 17h 暫存器位元 0,設定收送訊號是否反相,1:反相,0:不反相(預設值)。                              |
| UARTE  | 位於 F-PLANE 位址 17h 暫存器位元 1,用來設定是否啟用 UART 功<br>能,1:啟用,0:關閉(預設值)。                     |
| RXE    | 位於 F-PLANE 位址 17h 暫存器位元 2,用來設定是否啟用 UART 接收<br>功能,1:啟用,0:關閉(預設值)。                   |
| TXE    | 位於 F-PLANE 位址 17h 暫存器位元 3,用來設定是否啟用 UART 傳送<br>功能,1:啟用,0:關閉(預設值)。                   |
| UMODE  | 位於 F-PLANE 位址 17h 暫存器位元 6~5,用來選擇 UART 模式。<br>00:7 bits(預設值), 01:8 bits, 10:9 bits. |
| URTD9  | 位於 F-PLANE 位址 17h 暫存器位元7,存放要傳送資料的第9個位<br>元。                                        |
| URBF   | 位於 F-PLANE 位址 18h 暫存器位元 0,資料接收完畢自動設為 1,讀取<br>URDATA 自動清為 0。                        |
| FMERR  | 位於 F-PLANE 位址 18h 暫存器位元1,封包錯誤硬體自動設為1,需靠<br>韌體清為0。                                  |
| OVERR  | 位於 F-PLANE 位址 18h 暫存器位元 2,接收資料覆蓋到前一筆資料硬<br>體自動設為 1,需靠韌體清為 0。                       |
| PRERR  | 位於 F-PLANE 位址 18h 暫存器位元 3,同位位元錯誤自動設為 1,需靠<br>韌體清為 0。                               |
| PRE    | 位於 F-PLANE 位址 18h 暫存器位元 4,用來設定是否使用同位位元,<br>1:啟用,0:關閉(預設值)。                         |
| EVEN   | 位於 F-PLANE 位址 18h 暫存器位元 5,用來設定是否使用偶同位,1:<br>偶同位,0:奇同位(預設值)。                        |
| URRD9  | 位於 F-PLANE 位址 18h 暫存器位元 6,存放接收到資料的第9個位<br>元。                                       |
| UTBE   | 位於 F-PLANE 位址 18h 暫存器位元7,用來表示傳送是否完成,1:傳送完成(預設值),0:資料傳送中。                           |
| URDATA | 位於 F-PLANE 位址 19h 暫存器,用來存放要傳送或接收到的資料。                                              |
|        | 位於 R-PLANE 位址 17h 暫存器,用來設定 UART baud rate 用。Baud                                   |
| UBAUD  | rate 設定公式: Baud Rate =   F <sub>CPUCLK</sub><br>2 * 16 * UBAUD                     |

RS232 與單晶片使用不同的電壓表示高低電位(1與0的電壓), RS232 使用+12V 與-12V , 單晶片則使用+5V 與 0V,因此,單晶片的資料無法直接透過 RS232 介面傳輸。要將單晶片 的資料透過 RS232 傳輸,在傳送資料前,必須先將單晶片輸出資料的高低電位調整成 RS232 需要的高低電位,同樣的,接收到透過 RS232 介面傳送過來的資料後,也必須將 RS232 接收 到資料的高低電位調整成單晶片適合的高低電位。

目前市面上有許多 IC 可提供以上所述的電壓轉換功能, ICL232 是 InterSil 公司所推出的 RS232 傳送接收 IC,內建兩組 RS232 傳送接收介面。圖 13-7 所示為 ICL232 IC 的腳位圖。

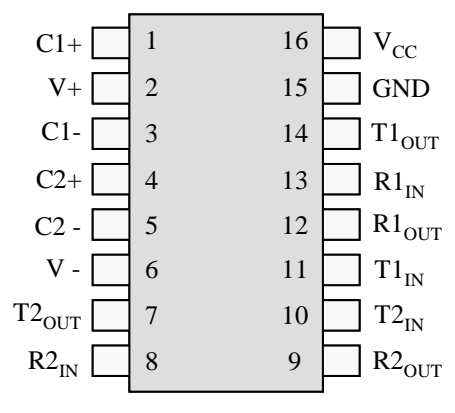

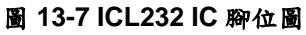

ICL232 IC 腳位說明如表 13-5 所示。

### 表 13-5 ICL232 IC 腳位說明

| 腳位    | 腳位說明                                                        |
|-------|-------------------------------------------------------------|
| C1+   | 電壓加倍用外部電容 "+" 極。                                            |
| V+    | 內部產生的+10V。                                                  |
| C1-   | 電壓加倍用外部電容 "-" 極。                                            |
| C2+   | 電壓改變(inverter)用外部電容 "+" 極。                                  |
| C2-   | 電壓改變(inverter)用外部電容 "-" 極。                                  |
| V-    | 內部產生的-10V。                                                  |
| T2OUT | 第 2 組 RS-232,用來將資料傳送到 RS-232,需連接至 RS232 連接器的 TXD,輸出電壓±10V。  |
| R2IN  | 第 2 組 RS-232,用來接收 RS-232 的資料,需連接至 RS232 連接器的 RXD。           |
| R2out | 第2組 RS-232,用來將 RS232 收到的資料輸出至單晶片,需連接至單晶片的 RXD,輸出電壓 5V 與 0V. |
| T2IN  | 第 2 組 RS-232,用來接收單晶片的資料,需連接至單晶片的 TXD。                       |
| T1IN  | 第1組RS-232,用來接收單晶片的資料,需連接至單晶片的TXD。                           |
| R1OUT | 第1組 RS-232,用來將 RS232 收到的資料輸出至單晶片,需連接至單晶片的 RXD,輸出電壓 5V 與 0V. |
| R1IN  | 第 1 組 RS-232,用來接收 RS-232 的資料,需連接至 RS232 連接器的 RXD。           |
| T1OUT | 第 1 組 RS-232,用來將資料傳送到 RS-232,需連接至 RS232 連接器的 TXD,輸出電壓±10V。  |
| GND   | 接地,OV。                                                      |
| VCC   | 接電源,+5V。                                                    |

### 硬體線路圖:

本實習硬體線路圖如圖 13-8 所示,本實習分別使用 PD5、PD6、與 PD7 控制 LCM 模組的 RS、  $R/\overline{W}$ 、與 EN 等腳位,使用 Port B 存取 LCM 的命令與資料,使用 Port E 讀取 4×4 按鍵 ,以及使用 RXD/PG5 與 TXD/PG4 進行序列資料傳輸。

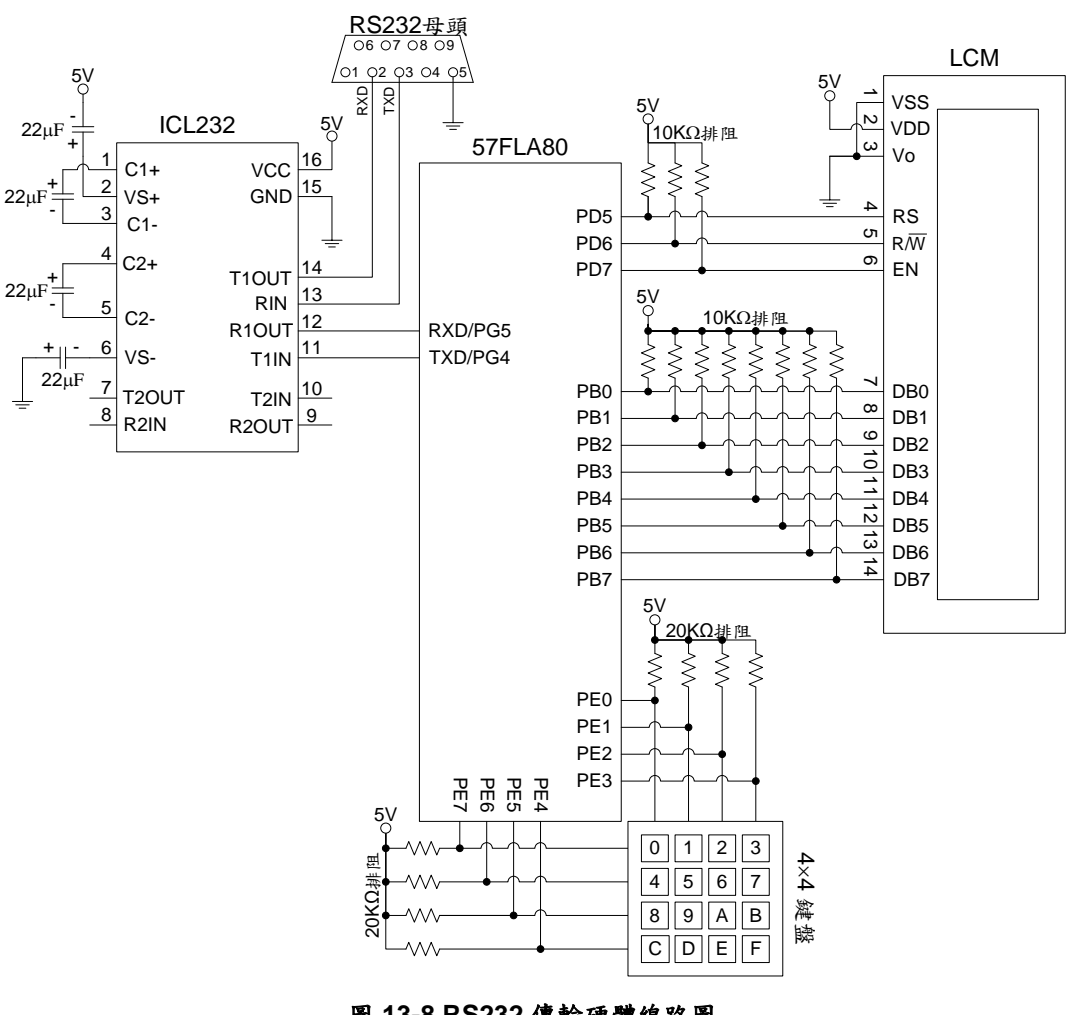

圖 13-8 RS232 傳輸硬體線路圖

程式流程:

本實習將利用 RS-232 介面進行個人電腦與單晶片之間的資料傳輸,要進行個人電腦與單晶片之間的資料傳輸,必須在個人電腦端與單晶片端各提供一個具備 RS232 傳輸功能的程式。為了方便測試,本書提供一個 RS232.EXE 程式,該程式可在個人電腦上執行,提供 RS-232 參數設定,以及透過 RS232 傳輸資料等功能。

執行本書提供的 RS232 工具程式,一開始會進入參數設定頁面,參數設定頁面如圖 13-9 所示,使用者可選擇要使用的個人電腦 Com Port、Baud Rate、Data Size、與 Stop Bit。

| IL RS232工具程式             |
|--------------------------|
| 參數設定 資料傳輸                |
|                          |
| Com Port :               |
| (• Com1 (° Com2          |
| Baud Rate :              |
| 1200 💌                   |
| Data Size : (Unit : bit) |
| 8                        |
| ,                        |
| Stop Bits :              |
| 1 bit 💌                  |
|                          |
|                          |
|                          |
|                          |

圖 13-9 RS232 工具程式-参數設定頁

設定好想要的 RS232 參數後,便可點進資料傳輸頁面進行資料傳輸工作,資料傳輸頁面如圖 13-10 所示。

| RS232工具程式 |    |
|-----------|----|
| 參數設定 資料傳輸 |    |
| 開啟Rs232   |    |
| 要傳送的資料:   |    |
|           | 傳送 |
| 接收到的資料:   |    |
|           |    |
|           |    |
|           |    |
|           |    |
|           |    |
|           |    |
|           |    |
|           |    |
|           |    |

圖 13-10 RS232 工具程式-資料傳輸頁

在資料傳輸頁傳送資料前,需先點選"開啟 RS232"按鈕,才可開始收送資料,點選"開啟 RS232"按鈕後的畫面如圖 13-11 所示:

| ₩ RS232工具程式 |    |
|-------------|----|
| 參數設定 資料傳輸   |    |
| 關閉RS232     |    |
| 要傳送的資料:     |    |
| TENX        | 傳送 |
| 接收到的資料:     |    |
|             |    |
|             |    |
| 1           |    |

圖 13-11 RS232 工具程式- 開啟 RS232 後

開啟 RS232 後,要傳送資料,只要在"要傳送的資料"下方文字輸入方塊內輸入字串並按下 "傳送"按鈕,便可將資料透過 RS232 傳送出去。此外,RS232 工具程式也會隨時監看是否有資 料透過 RS232 傳送進來,當有資料傳送進來時,RS232 工具程式會將收到的資料顯示在"接收 到的資料"方塊內,方便使用者檢測資料傳輸結果是否正確。

單晶片端的程式流程如圖 13-12 所示,首先對 LCM 以及 UART 進行初始化動作,接著檢查有無資料由個人電腦端傳入,如果有,則將接收到的資料顯示在 LCD 上,接著,再檢查看看使用者有無按鍵,如果有按鍵,則將按鍵碼透過 RS232 傳送給個人電腦。

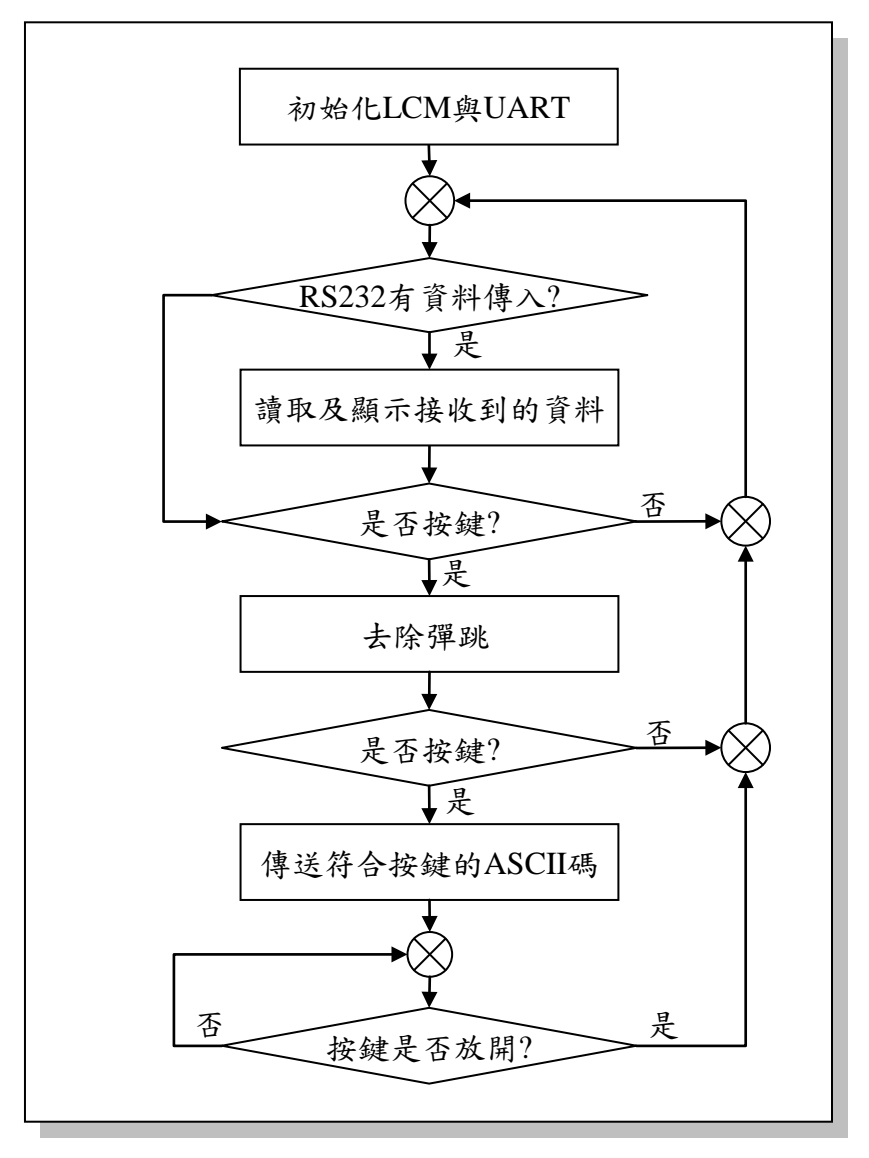

圖 13-12 單晶片端 RS232 傳輸程式流程

#### 程式碼及程式說明:

| ;定義程式中使用到的F-Plane暫存器記憶體位址     |                               |                            |                                                                                   |
|-------------------------------|-------------------------------|----------------------------|-----------------------------------------------------------------------------------|
| PBD<br>PED                    | equ<br>equ                    | 06h<br>13h                 | ; Port B<br>; Port E                                                              |
| UARTC<br>URDATA               | equ<br>equ                    | 17h<br>19h                 | ; UART control register<br>; UART data buffer                                     |
| ;定義程式中(                       | 吏用到的R-Plan                    | e暫存器記憶體                    | 位址                                                                                |
| PEE                           | equ                           | 13h                        | ; Port E Push-Pull enable                                                         |
| UBAUD                         | equ                           | 17h                        | ; UART control register                                                           |
| ;定義程式中位                       | 吏用到的F-Plan                    | e變數記憶體位                    | 址                                                                                 |
| data<br>keyStatus<br>R1<br>R2 | equ<br>equ<br>equ<br>equ      | 20h<br>21h<br>22h<br>23h   | ;儲存要傳送的資料<br>;按鍵狀態<br>;迴圈控制變數<br>;迴圈控制變數                                          |
| ;定義程式中戶                       | 所使用到的字串                       |                            |                                                                                   |
| RS_LCM<br>RW_LCM<br>EN_LCM    | .defstr<br>.defstr<br>.defstr | 12h, 5<br>12h, 6<br>12h, 7 | ; LCM RS控制位元<br>; LCM RW控制位元<br>; LCM EN控制位元                                      |
| URBF<br>PRE<br>UTBE           | .defstr<br>.defstr<br>.defstr | 18h, 0<br>18h, 4<br>18h, 7 | ; UART資料接收狀態<br>; UART同位位元設定<br>; UART資料傳送狀態                                      |
|                               | ;系統開機進ノ<br>org                | へ點<br>00h                  |                                                                                   |
| Start:                        | ;LCM初始設)<br>call<br>call      | €<br>Delay<br>LCMInitialze | ; 等候LCM啟動完成<br>; 進行LCM初始設定                                                        |
|                               | ; UART初始設<br>movlw            | t定<br>00101110b            | ; UMODE=01, DATA=8位元<br>; TXE=1, 啟用傳送功能<br>; RXE=1, 啟用接收功能<br>; UARTE=1, 啟用UART功能 |
|                               | movwf                         | UARTC                      | ;寫入UART控制暫存器                                                                      |

|           | bcf          | PRE                 | ;設定PRE=0,封包不含同位位元                       |
|-----------|--------------|---------------------|-----------------------------------------|
|           | movlw        | 104                 | •<br>1                                  |
|           | movwr        | UBAUD               | ;設定UBAUD=104,使用鮑率1200bps                |
|           | ;致能鍵盤輸)      | ∖腳位Push-pull        | 功能                                      |
|           | movlw        | ffh                 |                                         |
|           | movwr        | PEE                 |                                         |
|           | ;檢查是否有言      | 資料傳送進來              |                                         |
| MainLoop: | btfsc        | URBF                | : 檢查輸入緩衝是否有資料                           |
| •         | call         | ReadUR              | ;有資料,讀取及顯示接收到的資料                        |
|           | ・払木目でナト      | ት ሌቱ                |                                         |
|           | ,做宣廷召有有      | 女 與<br><i>11</i> 1- | _                                       |
|           | moviw        |                     | ・注入や研究                                  |
|           | moviw        |                     | ,有保按疑仄怨<br>·收健般到什山(hitad 7)総卡任索什        |
|           | moviw        |                     | , 府鍵盛列位址(UII54~7)变成低电位                  |
|           | movwi        |                     | , 府鍵盤们 征班(UIISU~S) 变成 同 电位              |
|           |              | PED                 | ,買収鍵盤狀態,沒按鍵應疋UF□                        |
|           | addiw        | TUN<br>kovStotuo    | ; +FUH<br>· 取得於研究能,次於研究                 |
|           |              | ReyStatus           | ,取付按鍵欣怒,沒按鍵茂                            |
|           | rn<br>incfez | kovStatus 1         | ·艾拉姆非能上1笙扒0,丰二次拉键                       |
|           | aoto         |                     | ,石按與爪怒TI寻尔U,衣小及按與                       |
|           | goto         | MainLoon            | ,有按疑,或到DENVISE云际评述<br>· 沒捻键,回到Mainl oop |
|           | golo         | Maineoop            | ,及按疑,自到MainLoop                         |
|           | ;去除彈跳        |                     |                                         |
| DeNoise:  | call         | Delay               | ;等待15ms                                 |
|           | ; 檢查是否有損     | 安鍵被按下               |                                         |
|           | movlw        | ffh                 | ;                                       |
|           | movwf        | PED                 | ;清除按鍵狀態                                 |
|           | movlw        | Ofh                 | ;將鍵盤列位址(bits4~7)變成低電位                   |
|           | movwf        | PED                 | ;將鍵盤行位址(bits0~3)變成高電位                   |
|           | mo∨fw        | PED                 | ;讀取鍵盤狀態,沒按鍵應是OFH                        |
|           | addlw        | f0h                 | ; +F0H                                  |
|           | mo∨wf        | keyStatus           | ;取得按鍵狀態,沒按鍵是FFH                         |
|           | incfsz       | keyStatus, 1        | ;若按鍵狀態+1等於0,表示沒按鍵                       |
|           | goto         | Row1                | ;有按鍵,到Row1檢查按了什麼鍵                       |
|           | goto         | MainLoop            | ;沒按鍵,回到MainLoop                         |
| Row1:     | ;檢查第一列是      | 是否有按键被按             | 下                                       |
|           | movlw        | ffh                 | ,                                       |
|           | mo∨wf        | PED                 | ;清除按鍵狀態                                 |
|           | movlw        | efh                 | ;將鍵盤第一列(bit 4)變成低電位                     |
|           | movwf        | PED                 | ;                                       |

|                   | movfw    | PED                 | ;讀取鍵盤狀態,沒按鍵應是efh                                       |
|-------------------|----------|---------------------|--------------------------------------------------------|
|                   | addlw    | 10h                 | : +10h                                                 |
|                   | movwf    | kevStatus           | :取得按鍵狀態,沒按鍵應是ffh                                       |
|                   | incfsz   | kevStatus 1         | · 芝່探键北能+1笔於(),表示沿按键                                   |
|                   | aoto     | Kov0                | ,石权疑风心一可尔口 农小仪投疑                                       |
|                   | goto     | Rey0                | ,月按疑,做旦尺百按10                                           |
|                   | golo     | ROWZ                | ,没按键,微登布一列                                             |
| KovO              | btfcc    |                     | · 捡木'0' 見不动於丁                                          |
| Reyu.             | DUSC     | FED, U              | , 做 旦 レ 天 出 被 女 ト                                      |
|                   | golo     | Key I               | , 0 没被按下, 微 堂 定 否 按 ] ]                                |
|                   | moviw    | 0                   | ;U被按下,將U的ASCII碼放入                                      |
|                   | movwf    | data                | ;data變數中,等待傳送給對方                                       |
|                   | goto     | WaitRelease         | ;等待按鍵放開                                                |
| Kev1.             | htfsc    | PED 1               | · 检查'1'是不被按下                                           |
| iteyi.            | goto     |                     | , 做 旦 · 尺 日 极 投 · · · · · · · · · · · · · · · · · ·    |
|                   | golo     | 1.0yz               | ,「又饭妆」,做旦天古妆」 $2$<br>·'1'抽掉丁,收'1'46 $\Lambda$ CUIIII 女 |
|                   | moviw    | l<br>data           | ,一被按下,府一时ASOII码放入                                      |
|                   | movwr    | data                | ;Oala變數甲,等符傳送給對力                                       |
|                   | goto     | WaitRelease         | ;等待按鍵放開                                                |
| Kev2 <sup>.</sup> | btfsc    | PED 2               | · 检查'2'是否被按下                                           |
|                   | aoto     | Kev3                | · '2'沒被按下,所以是'3'被按下                                    |
|                   | movlw    | '2'                 | , 2 次版版 — 所成之 $ \sqrt{k}$ $ \sqrt{k}$                  |
|                   | moving   | Z<br>data           | ·dotais 教中·安法值兴从料士                                     |
|                   | acto     | uaia<br>WaitDalaaaa | , Uala受数干,寻付停运给到刀<br>· 签估协始并明                          |
|                   | golo     | WallRelease         | ,寺侍按鍵放開                                                |
| Key3:             | movlw    | '3'                 | ;'3'被按下,先將'3'的ASCII碼放入                                 |
| -                 | movwf    | data                | ; data變數中, 等待傳送給對方                                     |
|                   | goto     | WaitRelease         | : 等待按鍵放開                                               |
|                   | 0        |                     |                                                        |
| Row2:             | ; 檢查第二列是 | と否有按鍵被按             | 下                                                      |
|                   | movlw    | ffh                 | :                                                      |
|                   | movwf    | PED                 | ;清除按鍵狀態                                                |
|                   | movlw    | dfh                 | :將鍵盤第二列(bit 5)變成低電位                                    |
|                   | mov/wf   | PED                 | •                                                      |
|                   | movfw    | PED                 | ,<br>· 讀取鍵盤狀態,沒按鍵應是dfh                                 |
|                   | addlw    | 20h                 | · ±20b                                                 |
|                   | mov/wf   | keyStatus           | ,上UII<br>· 取得拉键毕能,沿拉键座早ffh                             |
|                   | incfez   | kovStatus 1         | · 大内政政队心 以政疑心尺III<br>· 艾婉砷壯能」1 笙松A · 主二次始始             |
|                   | acto     | Kova                | ,石妆斑爪芯T1 寻尔U, 衣小汉妆鍵                                    |
|                   | golo     | ney4                | ,月按键,微宣定合按 5 4                                         |
|                   | goto     | Row3                | ;沒按鍵,檢查第三列                                             |
| Key4:             | btfsc    | PED, 0              | ;檢查'4'是否被按下                                            |
|                   | goto     | Kev5                | :'4'沒被按下,檢查是否按了'5'                                     |
|                   | movlw    | '4'                 | :'4'被按下,將'4'的ASCII碼放入                                  |
|                   | movwf    | data                | ·data戀對中, 笔待值送給對方                                      |
|                   | aoto     | WaitRoloaso         | · 安佐旋键放明                                               |
| 1                 | yolu     | vvaluvelease        | ,寸竹坟斑风囲                                                |

**Preliminary** 

| Kev5: | btfsc    | PED, 1       | :檢查'5'是否被按下                                                                 |
|-------|----------|--------------|-----------------------------------------------------------------------------|
| - ) - | goto     | Kev6         | :'5'沒被按下,檢查是否按了'6'                                                          |
|       | movlw '  | 5'           | :'5'被按下,將'5'的ASCII碼放入                                                       |
|       | movwf d  | lata         | : data變數中, 等待傳送給對方                                                          |
|       | goto \   | WaitRelease  | ;等待按鍵放開                                                                     |
|       | 5        |              |                                                                             |
| Key6: | btfsc    | PED, 2       | ; 檢查'6'是否被按下                                                                |
|       | goto I   | Key7         | ;'6'沒被按下,所以是'7'被按下                                                          |
|       | movlw    | '6'          | ;'6'被按下,將'6'的ASCII碼放入                                                       |
|       | movwf    | data         | ; data變數中, 等待傳送給對方                                                          |
|       | goto \   | WaitRelease  | ;等待按鍵放開                                                                     |
|       | U        |              |                                                                             |
| Key7: | movlw    | 7'           | ;'7'被按下,將'7'的ASCII碼放入                                                       |
|       | movwf    | data         | ; data變數中, 等待傳送給對方                                                          |
|       | goto \   | VaitRelease  | ;等待按鍵放開                                                                     |
|       | -        |              |                                                                             |
|       |          |              |                                                                             |
| Row3: | ; 檢查第三列是 | 否有按鍵被按       | 下                                                                           |
|       | movlw f  | ffh          | •<br>•                                                                      |
|       | movwf    | PED          | ;清除按鍵狀態                                                                     |
|       | movlw l  | bfh          | ;將鍵盤第三列(bit 6)變成低電位                                                         |
|       | movwf I  | PED          | •<br>•                                                                      |
|       | movfw    | PED          | ;讀取鍵盤狀態,沒按鍵應是bfh                                                            |
|       | addlw    | 40h          | ; +40h                                                                      |
|       | movwf l  | keyStatus    | ;取得按鍵狀態,沒按鍵應是ffh                                                            |
|       | incfsz l | keyStatus, 1 | ;若按鍵狀態+1等於0,表示沒按鍵                                                           |
|       | goto ł   | ≺ey8         | ;有按鍵,檢查是否按了'8'                                                              |
|       | goto     | Row4         | ;沒按鍵,檢查第四列                                                                  |
| Kov8. | btfec    |              | · 捡本'8'旱不祉坎下                                                                |
| Royo. | doto I   | Kev9         | ,饭豆0尺日饭饭 1<br>:'8'沿袖拉下,忐杰是不拉了'9'                                            |
|       | movlw '  | 8'           | , $0$ $\chi$ $\chi$ $\chi$ $\chi$ $\chi$ $\chi$ $\chi$ $\chi$ $\chi$ $\chi$ |
|       | moving   | o<br>data    | ·data緣數中,筆法庫送公對方                                                            |
|       |          | MaitRoloaso  | , uala变数 T ,于付侍达而到刀<br>· 笙往掠砷廿明                                             |
|       | goto     | valutelease  | ,于付按疑风用                                                                     |
| Kev9: | btfsc    | PED. 1       | : 檢查'9'是否被按下                                                                |
|       | aoto     | KevA         | ; '9'沒被按下,檢查是否按了'A'                                                         |
|       | movlw '  | 9'           | · '9'被按下,將'9'的ASCII碼放入                                                      |
|       | movwf    | e<br>data    | ·data戀數中,窒待傳送給對方                                                            |
|       | goto \   | WaitRelease  | ;等待按鍵放開                                                                     |
|       |          |              |                                                                             |
| KeyA: | btfsc    | PED, 2       | ; 檢查'A'是否被按下                                                                |
|       | goto     | KeyB         | ;'A'沒被按下,所以是'B'被按下                                                          |
|       | movlw    | Α'           | ;'A'被按下,將'A'的ASCII碼放入                                                       |
|       | movwf    | data         | ; data變數中, 等待傳送給對方                                                          |
|       | goto \   | WaitRelease  | ;等待按鍵放開                                                                     |

**Preliminary** 

| KevB.        | movlw               | 'B'                | ·'Β'独広下,熔'Β'的ΔSCII.礁放λ                                                      |
|--------------|---------------------|--------------------|-----------------------------------------------------------------------------|
| Reyb.        | movwf               | data               | ·data戀數中,笔往傳送給對方                                                            |
|              | aoto                | WaitRelease        | · 笔存按键放開                                                                    |
|              | goto                | Wall Cloube        | ,可们权此心而                                                                     |
| Bow/1:       | ・払木笛四列囲             | 瓜田松舟动水工            |                                                                             |
| 110004.      | ,做旦尔西列 <sup>5</sup> | Flei好建放按于<br>ffb   |                                                                             |
|              | movwf               | PED                | ,<br>· 浩险按键出能                                                               |
|              | movlw               | 7fh                | ·將鍵般第四列(bit 7)戀成低雷位                                                         |
|              | movwf               | PED                | ,                                                                           |
|              | movfw               | PED                | ,<br>:請取鍵盤狀態,沒按鍵應是7fh                                                       |
|              | addlw               | 80h                | : +80h                                                                      |
|              | movwf               | keyStatus          | ;取得按鍵狀態,沒按鍵應是ffh                                                            |
|              | incfsz              | keyStatus, 1       | ;若按鍵狀態+1等於0,表示沒按鍵                                                           |
|              | goto                | KeyC               | ;有按鍵,檢查是否按了'C'                                                              |
|              | goto                | WaitRelease        | ;等待按鍵放開                                                                     |
| KeyC         | htfsc               |                    | · 捡本'()'具不动於下                                                               |
| ReyO.        | aoto                | KevD               | ,饭旦∪尺百饭妆」<br>·'(С'沒祉拡下,检查具不拢了'D'                                            |
|              | movlw               |                    | , $O$ $\chi$ $\chi$ $\chi$ $\chi$ $\chi$ $\chi$ $\chi$ $\chi$ $\chi$ $\chi$ |
|              | movwf               | data               | ·data戀數中, 笔待傅送給對方                                                           |
|              | aoto                | WaitRelease        | · 笔存按键放開                                                                    |
|              | 9010                | Train toroacc      |                                                                             |
| KeyD:        | btfsc               | PED, 1             | ; 檢查'D'是否被按下                                                                |
|              | goto                | KeyE               | ;'D'没被按下,檢查是否按了'E'                                                          |
|              | movlw               | 'D'                | ;'D'被按下,將'D'的ASCII碼放入                                                       |
|              | movwf               | data               | ; data變數中,等待傳送給對方                                                           |
|              | goto                | WaitRelease        | ;等待按鍵放開                                                                     |
| KeyE:        | btfsc               | PED, 2; 檢查'E'是否被按下 |                                                                             |
|              | goto                | KeyF               | ;'E'没被按下,所以是'F'被按下                                                          |
|              | movlw               | 'E'                | ;'E'被按下,將'E'的ASCII碼放入                                                       |
|              | movwf               | data               | ; data變數中, 等待傳送給對方                                                          |
|              | goto                | WaitRelease        | ; 等待按鍵放開                                                                    |
| KeyF:        | movlw               | 'F'                | ;'F'被按下,將'F'的ASCII碼放入                                                       |
|              | movwf               | data               | ; data變數中, 等待傳送給對方                                                          |
|              |                     |                    |                                                                             |
|              | ; 等待使用者放            | 文開按鍵               |                                                                             |
| WaitRelease: | movfw               | data               | ;取出要傳送的資料                                                                   |
|              | movwf               | URDATA             | ;將資料傳送出去                                                                    |
| ChkTx:       | btfss               | UTBE               | ;查看是否傳送完成                                                                   |
|              | goto                | ChkTx              | ;還沒傳完,回到ChkTx                                                               |
|              | -                   |                    |                                                                             |
|              | :讀取按鍵狀態             |                    |                                                                             |

|               | movlw  | ffh          | ;                   |
|---------------|--------|--------------|---------------------|
|               | movwf  | PED          | ;清除按鍵狀態             |
|               | movlw  | Ofh          | ;將0fh寫入PED          |
|               | movwf  | PED          | •                   |
|               | movfw  | PED          | ;讀取鍵盤狀態,若放開按鍵應是Ofh  |
|               | addlw  | f0h          | ; +f0h              |
|               | movwf  | keyStatus    | ;取得按鍵狀態,若放開按鍵應是ffh  |
|               | incfsz | keyStatus, 1 | ;若按鍵狀態+1等於0,表示放開按鍵  |
|               | goto   | ChkTx        | ; 沒放開按鍵, 繼續等待       |
|               | goto   | MainLoop     | ;回到MainLoop         |
| ;LCM初始設       | 定副程式   |              |                     |
| I CMInitialze | •      |              |                     |
|               | :進行三次命 | 今寫入動作及等      | 候適當時間延遲,讓系統穩定       |
|               | movlw  | 30h          | :功能設定:設定DL=N=F=0    |
|               | movwf  | data         | :載入命今碼              |
|               | call   | WriteIR      | : 將命今碼寫到LCM         |
|               |        |              |                     |
|               | movlw  | 30h          | :功能設定:設定DL=N=F=0    |
|               | movwf  | data         | :載入命今碼              |
|               | call   | WriteIR      | : 將命今碼寫到LCM         |
|               |        |              |                     |
|               | movlw  | 30h          | :功能設定:設定DL=N=F=0    |
|               | movwf  | data         | :載入命今碼              |
|               | call   | WriteIR      | : 將命今碼寫到LCM         |
|               |        |              |                     |
|               | movlw  | 38h          | :功能設定:設定DL=N=1.F=0  |
|               | movwf  | data         | :載入命今碼              |
|               | call   | WriteIR      | ;將命令碼寫到LCM          |
|               |        |              |                     |
|               | movlw  | 08h          | ;顯示器控制:D=C=B=0      |
|               | movwf  | data         | ;載入命令碼              |
|               | call   | WriteIR      | ;將命令碼寫到LCM          |
|               |        |              |                     |
|               | movlw  | 01h          | ;清除顯示               |
|               | movwf  | data         | ; 載入命令碼             |
|               | call   | WriteIR      | ;將命令碼寫到LCM          |
|               |        |              | · · · · · · · · · · |
|               | movlw  | 06h          | ;模式設定:I/D=1, S=0    |
|               | movwf  | data         | ; 載入命令碼             |
|               | call   | WriteIR      | ; 將命令碼寫到LCM         |
|               |        |              |                     |
|               | movlw  | 0eh          | ; 顯示器控制:D=C=1, B=0  |
|               | movwf  | data         | ; 載入命令碼             |
|               | call   | WriteIR      | ; 將命令碼寫到LCM         |
|               | ret    |              |                     |
|               |        |              |                     |

| ;將命令碼寫入LCM指令暫存器副程式 |                |              |                     |
|--------------------|----------------|--------------|---------------------|
| WriteIR:           | bcf            | RS_LCM       | ;選擇指令暫存器            |
|                    | bcf            | RW_LCM       | ;選擇進行寫入動作           |
|                    | bsf            | EN_LCM       | ;開啟LCM讀寫功能          |
|                    | movfw          | data         | ;載入命令碼              |
|                    | movwf          | PBD          | ;送出命令碼              |
|                    | call           | Delay        | ; 等候一段時間, 讓資料完成寫入動作 |
|                    | bcf            | EN_LCM       | ;關閉LCM讀寫功能          |
|                    | ret            |              | ;返回呼叫函式             |
| ;將資料寫入L(           | CM記憶體副程:       | 式            |                     |
| WriteDR:           | bsf            | RS_LCM       | ;選擇記憶體              |
|                    | bcf            | RW_LCM       | ;選擇進行寫入動作           |
|                    | bsf            | EN_LCM       | ; 開啟LCM讀寫功能         |
|                    | movfw          | data         | ;載入資料               |
|                    | movwf          | PBD          | ;送出資料               |
|                    | call           | Delay        | ; 等候一段時間, 讓資料完成寫入動作 |
|                    | bcf            | EN_LCM       | ; 關閉LCM讀寫功能         |
|                    | ret            |              | ;返回呼叫函式             |
|                    |                |              |                     |
| ;讀取及顯示排            | <b>接收到資料之副</b> | 程式           |                     |
| ReadUR:            | movfw          | URDATA       | ;取得UART收到的值         |
|                    | movwf          | data         | ;                   |
|                    | call           | WriteDR      | ;將UART收到的值顯示到LCD上   |
|                    | ret            |              |                     |
| ;延遲0.015秒          | 副程式            |              |                     |
| Delay:             | movlw          | 30           | ;設定外層迴圈執行30次        |
| -                  | movwf          | R1           | ;                   |
|                    |                |              |                     |
|                    | ;外層迴圈          |              |                     |
| delay_L1:          | movlw          | 200          | ;設定內層迴圈執行200次       |
|                    | movwf          | R2           | •<br>•              |
|                    | ;內層迴圈:迴        | 围跑一次約消       | 笔5個指令週期             |
| delay_L2:          | nop            |              | ;消耗1個指令週期           |
| -                  | nop            |              | ;消耗1個指令週期           |
|                    | decfsz         | R2, 1        | ;約消耗1個指令週期          |
|                    | goto           | delay_L2     | ;消耗2個指令週期           |
|                    |                | <b>D</b> / / |                     |
|                    | dectsz         | K1,1         | ;將K1減1,若K1=0離開迴圈    |
|                    | goto           | delay_L1     | ,                   |
|                    | ret            |              |                     |

# 14. SPI 串列週邊介面實習

## 實習目的:

本實習主要目的在學習如何使用十速 57FLA80 系列單晶片所提供的串列週邊介面(Serial Peripheral Interface; SPI)。

### 實習設備:

| 項次 | 品名            | 數量 |
|----|---------------|----|
| 1  | 十速 TICE99 模擬器 | 1  |
| 2  | 電源供應器         | 1  |
| 3  | 麵包板           | 1  |

### 實習材料:

| 項次 | 品名                   | 數量 |
|----|----------------------|----|
| 1  | 10KΩ排阻 (A-type 9PIN) | 3  |
| 2  | 20KΩ排阻 (A-type 9PIN) | 2  |
| 3  | 10KΩ電阻               | 1  |
| 4  | 330Ω電阻               | 4  |
| 5  | 七段顯示器(共陽)            | 4  |
| 6  | ICE25P05 快閃記憶體       | 1  |
| 7  | 7417 IC              | 1  |
| 8  | 7447 IC              | 4  |
| 9  | 4×4鍵盤                | 1  |

## 實習板模組與 I/O Port:

| 模組          | I/O Port |
|-------------|----------|
| 四顆七段顯示器模組   | Port B   |
| 4×4鍵盤模組     | Port E   |
| FLASHROM 模組 | Port F   |
| FLASHROM 模組 | Port G   |

實習說明:

本實習使用十速 57FLA80 單晶片所提供的 SPI 串列週邊介面 (Serial Peripheral Interface) 讀寫外部的快閃記憶體(Flash Memory)。運作方式是等待使用者由 4×4 鍵盤輸入 4 個數字,然 後將數字寫入快閃記憶體後再讀出來顯示於 4 顆七段顯示器上,檢查七段顯示器顯示的數字, 可了解快閃記憶體是否可正常讀寫。以下依序介紹 SPI、57FLA80 的 SPI 支援、ICE25P05 快 閃記憶體、以及 7417 IC。

● SPI 簡介

SPI 是一種具全雙工與同步傳輸能力的串列傳輸介面,可供單晶片跟週邊裝置(如其它單晶片、週邊 IC、快閃記憶體等)傳輸資料使用。其中,單晶片稱為主裝置(Master Device),週 邊裝置稱為從裝置(Slave Device),在使用 SPI 傳輸資料的過程中,主裝置只能有一個,從裝置 則可以有很多個,所有資料傳輸動作都必須由主裝置發動及掌控,從裝置則被動接受主裝置的 讀寫要求。

使用 SPI 傳輸資料,每個從裝置必須提供 SDI, SDO, SCK,與 SS 等 4 個接腳,其中 SDI, SDO,與 SCK 用來傳輸資料,而 SS 則是主裝置用來選取要動作的從裝置用的,主裝置與從裝 置之間的接線方式如圖 14-1 所示:

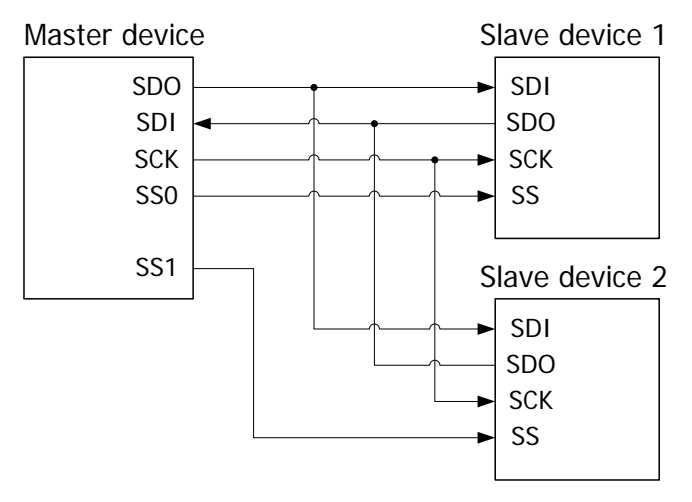

圖 14-1 主從裝置的 SPI 接法

如圖 14-1 所示,主裝置要使用 SPI 介面傳送資料給從裝置時,可利用 SSO 與 SS1 腳位選擇要動作的從裝置,然後再利用 SDI, SDO,與 SCK 等腳位控制資料的傳輸。SDI, SDO, SCK,與 SS 等腳位詳細說明如下:

| 控制訊號線                          | 說明                                 |
|--------------------------------|------------------------------------|
| SDI (Serial Data In)<br>串列資料輸入 | 用來接收對方傳送過來的資料                      |
| SDO(Serial Data Out)<br>串列資料輸出 | 用來傳送資料給對方                          |
| SCLK(Serial Clock)<br>串列時脈     | 主裝置透過此腳位提供時脈訊號給從裝置                 |
| SS(Slave Select)<br>從裝置選取      | 主裝置用來選取要動作的從裝置,每個從裝置都必須提供一個 SS 腳位。 |

#### 表 14-1 SPI 控制訊號線

• 57FLA80 的 SPI 支援

57FLA80 單晶片支援 SPI 傳輸介面,可作為主裝置或從裝置使用,57FLA80 單晶片作為 主裝置或從裝置使用的接線方式如圖 14-2 所示:

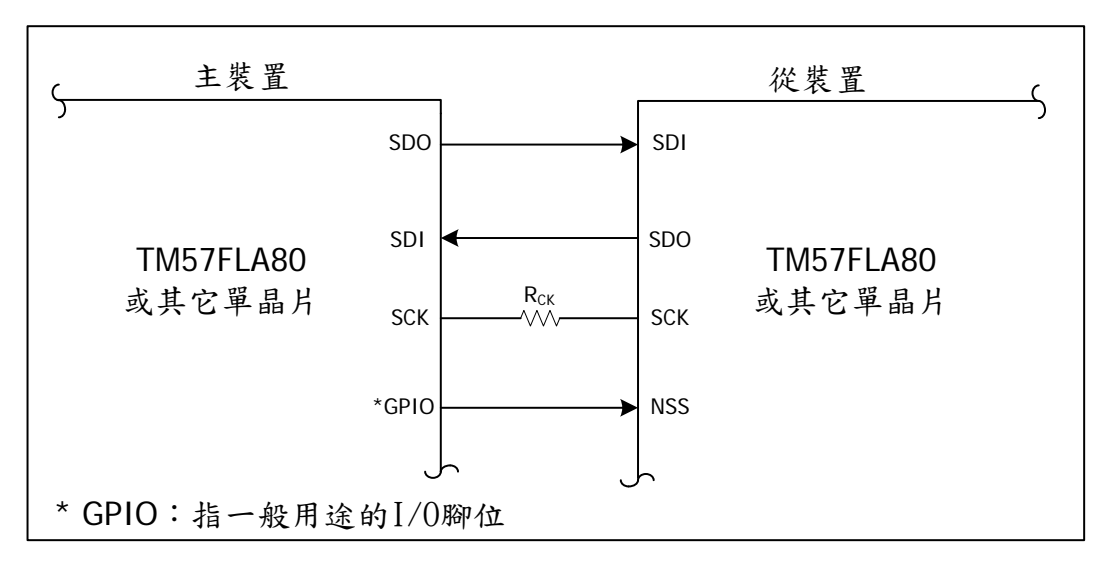

#### 圖 14-2 57FLA80 單晶片作為主裝置或從裝置的接線方式

57FLA80 單晶片不論當作主裝置或從裝置使用,都會使用 SDI、SDO、與 SCK 等三個腳 位(這三個腳位分別跟 PGO, PG1,與 PG2使用相同腳位)。當 57FLA80 作為主裝置使用時, 不需提供 SS 腳位,要選擇從裝置則可使用一般用途的 I/O 腳位(例如 PA0~6, PB0~7,...等);當 57FLA80 作為從裝置使用時,則必須使用 NSS 腳位(跟 PG3 使用相同腳位),該腳位可接受 主裝置控制,決定是否接受 SDI、SDO、與 SCK 等控制訊號。 57FLA80 單晶片的 SPI 功能方塊圖如圖 14-3 所示:

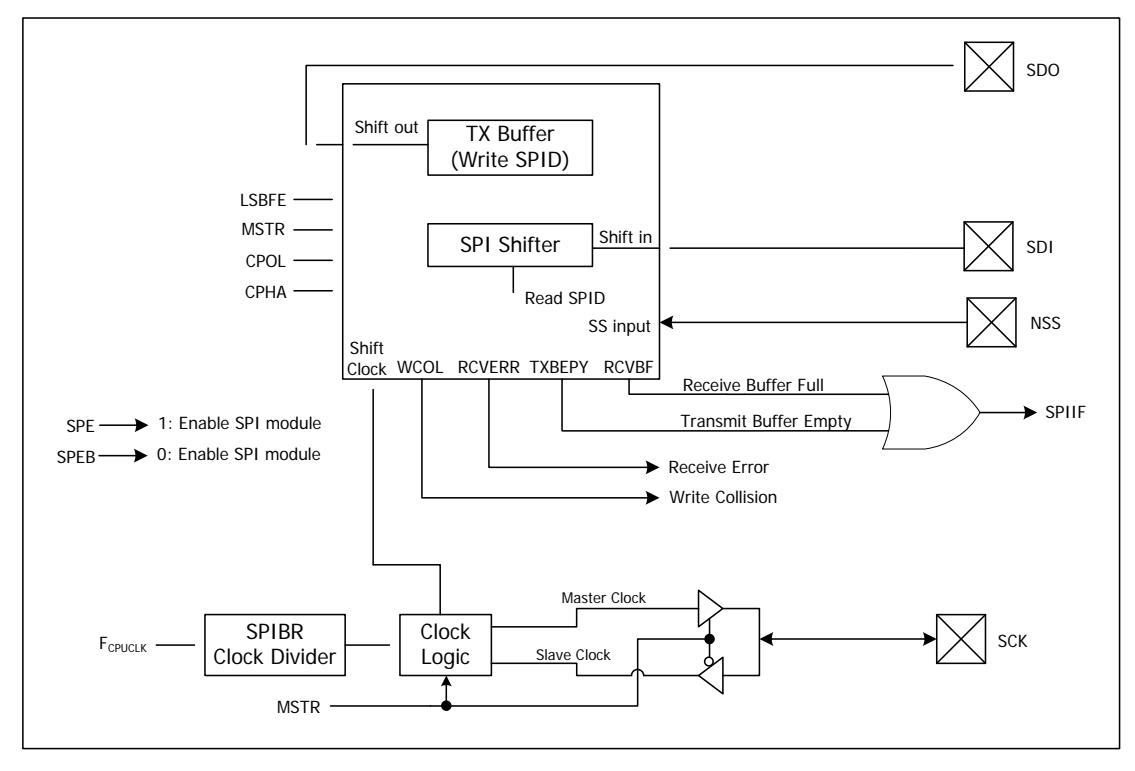

圖 14-3 57FLA80 單晶片 SPI 功能方塊圖

使用 57FLA80 的 SPI 功能前,必須先將 SPE 位元設定為 1 以及將 SPEB 位元設定為 0, 才能啟用 SPI 功能,接著利用 MSTR 選擇要當主裝置還是從裝置。如果要當從裝置使用,則時 脈訊號由外部提供並透過 SCK 接腳傳入,如果當作主裝置使用,則必須自行產生時脈訊號,自 行產生之時脈訊號的 Baud Rate 由 SPIBR 暫存器的內容決定,可用的 Baud Rate 範圍由  $F_{CPUCLK}/2$  到  $F_{CPUCLK}/2048$ 。SPIBR 暫存器內含 SPPR 與 SPR 兩個 3 位元大小的參數。SPI 的 Baud Rate =  $F_{CPUCLK}$  / SPPR 指定的除數 / SPR 指定的除數。SPPR 與 SPR 的除數指定方式分 別如表 14-2 與表 14-3 所示:

表 14-2 SPPR 的除數指定方式

| SPPR 內容 | 000b | 001b | 010b | 011b | 100b | 101b | 110b | 111b |
|---------|------|------|------|------|------|------|------|------|
| 除數      | 1    | 2    | 3    | 4    | 5    | 6    | 7    | 8    |

表 14-3 SPR 的除數指定方式

| SPR | 000b | 001b | 010b | 011b | 100b | 101b | 110b | 111b |
|-----|------|------|------|------|------|------|------|------|
| 除數  | 2    | 4    | 8    | 16   | 32   | 64   | 128  | 256  |

**Preliminary** 

除了 Baud Rate 外,還有 CPOL 與 CPHA 兩個時脈相關的設定,CPOL 用來設定時脈的極性(Clock Polarity),當 CPOL 的值為1時,時脈為 Active Low,當 CPOL 的值為0時,時脈為 Active High。CPHA 用來設定時脈的相位(Clock Phase),當 CPHA 的值為1時,時脈的邊緣出現在資料位元的開始處,當 CPHA 的值為0時,時脈的邊緣出現在資料位元的中間。

除了時脈的產生方式之外,使用 SPI 傳輸資料,還要指定位元的傳送順序,在 57FLA80 單 晶片內,位元的傳送順序可透過 LSBFE 控制位元指定,當 LSBFE 的值為1時,資料傳送方式 是由 LSB(Least Significant Bit)先傳,否則由 MSB(Most Significant Bit)先傳。

時脈及位元傳送順序確定後,便可開始傳送資料,由於 57FLA80 可作為主裝置或從裝置使用,因此以下分別說明 57FLA80 作為主裝置與從裝置時的資料傳輸方式。

若 57FLA80 作為主裝置使用,要傳送資料時,需先透過一般用途的 IO 接腳選擇從裝置, 然後再將要傳送的位元組寫入 SPID 暫存器,資料寫入 SPID 暫存器後,硬體會自動產生 SDO 與 CLK 訊號,將資料傳送出去,資料傳送過程中,可透過 TXBEPY 的值檢查資料是否傳送完成,傳送未完成 TXBEPY 為 0,傳送完成 TXBEPY 為 1。

若單晶片作為從裝置使用,要傳送資料,只要將要傳送的位元組寫入 SPID 暫存器,然後 等候 TXBEPY 的值變成1即可完成資料傳送過程。

若單晶片作為主裝置使用,要接收資料,需先選用從裝置,然後對 SPID 暫存器進行寫入 動作,啟動 SPI 資料接收程序,資料接收程序啟動後,硬體會自動產生 SDI 與 CLK 訊號,向 從裝置讀取資料,並將收到的資料放在 SPID 暫存器內以及將 RCVBF 的值設為 1,其中, RCVBF 的值會在 SPID 暫存器內的值被讀取時自動清為 0。另外,在資料接收過程中,硬體會 自動檢查是否有錯誤發生,並設定適當的錯誤位元。錯誤位元有 RCVERR 跟 WCOL 兩種, RCVERR 表示資料接收過程中發生錯誤,WCOL 表示 SPID 的內容還沒被讀取就被新接收到的 資料覆蓋掉的錯誤。

若單晶片作為從裝置使用,要接收主裝置送來的資料,則可檢查 RCVBF 的值是否為 1, 若 RCVBF 的值為 1,表示資料已接收完成,可從 SPID 暫存器取值並進行適當動作。

資料傳送接收過程中,如果 SPIIE 位元設定為 1,則資料收送完成,會自動發出中斷,中 斷發生後,SPIIF 旗號會設定為1,中斷處理完成,可透過韌體將 SPIIF 清為0。

圖 14-4 是 57FLA80 作為主裝置使用時,將資料透過 SPI 寫到從裝置的相關訊號時序圖。

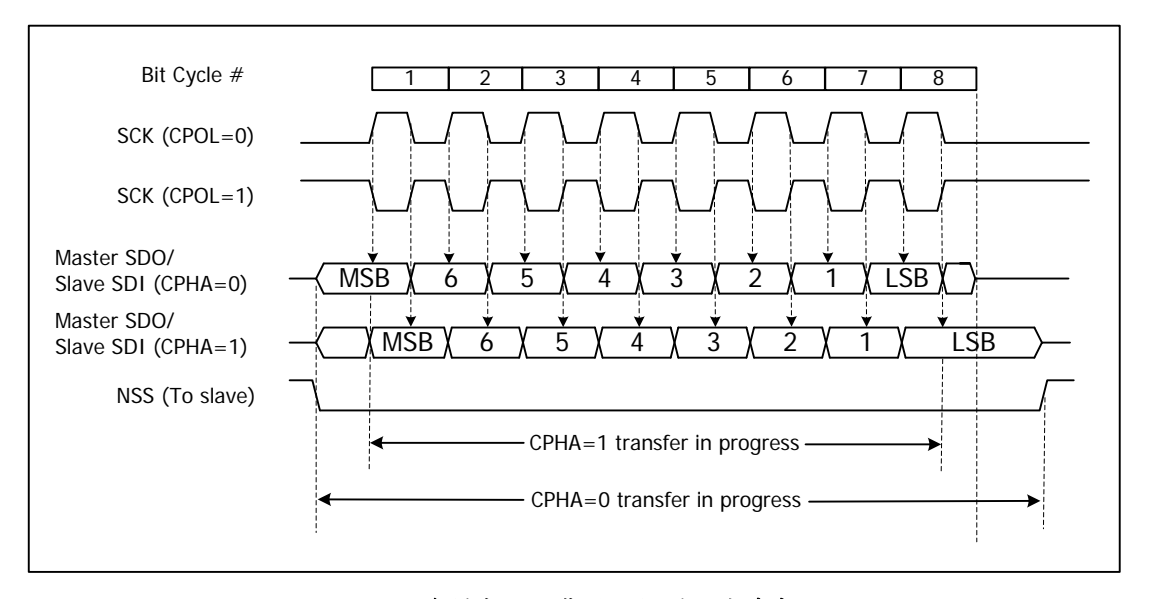

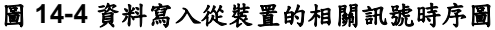

## **Preliminary**

57FLA80 單晶片中與 SPI 控制相關的暫存器整理如下:

### 表 14-4 SPI 控制相關暫存器

| 暫存器    | 說明                                                               |  |  |  |  |  |  |  |
|--------|------------------------------------------------------------------|--|--|--|--|--|--|--|
| SPIIF  | 位於 F-PLANE 位址 Oeh 暫存器位元5,用來設定 SPI 收送完成是否產生                       |  |  |  |  |  |  |  |
| OF ITE | 中斷,1:啟用,0:關閉(預設值為0)。                                             |  |  |  |  |  |  |  |
| SDIIF  | 位於 F-PLANE 位址 Ofh 暫存器位元 5, SPI 中斷旗號, SPI 收送完成, 硬                 |  |  |  |  |  |  |  |
|        | 體自動將 SPIIF 設為 1 (預設值為 0)。                                        |  |  |  |  |  |  |  |
| SPID   | 位於 F-PLANE 位址 1ah 暫存器, SPI 傳送接收資料暫存器。                            |  |  |  |  |  |  |  |
|        | 位於 F-PLANE 位址 1bh 暫存器位元7, SPI 接收資料過程發生錯誤自動                       |  |  |  |  |  |  |  |
| RUVERR | 設為1,需靠韌體清為0(預設值為0)。                                              |  |  |  |  |  |  |  |
|        | 位於 F-PLANE 位址 1bh 暫存器位元 6, SPI 資料接收完畢自動設為 1, 讀                   |  |  |  |  |  |  |  |
| RUVDF  | 取 SPID 自動清為 0 (預設值為 0)。                                          |  |  |  |  |  |  |  |
| TYPEDY | 位於 F-PLANE 位址 1bh 暫存器位元 5,用來表示傳送是否完成,1:傳送                        |  |  |  |  |  |  |  |
|        | 完成,0:資料傳送中(預設值為1)。                                               |  |  |  |  |  |  |  |
| MCOL   | 位於 F-PLANE 位址 1bh 暫存器位元 4,接收資料覆蓋到前一筆資料硬體                         |  |  |  |  |  |  |  |
| VVCOL  | 自動設為1,需靠韌體清為0(預設值為0)。                                            |  |  |  |  |  |  |  |
|        | 位於 R-PLANE 位址 18h 暫存器位元 6~4, SPI Baud Rate 設定用(預設                |  |  |  |  |  |  |  |
| 0000   | 值為0)。                                                            |  |  |  |  |  |  |  |
| SPPR   | SPPR 內容 000b 001b 010b 011b 100b 101b 110b 111b                  |  |  |  |  |  |  |  |
|        | 除數 1 2 3 4 5 6 7 8                                               |  |  |  |  |  |  |  |
|        | 位於 R-PLANE 位址 18h 暫存器位元 2~0, SPI Baud Rate 設定用 (預設               |  |  |  |  |  |  |  |
|        | 值為 0), SPI Baud Rate 的值為 F <sub>CPUCLK</sub> /SPPR 指定的除數/SPR 指定的 |  |  |  |  |  |  |  |
| SPR    | 除數。                                                              |  |  |  |  |  |  |  |
|        | SPR 000b 001b 010b 011b 100b 101b 110b 111b                      |  |  |  |  |  |  |  |
|        | 除數 2 4 8 16 32 64 128 256                                        |  |  |  |  |  |  |  |
| NOTO   | 位於 R-PLANE 位址 19h 暫存器位元 5,用來設定要當作主裝置或從裝置                         |  |  |  |  |  |  |  |
| MSTR   | 使用,1:主裝置,0:從裝置(預設值為1)。                                           |  |  |  |  |  |  |  |
| 0001   | ↓                                                                |  |  |  |  |  |  |  |
| CPOL   | Active-Low,0: Active High(預設值為 0)。                               |  |  |  |  |  |  |  |
|        | 位於 R-PLANE 位址 19h 暫存器位元 3,用來設定 SPI Clock 的相位,1:                  |  |  |  |  |  |  |  |
| СРНА   | 時脈邊緣出現在資料位元開始處, 0: 時脈邊緣出現在資料位元中間(預設                              |  |  |  |  |  |  |  |
|        | 值為0)。                                                            |  |  |  |  |  |  |  |
| 0050   | 位於 R-PLANE 位址 19h 暫存器位元 2,用來設定是否關閉 SPI 功能,1:                     |  |  |  |  |  |  |  |
| SPEB   | 關閉,0: 啟用(預設值為1)。                                                 |  |  |  |  |  |  |  |
|        | 位於 R-PLANE 位址 19h 暫存器位元 1,用來設定先送 LSB 或 MSB, 1:                   |  |  |  |  |  |  |  |
| LORLE  | LSB 先送,0: MSB 先送(預設值為0)。                                         |  |  |  |  |  |  |  |
|        | 位於 R-PLANE 位址 19h 暫存器位元 0,用來設定是否啟用 SPI 功能,1:                     |  |  |  |  |  |  |  |
| SPE    | 啟用,0:關閉(預設值為0)。                                                  |  |  |  |  |  |  |  |

● ICE25P05 是一顆具備 SPI 傳輸能力,容量 512K 位元的串列式快閃記憶體。ICE25P05 內部 記憶體分成兩個資料區(Sector),每個資料區又有 256 個分頁(Page),每個分頁內含 128 個 位元組。圖 14-5 與表 14-5 分別列出 ICE25P05 快閃記憶體的接腳圖與腳位說明:

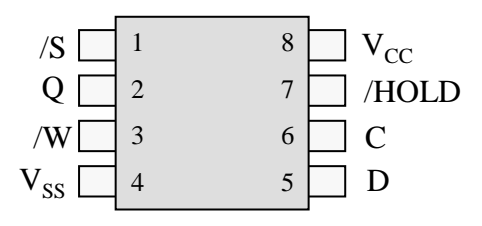

圖 14-5 ICE25P05 快閃記憶體的接腳圖

| 腳位              | 腳位說明                                                                  |
|-----------------|-----------------------------------------------------------------------|
| /S              | 晶片選擇腳位,此腳位相當於 SPI的 SS。                                                |
| 0               | U· 成用領為功能,I· 關闭領為功能。<br>中 利 答對 於山 购 存 · 山 购 存 把 购 存 也 尝 大 SDI 佔 SDO 。 |
| Q               | 中列其叶翔山柳位,此柳位相留於SFI的SDO。                                               |
|                 | 寫入保護腳位,用來凍結保護區域的寫入動作。                                                 |
| /W              | 保護區域的位置跟狀態暫存器的設定有關。                                                   |
|                 | 0: 寫入保護, 1: 不寫入保護                                                     |
| V <sub>SS</sub> | 接地,OV。                                                                |
| D               | 串列資料輸入腳位,此腳位相當於 SPI的 SDI。                                             |
| С               | 時脈輸入腳位,此腳位相當於 SPI的 SCK。                                               |
| /HOLD           | 暫停串列傳輸功能,0:暫停,1:不暫停。                                                  |
| V <sub>cc</sub> | 接電源,2.7V~3.6V。                                                        |

#### 表 14-5 ICE25P05 快閃記憶體腳位說明

ICE25P05 提供兩種時脈模式,一種是 CPOL=CPHA=0,另一種是 CPOL=CPHA=1,兩種都是在時脈的上昇緣讀寫資料,資料傳送順序是先送 MSB。

要存取 ICE25P05,必須透過 ICE25P05 所提供的指令,ICE25P05 所提供的指令集如表 14-6 所示:

| 指令   | 指令碼        | 說明      |
|------|------------|---------|
| WREN | 0000 0110b | 允許寫入    |
| WRDI | 0000 0100b | 不允許寫入   |
| RDSR | 0000 0101b | 讀取狀態暫存器 |
| WRSR | 0000 0001b | 寫入狀態暫存器 |
| READ | 0000 0011b | 讀取資料位元組 |
| PP   | 0000 0010b | 寫入分頁資料  |
| SE   | 1101 1000b | 清除資料區   |
| BE   | 1100 0111b | 清除全部資料  |
| RDID | 0001 0101b | 讀取裝置識別碼 |

#### 表 14-6 ICE25P05 指令集

ICE25P05 所提供的各項指令及用法說明如下:

✓ WREN 指令:允許對 ICE25P05 進行寫入動作。

在進行任何寫入 ICE25P05 的指令(包括 WRSR、PP、SE、BE 等指令)前,必須先送出 WREN 指令給 ICE25P05,設定 ICE25P05 進入允許寫入狀態。要傳送 WREN 指令, 需先將/S 腳位設定成低電位,送出 WREN 指令碼,再將/S 腳位設定成高電位。

✓ WRDI 指令:不允許對 ICE25P05 進行寫入動作。

設定 ICE25P05 進入不允許寫入狀態,在某些情況下 ICE25P05 會自動進入不允許寫入 狀態,這些情況包括:開機、完成 WRSR、SE、與 BE 等指令。要傳送 WRDI 指令,需先 將/S 腳位設定成低電位,送出 WRDI 指令碼,再將/S 腳位設定成高電位。

✓ RDSR 指令:讀取 ICE25P05 內部狀態暫存器內容。

ICE25P05 內部提供一個位元組大小的狀態暫存器, RDSR 指令用來讀取狀態暫存器的 內容,要讀取 ICE25P05 內部狀態暫存器內容, 需先將/S 腳位設定成低電位,送出 RDSR 指 令碼,然後讀取狀態暫存器,最後再將/S 腳位設定成高電位。ICE25P05 內部狀態暫存器格 式如下:

| 位元 | bit 7 | bit 6 | bit 5 | bit 4 | bit 3 | bit 2 | bit 1 | bit 0 |
|----|-------|-------|-------|-------|-------|-------|-------|-------|
| 用途 | SRWD  | 0     | 0     | 0     | BP1   | BP0   | WEL   | WIP   |

表 14-7 ICE25P05 狀態暫存器

狀態暫存器各位元說明如表 14-8 所示:

表 14-8 狀態暫存器位元說明

| 狀態      | 說明                                                              |
|---------|-----------------------------------------------------------------|
| SRWD    | 狀態暫存器是否可供寫入的狀態,1:不能寫入,0:可以寫入。                                   |
| BP1&BP0 | 標示寫入保護範圍,當 BP1=BP0=1 時,整個記憶體都被保護,不能寫入。當 BP1=BP0=0 時,BE 指令才能被執行。 |
| WEL     | ICE25P05 是否可供寫入的狀態,1:可以寫入,0:不能寫入。這個位元的值會受 WREN 與 WEDI 影響。       |
| WIP     | 寫入動作是否還在進行的狀態,1:寫入動作進行中,0:寫<br>入動作完成。                           |

✓ WRSR 指令: 寫入 ICE25P05 內部狀態暫存器。

ICE25P05 內部狀態暫存器只有 SRWD、BP1、BP0 可供寫入。要寫入 ICE25P05 內部 狀態暫存器,需將/S 腳位設定成低電位,接著送出 WRSR 指令碼,再送出要寫入狀態暫存 器的內容,最後再將/S 腳位設定成高電位。

✓ READ 指令:讀取 ICE25P05 內部資料位元組。

要讀取 ICE25P05 內部資料,必須先將/S 腳位變為低電位,送出 READ 指令,再送出要 讀取的位址, ICE25P05 使用 24 位元的記憶體位址,位址範圍為 000000H ~ 00FFFFH。 ICE25P05 收到位址後,便會由指定的位址開始一個位元組接著一個位元組送出,資料傳送 過程會在傳送完最後一個位元組(00FFFFh的資料)後,或是/S 腳位變為高電位時結束。

✓ PP 指令: 寫入分頁資料。

要將資料寫入 ICE25P05,必須先將/S 腳位變為低電位,送出 PP 指令碼,再送出要寫 入的位址(24 位元),接著將要寫入的資料一個一個寫出,一個 PP 指令最多只能寫出一個分 頁(128 個位元組)的資料,寫完資料後將/S 腳位變為高電位。PP 指令最多只能一次傳送一個 分頁的內容,如果要寫入多個分頁,在傳完一個分頁後,必須等待 ICE25P05 完成該分頁的 寫入動作後,才能繼續使用 PP 指令寫入下個分頁。

✓ SE 指令:清除指定的資料區內容。

SE 指令可將所指定的資料區內容清為 FFH,要清除資料區內容,必須先將/S 腳位變為 低電位,送出 SE 指令碼,再送出要清除的資料區位址(24 位元),接著將/S 腳位變為高電位。 資料區 0 的合法位址範圍為 000000H~007FFFH,資料區 1 的合法位址範圍為 008000H~00FFFFH。

✓ BE 指令:清除所有資料內容。

要清除所有資料,先將/S 腳位變為低電位,送出 BE 指令碼,接著將/S 腳位變為高電位即可。

• 7417 緩衝器

ICE25P05 的操作電壓介於 2.7V 到 3.6V,跟單晶片使用的電壓不同,因此本實習使用 7417 緩衝器進行電壓轉換。7417 內部提供六組緩衝器,每組緩衝器提供 TTL/CMOS 輸入 (0V~5V),以及開集極輸出,其緩衝器線路如圖 14-6 所示,其中輸出腳位 Y 沒有接到電源,使 用時可自行提供電源,方便改變高電位的準位,例如將輸出腳位 Y 接一電阻至+3V,則 Y 的高 電位準位為+3V,將 Y 接一電阻至+5V,則 Y 的高電位準位為 5V。

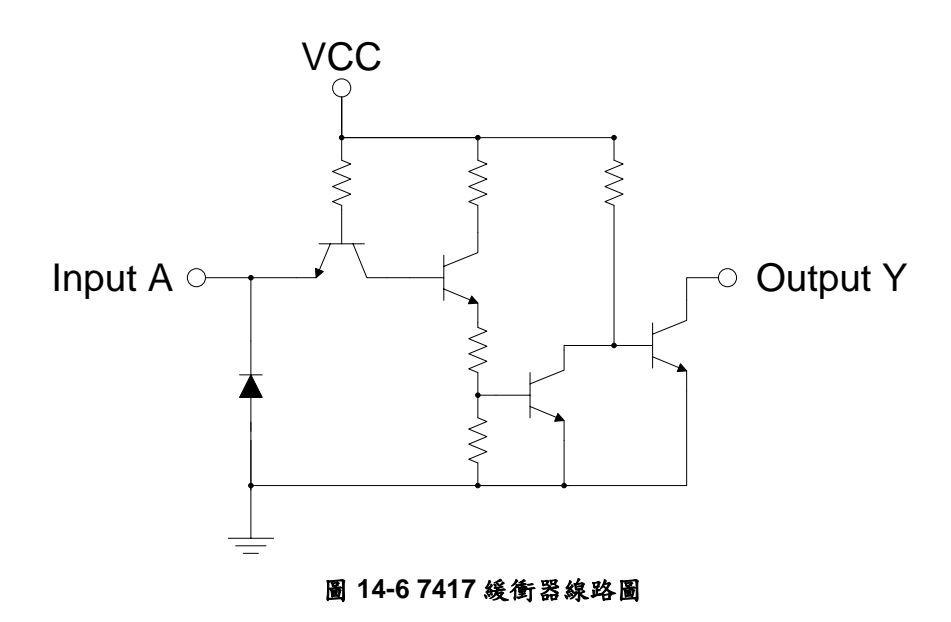

7417 緩衝器 IC 腳位圖如圖 14-7 所示,其中共有六組緩衝器,每組緩衝器的 A 是輸入  $(0V{-}5V)$ ,Y 是輸出, $V_{CC}$ 必須給+5V。

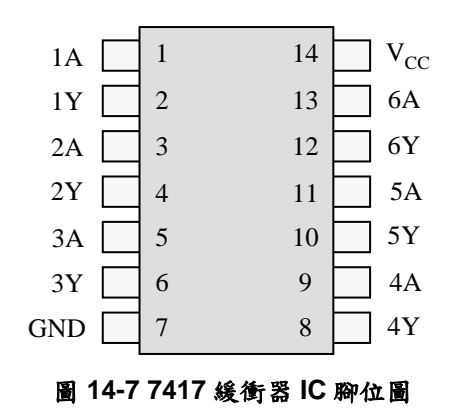
#### 硬體線路圖:

本實習硬體線路圖如圖 14-8 所示,分別使用 Port B 與 Port D 控制四顆七段顯示器的顯示,使用 Port E 讀取 4×4 鍵盤,以及使用 PG0~PG2(SDI、SDO、SCK)與 PF0 ~ PF2(/HOLD、/W、/S)進行快閃記憶體的讀寫控制。

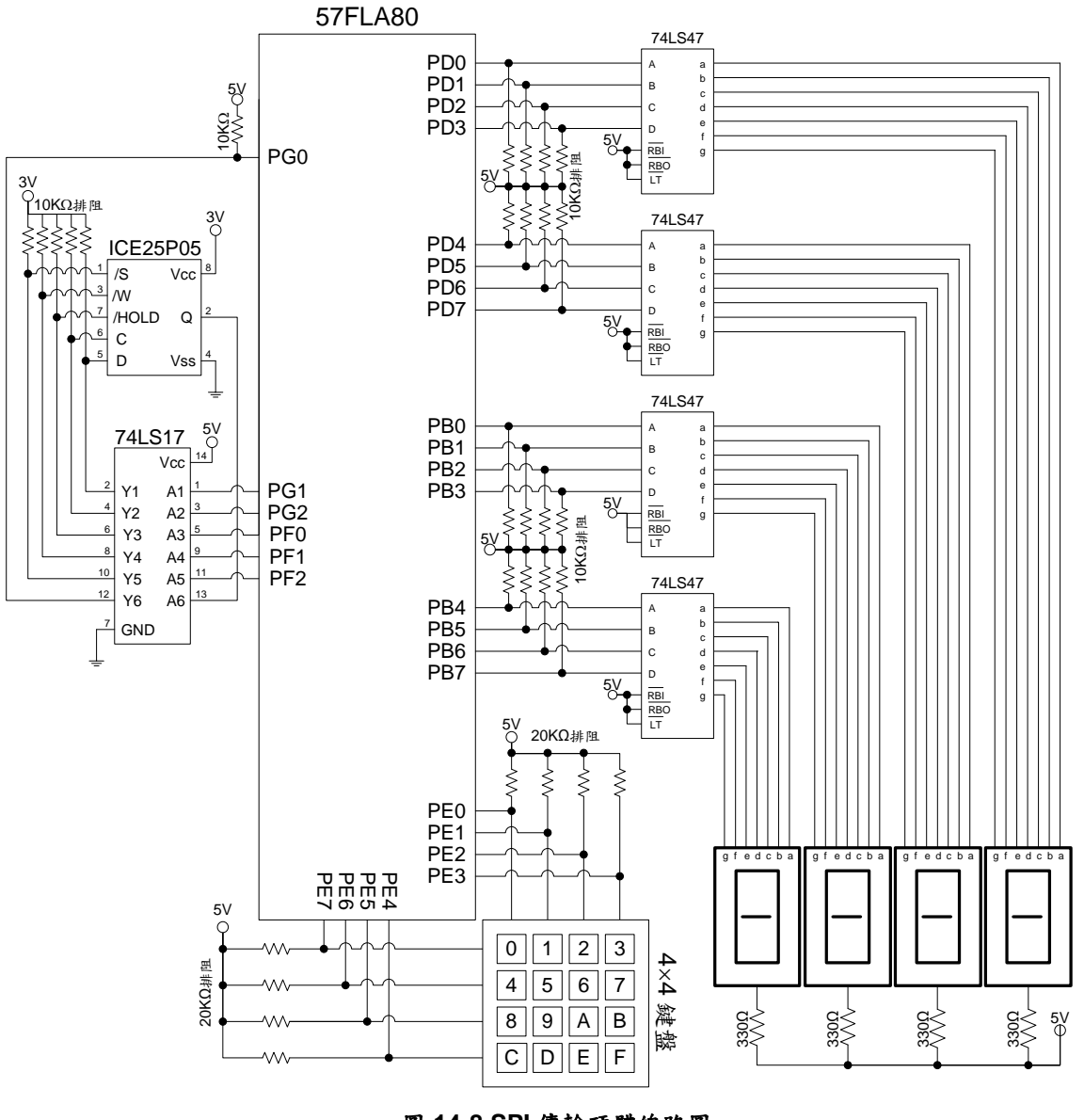

圖 14-8 SPI 傳輸硬體線路圖

#### 程式流程:

本實習使用 57FLA80 的 SPI 實作 ICE25P05 快閃記憶體讀寫測試程式,程式流程如圖 14-9 所示,首先對單晶片的 SPI 與 ICE25P05 控制腳位進行初始設定,然後等待使用者由 4×4 鍵 盤輸入 4 個數字並將數字寫入快閃記憶體,接著再由快閃記憶體取出先前寫入的 4 個數字並顯 示在 4 顆七段顯示器上,方便使用者檢查快閃記憶體的運作是否正常。

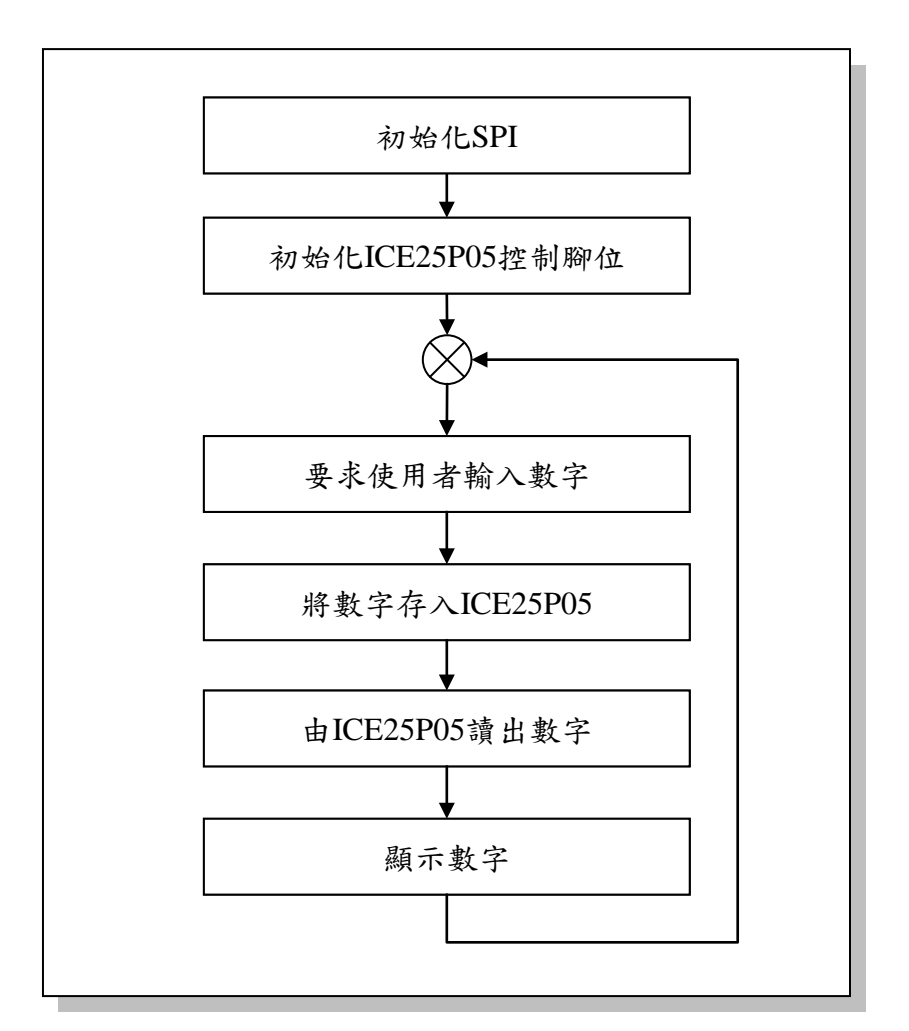

圖 14-9 SPI 傳輸程式流程

#### 程式碼及程式說明:

| ;定義程式中使用到的F-Plane暫存器記憶體位址 |               |             |                                                                                                    |  |
|---------------------------|---------------|-------------|----------------------------------------------------------------------------------------------------|--|
| PBD                       | eau           | 06h         | : Port B                                                                                                    |  |
| PDD                       | equ           | 12h         | : Port D                                                                                                    |  |
| PED                       | equ           | 13h         | ; Port E                                                                                                    |  |
| PFD                       | equ           | 14h         | ; Port F                                                                                                    |  |
| SPID                      | .defstr       | 1ah         | ;SPI資料暫存器                                                                                                    |  |
| ;定義程式中位                   | 吏用到的R-Plan    | le暫存器記憶體    | 位址                                                                                                    |  |
| PEE                       | equ           | 13h         | ; Port E Push-Pull enable                                                                                                    |  |
| SPIBR                     | equ           | 18h         | ; SPI Baud Rate設定暫存器<br>; 位元6~4:SPPR<br>; 位元2~0:SPR                                                                                                    |  |
| SPICR                     | equ           | 19h         | ; SPI 控制暫存器<br>; 位元5: MSTR, SPI主/從裝置設定<br>; 位元4: CPOL, SPI Clock極性設定<br>; 位元3: CPHA, SPI Clock相位設定<br>; 位元2: SPEB, SPI除能設定<br>; 位元1: LSBFE, SPI資料傳送順序設定<br>; 位元0: SPE, SPI致能設定               |  |
| ;定義程式中(                   | 吏用到的F-Plan    | e變數記憶體位     | 址                                                                                                    |  |
| data                      | equ           | 20h         | ;儲存要傳送的資料                                                                                                    |  |
| R1                        | equ           | 21h         | ;迴圈控制變數                                                                                                    |  |
| R2                        | equ           | 22h         | ;迴圈控制變數                                                                                                    |  |
| NILIM                     | 6011          | 30h         | ・供方体田本龄〉的数字                                                                                                    |  |
|                           | equ           | 31h         | , 确行使用有潮入的数于<br>· 健友庙田 夹 龄 λ 的 第1 個 數 字                                                                                                    |  |
| NUMS2                     | equ           | 32h         | , 确行使用有潮入的第一個数子                                                                                                    |  |
|                           | equ           | 3211<br>22h | , 随行使用名制八的第2個數十                                                                                                    |  |
|                           | equ           | 24h         | , 储行伙用名制八的东3 值数于                                                                                                    |  |
|                           | equ           | 35h         | ,<br>附け ()<br>()<br>()<br>()<br>()<br>()<br>()<br>()<br>()<br>()<br>()<br>()<br>()<br>()<br>()<br>()<br>()<br>()<br>()<br>()<br>()<br>()<br>()<br>()<br>()<br>()<br>()<br>()<br>()<br>()<br> |  |
|                           | equ           | 36h         | , ) () () () () () () () () () () () () (                                                                                                    |  |
|                           | equ           | 27h         | , ) () () () () () () () () () () () () (                                                                                                    |  |
|                           | equ           | 3711<br>29h | ,<br>個仔田<br>伏囚 記憶<br>臆<br>                                                                                                    |  |
| NUIVIL4<br>・定義程式中/        | equ<br>声用到的字串 | 3011        | , 储 仔 田 快 闪 記 憶 窟 韻 出 的 弗 4 個 數 子                                                                                                    |  |
| ,又我性以下使用判酌す甲              |               |             |                                                                                                    |  |
| ZF                        | .defstr       | 03h, 2      | ;Zero旗號                                                                                                    |  |
| RCVBF                     | .defstr       | 1bh, 6      | ;SPI資料接收狀態旗號                                                                                                    |  |

| TXBEPY               | .defstr       | 1bh, 5             | ; SPI資料傳送狀態旗號                                         |  |
|----------------------|---------------|--------------------|-------------------------------------------------------|--|
| ;定義ICE25P05快閃記憶體的指令碼 |               |                    |                                                       |  |
|                      | 6011          | 06H                | · 分达官 >                                               |  |
|                      | equ           | 04H                | , 九町 両八<br>・ て ム �� β λ                               |  |
|                      | equ           | 0411<br>05H        | , 个儿 可 闷 八<br>· • • • • • • • • • • • • • • • • • • • |  |
|                      | equ           | 0011<br>011        | , 頃 収 爪 芯 曽 行 品<br>・ 宮 、 止 能 斬 方 堅                    |  |
| OP PEAD              | equ           | 020                | , 為八爪恐習什品<br>· 靖田 恣烈 ムニ 加                             |  |
| OP_READ              | equ           | 020                | , 頃 収 貝 科 位 九 組<br>· 安 、 八 五 次 州                      |  |
|                      | equ           |                    | ,為八分貝貝科                                               |  |
| OP_SE                | equ           |                    | , <b></b> ) ) ) ( ) ( ) ( ) ( ) ( ) ( ) ( ) ( )       |  |
| OP_BE                | equ           |                    | ; 清除全部 資料                                             |  |
|                      | equ           | 15H                | ;讀取聚直識別碼                                              |  |
|                      | ;系統開機進        | 入點                 |                                                       |  |
|                      | org           | 00h                |                                                       |  |
|                      | ;初始化SPI       |                    |                                                       |  |
| Start:               | movlw         | 100101b            | ;設定SPI運作模式MSTR=1,CPOL=0,                              |  |
|                      | movwr         | SPICR              | ; CPHA=0,SPEB=1, LSBFE=0, SPE=1                       |  |
|                      | movlw         | 00010016           | ・ホマSDI Baud Pata-4M/2/4-512K bps                      |  |
|                      | movwr         | SPIBR              | · SPPR=SPR=1                                          |  |
|                      |               | er ibit            |                                                       |  |
|                      | ;初始化ICE2      | 5P05控制腳位           |                                                       |  |
|                      | bsf           | PFD, 0             | ;將/hold設為1,啟用ICE25P05                                 |  |
|                      | bsf           | PFD, 1             | ;將/w設為1,關閉寫入保護                                        |  |
|                      | bsf           | PFD, 2             | ;將/s設為1,關閉讀寫ICE25P05功能                                |  |
|                      | ・西北神船林        | λ 欧山谷 Duch_nu      |                                                       |  |
|                      | , 蚁 肥 鍵 盜 翔 / | へ腳小型Fush-pu<br>ffb | 11-27 距                                               |  |
|                      | movavr        |                    |                                                       |  |
|                      | movwi         | Γ <b>∟∟</b>        |                                                       |  |
|                      | ; 測試快閃記       | 意體                 |                                                       |  |
| TestFlash:           | call          | GetNum             | ;等待使用者輸入一個0~9的數字                                      |  |
|                      | movfw         | NUM                | ;取出數字                                                 |  |
|                      | movwf         | NUMS1              | ;將數字存入NUMS1                                           |  |
|                      | call          | GetNum             | ;等待使用者輸入一個0~9的數字                                      |  |
|                      | movfw         | NUM                | : 取出數字                                                |  |
|                      | movwf         | NUMS2              | ;將數字存入NUMS2                                           |  |
|                      | 11            |                    |                                                       |  |
|                      | call          | GetiNum            | , 寺待使用者輸入一個U~9的數字                                     |  |
|                      | movtw         |                    | ;取出数字                                                 |  |
|                      | movwt         | NUMS3              | ;將數字存入NUMS3                                           |  |
|                      | call          | GetNum             | ;等待使用者輸入一個0~9的數字                                      |  |
|                      | movfw         | NUM                | ;取出數字                                                 |  |

| call SaveNums ;將所有數字存入Flash Memory<br>call ReadNums ;將數字由Flash Memory讀出<br>call ShowNums ;將數字顯示在七段顯示器上 |   |
|----------------------------------------------------------------------------------------------------|---|
| call ReadNums ;將數字由Flash Memory讀出<br>call ShowNums ;將數字顯示在七段顯示器上                                       |   |
| call ShowNums :將數字顯示在七段顯示器上                                                                            |   |
|                                                                                                    |   |
| goto TestFlash ;回TestFlash重新測試                                                                         |   |
|                                                                                                    |   |
| ;等待使用者輸入數字副程式,使用者要按下'0'~'9'按鍵才會離開此副程式                                                                  |   |
| ;使用者輸入數字的BCD碼放在NUM內                                                                                    |   |
| GetNum: movlw ffh ;清除按鍵狀態                                                                              |   |
| movwf PED ;                                                                                            |   |
| movlw Ofh ;將鍵盤列位址(bits4~7)變成低電位                                                                        |   |
| movwf PED ;將鍵盤行位址(bits0~3)變成高電位                                                                        |   |
| movfw PED ;讀取鍵盤狀態,沒按鍵應是0FH                                                                             |   |
| xorlw Ofh ;沒按鍵xor結果為0, ZF=1                                                                            |   |
| btfss ZF ;檢查ZF,ZF=1沒按鍵,ZF=0有按                                                                          | 鍵 |
| goto DeNoise ;有按鍵,跳到DeNoise去除彈跳                                                                        |   |
| goto GetNum ;沒按鍵,回到GetNum等待按鍵                                                                          |   |
| DeNoise: call Delay ;去除彈跳                                                                              |   |
| :检查是否有按键被按下                                                                                            |   |
| movlw ffh :清除按鍵狀態                                                                                      |   |
| movwf PED .                                                                                            |   |
| movlw Ofh ;將鍵盤列位址(bits4~7)變成低電位                                                                        |   |
| movwf PED ;將鍵盤行位址(bits0~3)變成高電位                                                                        |   |
| movfw PED ;請取鍵盤狀態,沒按鍵應是0FH                                                                             |   |
| xorlw Ofh ;沒按鍵xor結果為0, ZF=1                                                                            |   |
| btfss ZF :檢查ZF,ZF=1沒按鍵,ZF=0有按                                                                          | 銉 |
| qoto Row1 :有按鍵,到Row1檢查按了什麼鍵                                                                            |   |
| goto GetNum ;沒按鍵,回到GetNum等待按鍵                                                                          |   |
| Davids 14 + th TIP T + 14 ANY 15 -                                                                     |   |
| KUWI: , 微宣弗一列走合有按鍵被按ト<br>mandur "L                                                                     |   |
| IIIUVIW IIII ,有除孜鍵欣悲                                                                                   |   |
| IIIUVWI FED ,<br>mov/wy ofb · 收益報答 - 动/bit 1)総よに重い                                                     |   |
| movie CIII ,府鍵盈布一列(UIL 4)愛放低電位 movie DED ·                                                             |   |
| │                                                                                                    |   |
| xorlw off · 沒拉键vor结里为0.7F-1                                                                            |   |
| https:///////////////////////////////////                                                              | 金 |
| $\alpha oto Kev0$ · $\pi ki ki h h h h h h h h h h h h h h h h h$                                      |   |
| goto Row2 ;沒按鍵,檢查第二列                                                                                   |   |
|                                                                                                    |   |
| KeyU: DITSC PED,U ;檢查U定含被按下                                                                            |   |
| goto Key1 ;U沒被按下,檢查是否按了'1'                                                                             |   |
| moviw 00h ;'U'被按下,記下'U'的BCD碼                                                                           |   |
| goto WaltRelease ;等待按鍵放開                                                                               |   |

| Key1:  | btfsc   | PED, 1        | ; 檢查'1'是否被按下                        |
|--------|---------|---------------|-------------------------------------|
|        | aoto    | Kev2          | ;'1'沒被按下,檢查是否按了'2'                  |
|        | movlw   | 01h           | :'1'被按下, 記下'1'的BCD碼                 |
|        | aoto    | WaitRelease   | 等待按键放開                              |
|        | 9010    |               |                                     |
| Kev2:  | btfsc   | PED. 2        | : 检查'2'是否被按下                        |
| 100921 | aoto    | Kev3          | · '2'治袖按下,所以是'3'袖按下                 |
|        | movlw   | 02h           | ,2次版版1 // 5人0版版1                    |
|        | doto    | WaitPoloaso   | , 2 攸按「, 記「2 的DOD啊<br>· 笙 估 协 健 坊 問 |
|        | golo    | Wallivelease  | ,寻付按疑风用                             |
| Kov3.  | movlw   | 03h           | ·'3'油松下 扫下'3'的BCD难                  |
| Rey3.  | noviw   | WaitPalaasa   | ,5 被按下,配下 5 的 DOD 啊                 |
|        | golo    | WallNelease   | ,寻付按键队用                             |
| Pow2:  | ・払木箔・別  | 目不去拉键动力       | T                                   |
| NOWZ.  | ,做旦知一约  | 天 百 方 按 疑 板 按 |                                     |
|        | moviw   |               | ,                                   |
|        | movwf   | PED           | ·<br>,<br>, ゆたれなってんよりはといまで、         |
|        | moviw   | ain           | ,將鍵盤弟二列(DIL 5)變成低電位                 |
|        | movwf   | PED           |                                     |
|        | moviw   | PED           | ;買取鍵盤狀態,沒按鍵應定OIN                    |
|        | xorlw   | dfh           | ;沒按鍵XOT結果為0, ZF=1                   |
|        | btfss   | ZF            | ;檢查ZF,ZF=1沒按鍵,ZF=0有按鍵               |
|        | goto    | Key4          | ;有按鍵,檢查是否按了'4'                      |
|        | goto    | Row3          | ;没按鍵,檢查第三列                          |
|        |         |               |                                     |
|        |         |               |                                     |
| Key4:  | btfsc   | PED, 0        | ; 檢查'4'是否被按下                        |
|        | goto    | Key5          | ;'4'没被按下,檢查是否按了'5'                  |
|        | movlw   | 04h           | ;'4'被按下, 記下'4'的BCD碼                 |
|        | goto    | WaitRelease   | ;等待按鍵放開                             |
|        |         |               |                                     |
| Key5:  | btfsc   | PED, 1        | ; 檢查'5'是否被按下                        |
|        | goto    | Key6          | ;'5'沒被按下,檢查是否按了'6'                  |
|        | movlw   | 05h           | ; '5'被按下, 記下'5'的BCD碼                |
|        | goto    | WaitRelease   | ;等待按鍵放開                             |
|        | -       |               |                                     |
| Key6:  | btfsc   | PED, 2        | ; 檢查'6'是否被按下                        |
|        | goto    | Key7          | ;'6'没被按下,所以是'7'被按下                  |
|        | movlw   | 06h           | :'6'被按下, 記下'6'的BCD碼                 |
|        | aoto    | WaitRelease   | 等待按键放開                              |
|        | 9010    |               |                                     |
| Kev7:  | movlw   | 07h           | : '7'被按下, 記下'7'的BCD碼                |
|        | aoto    | WaitRelease   | · 笔存按键放開                            |
|        | 90.0    |               | 1 1 11 12 MENE 111                  |
| Row3   | ; 榆杏笠二列 | 是否有按键被拉       | 下                                   |
|        | moviw   | ffh           | ·<br>· 洁险拉键出能                       |
|        | movwf   | PED           | , 1月 1本 4文 9天川へ 心<br>・              |
|        | moviw   | hfh           | ,<br>· 將鍵般第二列/hit 6)緣出供雪仙           |
|        | movauf  |               | ,小欢西不一八(UI U) 文成 凶电位<br>·           |
| 1      |         |               | 3                                   |

|              | movfw           | PED              | ;讀取鍵盤狀態,沒按鍵應是bfh                  |
|--------------|-----------------|------------------|-----------------------------------|
|              | xorlw           | bfh              | ;沒按鍵xor結果為0, ZF=1                 |
|              | btfss           | ZF               | ;檢查ZF,ZF=1沒按鍵,ZF=0有按鍵             |
|              | goto            | Key8             | ;有按鍵,檢查是否按了'8'                    |
|              | goto            | GetNum           | ; 不是'0' ~ '9'被按下,回到GetNum         |
|              | •               |                  |                                   |
| Key8:        | btfsc           | PED, 0           | ; 檢查'8'是否被按下                      |
|              | goto            | Key9             | ;'8'沒被按下,檢查是否按了'9'                |
|              | movlw           | 08h              | ; '8'被按下, 記下'8'的BCD碼              |
|              | goto            | WaitRelease      | ;等待按键放開                           |
|              | -               |                  |                                   |
| Key9:        | btfsc           | PED, 1           | ; 檢查'9'是否被按下                      |
|              | goto            | GetNum           | ; 不是'0'~'9'被按下,回到GetNum           |
|              | movlw           | 09h              | ; '9'被按下, 記下'9'的BCD碼              |
|              | goto            | WaitRelease      | ;等待按鍵放開                           |
|              | -               |                  |                                   |
|              | ; 等待使用者方        | <b>女開按鍵</b>      |                                   |
| WaitRelease: | movwf           | NUM              | ;記下按鍵'的BCD碼                       |
| WR_Loop:     | movlw           | ffh              | ;清除按鍵狀態                           |
|              | movwf           | PED              | •<br>•                            |
|              | call            | Delay            | ;時間延遲                             |
|              | movlw           | 0fh              | ;將鍵盤列位址(bits4~7)變成低電位             |
|              | mo∨wf           | PED              | ;將鍵盤行位址(bits0~3)變成高電位             |
|              | mo∨fw           | PED              | ;讀取鍵盤狀態,若放開按鍵應是Ofh                |
|              | xorlw           | 0fh              | ;沒按鍵xor結果為0, ZF=1                 |
|              | btfss           | ZF               | ;檢查ZF,ZF=1沒按鍵,ZF=0有按鍵             |
|              | goto            | WR_Loop          | ;没放開按鍵,繼續等待                       |
|              | ret             |                  | ;回到呼叫程式                           |
|              |                 |                  |                                   |
| ;將數字寫入修      | 快閃記憶體副程         | 式                |                                   |
| ;要寫入快閃話      | 已憶體的位元組         | 放在NUMS1, N       | IUMS2, NUMS3, NUMS4內              |
| SaveNums:    | ;寫出WREN:        | 指令,允許寫入          | LCE25P05                          |
|              | bcf             | PFD, 2           | ;設定/s=0,開啟讀寫ICE25P05功能            |
|              | movlw           | OP_WREN          | ;載入WREN 指令碼                       |
|              | call            | WriteSPI         | ;將WREN指令傳送出去                      |
|              | bsf             | PFD, 2           | ;設定/s=1,關閉讀寫ICE25P05功能            |
|              |                 |                  |                                   |
|              | ;寫出WRSR:        | 指令,設定ICE         | 25P05狀態                           |
|              | bcf             | PFD, 2           | ;設定/s=0,開啟讀寫ICE25P05功能            |
|              | movlw           | OP_WRSR          | ;載入WRSR指令碼                        |
|              | call            | WriteSPI         | ;將WRSR指令傳送出去                      |
|              | movlw           | 00h              | ;設定狀態暫存器                          |
|              | call            | WriteSPI         | ;將狀態暫存器內容傳送出去                     |
|              | bsf             | PFD, 2           | ;設定/s=1,關閉讀寫ICE25P05功能            |
|              | . 奋山\//DEN      | 此人、人业应、          |                                   |
|              | ,爲出WKEN:<br>bof | 相令,冗計為♪<br>□E□ 0 | いEZOFUO<br>・机它/a_0、明弘塔穴IOE05D05には |
|              |                 |                  | ,設止/S=U, 所啟 韻 為 IUE20PUO功能        |
|              | IIIOVIW         | OF_WKEN          | ,戴八WREIN 疳令倘                      |

|           | call                    | WriteSPI  | ; 將WREN指令傳送出去                                   |  |  |
|-----------|-------------------------|-----------|-------------------------------------------------|--|--|
|           | bsf                     | PFD, 2    | ;設定/s=1,關閉讀寫ICE25P05功能                          |  |  |
|           |                         | ·         |                                                 |  |  |
|           | :寫出SE 指今                | ·, 清陰資料區  |                                                 |  |  |
|           | hcf                     | PFD 2     | ·設定/s=0,開啟讀官ICE25P05功能                          |  |  |
|           | movlw                   | OP SE     | · 我 〉 SF 长 人 理                                  |  |  |
|           |                         |           | , 戦へして相て、必                                      |  |  |
|           |                         | VVIILEOF1 | ,将OE指令停达出去                                      |  |  |
|           | moviw                   | UUN       | ;設定位址第一個位兀組為00                                  |  |  |
|           | call                    | WriteSPI  | ;傳送位址的第一個位元組                                    |  |  |
|           | movlw                   | 00h       | ;設定位址第二個位元組為00                                  |  |  |
|           | call                    | WriteSPI  | ; 傳送位址的第二個位元組                                   |  |  |
|           | movlw                   | 00h       | ; 設定位址第三個位元組為00                                 |  |  |
|           | call                    | WriteSPI  | ; 傳送位址的第三個位元組                                   |  |  |
|           | bsf                     | PFD, 2    | ;設定/s=1,關閉讀寫ICE25P05功能                          |  |  |
|           |                         | ,         |                                                 |  |  |
|           | :寫出RDSR 才               | 指今,讀取狀態   | 暫存器內容,等待flash完成動作                               |  |  |
|           | hcf                     | PFD 2     | ·設定/s=0,開於讀官ICE25P05功能                          |  |  |
|           | movlw                   |           | · 裁 λ RDSR 指 众 强                                |  |  |
|           | call                    | WritoSPI  | ·收DDCD北众值兴山土                                    |  |  |
| to\\//ID: | can                     | ffh       | ,村NDON相で停运山云                                    |  |  |
| ISVVIF.   |                         |           | , 載八IIII, 安收OFI貝科, 必須為八OFID                     |  |  |
|           | call                    | WriteSPI  | ;接收狀態暫仔斋內容                                      |  |  |
|           | movwf data              |           | ;將狀態暫存器內容放入data                                 |  |  |
|           | btfsc                   | data, 0   | ; 測試WIP是否為0(WIP=0表示不忙碌)                         |  |  |
|           | goto                    | tsWIP     | ;忙碌中,繼續檢查,直到不忙碌                                 |  |  |
|           | bsf                     | PFD, 2    | ; 設定/s=1, 關閉讀寫ICE25P05功能                        |  |  |
|           |                         |           |                                                 |  |  |
|           | ;寫出WREN 指令,允許寫入ICE25P05 |           |                                                 |  |  |
|           | bcf                     | PFD, 2    | ;設定/s=0,開啟讀寫ICE25P05功能                          |  |  |
|           | movlw                   | OP_WREN   | ;載入WREN 指令碼                                     |  |  |
|           | call                    | WriteSPI  | ; 將WREN指令傳送出去                                   |  |  |
|           | bsf                     | PFD. 2    | :設定/s=1,關閉讀寫ICE25P05功能                          |  |  |
|           |                         |           |                                                 |  |  |
|           | : 寫出PP指令, 要求寫入資料        |           |                                                 |  |  |
|           | hcf                     | PFD 2     | '· 設定/s=0,開啟讀官ICE25P05功能                        |  |  |
|           |                         | P         | , 版之/2=0 ///// // · · · · · · · · · · · · · · · |  |  |
|           |                         | WritoSDI  | ,取入了了相关》<br>·收DD北人庙兴山上                          |  |  |
|           | Call                    | VIILEOFT  | ,府口相之侍还山云                                       |  |  |
|           | movilw                  | 00h       | ·机定位11.第一佣位三伯为00                                |  |  |
|           |                         |           | , 改大位班布一個位儿組為00                                 |  |  |
|           | Call                    | VVIILESPI | , 诗达位址的布一個位九組                                   |  |  |
|           | moviw                   |           | , 設定位址第二個位兀組為00                                 |  |  |
|           | call                    | WriteSPI  | ; 傳送位址的第二個位元組                                   |  |  |
|           | movlw                   | 00h       | ;設定位址第三個位元組為00                                  |  |  |
|           | call                    | WriteSPI  | ; 傳送位址的第三個位元組                                   |  |  |
|           |                         |           |                                                 |  |  |
|           | movfw                   | NUMS1     | ;載入第一個數字                                        |  |  |
|           | call                    | WriteSPI  | ;將第一個數字寫入Flash                                  |  |  |
|           | movfw                   | NUMS2     | ; 載入第二個數字                                       |  |  |

|           | call            | WriteSPI    | ;將第二個數字寫入Flash                                    |
|-----------|-----------------|-------------|---------------------------------------------------|
|           | movfw           | NUMS3       | : 載入第三個數字                                         |
|           | call            | WriteSPI    | :將第三個數字寫入Flash                                    |
|           | movfw           | NUMS4       | : 載入第四個數字                                         |
|           | call            | WriteSPI    | ·將筆四個數字官 λ Flash                                  |
|           | bef             | DED 2       | , 用 和 凸 l 函 丁 两 Λ T α σ Π                         |
|           | 031             | FTD, Z      | ,結本貝杆為八動作                                         |
|           | · 窗山DDCD        | 北人,墙雨北能     | ·新右哭肉穴,笙往flach穴十私作                                |
|           | ,為山NDON。<br>bof | 旧令,镇垛欣怨     | ·省什品内谷,寻付IIdSII元成期作                               |
|           |                 | PFD, Z      | ,設定/S=U,用啟讀為ICE23PU3功能                            |
|           | moviw           | UP_RDSR     | ;載入RDSR指令碼                                        |
|           | call            | WriteSPI    | ;將RDSR指令傳送出去                                      |
| tsvviP2:  | moviw           | ttn         | ;載入ffn,要收SPI資料,必須為入SPID                           |
|           | call            | WriteSPI    | ;接收狀態暫存器內容                                        |
|           | movwf           | data        | ;將狀態暫存器內容放入data                                   |
|           | btfsc           | data, 0     | ; 測試WIP是否為0(WIP=0表示不忙碌)                           |
|           | goto            | tsWIP2      | ;忙碌中,繼續檢查,直到不忙碌                                   |
|           | bsf             | PFD, 2      | ; 設定/s=1,關閉讀寫ICE25P05功能                           |
|           | ret             |             |                                                   |
|           |                 |             |                                                   |
| ;由快閃記憶    | 體讀出數字副程         | 式           |                                                   |
| ;讀到的數字;   | 放在NUML1, N      | UML2, NUML3 | ,NUML4內                                           |
| ReadNums: | bcf             | PFD, 2      | ; 設定/s=0,開啟讀寫ICE25P05功能                           |
|           | movlw           | OP_READ     | ; 載入READ指令碼                                       |
|           | call            | WriteSPI    | ;将RDSR指令傳送出去                                      |
|           |                 |             |                                                   |
|           | movlw           | 00h         | ;設定位址第一個位元組為00                                    |
|           | call            | WriteSPI    | ; 傳送位址的第一個位元組                                     |
|           | movlw           | 00h         | ;設定位址第二個位元組為00                                    |
|           | call            | WriteSPI    | ; 傳送位址的第二個位元組                                     |
|           | movlw           | 00h         | :設定位北第三個位元組為00                                    |
|           | call            | WriteSPI    | 博送位址的第三個位元組                                       |
|           | movlw           | ffh         | · 載入ffh. 要收SPI資料,必須寬入SPID                         |
|           | call            | WriteSPI    | · 讀入第一個數字                                         |
|           | movwf           |             | · 收點 它 th λ NI IMI 1                              |
|           | movwi           | NOMET       | ,n 数于从/CNOMET                                     |
|           | movlw           | ffh         | · 裁λffh 要齿SPI咨料,以須度λSPID                          |
|           | call            | WritoSDI    | , 载入前, 安农口有利, 交次两人口口                              |
|           | call            |             | ,頃八午一個数子<br>·收熱会共、NUNU 2                          |
|           | movwi           | NUMLZ       | ,府数于放入INUMLZ                                      |
|           | movilw          | ffb         | · # 》ffb 西北CDI 溶料,以佰穷》CDID                        |
|           |                 |             | ,戰八IIII,安收OFI員村,必須為八OFID                          |
|           |                 |             | ,頃八五二個數子<br>· · · · · · · · · · · · · · · · · · · |
|           | movwf           | NUML3       | ;将數子放入NUML3                                       |
|           | movier          | ffb         | ·井、ffb 西北CDI次州,以伍府、CDID                           |
|           |                 |             | , 戰八IIII, 安收OFI頁科, 必須為入OPID                       |
|           | call            | VVIIIeSPI   | , 遺八弗四個數子                                         |
|           | movwf           | NUML4       | ;将數字放入NUML4                                       |
|           | h - f           |             | · 11 + - 27 - 101 - 12 - 24 - 11-                 |
|           | bst             | PFD, 2      | ;結束資料讀取動作                                         |

|                                 | ret        |            | ;返回呼叫函式                |  |
|---------------------------------|------------|------------|------------------------|--|
| :SPI傳送接收資料副程式                   |            |            |                        |  |
| ;輸入參數:要傳送的資料放在working register內 |            |            |                        |  |
| ; 輸出參數:                         | 由SPI讀到的資料  | 料放在working | register內              |  |
| WriteSPI:                       | btfss      | TXBEPY     | ;檢查SPI目前是否可傳送資料        |  |
|                                 | goto       | WriteSPI   | ;不能傳,重新檢查,直到可傳         |  |
|                                 | movwf      | SPID       | :將要傳送的資料寫入SPID暫存器      |  |
| chkRcv:                         | btfss      | RCVBF      | :檢查是否收到資料              |  |
|                                 | aoto       | chkRcv     | : 沒收到資料, 筆待資料進來        |  |
|                                 | movfw      | SPID       | :取出收到的資料               |  |
|                                 | ret        |            | ;返回呼叫程式                |  |
|                                 |            |            |                        |  |
| ;顯示數字副;                         | 程式         |            |                        |  |
| ;將NUML1~I                       | NUML4數字顯テ  | 下到四顆七段顯    | 示器                     |  |
| ShowNums:                       | swapf      | NUML1      | ;對調NUML1高低半位元組(Nibble) |  |
|                                 | movfw      | NUML1      | ;載入NUML1               |  |
|                                 | lorwf      | NUML2,0    | ;将NUML1高半位元組併入NUML2    |  |
|                                 | movwf      | PBD        | ; 顯示前兩個數字              |  |
|                                 |            |            |                        |  |
|                                 | swapf NUML | _3 ;對調     | NUML3高低半位元組(Nibble)    |  |
|                                 | movfw      | NUML3      | ;載入NUML3               |  |
|                                 | lorwf      | NUML4,0    | ;將NUML3高半位元組併入NUML4    |  |
|                                 | movwf      | PDD        | ;顯示後兩個數字               |  |
|                                 | ret        |            | ;返回呼叫程式                |  |
|                                 |            |            |                        |  |
| ;延遲0.005秒                       | 》副程式       | 10         |                        |  |
| Delay:                          | moviw      | 10         | ;設定外層迴圈執行10次           |  |
|                                 | movwi      | RI         | ,                      |  |
|                                 | ·外層迥圈      |            |                        |  |
| Delay I 1                       | movlw      | 200        | ·設定內屬迴關執行200次          |  |
| 20149_211                       | movwf      | R2         |                        |  |
|                                 |            |            | ,                      |  |
| ;內層:                            | 迴圈:迴圈跑一    | 次約消耗5個指    | 令週期                    |  |
| Delay_L2:                       | nop        |            | ;消耗1個指令週期              |  |
|                                 | nop        |            | ; 消耗1個指令週期             |  |
|                                 | decfsz     | R2, 1      | ;約消耗1個指令週期             |  |
|                                 | goto       | Delay_L2   | ;消耗2個指令週期              |  |
|                                 | -          |            |                        |  |
|                                 | decfsz     | R1,1       | ;將R1減1,若R1=0離開迴圈       |  |
|                                 | goto       | Delay_L1   | •<br>•                 |  |
|                                 | ret        |            | ;返回呼叫程式                |  |
|                                 |            |            |                        |  |

#### 15. 密碼鎖實習

#### 實習目的:

本實習主要目的在學習如何使用十速 57FLA80 系列單晶片實作密碼鎖系統。

實習設備:

| 項次 | 品名            | 數量 |
|----|---------------|----|
| 1  | 十速 TICE99 模擬器 | 1  |
| 2  | 電源供應器         | 1  |
| 3  | 麵包板           | 1  |

#### 實習材料:

| 項次 | 品名                                     | 數量 |
|----|----------------------------------------|----|
| 1  | 10KΩ排阻(A-type 9PIN)                    | 3  |
| 2  | 20KΩ排阻(A-type 9PIN)                    | 2  |
| 3  | 10KΩ電阻                                 | 1  |
| 4  | ICE25P05 快閃記憶體                         | 1  |
| 5  | 7417 IC                                | 1  |
| 6  | HD44780 相容文字型 LCM<br>(可顯示兩列文字,一列 20 字) | 1  |
| 7  | 4×4鍵盤                                  | 1  |

#### 實習板模組與 I/O Port:

| 模組           | I/O Port |
|--------------|----------|
| 文字型 LCD 顯示模組 | Port B   |
| 文字型 LCD 顯示模組 | Port D   |
| 4×4鍵盤模組      | Port E   |
| FLASHROM 模組  | Port F   |
| FLASHROM 模組  | Port G   |

實習說明:

本實習將實作一個密碼鎖系統,此系統首先會在 LCD 螢幕顯示"Enter Password:"字串,等 待使用者按下密碼,使用者可以利用 4×4 鍵盤輸入 4 個數字的密碼,密碼輸入錯誤可按'A'鍵重 新輸入密碼。當使用者輸入完 4 個數字後,系統會取出儲存在快閃記憶體內的密碼跟使用者輸 入的數字作比對,密碼比對正確,顯示"Welcome to Tenx!!",否則顯示錯誤訊息"Error!",密碼 比對完畢,使用者可按下'A'鍵要求使用者重新輸入密碼。任何時候,只要使用者按下按鍵'B', 便可重新設置密碼。當使用者按下'B'時,LCD 畫面會顯示"Please Set Password:"訊息,要求 使用者輸入新的 4 位數密碼,並將新的密碼儲存在快閃記憶體內。

#### 硬體線路圖:

本實習硬體線路圖如圖 15-1 所示,分別使用 Port B 與 Port D 控制 LCM 的顯示,使用 Port E 讀取 4×4 鍵盤,以及使用 PG0 ~ PG2(SDI、SDO、SCK)與 PF0 ~ PF2(/HOLD、 /W、/S)進行快閃記憶體的讀寫控制。

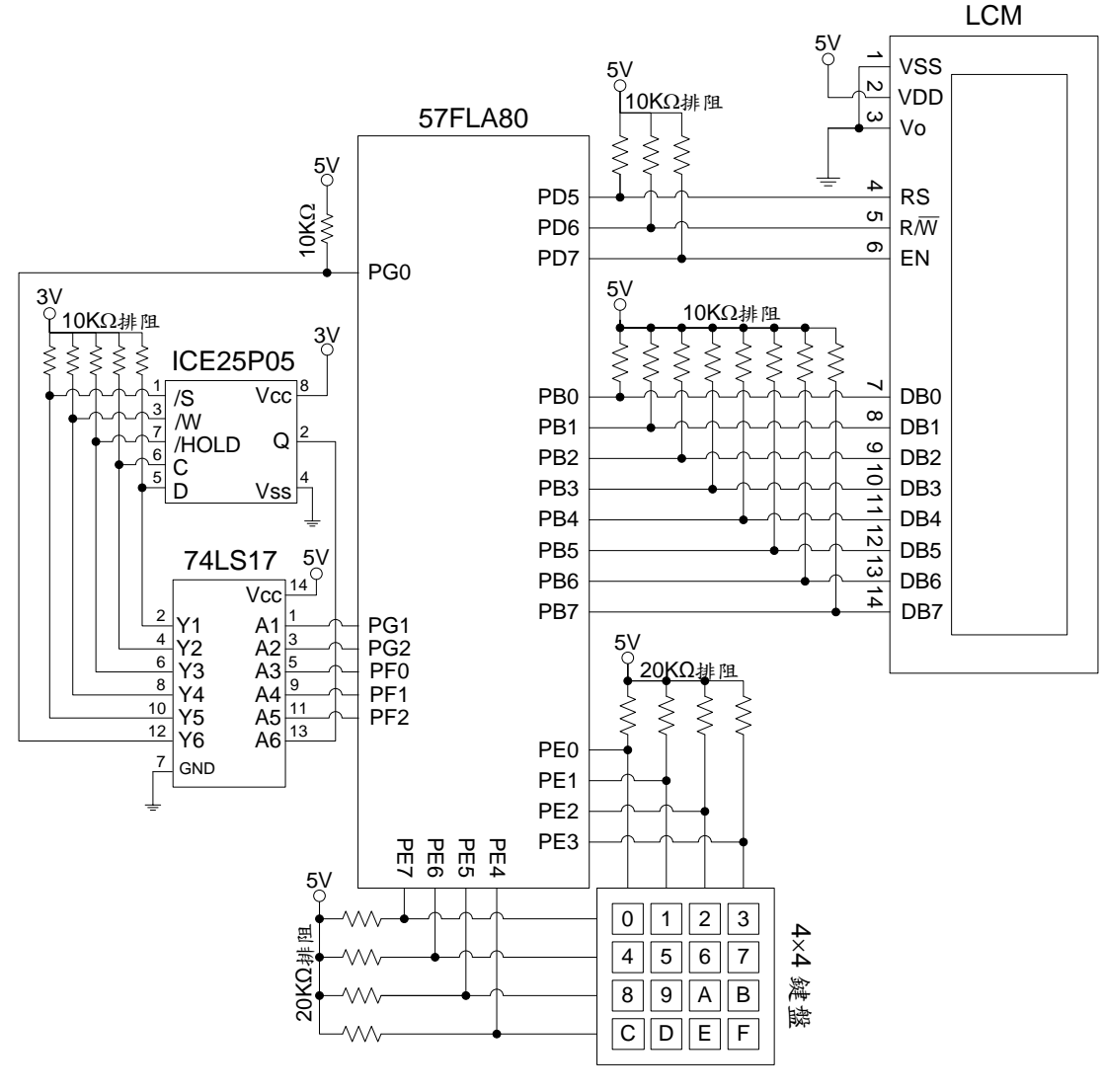

圖 15-1 密碼鎖硬體線路圖

#### 程式流程:

本實習程式流程如圖 15-2 所示,首先進行 SPI、ICE25P05 控制腳位、以及 LCM 初始設定,然後顯示提示訊息等待使用者輸入密碼,使用者可按數字鍵輸入密碼,輸入錯誤可按'A'鍵 重新輸入,或按'B'鍵設定密碼。使用者輸入完 4 個數字,程式取出快閃記憶體內的密碼,跟使 用者輸入的數字作比對以及顯示比對結果。

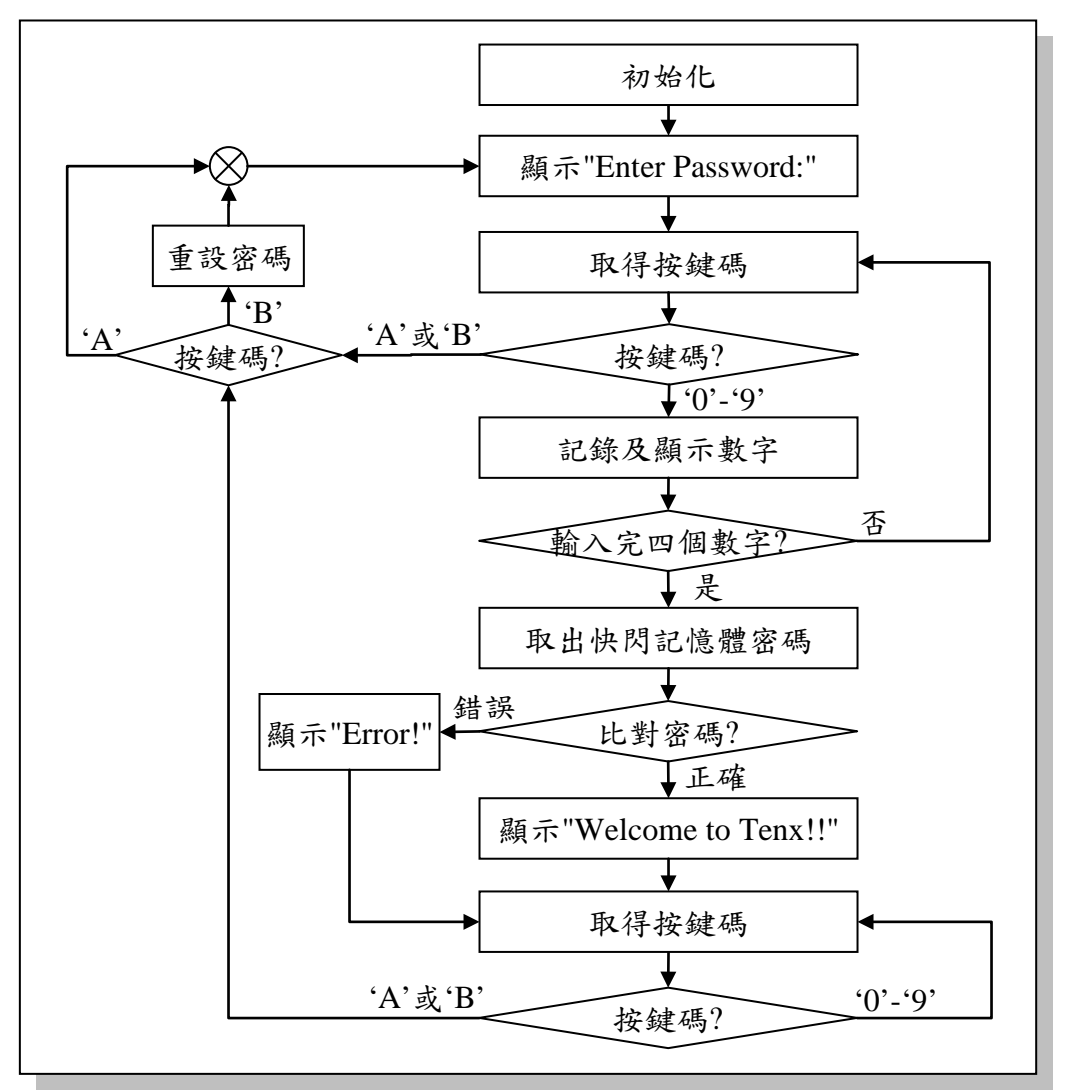

圖 15-2 密碼鎖程式流程

程式碼及程式說明:

| ;定義程式中使用到的F-Plane暫存器記憶體位址 |                          |                          |                                                                                                    |
|---------------------------|--------------------------|--------------------------|----------------------------------------------------------------------------------------------------|
| PC                        | equ                      | 02h                      | ; Program Counter                                                                                                    |
| PBD<br>PDD<br>PED<br>PFD  | equ<br>equ<br>equ<br>equ | 06h<br>12h<br>13h<br>14h | ; Port B<br>; Port D<br>; Port E<br>; Port F                                                                                                    |
| SPID                      | .defstr 1ah              |                          | ;SPI資料暫存器                                                                                                    |
| ;定義程式中位                   | 使用到的R-Plan               | Ie暫存器記憶體                 | 位址                                                                                                    |
| PEE                       | equ                      | 13h                      | ; Port E Push-Pull enable                                                                                                    |
| SPIBR                     | equ                      | 18h                      | ;SPI Baud Rate設定暫存器<br>;位元6~4:SPPR<br>;位元2~0:SPR                                                                                                    |
| SPICR                     | equ                      | 19h                      | ; SPI 控制暫存器<br>; 位元5: MSTR, SPI主/從裝置設定<br>; 位元4: CPOL, SPI Clock極性設定<br>; 位元3: CPHA, SPI Clock相位設定<br>; 位元2: SPEB, SPI除能設定<br>; 位元1: LSBFE, SPI資料傳送順序設定<br>; 位元0: SPE, SPI致能設定 |
| ;定義程式中位                   | 使用到的F-Plan               | e變數記憶體位                  | 址                                                                                                    |
| data<br>strID             | equ<br>equ               | 20h<br>21h               | ; 儲存要傳送的資料<br>; 儲存要顯示字串的代碼<br>; 0 : "Enter Password:"<br>; 1 : "Welcome to Tenx!!"<br>; 2 : "Please Set Password:"<br>; 3 : "Error!"                                           |
| strIndex                  | equ                      | 22h                      | ;記錄字元在字串中的位置資訊                                                                                                    |
| R1<br>R2                  | equ<br>equ               | 23h<br>24h               | ;迴圈控制變數<br>:迴圈控制變數                                                                                                    |
| KEY<br>N1                 | equ                      | 30h<br>31h               | ;儲存使用者輸入的按鍵碼;儲存使用者輸入的第1個數字                                                                                                    |
| N2                        | equ                      | 32h                      | ;儲存使用者輸入的第2個數字                                                                                                    |
| N3                        | equ                      | 33h                      | ;儲存使用者輸入的第3個數字                                                                                                    |
| N4                        | equ                      | 34h<br>25h               | ;儲存使用者輸入的第4個數字                                                                                                    |
|                           | equ                      | 3211                     | ,储仔田伙闪記憶體買出的弟1個數子                                                                                                    |

| PW2       | equ      | 36h        | ;儲存由快閃記憶體讀出的第2個數字                 |
|-----------|----------|------------|-----------------------------------|
| PW3       | equ      | 37h        | ;儲存由快閃記憶體讀出的第3個數字                 |
| PW4       | eau      | 38h        | : 儲存由快閃記憶體讀出的第4個數字                |
|           | - 1-     |            |                                   |
| ;定義程式中    | 使用到的字串   |            |                                   |
|           |          |            |                                   |
| CF        | .defstr  | 03h, 0     | ;進位旗號                             |
| ZF        | .defstr  | 03h, 2     | ; Zero旗號                          |
|           |          |            |                                   |
| RS_LCM    | .defstr  | 12h, 5     | ; LCM RS控制位元                      |
| RW_LCM    | .defstr  | 12h, 6     | ; LCM RW控制位元                      |
| EN_LCM    | .defstr  | 12h, 7     | ; LCM EN控制位元                      |
|           |          |            |                                   |
| RCVBF     | .defstr  | 1bh, 6     | ; SPI資料接收狀態旗號                     |
| TXBEPY    | .defstr  | 1bh, 5     | ; SPI資料傳送狀態旗號                     |
|           |          |            |                                   |
| ;定義ICE25F | 05快閃記憶體  | 的指令碼       |                                   |
|           |          |            |                                   |
| OP_WREN   | equ      | 06H        | ; 允許寫入                            |
| OP_WRDI   | equ      | 04H        | ;不允許寫入                            |
| OP_RDSR   | equ      | 05H        | ; 讀取狀態暫存器                         |
|           | eau      | 01H        | : 寫入狀態暫存器                         |
| OP READ   | eau      | 03H        | : 請取資料价元組                         |
| OP PP     | equ      | 02H        | ・宮入分百資料                           |
| OP SE     | equ      |            | · 法险资料區                           |
| OP BE     | equ      | C7H        | · 法除令部资料                          |
|           | equ      | 15H        | · 靖 取 胜 罢 辨 趴 难                   |
|           | oqu      |            |                                   |
|           | :系統開機進   | 入點         |                                   |
|           | ord      | 00h        |                                   |
|           | 0.9      | 0011       |                                   |
|           | ;初始化SPI  |            |                                   |
| Start:    | movlw    | 00100101b  | ;設定SPI運作模式MSTR=1,CPOL=0,          |
|           | movwr    | SPICR      | ; CPHA=0,SPEB=1, LSBFE=0, SPE=1   |
|           | movlw    | 0001001b   | ; 設定SPI Baud Rate=4M/2/4=512K bps |
|           | movwr    | SPIBR      | ; SPPR=SPR=1                      |
|           |          |            |                                   |
|           | ;初始化ICE2 | 5P05控制腳位   |                                   |
|           | bsf      | PFD, 0     | ;將/hold設為1,啟用ICE25P05             |
|           | bsf      | PFD, 1     | ;將/w設為1,關閉寫入保護                    |
|           | bsf      | PFD, 2     | ;將/s設為1,關閉讀寫ICE25P05功能            |
|           |          |            |                                   |
|           | ; 致能鍵盤輸  | 入腳位Push-pu | 功能                                |
|           | movlw    | ffh        |                                   |
|           | movwr    | PEE        |                                   |
|           |          |            |                                   |
|           | ;初始化LCM  |            |                                   |
|           | call     | Delay      | ;等候LCM啟動                          |

|                      | call      | LCMInitialize | ;進行LCM初始設定                        |
|----------------------|-----------|---------------|-----------------------------------|
| Reset:               | call      | ClearScreen   | ;清除LCD螢幕                          |
|                      | call      | MoveToRow1    | :將游標移至LCD第一行開頭                    |
|                      | movlw     | 00h           |                                   |
|                      | movwf     | strID         | ,<br>:選擇第0個字串"Enter Password"     |
|                      | call      | ShowStr       | :將字串顯示到LCD                        |
|                      | odin      | eneriea       |                                   |
| ReTry:               | call      | MoveToRow2    | ;將游標移至LCD第二行開頭                    |
|                      | call      | GetKey        | ;呼叫按鍵副程式                          |
|                      | btfsc     | KEY, 5        | ;檢查按鍵代碼是不是41H或42H                 |
|                      | goto      | SetNum1       | ;不是41H或42H,儲存第1個數字                |
|                      | goto      | ProcessCMD    | ; 檢查及執行命令                         |
| SetNum1:             | movfw     | KEY           | ; 載入讀到的數字                         |
|                      | movwf N1  |               | ;儲存使用者輸入的第1個數字                    |
|                      | movlw     | 1*1           | ;載入'*'                            |
|                      | call      | LcmWriteDR    | ;將'*'顯示到LCD                       |
|                      | call      | GetKey        | ・呕叫旋律副君子                          |
|                      | btfec     | KEV 5         | ,」 170班町住氏<br>· 怂本拉键化匪具工具11日±19日  |
|                      | acto      | r = 1, 0      | ,                                 |
|                      | golo      |               | , 个疋41□및42□, 随仔弟2個數子<br>, ひまれれになる |
| O athle a            | goto      | ProcessUMD    | ,                                 |
| SetNum2:             | movtw     | KEY           | ; 載入讀到的數字                         |
|                      | movwt     | N2            | ;儲存使用者輸入的第2個數字                    |
|                      | movlw     | 1*1           | ; 載入'*'                           |
|                      | call      | LcmWriteDR    | ;將'*'顯示到LCD                       |
|                      | call      | GetKey        | ;呼叫按鍵副程式                          |
|                      | btfsc     | KEY, 5        | ; 檢查按鍵代碼是不是41H或42H                |
|                      | goto      | SetNum3       | ;不是41H或42H,儲存第3個數字                |
|                      | goto      | ProcessCMD    | :檢查及執行命令                          |
| SetNum3 <sup>.</sup> | movfw     | KEY           | : 載入讀到的數字                         |
|                      | mov/wf N3 |               | · 供在使用去輸入的第3個數字                   |
|                      | moviw     | !*!           | , 西山 八四石 771/2日771/2日双丁           |
|                      | call      | LcmWriteDR    | ,**/~<br>;將'*'顯示到LCD              |
|                      |           |               | · · · · · ·                       |
|                      | call      | GetKey        | ;呼叫按鍵副程式                          |
|                      | btfsc     | KEY, 5        | ;檢查按鍵代碼是不是41H或42H                 |
|                      | goto      | SetNum4       | ;不是41H或42H,儲存第4個數字                |
|                      | goto      | ProcessCMD    | ; 檢查及執行命令                         |
| SetNum4:             | movfw     | KEY           | ;載入讀到的數字                          |
|                      | movwf     | N4            | ;儲存使用者輸入的第4個數字                    |
|                      | movlw     | 1*1           | ; 載入'*'                           |
|                      | call      | LcmWriteDR    | ;將'*'顯示到LCD                       |
|                      | call      | ReadP\//      | ・靖山方九山阴コ倍颶內仏穴难                    |
|                      | call      |               | ,唄山竹仁仄八礼侣脰门旳岔哟<br>· 丛本 凉堐 早不 工 哝  |
|                      | btfoo     |               | ,                                 |
|                      | DUSS      | ZΓ            | ,ZF=1 , 甾螨止碓,ZF=U , 甾碼錯誤          |

|                                     | goto                                | ShowErrMsg         | ;ZF=0,密碼錯誤,顯示錯誤訊息                               |
|-------------------------------------|-------------------------------------|--------------------|-------------------------------------------------|
|                                     | ; ZF=1,密碼.                          | 正確,顯示密碼            | 正確訊息                                            |
|                                     | call                                | ClearScreen        | : 清除LCD帶幕                                       |
|                                     | call                                | MoveToRow1         | ·將游標務至ICD第一行開頭                                  |
|                                     | movlw                               | 01h                | · · · · · · · · · · · · · · · · · · ·           |
|                                     | movwf                               | strID              | ,<br>:                                          |
|                                     | call                                | ShowStr            | · 收宁虫 断 于 利 CD                                  |
|                                     | Call                                | ShowSti            | ,府于中顯小到LOD                                      |
|                                     | ;等待使用者招                             | 安下'A'或'B'          |                                                 |
| WaitCMD:                            | call                                | GetKey             | ;呼叫按鍵副程式,等待使用者下達命令                              |
|                                     | btfsc                               | KEY, 5             | ;檢查按鍵代碼是不是41H或42H                               |
|                                     | goto                                | WaitCMD            | ;不是'A'或'B', 重新等待按鍵                              |
|                                     | aoto                                | ProcessCMD         | : 檢查及執行命令                                       |
|                                     | 9010                                |                    |                                                 |
|                                     | ;顯示錯誤訊息                             | 3                  |                                                 |
| ShowErrMsg:                         | call                                | ClearScreen        | ;清除LCD螢幕                                        |
|                                     | call                                | MoveToRow1         | ;將游標移至LCD第一行開頭                                  |
|                                     | movlw                               | 03h                | ;                                               |
|                                     | movwf                               | strID              | ;選擇第4個字串"Error!"                                |
|                                     | call                                | ShowStr            | ;將字串顯示到LCD                                      |
|                                     | goto                                | WaitCMD            | ;等待命令                                           |
|                                     | -                                   |                    |                                                 |
| ProcessCMD:                         | movfw                               | KEY                | ;載入按鍵代碼                                         |
|                                     | xorlw 41h                           | ;檢查是               | 是否按下'A'                                         |
|                                     | btfss                               | ZF                 | ; 按下'A' ZF=1, 按下'B' ZF=0                        |
|                                     | goto                                | SetPW              | ;按下'B',重設密碼                                     |
|                                     | goto                                | Reset              | ;請使用者重新輸入密碼                                     |
| ,以本故、应求                             | エヨエエカシーク                            | ۲                  |                                                 |
| ; 檢查輸入密係                            | 与定合止催副程                             | 式<br><b>人</b> ,    |                                                 |
| ,<br>,<br>新<br>へ<br>参<br>数<br>・<br> | IUIVIS I~INUIVIS·<br>'E_1 ま エ 吹 ・ 7 | 4・使用者輸入。<br>5-0ま雑誤 | 數子,NUMLT~NUML4.                                 |
| ,制山今致·乙<br>CheckPW:                 | 」=I衣止催,ZI<br>movfw                  | □-0衣銆祆<br>N1       | · 载入 宓 珥 笋 1 佃 數 它                              |
| CHECKI W.                           | vorwf                               | $D_{M/1}$ O        | ,戦八岔                                            |
|                                     | AUT WI                              |                    | ,右NUMOT-NUMLT/ NUN結木為U                          |
|                                     | DUSS                                | ZΓ                 | ,ZF=1 密碼止確,ZF=U 密碼錯決                            |
|                                     | ret                                 |                    | ;ZF=U密碼錯誤,結束密碼檢查                                |
|                                     | movfw                               | N2                 | ;載入密碼第2個數字                                      |
|                                     | xorwf                               | PW2. 0             | ;若NUMS2=NUML2,XOR結果為0                           |
|                                     | btfss                               | ZF                 | : ZF=1密碼正確, ZF=0密碼錯誤                            |
|                                     | ret                                 |                    | · 7F=0 宓碼錯誤, 结束宓碼給杏                             |
|                                     |                                     |                    | ,━・ -> 凵 -> □ > ) > = > ) → □ → □ → 凵 →> / (双 旦 |
|                                     | mo∨fw                               | N3                 | ;載入密碼第3個數字                                      |
|                                     | xorwf                               | PW3, 0             | ;若NUMS3=NUML3,XOR結果為0                           |
|                                     | btfss                               | ZF                 | ; ZF=1密碼正確,ZF=0密碼錯誤                             |
|                                     | ret                                 |                    | ;ZF=0密碼錯誤,結束密碼檢查                                |
|                                     | movfw                               | N4                 | ;載入密碼第4個數字                                      |

|                                                                                  | xorwf | PW4, 0      | ;若NUMS4=NUML4,XOR結果為0           |
|----------------------------------------------------------------------------------|-------|-------------|---------------------------------|
|                                                                                  | ret   |             | ;結束密碼檢查                         |
|                                                                                  |       |             |                                 |
| ;設定密碼副                                                                           | 程式    |             |                                 |
| SetPW:                                                                           | call  | ClearScreen | ;清除LCD螢幕                        |
|                                                                                  | call  | MoveToRow1  | ;將游標移至LCD第一行開頭                  |
|                                                                                  | movlw | 02h         | ;                               |
|                                                                                  | movwf | strID       | ;選擇第2個字串" Please Set Password:" |
|                                                                                  | call  | ShowStr     | ;將字串顯示到LCD                      |
|                                                                                  | call  | MoveToRow2  | ;將游標移至LCD第二行開頭                  |
|                                                                                  | call  | GetKey      | ;呼叫按鍵副程式                        |
|                                                                                  | btfsc | KEY, 5      | ;檢查按鍵代碼是不是41H或42H               |
|                                                                                  | goto  | SetPW1      | ;不是41H或42H,儲存第1個數字              |
|                                                                                  | goto  | ProcessCMD  | ; 檢查及執行命令                       |
| SetPW1:                                                                          | movfw | KEY         | ; 載入讀到的數字                       |
|                                                                                  | movwf | PW1         | ;儲存密碼第1個數字                      |
|                                                                                  | call  | LcmWriteDR  | ;將輸入的數字顯示到LCD                   |
|                                                                                  | call  | GetKey      | ;呼叫按鍵副程式                        |
|                                                                                  | btfsc | KEY, 5      | ; 檢查按鍵代碼是不是41H或42H              |
|                                                                                  | goto  | SetPW2      | ;不是41H或42H,儲存第2個數字              |
|                                                                                  | goto  | ProcessCMD  | ; 檢查及執行命令                       |
| SetPW2:                                                                          | movfw | KEY         | ; 載入讀到的數字                       |
|                                                                                  | movwf | PW2         | ;儲存密碼第2個數字                      |
|                                                                                  | call  | LcmWriteDR  | ;將輸入的數字顯示到LCD                   |
|                                                                                  | call  | GetKey      | ;呼叫按鍵副程式                        |
|                                                                                  | btfsc | KEY, 5      | ; 檢查按鍵代碼是不是41H或42H              |
|                                                                                  | goto  | SetPW3      | ;不是41H或42H,儲存第3個數字              |
|                                                                                  | goto  | ProcessCMD  | ; 檢查及執行命令                       |
| SetPW3:                                                                          | movfw | KEY         | ; 載入讀到的數字                       |
|                                                                                  | movwf | PW3         | ;儲存密碼第3個數字                      |
|                                                                                  | call  | LcmWriteDR  | ;將輸入的數字顯示到LCD                   |
|                                                                                  | call  | GetKey      | ;呼叫按鍵副程式                        |
|                                                                                  | btfsc | KEY, 5      | ; 檢查按鍵代碼是不是41H或42H              |
|                                                                                  | goto  | SetPW4      | ;不是41H或42H,儲存第4個數字              |
|                                                                                  | goto  | ProcessCMD  | ;檢查及執行命令                        |
| SetPW4:                                                                          | movfw | KEY         | ;載入讀到的數字                        |
|                                                                                  | movwf | PW4         | ;儲存密碼第4個數字                      |
|                                                                                  | call  | LcmWriteDR  | ;將輸入的數字顯示到LCD                   |
|                                                                                  | call  | SavePW      | :把輸入密碼存入快閃記憶體                   |
|                                                                                  | ret   |             | :回到主程式                          |
|                                                                                  |       |             | ,                               |
| ;****************************** 4×4 鍵盤相關副程式 ************************************ |       |             |                                 |

| ,于付伙用名                              | ;等待使用者輸入數字或命令副程式,                                                                                                    |                                                                                                    |                                                                                                    |  |  |
|-------------------------------------|----------------------------------------------------------------------------------------------------|----------------------------------------------------------------------------------------------------|----------------------------------------------------------------------------------------------------|--|--|
| ;使用者要按下'0'~'9', 'A', 或'B'按鍵才會離開此副程式 |                                                                                                    |                                                                                                    |                                                                                                    |  |  |
| ;輸出參數:KEY記憶體存放按鍵的ASCII碼             |                                                                                                    |                                                                                                    |                                                                                                    |  |  |
| GetKey:                             | movlw                                                                                                    | ffh                                                                                                    | ;清除按鍵狀態                                                                                                    |  |  |
|                                     | movwf                                                                                                    | PED                                                                                                    | :                                                                                                    |  |  |
|                                     | movlw                                                                                                    | Ofh                                                                                                    | ;將鍵盤列位址(bits4~7)變成低電位                                                                                                    |  |  |
|                                     | mo∨wf                                                                                                    | PED                                                                                                    | ;將鍵盤行位址(bits0~3)變成高電位                                                                                                    |  |  |
|                                     | movfw                                                                                                    | PED                                                                                                    | :請取鍵盤狀態,沒按鍵應是OFH                                                                                                    |  |  |
|                                     | xorlw                                                                                                    | Ofh                                                                                                    | :沒按鍵xor結果為0. ZF=1                                                                                                    |  |  |
|                                     | btfss                                                                                                    | ZF                                                                                                    | :檢查ZF,ZF=1沒按鍵,ZF=0有按鍵                                                                                                    |  |  |
|                                     | aoto                                                                                                    | DeNoise                                                                                                    | :有按鍵,跳到DeNoise去除彈跳                                                                                                    |  |  |
|                                     | aoto                                                                                                    | GetKev                                                                                                    | :沒按鍵,回到GetKev等待按鍵                                                                                                    |  |  |
|                                     | 9                                                                                                    | ,                                                                                                    |                                                                                                    |  |  |
| DeNoise:                            | call                                                                                                    | Delay                                                                                                    | ;去除彈跳,等待5ms                                                                                                    |  |  |
|                                     | movlw                                                                                                    | ffh                                                                                                    | ;清除按鍵狀態                                                                                                    |  |  |
|                                     | movwf                                                                                                    | PED                                                                                                    | ,                                                                                                    |  |  |
|                                     | movlw                                                                                                    | Ofh                                                                                                    | ;將鍵盤列位址(bits4~7)變成低電位                                                                                                    |  |  |
|                                     | mo∨wf                                                                                                    | PED                                                                                                    | ;將鍵盤行位址(bits0~3)變成高電位                                                                                                    |  |  |
|                                     | mo∨fw                                                                                                    | PED                                                                                                    | ;讀取鍵盤狀態,沒按鍵應是0FH                                                                                                    |  |  |
|                                     | xorlw                                                                                                    | Ofh                                                                                                    | ;沒按鍵xor結果為0, ZF=1                                                                                                    |  |  |
|                                     | btfss                                                                                                    | ZF                                                                                                    | ;檢查ZF,ZF=1沒按鍵,ZF=0有按鍵                                                                                                    |  |  |
|                                     | goto                                                                                                    | Row1                                                                                                    | ;有按鍵,到Row1檢查按了什麼鍵                                                                                                    |  |  |
|                                     | goto                                                                                                    | GetKey                                                                                                    | ;沒按鍵,回到GetKey等待按鍵                                                                                                    |  |  |
|                                     |                                                                                                    |                                                                                                    |                                                                                                    |  |  |
| Row1:                               | ; 檢查第一列是                                                                                                    | 否有按鍵被按一                                                                                                    | F                                                                                                    |  |  |
|                                     | movlw                                                                                                    | ffh                                                                                                    | ・法以依律性能                                                                                                    |  |  |
|                                     |                                                                                                    |                                                                                                    | ,用体按疑欣恐                                                                                                    |  |  |
|                                     | movwf                                                                                                    | PED                                                                                                    | ,用体按疑欣恐<br>;                                                                                                    |  |  |
|                                     | movwf<br>movlw                                                                                                    | PED<br>efh                                                                                                    | , 肩床按疑欣怒<br>;<br>; 將鍵盤第一列(bit 4)變成低電位                                                                                                    |  |  |
|                                     | movwf<br>movlw<br>movwf                                                                                                    | PED<br>efh<br>PED                                                                                                    | , 用床按疑欣忽<br>;<br>; 將鍵盤第一列(bit 4)變成低電位<br>;                                                                                                    |  |  |
|                                     | moviw<br>movlw<br>movwf<br>movfw                                                                                                    | PED<br>efh<br>PED<br>PED                                                                                                    | , 肩床按疑欣怒<br>;<br>;將鍵盤第一列(bit 4)變成低電位<br>;<br>;讀取鍵盤狀態,沒按鍵應是efh                                                                                                    |  |  |
|                                     | movwf<br>movlw<br>movwf<br>movfw<br>xorlw                                                                                                    | PED<br>efh<br>PED<br>PED<br>efh                                                                                                    | , // 床按疑欣忽<br>;<br>; 將鍵盤第一列(bit 4)變成低電位<br>;<br>; 讀取鍵盤狀態, 沒按鍵應是efh<br>; 沒按鍵xor結果為0, ZF=1                                                                                                    |  |  |
|                                     | movwf<br>movlw<br>movwf<br>movfw<br>xorlw<br>btfss                                                                                                    | PED<br>efh<br>PED<br>PED<br>efh<br>ZF                                                                                                    | , // 标 按 延 欣 忽<br>;<br>; 將 鍵 盤 第 一 列 (bit 4) 變 成 低 電 位<br>;<br>; 讀 取 鍵 盤 狀 態 , 沒 按 鍵 應 是 efh<br>; 沒 按 鍵 xor 結 果 為 0, ZF=1<br>; 檢 查 ZF , ZF=1 沒 按 鍵 , ZF=0 有 按 鍵                                                                                                    |  |  |
|                                     | movwf<br>movlw<br>movwf<br>movfw<br>xorlw<br>btfss<br>goto                                                                                                    | PED<br>efh<br>PED<br>PED<br>efh<br>ZF<br>Key0                                                                                                    | , <i>角</i> 床 按 疑 欣 忽<br>;<br>; 將 鍵 盤 第 一 列 (bit 4) 變 成 低 電 位<br>;<br>; 讀 取 鍵 盤 狀 態 , 沒 按 鍵 應 是 efh<br>; 沒 按 鍵 X Or 結 果 為 0, ZF=1<br>; 檢 查 ZF , ZF=1 沒 按 鍵 , ZF=0 有 按 鍵<br>; 有 按 鍵 , 檢 查 是 否 按 了 '0'                                                                                                    |  |  |
|                                     | movwf<br>movlw<br>movwf<br>movfw<br>xorlw<br>btfss<br>goto<br>goto                                                                                                    | PED<br>efh<br>PED<br>PED<br>efh<br>ZF<br>Key0<br>Row2                                                                                            | , <i>角</i> 床 按疑                                                                                                    |  |  |
| Kev0.                               | moviw<br>moviw<br>moviw<br>movfw<br>xorlw<br>btfss<br>goto<br>goto                                                                                                    | PED<br>efh<br>PED<br>efh<br>ZF<br>Key0<br>Row2                                                                                                   | , // 标按疑欣忽<br>;<br>; 將鍵盤第一列(bit 4)變成低電位<br>;<br>; 讀取鍵盤狀態,沒按鍵應是efh<br>; 沒按鍵xor結果為0, ZF=1<br>; 檢查ZF, ZF=1沒按鍵, ZF=0有按鍵<br>; 有按鍵,檢查是否按了'0'<br>; 沒按鍵,檢查第二列                                                                                                    |  |  |
| Кеу0:                               | movwf<br>movlw<br>movwf<br>movfw<br>xorlw<br>btfss<br>goto<br>goto<br>btfsc                                                                                                    | PED<br>efh<br>PED<br>efh<br>ZF<br>Key0<br>Row2<br>PED, 0                                                                                         | , // 床 按 疑 秋 忽<br>;<br>; 將 鍵 盤 第 一 列 (bit 4) 變 成 低 電 位<br>;<br>; 讀 取 鍵 盤 狀 態 , 沒 按 鍵 應 是 efh<br>; 沒 按 鍵 xor 結 果 為 0, ZF=1<br>; 檢 查 ZF , ZF=1 沒 按 鍵 , ZF=0 有 按 鍵<br>; 有 按 鍵 , 檢 查 是 否 按 了 '0'<br>; 沒 按 鍵 , 檢 查 第 二 列<br>; 檢 查 '0' 是 否 被 按 下<br>; '0' 沒 被 按 下 , 檢 本 是 不 按 了 '1'                                                                                   |  |  |
| Кеу0:                               | moviw<br>moviw<br>moviw<br>movfw<br>xorlw<br>btfss<br>goto<br>goto<br>btfsc<br>goto<br>moviw                                                                                                    | PED<br>efh<br>PED<br>efh<br>ZF<br>Key0<br>Row2<br>PED, 0<br>Key1<br>30b                                                                          | , // 标按與欣恐<br>;<br>; 將鍵盤第一列(bit 4)變成低電位<br>;<br>; 讀取鍵盤狀態,沒按鍵應是efh<br>;沒按鍵xor結果為0, ZF=1<br>;檢查ZF, ZF=1沒按鍵,ZF=0有按鍵<br>;有按鍵,檢查是否按了'0'<br>;沒按鍵,檢查第二列<br>;檢查'0'是否被按下<br>;'0'沒被按下,檢查是否按了'1'<br>:'0'抽拉下                                                                                                    |  |  |
| Кеу0:                               | moviw<br>moviw<br>moviw<br>movfw<br>xorlw<br>btfss<br>goto<br>goto<br>btfsc<br>goto<br>moviw                                                                                                    | PED<br>efh<br>PED<br>PED<br>efh<br>ZF<br>Key0<br>Row2<br>PED, 0<br>Key1<br>30h<br>WaitRelease                                                    | , // 床按疑欣忽<br>;<br>; 將鍵盤第一列(bit 4)變成低電位<br>;<br>; 讀取鍵盤狀態,沒按鍵應是efh<br>; 沒按鍵xor結果為0, ZF=1<br>; 檢查ZF, ZF=1沒按鍵, ZF=0有按鍵<br>; 有按鍵,檢查是否按了'0'<br>; 沒按鍵,檢查第二列<br>; 檢查'0'是否被按下<br>; '0'沒被按下,檢查是否按了'1'<br>; '0'被按下                                                                                                    |  |  |
| Key0:                               | movwf<br>movlw<br>movvf<br>movfw<br>xorlw<br>btfss<br>goto<br>goto<br>btfsc<br>goto<br>movlw<br>goto                                                                                               | PED<br>efh<br>PED<br>efh<br>ZF<br>Key0<br>Row2<br>PED, 0<br>Key1<br>30h<br>WaitRelease                                                           | , // 标按與欣忽<br>;<br>; 將鍵盤第一列(bit 4)變成低電位<br>;<br>; 讀取鍵盤狀態, 沒按鍵應是efh<br>; 沒按鍵xor結果為0, ZF=1<br>; 檢查ZF, ZF=1沒按鍵, ZF=0有按鍵<br>; 有按鍵, 檢查是否按了'0'<br>; 沒按鍵, 檢查第二列<br>; 檢查'0'是否被按下<br>; '0'沒被按下, 檢查是否按了'1'<br>; '0'被按下<br>; 等待按鍵放開                                                                                                    |  |  |
| Key0:<br>Key1:                      | moviw<br>moviw<br>moviw<br>movfw<br>xorlw<br>btfss<br>goto<br>goto<br>btfsc<br>goto<br>moviw<br>goto<br>btfsc                                                                                      | PED<br>efh<br>PED<br>efh<br>ZF<br>Key0<br>Row2<br>PED, 0<br>Key1<br>30h<br>WaitRelease<br>PED, 1                                                 | <ul> <li>, 用床按疑欣怒</li> <li>; 將鍵盤第一列(bit 4)變成低電位</li> <li>; 讀取鍵盤狀態,沒按鍵應是efh</li> <li>; 沒按鍵xor結果為0, ZF=1</li> <li>; 檢查ZF, ZF=1沒按鍵, ZF=0有按鍵</li> <li>; 有按鍵,檢查是否按了'0'</li> <li>; 沒按鍵,檢查第二列</li> <li>; 檢查'0'是否被按下</li> <li>; '0'沒被按下,檢查是否按了'1'</li> <li>; '0'被按下</li> <li>; 等待按鍵放開</li> <li>; 檢查'1'是否被按下</li> </ul>                                                  |  |  |
| Key0:<br>Key1:                      | moviw<br>moviw<br>moviw<br>movfw<br>xorlw<br>btfss<br>goto<br>goto<br>btfsc<br>goto<br>moviw<br>goto<br>btfsc<br>goto                                                                              | PED<br>efh<br>PED<br>efh<br>ZF<br>Key0<br>Row2<br>PED, 0<br>Key1<br>30h<br>WaitRelease<br>PED, 1<br>Key2                                         | <ul> <li>, // / / / / / / / / / / / / / / / / /</li></ul>                                                                                                    |  |  |
| Key0:<br>Key1:                      | moviw<br>moviw<br>moviw<br>movfw<br>xorlw<br>btfss<br>goto<br>goto<br>btfsc<br>goto<br>moviw<br>goto<br>btfsc<br>goto<br>moviw                                                                     | PED<br>efh<br>PED<br>PED<br>efh<br>ZF<br>Key0<br>Row2<br>PED, 0<br>Key1<br>30h<br>WaitRelease<br>PED, 1<br>Key2<br>31h                           | <ul> <li>, // 床按疑欣怒</li> <li>; 將鍵盤第一列(bit 4)變成低電位</li> <li>; 請取鍵盤狀態,沒按鍵應是efh</li> <li>; 沒按鍵xor結果為0, ZF=1</li> <li>; 檢查ZF, ZF=1沒按鍵, ZF=0有按鍵</li> <li>; 有按鍵,檢查是否按了'0'</li> <li>; 沒按鍵,檢查第二列</li> <li>; 檢查'0'是否被按下</li> <li>; '0'沒被按下,檢查是否按了'1'</li> <li>; '0'被按下</li> <li>; 等待按鍵放開</li> <li>; 檢查'1'是否被按下</li> <li>; '1'沒被按下,檢查是否按了'2'</li> <li>; '1'被按下</li> </ul> |  |  |
| Key0:<br>Key1:                      | moviw<br>moviw<br>moviw<br>movfw<br>xorlw<br>btfss<br>goto<br>goto<br>btfsc<br>goto<br>moviw<br>goto<br>btfsc<br>goto<br>moviw<br>goto                                                             | PED<br>efh<br>PED<br>efh<br>ZF<br>Key0<br>Row2<br>PED, 0<br>Key1<br>30h<br>WaitRelease<br>PED, 1<br>Key2<br>31h<br>WaitRelease                   | <ul> <li>, // / / / / / / / / / / / / / / / / /</li></ul>                                                                                                    |  |  |
| Key0:<br>Key1:                      | moviw<br>moviw<br>moviw<br>movfw<br>xorlw<br>btfss<br>goto<br>goto<br>btfsc<br>goto<br>moviw<br>goto<br>btfsc<br>goto<br>moviw<br>goto                                                             | PED<br>efh<br>PED<br>efh<br>ZF<br>Key0<br>Row2<br>PED, 0<br>Key1<br>30h<br>WaitRelease<br>PED, 1<br>Key2<br>31h<br>WaitRelease                   | <ul> <li>, // / / / / / / / / / / / / / / / / /</li></ul>                                                                                                    |  |  |
| Key0:<br>Key1:<br>Key2:             | moviw<br>moviw<br>moviw<br>movfw<br>xorlw<br>btfss<br>goto<br>goto<br>btfsc<br>goto<br>moviw<br>goto<br>btfsc<br>goto<br>moviw<br>goto<br>btfsc                                                    | PED<br>efh<br>PED<br>efh<br>ZF<br>Key0<br>Row2<br>PED, 0<br>Key1<br>30h<br>WaitRelease<br>PED, 1<br>Key2<br>31h<br>WaitRelease<br>PED, 2         | <ul> <li>, // / / / / / / / / / / / / / / / / /</li></ul>                                                                                                    |  |  |
| Key0:<br>Key1:<br>Key2:             | moviw<br>moviw<br>moviw<br>movfw<br>xorlw<br>btfss<br>goto<br>goto<br>btfsc<br>goto<br>btfsc<br>goto<br>btfsc<br>goto<br>btfsc<br>goto<br>btfsc<br>goto<br>btfsc<br>goto<br>btfsc<br>goto<br>btfsc | PED<br>efh<br>PED<br>efh<br>ZF<br>Key0<br>Row2<br>PED, 0<br>Key1<br>30h<br>WaitRelease<br>PED, 1<br>Key2<br>31h<br>WaitRelease<br>PED, 2<br>Key3 | <ul> <li>, // / / / / / / / / / / / / / / / / /</li></ul>                                                                                                    |  |  |

|                   | goto     | WaitRelease | ;等待按鍵放開                           |
|-------------------|----------|-------------|-----------------------------------|
| Kev3 <sup>.</sup> | movlw    | 33h         | ·'3'被按下                           |
|                   | aoto     | WaitRelease | ; 等待按鍵放開                          |
|                   | 9        |             |                                   |
| Row2:             | ; 檢查第二列是 | ·否有按鍵被按     | Т                                 |
|                   | movlw    | ffh         | ;清除按鍵狀態                           |
|                   | movwf    | PED         | ;                                 |
|                   | movlw    | dfh         | ;將鍵盤第二列(bit 5)變成低電位               |
|                   | movwf    | PED         | ;                                 |
|                   | movfw    | PED         | ;讀取鍵盤狀態,沒按鍵應是dfh                  |
|                   | xorlw    | dfh         | ;沒按鍵xor結果為0, ZF=1                 |
|                   | btfss    | ZF          | ;檢查ZF,ZF=1沒按鍵,ZF=0有按鍵             |
|                   | goto     | Key4        | ;有按鍵,檢查是否按了'4'                    |
|                   | goto     | Row3        | ; 沒按鍵, 檢查第三列                      |
| Key4:             | btfsc    | PED, 0      | ; 檢查'4'是否被按下                      |
|                   | goto     | Key5        | ;'4'沒被按下,檢查是否按了'5'                |
|                   | movlw    | 34h         | ;'4'被按下                           |
|                   | goto     | WaitRelease | ;等待按鍵放開                           |
|                   |          |             |                                   |
| Key5:             | btfsc    | PED, 1      | ; 檢查'5'是否被按下                      |
|                   | goto     | Key6        | ;'5'沒被按下,檢查是否按了'6'                |
|                   | movlw    | 35h         | ;'5'被按下                           |
|                   | goto     | WaitRelease | ;等待按鍵放開                           |
| Key6:             | btfsc    | PED, 2      | ; 檢查'6'是否被按下                      |
|                   | goto     | Key7        | ;'6'沒被按下,所以是'7'被按下                |
|                   | movlw    | 36h         | ;'6'被按下                           |
|                   | goto     | WaitRelease | ;等待按鍵放開                           |
|                   |          |             |                                   |
| Key7:             | movlw    | 37h         | ;'7'被按下                           |
|                   | goto     | WaitRelease | ;等待按鍵放開                           |
| Row3:             | ; 檢查第三列是 | 否有按键被按"     | F                                 |
|                   | movlw    | ffh         | ;清除按鍵狀態                           |
|                   | movwf    | PED         | •<br>•                            |
|                   | movlw    | bfh         | ;將鍵盤第三列(bit 6)變成低電位               |
|                   | movwf    | PED         | ;                                 |
|                   | movfw    | PED         | ; 讀取鍵盤狀態, 沒按鍵應是bfh                |
|                   | xorlw    | bfh         | ; 沒按鍵xor結果為0, ZF=1                |
|                   | btfss    | ZF          | ;檢查ZF,ZF=1沒按鍵,ZF=0有按鍵             |
|                   | goto     | Key8        | ;有按鍵,檢查是否按了'8'                    |
|                   | goto     | GetKey      | ; 不是'0'~'9', 'A', 'B'被按下,回到GetKey |
| Kev8:             | btfsc    | PED. 0      | : 檢查'8'是否被按下                      |
|                   | aoto     | , c<br>Kev9 | : '8'沒被按下,檢查是否按了'9'               |
|                   | movlw    | 38h         | ;'8'被按下                           |

|               | goto      | WaitRelease   | ;等待按鍵放開                                               |
|---------------|-----------|---------------|-------------------------------------------------------|
| Kev9:         | btfsc     | PED, 1        | : 檢查'9'是否被按下                                          |
| ,             | aoto      | Kev10         | :'9'沒被按下,檢查是否按了'A'                                    |
|               | movlw     | 39h           | ;9/被按下                                                |
|               | goto      | WaitRelease   | · 笔存按键放開                                              |
|               | goto      | Wall Coloubo  |                                                       |
| Key10:        | btfsc     | PED, 2        | ; 檢查'A'是否被按下                                          |
|               | goto      | Key11         | ;'A'沒被按下, 'B'被按下                                      |
|               | movlw     | 41h           | ;'A'被按下                                               |
|               | goto      | WaitRelease   | ; 等待按鍵放開                                              |
|               | 0         |               |                                                       |
| Key11:        | movlw     | 42h           | ;'B'被按下                                               |
|               | goto      | WaitRelease   | ;等待按鍵放開                                               |
|               |           |               |                                                       |
|               | ; 等待使用者加  | 放開按鍵          |                                                       |
| WaitRelease:  | movwf     | KEY           | ;記下按鍵'的ASCII碼                                         |
| WR_LOOP:      | movlw     | ffh           | ;清除按鍵狀態                                               |
|               | movwf     | PED           | . ,                                                   |
|               | call      | Delay         | ;時間延遲                                                 |
|               | movlw     | 0fh           | ;將鍵盤列位址(bits4~7)變成低電位                                 |
|               | mo∨wf     | PED           | ;將鍵盤行位址(bits0~3)變成高電位                                 |
|               | mo∨fw     | PED           | ;讀取鍵盤狀態,若放開按鍵應是Ofh                                    |
|               | xorlw     | 0fh           | ; 沒按鍵xor結果為0, ZF=1                                    |
|               | btfss     | ZF            | ;檢查ZF,ZF=1沒按鍵,ZF=0有按鍵                                 |
|               | goto      | WR_LOOP       | ;有按鍵,繼續等待                                             |
|               | ret       |               | ;沒按鍵,回到呼叫程式                                           |
| . *********** | ********  | 扣問司把士 ****    | ****                                                  |
| ,<br>·ICM初始铅疗 | 它副程式      | 们前时任氏         |                                                       |
| , Company     | movlw 30h |               | ·功能設定:設定DI -N-F-0                                     |
| LOMINICALZC:  | call      | l.cm\\/riteIR | ·收合合理官到ICM                                            |
|               | movlw     | 30h           | ,府市文湖海均LOW<br>·功能設定·設定DI-N-F-0                        |
|               |           | Jom\\/ritoIP  | ,切肥改足·設足DL-IN-I-U<br>·收入人理它到ICM                       |
|               | call      | 206           | ,府市分局到LOW<br>· H.t.·································· |
|               |           | JUN           | ,切能設定・設定DL=N=F=U                                      |
|               | call      | LCMWINIEIR    | ,将命令绱局到LCIVI                                          |
|               | movlw     | 38h           | ;功能設定:設定DL=N=1,F=0                                    |
|               | call      | LcmWriteIR    | ;將命令碼寫到LCM                                            |
|               | movlw     | 08h           | ;顯示器控制:D=C=B=0                                        |
|               | call      | LcmWriteIR    | : 將命今碼寫到LCM                                           |
|               | movlw     | 01h           | :清除顯示                                                 |
|               | call      | LcmWriteIR    | :將命今碼寫到I CM                                           |
|               | movlw     | 06h           | ·模式設定:I/D=1 S=0                                       |
|               | call      | L cmWriteIR   | ·將命令碼室到  CM                                           |
|               | movlw     | 0eh           | · 獅云哭妳制:D=C=1 B-0                                     |
|               | call      | l cm\//rit≙IR | ·將合今碼室到ICM                                            |
|               | rot       | Lonwincin     | , ハシ ヤ マ **ツ 両 メユ┗━━                                  |
| L             | 101       |               |                                                       |

\_\_\_\_\_

| ;將命令碼寫)                         | LCM指令暫存            | 器副程式           |                                                                |
|---------------------------------|--------------------|----------------|----------------------------------------------------------------|
| : 輸入參數: 更                       | 要傳送的資料放            | 在working regi  | ster內                                                          |
| LcmWriteIR:                     | bcf                | RS LCM         | :選擇指今暫存器                                                       |
|                                 | bcf                | RW LCM         | :選擇進行寫入動作                                                      |
|                                 | bsf                | EN LCM         | ·開約1CM讀宮功能                                                     |
|                                 | movwf              | PBD            | ·送出命今碼                                                         |
|                                 | call               | Delav          | · 笔候一段時間, 讓資料完成 宦入動作                                           |
|                                 | bcf                | EN ICM         | ·關閉LCM讀宜功能                                                     |
|                                 | ret                |                | ;返回呼叫函式                                                        |
|                                 |                    |                |                                                                |
| ;將資料寫入L                         | CM記憶體副程            | 式<br>之         |                                                                |
| ;輸入参數:要                         | <b>要傳送的資料放</b>     | 在working regis | Ster 内                                                         |
| LCmvvriteDR:                    | bst                | RS_LCM         | ;選擇記憶體                                                         |
|                                 | bct                | RW_LCM         | ;選擇進行為入動作                                                      |
|                                 | DST                | EN_LCM         | ; 開啟LCM讀寫功能                                                    |
|                                 | movwf              | PBD            | ;送出資料                                                          |
|                                 | call               | Delay          | ;等候一段時間,讓資料完成寫入動作                                              |
|                                 | bct                | EN_LCM         | ;關閉LCM讀寫功能                                                     |
|                                 | ret                |                | ;返回呼叫函式                                                        |
|                                 |                    |                |                                                                |
| ;清除LCD顯示                        | 示內容副程式             |                |                                                                |
| ClearScreen:                    | movlw              | 01h            | ;載入清除顯示內容命令                                                    |
|                                 | call               | LcmWriteIR     | ;將命令碼寫到LCM                                                     |
|                                 | ret                |                | ;返回呼叫函式                                                        |
| ;將游標位置移                         | 多到第一列開頭            | 副程式            |                                                                |
| MoveToRow1                      | :movlw             | 80h            | ;設定DD RAM位址為00H                                                |
|                                 | call               | LcmWriteIR     | ;將命令碼寫到LCM                                                     |
|                                 | ret                |                | ;返回呼叫函式                                                        |
| ・將泷桓位署も                         | 名到第一列期萌            | 副程式            |                                                                |
| ,小小小小上上<br>MoveToRow?           | ,」,,一川田政<br>"moviw | cOh            | ·設定DD RAM位址为40H                                                |
|                                 | call               | L cmWriteIR    | ·將合合碼官到ICM                                                     |
|                                 | ret                |                | ;返回呼叫函式                                                        |
| ・收合中町一・                         |                    |                |                                                                |
| , 府子 中 網 不 生                    | NLUU削柱式            |                |                                                                |
| ,<br>新<br>へ<br>答<br>数<br>・<br>S | UID 双子 串編號         | 006            | ・トウカなへのウニ明リカー                                                  |
| Showstr:                        | moviw              |                | ,田子甲弟U個子兀開始處埋<br>·                                             |
| SS Novt                         | mover              | strindex       | · 取山日兰幼公里                                                      |
| SS_INEXI:                       |                    | SUIIIUEX       | ,取面日刖的征直<br>· hotrlD北它站宫中西山箔otrlodov宫:                         |
|                                 | Call               | dete           | ,田SIIID 相足的子甲取出弗SIIIN COX子兀<br>· 购它三厶ASOII O A A O A A A A A A |
|                                 |                    | uala<br>doto 0 | ,府子兀的AOUI UUUE為人OOIA愛數                                         |
|                                 |                    |                | ,右子兀的AOUII LOOE為IIII結束函式                                       |
|                                 | goto               | SS_SNOWCh      | ,<br>網<br>不<br>子<br>兀                                          |
|                                 | goto               | SS_ENO         | ;結果函式                                                          |
| SS_ShowCh:                      | movtw              | data           | ,載入字元ASUII CODE                                                |

|             | call             | LcmWriteDR   | ;將字元的ASCII Code寫入LCM記憶體                    |
|-------------|------------------|--------------|--------------------------------------------|
|             | incf             | strIndex     | ;將字元位置+1                                   |
|             | aoto             | SS Next      | : 處理下個字元                                   |
| SS End      | ret              |              | • 返回呼叫承式                                   |
| •••_        |                  |              |                                            |
| ;由指定字串1     | 取出字元副程式          |              |                                            |
| ; 輸入參數: s   | strlD放字串编號       | ,strIndex放要」 | 取出之字元的位置                                   |
| ;輸出參數: v    | working register | 放字元的ASCII    | Code                                       |
| GetStrChar: | bcf              | CF           | : 清除進位旗號                                   |
|             | rlf              | strID. 0     | : 左移1位, 結果放在working register               |
|             | addwf            | PC.1         | · 往下跳至第strlD×2個指今                          |
|             | movfw            | strindex     | • 取出字元位置                                   |
|             | aoto             | String1      | · 取山宁九位直                                   |
|             | movfw            | strindev     | · 取山宁中17日谷                                 |
|             | doto             | String?      | ,水山于九位直<br>• 取山宁虫9内穴                       |
|             | goto             | otringz      | , സ山丁 4 2 17 合<br>· 取山宁 テム m               |
|             | noviw            | SUINUEX      | , 取山 宁 九 11 直<br>· 取山 宁 中 2 市 京            |
|             | goto             | String3      | ;取出子串3内容                                   |
|             | movtw            | strindex     | ;取出子元位重                                    |
|             | goto             | String4      | ;取出字串4內容                                   |
| String1.    | addwf            | PC 1         | ·跳到第i行,i-working register的内容               |
| ounigr.     | rotlw            | 45h          | · F                                        |
|             | retlw            | 6eh          | , <b>L</b>                                 |
|             | retlw            | 74h          | • †                                        |
|             | retlw            | 65h          | ; e                                        |
|             | retlw            | 72h          | ; r                                        |
|             | retlw            | 20h          |                                            |
|             | retlw            | 50h          | ; P                                        |
|             | retlw            | 61h          | ; a                                        |
|             | retlw            | 73h          | ; S                                        |
|             | retlw            | 73h          | ; S                                        |
|             | retlw            | 77h          | ; w                                        |
|             | retlw            | 6fh          | ; 0                                        |
|             | retlw            | /2h          | ; r                                        |
|             | retlw            | 64h          | ; a                                        |
|             | retiw            | 3an<br>#b    | ···<br>· · · · · · · · · · · · · · · · · · |
|             | reuw             | IIN          | ,子币結尾                                      |
| String2:    | addwf            | PC, 1        | ;跳到第i行,i=working register的內容               |
| 5           | retlw            | 57h          | :W                                         |
|             | retlw            | 65h          | e                                          |
|             | retlw            | 7ch          | ;1                                         |
|             | retlw            | 63h          | ; c                                        |
|             | retlw            | 6fh          | ; 0                                        |
|             | retlw            | 6dh          | ; m                                        |
|             | retlw            | 65h          | ; e                                        |
|             | retlw            | 20h          | ;                                          |
|             | retlw            | 74h          | ; t                                        |
|             | retlw            | 6fh          | ; 0                                        |
|             | retlw            | 20h          | ,                                          |

# Preliminary

Rev 1.2, 2012/04/03

|              | retlw                                   | 74h          | ; T                           |
|--------------|-----------------------------------------|--------------|-------------------------------|
|              | retlw                                   | 65h          | ; e                           |
|              | retlw                                   | 6eh          | : n                           |
|              | retlw                                   | 78h          | : <b>X</b>                    |
|              | retlw                                   | 21h          | •                             |
|              | retlw                                   | 21h          | •                             |
|              | retlw                                   | ffh          | ,:<br>· <b>之</b> 忠 <i>社 足</i> |
|              | TOUW                                    |              | ,于中省七                         |
| String?      | addwf                                   |              | ·刚刻笛i行,i-working register的内容  |
| Strings.     | auuwi                                   |              | ,跳到第时,I=working register的内容   |
|              | retiw                                   | 50n          | ; P                           |
|              | retiw                                   | /cn          | ; I                           |
|              | retlw                                   | 65h          | ; e                           |
|              | retiw                                   | 61h          | ; a                           |
|              | retlw                                   | 73h          | ; S                           |
|              | retlw                                   | 65h          | ; e                           |
|              | retlw                                   | 20h          | •<br>,                        |
|              | retlw                                   | 53h          | ; S                           |
|              | retlw                                   | 65h          | ; e                           |
|              | retlw                                   | 74h          | ; t                           |
|              | retlw                                   | 20h          | •                             |
|              | retlw                                   | 50h          | ; P                           |
|              | retlw                                   | 61h          | ; a                           |
|              | retlw                                   | 73h          | ; S                           |
|              | retlw                                   | 73h          | S                             |
|              | retlw                                   | 77h          | W                             |
|              | retlw                                   | 6fh          | :0                            |
|              | retlw                                   | 72h          | : <b>r</b>                    |
|              | retlw                                   | 64h          | ; d                           |
|              | retlw                                   | 3ah          |                               |
|              | retlw                                   | ffh          | ,·<br>· 字串結尾                  |
|              | louiv                                   |              | , 1 + ~ 0 ~ 2                 |
| String4:     | addwf                                   | PC, 1        | ;跳到第i行,i=working register的內容  |
| Ŭ            | retlw                                   | 45h          | ·F                            |
|              | retlw                                   | 72h          | ,<br>· r                      |
|              | retlw                                   | 72h          | , '<br>· r                    |
|              | rotlw                                   | 6fb          | ; •                           |
|              | rotlw                                   | 72h          | ; 0<br>: r                    |
|              | rotlw                                   | 21h          | , I<br>•                      |
|              | rothw                                   | ffb          | ,:<br>· 今 史 4                 |
|              | Tellw                                   | 1111         | ,于中始尾                         |
|              |                                         |              |                               |
| . *********  | ************                            | DI扣腿刮扣上 ***  | *****                         |
| , 上 け 田 ユッ は | 国体もではい                                  | 们刚刚任氏        |                               |
| ,田侠 内記憶      | 1777 1977 1977 1977 1977 1977 1977 1977 | 柱式           |                               |
| ;讀到的密碼       | 放在PW1, PW                               | 2, PW3, PW4內 |                               |
| ReadPW:      | bcf                                     | PFD, 2       | ; 設定/s=0,開啟讀寫ICE25P05功能       |
|              | Movlw                                   | OP_READ      | ; 載入READ指令碼                   |
|              | call                                    | WriteSPI     | ;將RDSR指令傳送出去                  |
|              | movlw                                   | 00h          | 設定位址第一個位元組為00                 |
|              | movlw                                   | 00h          | :設定位址第一個位元組為00                |

|         | call                  | WriteSPI  | ; 傳送位址的第一個位元組                            |
|---------|-----------------------|-----------|------------------------------------------|
|         | movlw                 | 00h       | :設定位址第二個位元組為00                           |
|         | call                  | WriteSPI  | : 傳送位址的第二個位元組                            |
|         | movlw                 | 00h       | ·設定位址第三個位元組為00                           |
|         | coll                  | WritoSPI  | ; 晚天位亚和一個世紀經濟00                          |
|         | call                  | ffh       | ,将达位班的第二個位儿組                             |
|         | moviw                 |           | , 載入IIII, 要收SPI資料, 必須為入SPID              |
|         | call                  | WriteSPI  | ; 讀入第一個數子                                |
|         | movwf                 | PW1       | ;將數字放入PW1                                |
|         | movlw                 | ffh       | ;載入ffh, 要收SPI資料,必須寫入SPID                 |
|         | call                  | WriteSPI  | ; 讀入第二個數字                                |
|         | movwf                 | PW2       | ;將數字放入PW2                                |
|         | movlw                 | ffh       | ; 載入ffh, 要收SPI資料,必須寫入SPID                |
|         | call                  | WriteSPI  | : 讀入第三個數字                                |
|         | movwf                 | PW3       | :將數字放入PW3                                |
|         | movlw                 | ffh       | · 載 λ ffh 要此 SPI 資料, 必須 室 λ SPID         |
|         | call                  | WriteSPI  |                                          |
|         | can                   |           | ,與八分凹國丁<br>· 收劃 今井 、 DM/4                |
|         | movwi                 |           | ,将数子放入PVV4                               |
|         | DSI                   | PFD, Z    | ;結束資料讀取動作                                |
|         | ret                   |           | ;返回呼叫函式                                  |
|         | 11 00 1 1 04 04 - 1 4 | - 1       |                                          |
| ;將密碼為入  | 快防記憶體副和               | 呈式        |                                          |
| ;要寫入快即  | 引記憶體的密碼放              | 女在PW1~PW4 | 4                                        |
| SavePW: | ;寫出WREN               | 指令,允許寫    | 入ICE25P05                                |
|         | bcf                   | PFD, 2    | ; 設定/s=0,開啟讀寫ICE25P05功能                  |
|         | movlw                 | OP_WREN   | ;載入WREN 指令碼                              |
|         | call                  | WriteSPI  | ;將WREN指令傳送出去                             |
|         | bsf                   | PFD, 2    | ;設定/s=1,關閉讀寫ICE25P05功能                   |
|         | :寫出WRSR               | 指令,設定ICI  | E25P05狀態                                 |
|         | bcf                   | PFD 2     | ·設定/s=0,開啟讀寫ICF25P05功能                   |
|         | movlw                 | OP WRSR   | · 載 λ WRSR 些 合 理                         |
|         | coll                  |           | ,或MACHAGAA                               |
|         | call<br>movily 00b    | WINCOLL   | ,府WNON相マ府还山云<br>· 机它小能断右昭CDM/D-DD1-DD0-0 |
|         |                       |           | , 政                                      |
|         | call                  | WIIIeSPI  | ,将肤悲智仔态内谷傳送出去                            |
|         | DST                   | PFD, 2    | ;設定/S=1, 關閉讀為ICE25P05功能                  |
|         | ; 寫 出WREN             | 指令,允許寫,   | へICE25P05                                |
|         | bcf                   | PFD, 2    | ;設定/s=0,開啟讀寫ICE25P05功能                   |
|         | movlw                 | OP WREN   | : 載入WREN 指今碼                             |
|         | call                  | WriteSPI  | ·將WRFN指令傳送出去                             |
|         | bsf                   | PFD, 2    | ;設定/s=1,關閉讀寫ICE25P05功能                   |
|         |                       | ×         |                                          |
|         | ;潟出SE 指<              | 令,清除資料區   |                                          |
|         | bct                   | PFD, 2    | ;設定/S=0,開啟讀寫ICE25P05功能                   |
|         | movlw                 | OP_SE     | ;載入SE指令碼                                 |
|         | call                  | WriteSPI  | ;將SE指令傳送出去                               |
|         | movlw                 | 00h       | ;設定位址第一個位元組為00                           |

|        | call    | WriteSPI | ; 傳送位址的第一個位元組            |
|--------|---------|----------|--------------------------|
|        | movlw   | 00h      | ;設定位址第二個位元組為00           |
|        | call    | WriteSPI | ; 傳送位址的第二個位元組            |
|        | movlw   | 00h      | ;設定位址第三個位元組為00           |
|        | call    | WriteSPI | ; 傳送位址的第三個位元組            |
|        | bsf     | PFD, 2   | ;設定/s=1,關閉讀寫ICE25P05功能   |
|        |         |          |                          |
|        | ;       | R指令,讀取狀態 | 患暫存器內容,等待flash完成動作       |
|        | bcf     | PFD, 2   | ;設定/s=0,開啟讀寫ICE25P05功能   |
|        | movlw   | OP_RDSR  | ;載入RDSR指令碼               |
|        | call    | WriteSPI | ;將RDSR指令傳送出去             |
| tsWIP: | movlw   | ffh      | ;載入ffh,要收SPI資料,必須寫入SPID  |
|        | call    | WriteSPI | ;接收狀態暫存器內容               |
|        | movwf   | data     | ;將狀態暫存器內容放入data          |
|        | btfsc   | data, 0  | ; 測試WIP是否為0(WIP=0表示不忙碌)  |
|        | goto    | tsWIP    | ;忙碌中,繼續檢查,直到不忙碌          |
|        | bsf     | PFD, 2   | ; 設定/s=1, 關閉讀寫ICE25P05功能 |
|        |         |          |                          |
|        | ;寫出WREI | N指令,允許寫, | へICE25P05                |
|        | bcf     | PFD, 2   | ;設定/s=0,開啟讀寫ICE25P05功能   |
|        | movlw   | OP_WREN  | ;載入WREN 指令碼              |
|        | call    | WriteSPI | ; 將WREN指令傳送出去            |
|        | bsf     | PFD, 2   | ;設定/s=1,關閉讀寫ICE25P05功能   |
|        |         |          |                          |
|        | ;寫出PP指· | 令,要求寫入資ネ | 科                        |
|        | bcf     | PFD, 2   | ;設定/s=0,開啟讀寫ICE25P05功能   |
|        | movlw   | OP_PP    | ;載入PP指令碼                 |
|        | call    | WriteSPI | ;将PP指令傳送出去               |
|        | movlw   | 00h      | ;設定位址第一個位元組為00           |
|        | call    | WriteSPI | ; 傳送位址的第一個位元組            |
|        | movlw   | 00h      | ;設定位址第二個位元組為00           |
|        | call    | WriteSPI | ; 傳送位址的第二個位元組            |
|        | movlw   | 00h      | ;設定位址第三個位元組為00           |
|        | call    | WriteSPI | ; 傳送位址的第三個位元組            |
|        | movfw   | PW1      | ;載入第一個數字                 |
|        | call    | WriteSPI | ;將第一個數字寫入Flash           |
|        | movfw   | PW2      | ; 載入第二個數字                |
|        | call    | WriteSPI | ;將第二個數字寫入Flash           |
|        | movfw   | PW3      | ; 載入第三個數字                |
|        | call    | WriteSPI | ;將第三個數字寫入Flash           |
|        | movfw   | PW4      | ;載入第四個數字                 |
|        | call    | WriteSPI | ;將第四個數字寫入Flash           |
|        | bsf     | PFD, 2   | ;結束資料寫入動作                |
|        |         | ,        |                          |
|        | ;寫出RDSF | 、指令,讀取狀意 | 5.暫存器內容,等待flash完成動作      |
|        | bcf     | PFD, 2   | ; 設定/s=0,開啟讀寫ICE25P05功能  |
|        | movlw   | OP RDSR  | ; 載入RDSR指令碼              |

| tsWIP2:                                  | call<br>movlw<br>call<br>movwf<br>btfsc<br>goto<br>bsf<br>ret | WriteSPI<br>ffh<br>WriteSPI<br>data<br>data, 0<br>tsWIP2<br>PFD, 2 | ;將RDSR指令傳送出去<br>;載入ffh,要收SPI資料,必須寫入SPID<br>;接收狀態暫存器內容<br>;將狀態暫存器內容放入data<br>;測試WIP是否為0(WIP=0表示不忙碌)<br>;忙碌中,繼續檢查,直到不忙碌<br>;設定/s=1,關閉讀寫ICE25P05功能 |
|------------------------------------------|---------------------------------------------------------------|--------------------------------------------------------------------|----------------------------------------------------------------------------------------------------|
| ;SPI傳送接收                                 | <b>、</b> 資料副程式                                                |                                                                    |                                                                                                    |
| ; 輸入參數:                                  | 要傳送的資料放                                                       | 在working regi                                                      | ster內                                                                                                    |
| ;輸出參數:1                                  | 由SPI讀到的資泡                                                     | 料放在working                                                         | register内                                                                                                    |
| WriteSPI:                                | DtfSS                                                         |                                                                    | ;檢查SPI目前是否可傳送資料                                                                                                    |
|                                          | golo                                                          | SDID                                                               | ,个能停,里新微笪,且到門停<br>· 收西使兴ム次则定、SDID断左昭                                                                                                    |
| chkRov                                   | htfee                                                         |                                                                    | , 府安停运的具杆局八OFID 暂任命<br>· 捡本具不收到咨判                                                                                                    |
| CHRICO.                                  | aoto                                                          | chkRcv                                                             | , 微 旦 尺 占 仪 封 貝 杆<br>· 沒 齿 到 咨 料 , 笔 左 咨 料 准 來                                                                                                  |
|                                          | movfw                                                         | SPID                                                               | ·取出收到的資料                                                                                                    |
|                                          | ret                                                           | ••••                                                               | :返回呼叫程式                                                                                                    |
| ; **************<br>; 延遲0.015利<br>Delay: | *************** 其它<br><sup>2</sup> 副程式<br>movlw               | 它副程式 *******<br>30                                                 | *************************************                                                                                                    |
|                                          | Movwf                                                         | R1                                                                 | •<br>•                                                                                                    |
| delay_L1:                                | ;外層迴圈<br>movlw<br>movwf                                       | 200<br>R2                                                          | ;設定內層迴圈執行200次<br>;                                                                                                    |
|                                          | ・内島洞関・浙                                                       | 同期的一次约治                                                            | 好5個些人週期                                                                                                    |
| delay_L2:                                | ,內層迴圈 · 延<br>nop<br>nop<br>decfsz<br>goto                     | 2國跑一头約계<br>R2, 1<br>delay_L2                                       | 耗3個指令週期<br>;消耗1個指令週期<br>;消耗1個指令週期<br>;消耗2個指令週期<br>;消耗2個指令週期                                                                                     |
|                                          | decfsz<br>goto<br>ret                                         | R1,1<br>delay_L1                                                   | ; 將R1減1,若R1=0離開迴圈<br>;                                                                                                    |

#### 附錄1 TM57教學實驗板使用說明

### TM57教學實驗板照片

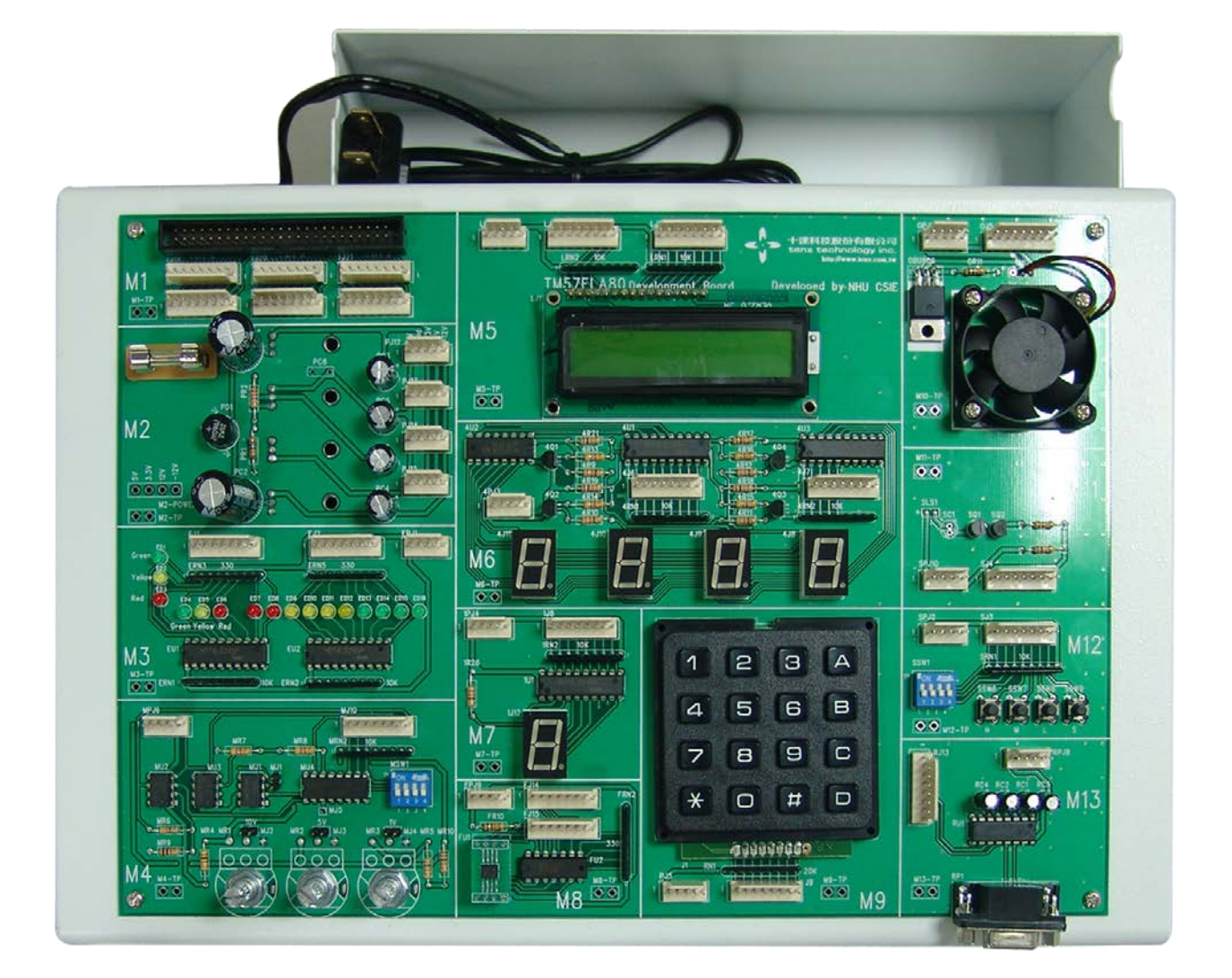

附錄 1-1 TM57 教學實驗板簡介

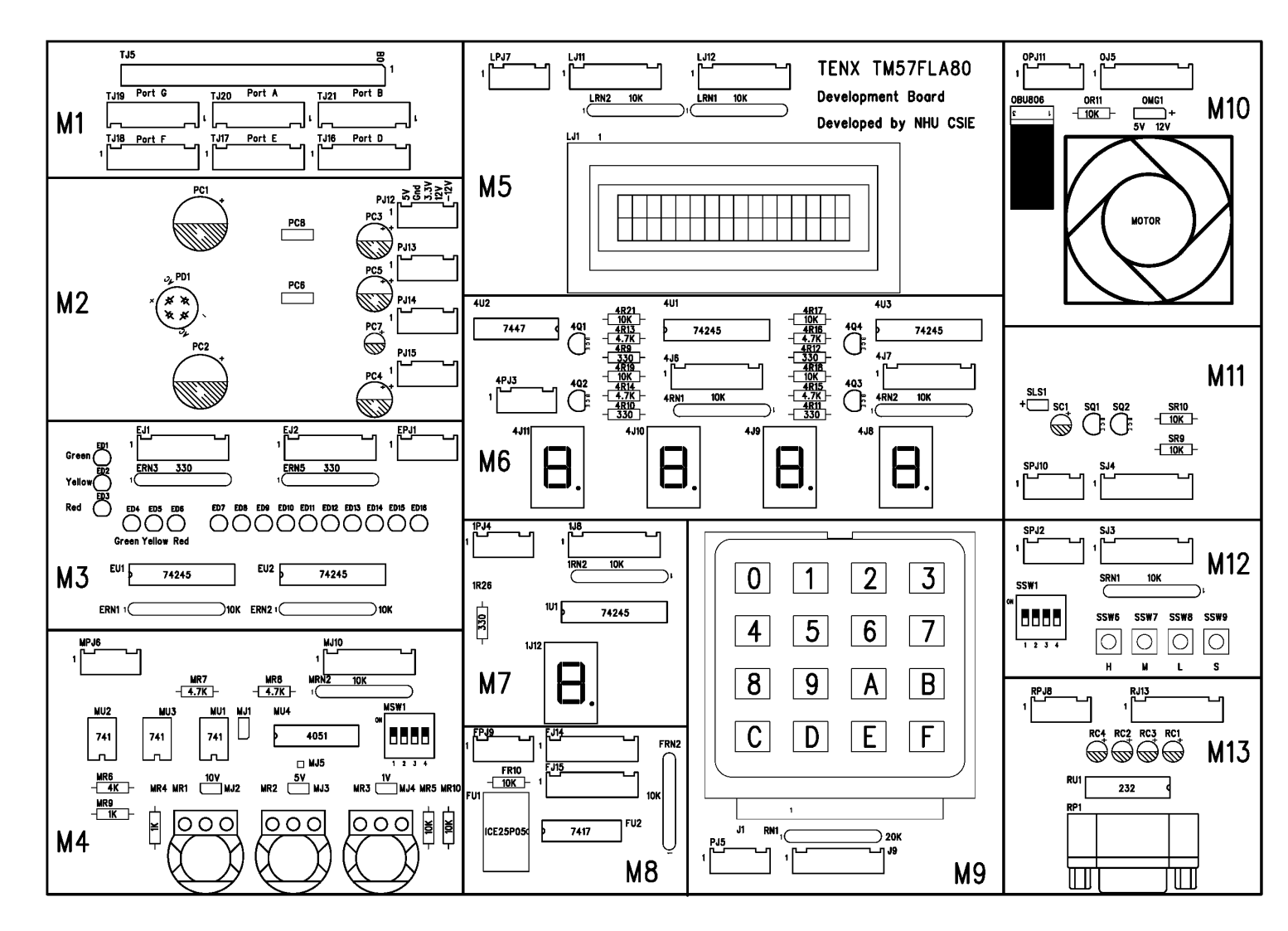

圖附錄 1-1 模組板配置圖

表附錄 1-1 模組清單

| 模組編號 | 模組名稱         |
|------|--------------|
| M1   | 介面轉換模組       |
| M2   | 電源模組         |
| M3   | LED 模組       |
| M4   | 數位類比轉換模組     |
| M5   | 文字型 LCD 顯示模組 |
| M6   | 四顆七段顯示器模組    |
| M7   | 一顆七段顯示器模組    |
| M8   | FLASHROM 模組  |
| M9   | 4X4 鍵盤模組     |
| M10  | 馬達模組         |
| M11  | 喇叭模組         |
| M12  | 指撥模組         |
| M13  | RS232 串列傳輸模組 |

表附錄 1-2 實習與模組對照表

|                 | М3 | M4 | M5 | M6 | M7 | M8 | M9 | M10 | M11 | M12 | M13 |
|-----------------|----|----|----|----|----|----|----|-----|-----|-----|-----|
| 紅綠燈             | V  |    |    |    |    |    |    |     |     |     |     |
| 指撥開關與七段顯示器      |    |    |    | V  |    |    |    |     |     | V   |     |
| 計時器             |    |    |    |    | V  |    |    |     |     |     |     |
| 數位電子鐘           |    |    |    | V  |    |    |    |     |     |     |     |
| 4X4 鍵盤          |    |    |    | V  |    |    | V  |     |     |     |     |
| 數位電子琴           |    |    |    |    |    |    | V  |     | V   |     |     |
| 數位電錶類比轉數位       |    | V  |    | V  |    |    |    |     |     |     |     |
| 脈波調變控制之電風扇      |    |    |    |    |    |    |    | V   |     | V   |     |
| 文字型 LCD 顯示器     |    |    | V  |    |    |    |    |     |     |     |     |
| UART 與 RS232 傳輸 |    |    | V  |    |    |    | V  |     |     |     | V   |
| SPI 串列週邊介面      |    |    |    | V  |    | V  | V  |     |     |     |     |
| 密碼鎖             |    |    | V  |    |    | V  | V  |     |     |     |     |

#### 附錄 1-2 模組板使用方式

使用模組板時須先將要使用之模組的電源接上,再將各實習所使用到之 I/O Port 接到 適當模組的連接埠上。例如:進行紅綠燈實習時,需將 M1 的 Port E 接到模組板 M3 的 J1 連接 埠。表附錄 1-3 列出各實習使用的 I/O Port,以及對應的模組板連接埠接線方式。

| 實習名稱     | 使用 Port | 模組板 | 連接埠 |
|----------|---------|-----|-----|
| 紅綠燈      | Port E  | M3  | J1  |
| 指撥開關     | Port D  | M12 | J3  |
|          | Port E  | M6  | J6  |
| 計時器      | Port E  | M7  | J8  |
| 電子鐘      | Port E  | M6  | J6  |
| 4X4 鍵盤   | Port D  | M9  | J9  |
|          | Port E  | M6  | J6  |
| 電子琴      | Port B  | M11 | J4  |
|          | Port D  | M9  | J9  |
| 數位電錶     | Port B  | M4  | J10 |
|          | Port D  | M6  | J7  |
|          | Port E  | M6  | J6  |
| 電風扇      | Port B  | M10 | J5  |
|          | Port D  | M12 | J3  |
| LCD 顯示   | Port B  | M5  | J12 |
|          | Port D  | M5  | J11 |
| RS232 傳輸 | Port B  | M5  | J12 |
|          | Port D  | M5  | J11 |
|          | Port E  | M9  | J9  |
|          | Port G  | M13 | J13 |
| SPI 實習   | Port B  | M6  | J6  |
|          | Port E  | M9  | J9  |
|          | Port F  | M8  | J14 |
|          | Port G  | M8  | J15 |
| 密碼鎖      | Port B  | M5  | J12 |
|          | Port D  | M5  | J11 |
|          | Port E  | M9  | J9  |
|          | Port F  | M8  | J14 |
|          | Port G  | M8  | J15 |

表附錄 1-3 各實習與模組板接線方式對照表

#### 附錄 1-3 模組版電路圖

M1 - 介面轉換模組

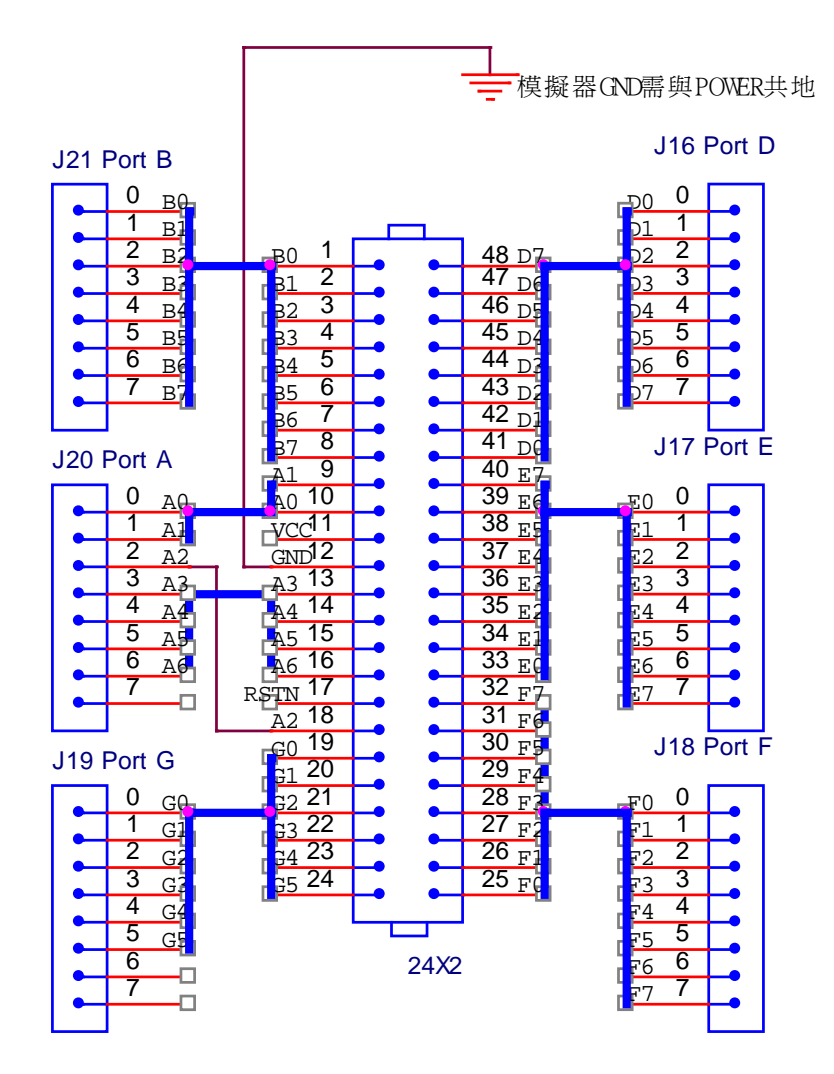

圖附錄 1-2 介面轉換模組

M2 - 電源模組

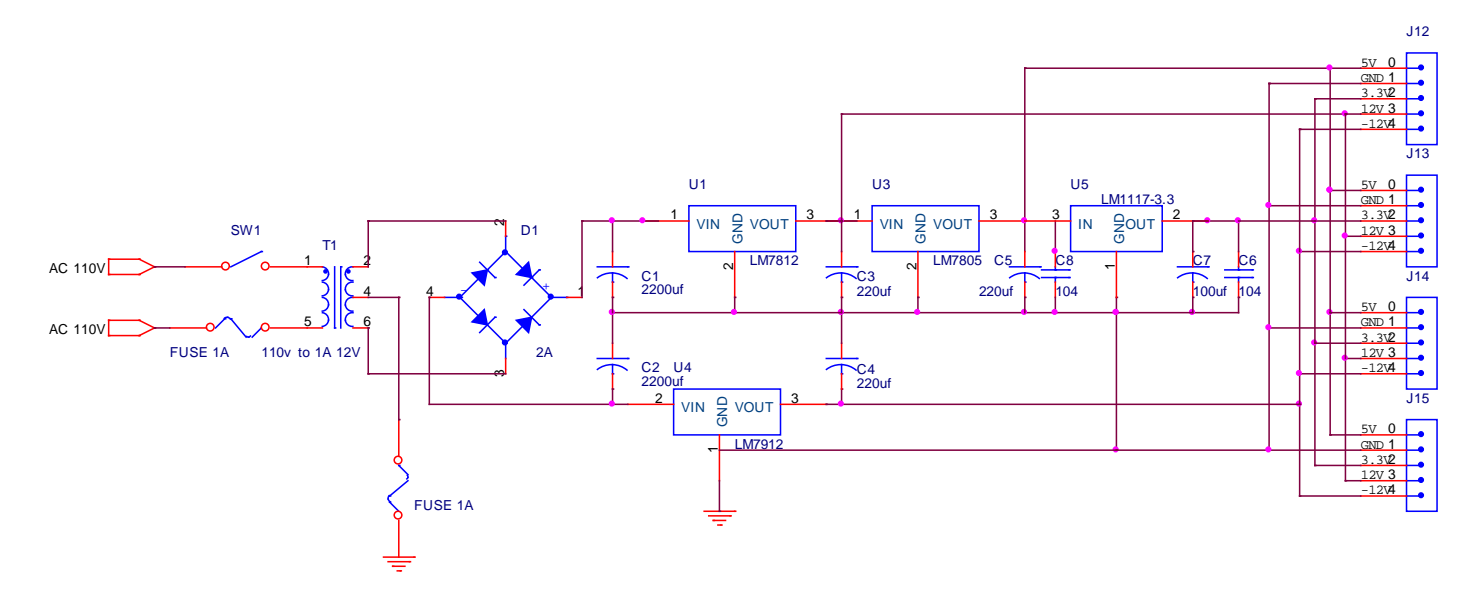

圖附錄 1-3 電源模組

M3 - LED 模組

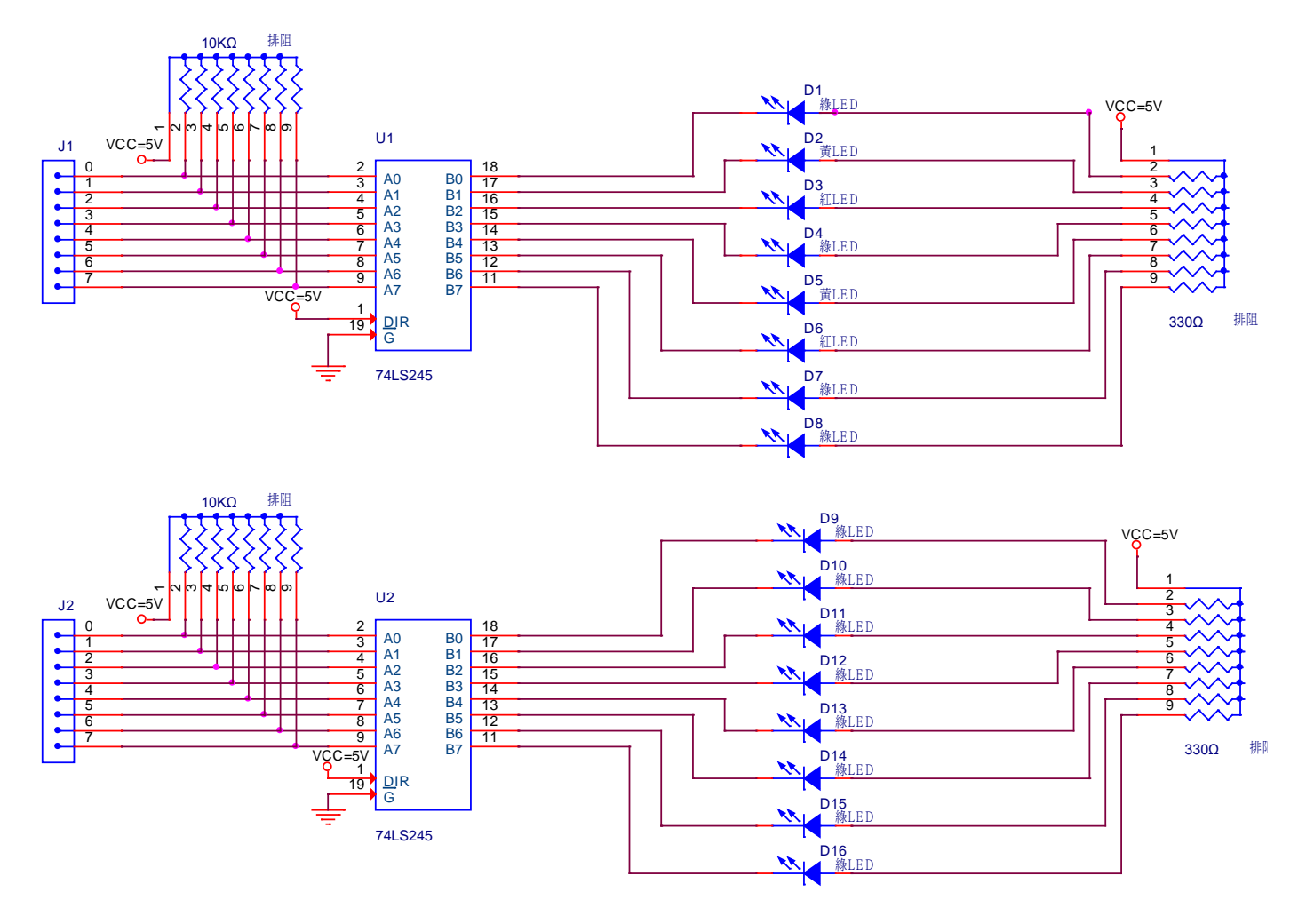

圖附錄 1-4 LED 模組

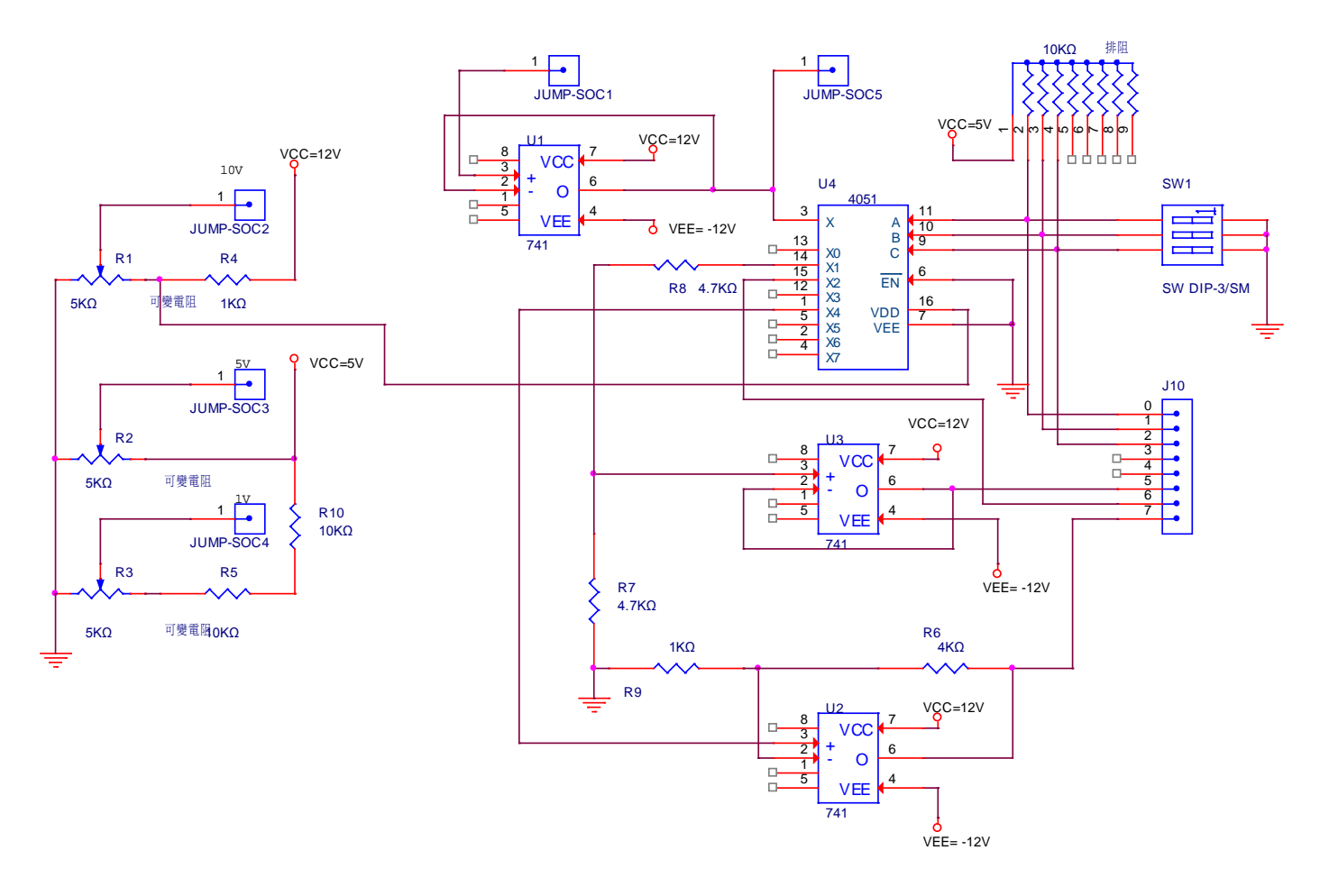

M4-數位類比轉換模組

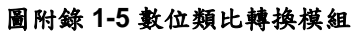

M5 - 文字型 LCD 顯示模組

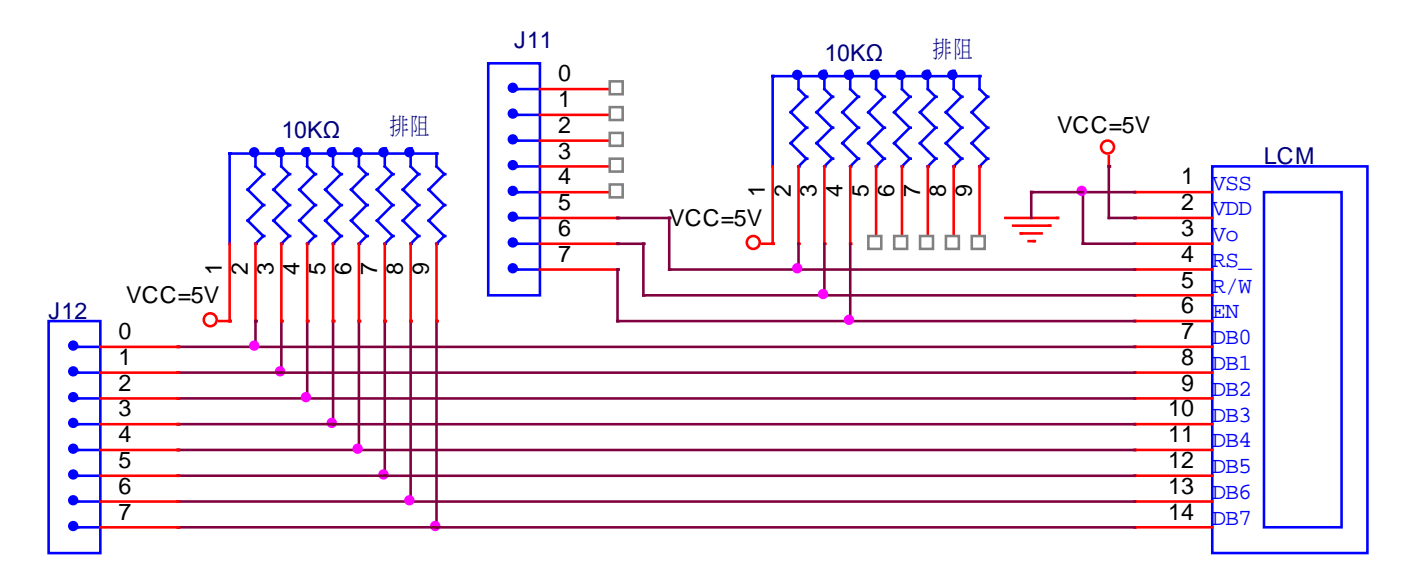

圖附錄 1-6 文字型 LCD 模組
M6 - 四顆七段顯示器模組

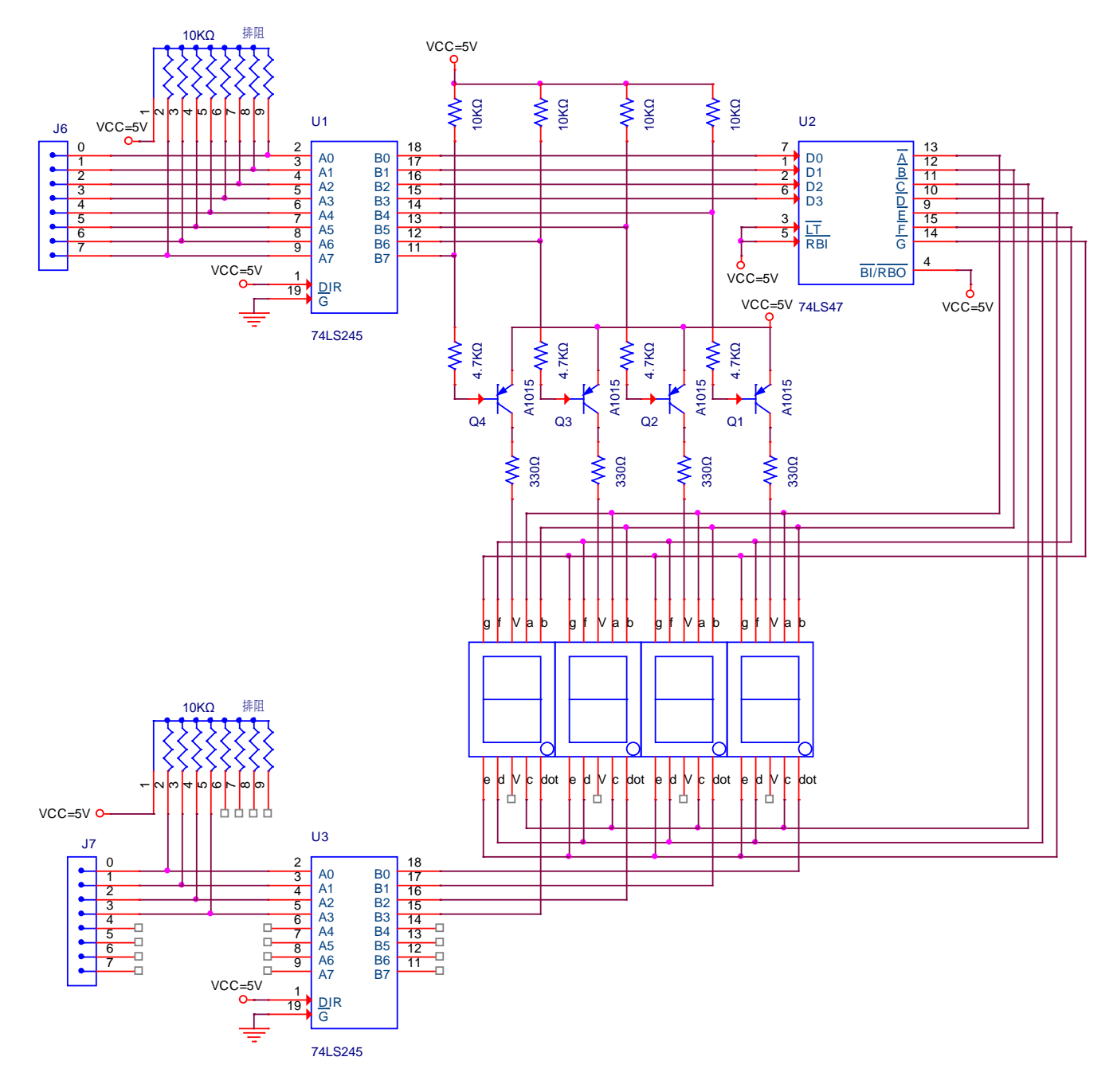

圖附錄 1-7 四顆七段顯示模組

M7 - 一顆七段顯示器模組

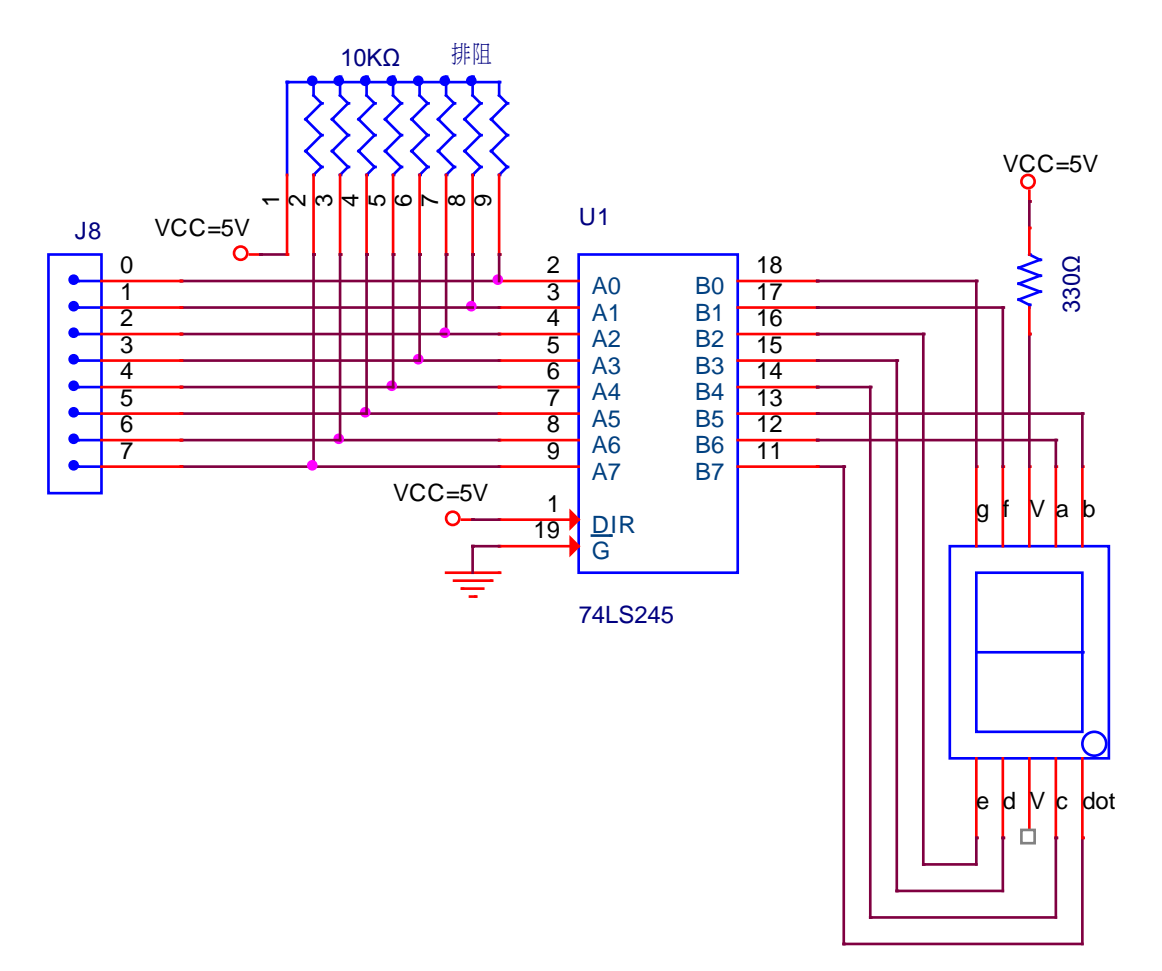

圖附錄 1-8 一顆七段顯示器模組

M8 - FLASHROM 模組

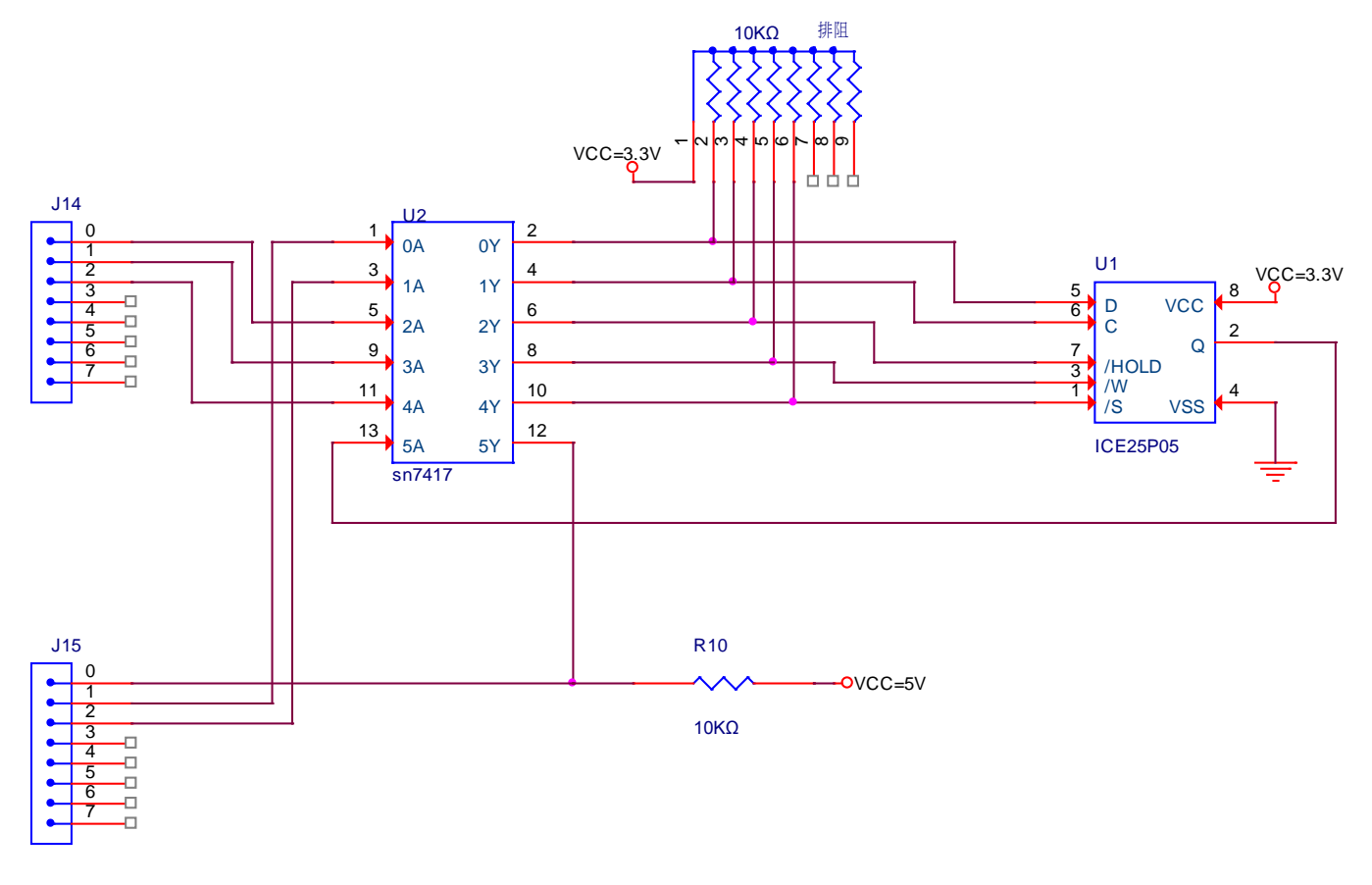

圖附錄 1-9 FLASHROM 模組

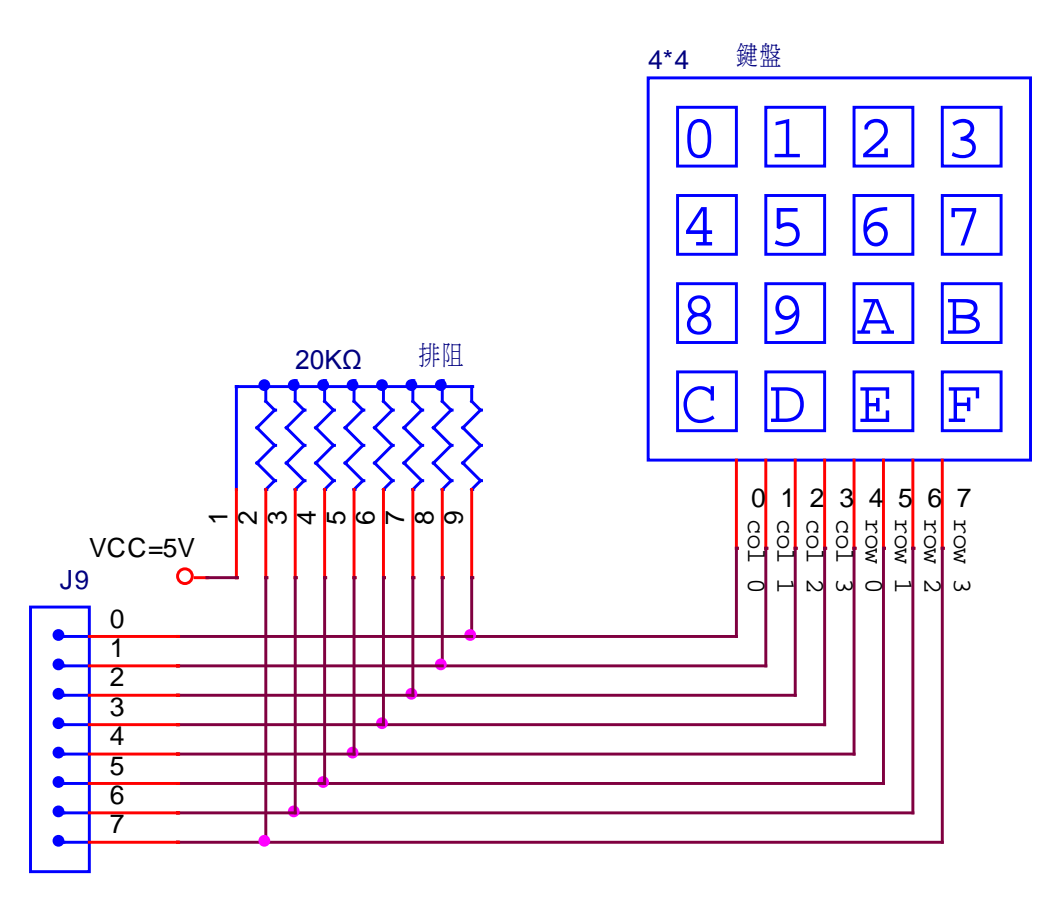

M9-4X4 鍵盤模組

圖附錄 1-10 4X4 鍵盤模組

M10 - 馬達模組

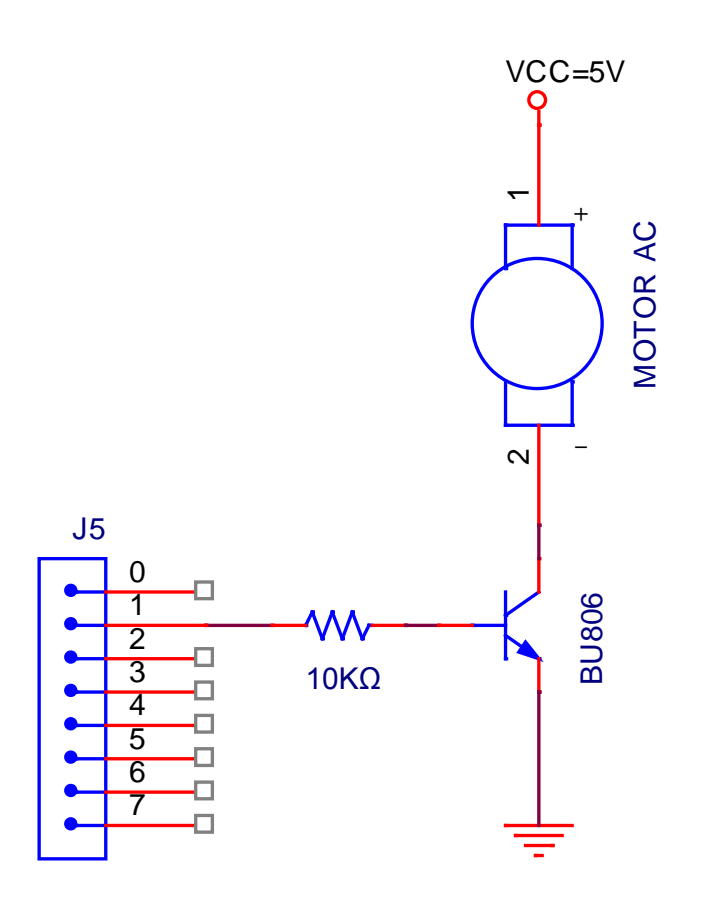

圖附錄 1-11 馬達模組

M11 - 喇叭模組

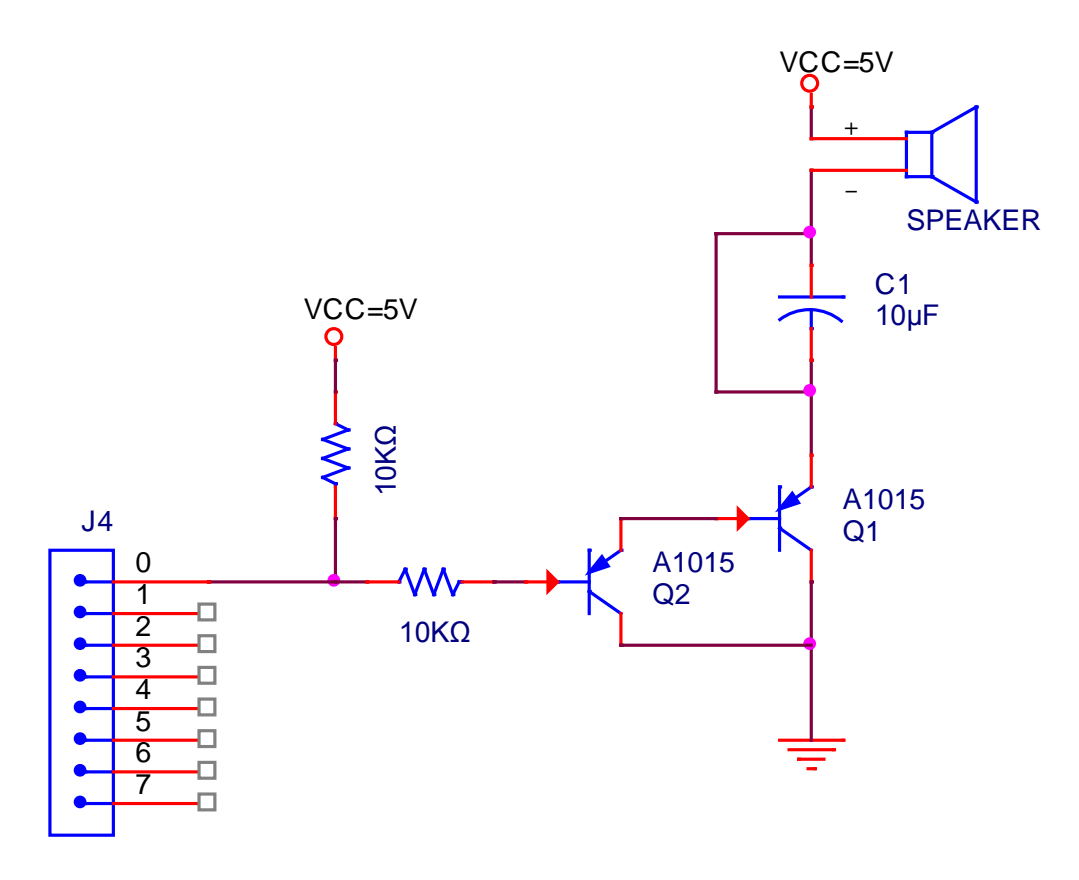

圖附錄 1-12 喇叭模組

M12 - 指撥模組

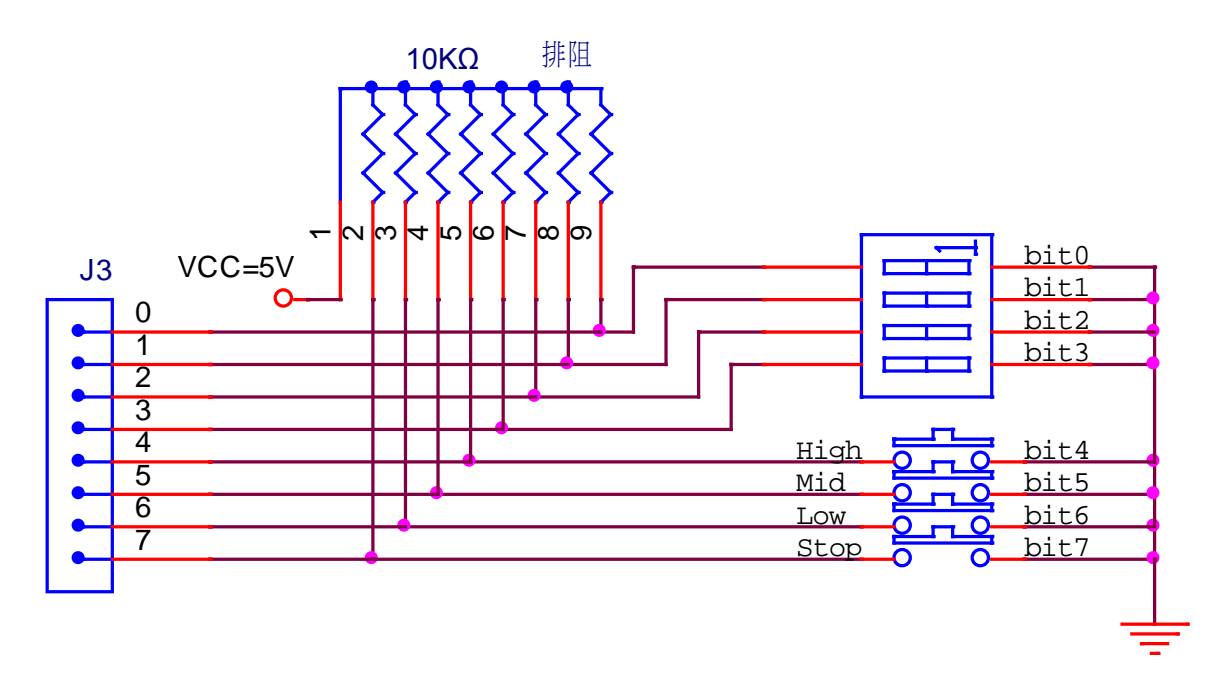

圖附錄 1-13 指撥模組

M13 - RS232 串列傳輸模組

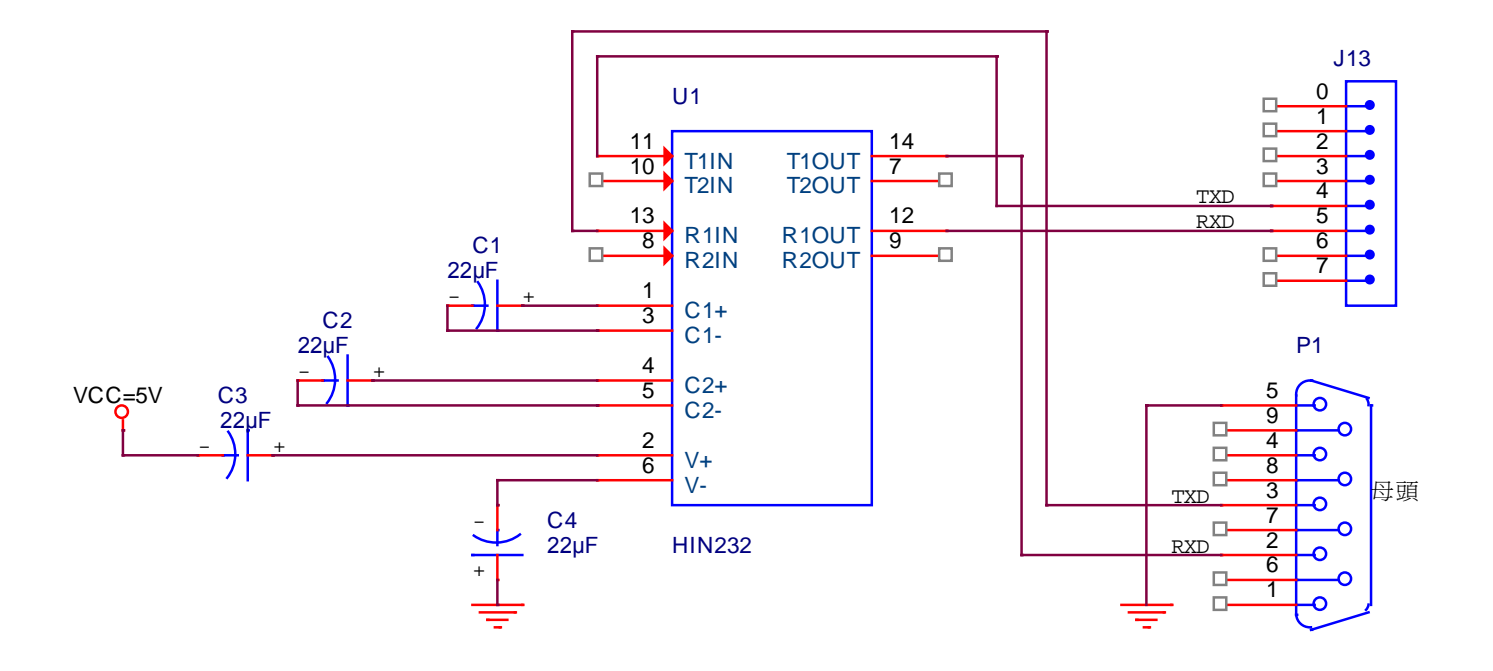

圖附錄 1-14 RS232 串列傳輸模組

### 附錄2配合模組板使用的程式修改方式

| 修改前                                     |                     |         |            | 修改後                                                                      |                         |   |  |  |
|-----------------------------------------|---------------------|---------|------------|--------------------------------------------------------------------------|-------------------------|---|--|--|
| Start:                                  | movlw 01111         | Ob      | Start:     | movlw 1101                                                               | 1110b                   |   |  |  |
|                                         | movwf PED           | - ,     |            | movwf PED                                                                |                         | ; |  |  |
| 延遲5秒                                    | 少                   |         | 延遲5秒       | 少                                                                        |                         |   |  |  |
|                                         | call                | delay5  |            | call                                                                     | delay5                  |   |  |  |
|                                         | ; 橫向黃燈閃             | 爍三次     | ; 橫向黃燈閃爍三次 |                                                                          |                         |   |  |  |
|                                         | movlw               | 03h     |            | movlw                                                                    | 03h                     |   |  |  |
|                                         | movwf               | fCnt    |            | movwf                                                                    | fCnt                    |   |  |  |
| L1:                                     | movlw 01110         | 1b      | L1:        | movlw                                                                    | 11011101b               |   |  |  |
|                                         | movwf               | PED     |            | movwf                                                                    | PED                     |   |  |  |
|                                         | call                | delay   |            | Call                                                                     | delay                   |   |  |  |
|                                         | movlw               | 0111116 |            | movlw                                                                    | <mark>11</mark> 011111b |   |  |  |
|                                         | moving              |         |            | movwf                                                                    | PED                     |   |  |  |
|                                         |                     |         |            | call                                                                     | delay                   |   |  |  |
|                                         | Call                | uelay   |            | decfsz fCnt.                                                             | . 1                     |   |  |  |
|                                         | decfsz              | fCnt, 1 |            |                                                                          | •                       |   |  |  |
|                                         | aoto L1             |         |            | · 縱白綠蔭 :                                                                 | 法 白 紅 啓                 |   |  |  |
|                                         | :縱向綠燈,              | 横向红熔    |            | ,<br>秋田<br>秋田<br>小田<br>小田<br>小田<br>小田<br>小田<br>小田<br>小田<br>小田<br>小田<br>小 | 11110011b               |   |  |  |
|                                         | movlw               | 110011b |            |                                                                          |                         |   |  |  |
|                                         | movwfPED            | 1100115 | 延遲5乘       | - 1100WIFED<br>                                                          |                         | , |  |  |
|                                         | :延遲5秒               |         | ×~~~~~     | call                                                                     | delav5                  |   |  |  |
|                                         | call                | delav5  |            | :縱向黃燈即                                                                   | 引爍 三次                   |   |  |  |
|                                         | • 縱向黃塔閃,            |         |            | movlw                                                                    | 03h                     |   |  |  |
|                                         | , 《 内 <u>英</u> 速 内) | 03b     |            | movwf                                                                    | fCnt                    |   |  |  |
|                                         | movauf              | fCnt    |            |                                                                          |                         |   |  |  |
|                                         | movwi               | ICIII   | L2:        | movlw                                                                    | 11 <mark>101011b</mark> |   |  |  |
| 1.2.                                    | movilw              | 1010115 |            | movwf PED                                                                |                         |   |  |  |
| LZ.                                     | movauf PED          | 1010115 | call       | dela                                                                     | y                       |   |  |  |
|                                         |                     | dolov   |            |                                                                          |                         |   |  |  |
|                                         | Call                | uelay   |            | movlw 1111                                                               | 1011b                   |   |  |  |
|                                         | mov/w 11101         | 15      |            | movwf                                                                    | PED                     |   |  |  |
|                                         | movie initia        |         |            | call                                                                     | delay                   |   |  |  |
|                                         |                     | FED     |            |                                                                          |                         |   |  |  |
|                                         | Gall                | ueidy   |            | decfsz fCnt,                                                             | , 1                     |   |  |  |
|                                         | de efe=f0=t         |         |            | goto L2                                                                  |                         |   |  |  |
| dectsz tCnt, 1                          |                     |         |            | goto Start                                                               | :                       |   |  |  |
|                                         | goto L2             |         |            |                                                                          |                         |   |  |  |
| yolo Start                              |                     |         |            |                                                                          |                         |   |  |  |
| 說明:模組板比實習電路多了2顆LED,故將Port D的最高兩位元設定為1,以 |                     |         |            |                                                                          |                         |   |  |  |
|                                         | 關閉LED燈。             |         |            |                                                                          |                         |   |  |  |

表附錄 2-1 紅綠燈寶習

## **Preliminary**

| 修改前                                     |                |        |           |                  | 修改後             |       |        |       |           |       |
|-----------------------------------------|----------------|--------|-----------|------------------|-----------------|-------|--------|-------|-----------|-------|
| Start:                                  | btfsc<br>Start | PDD, 4 |           | goto<br>; 去除彈跳   | Start:          | btfsc | PDD, 4 | ;去除彈  | goto<br>跳 | Start |
|                                         | call           |        | delay     |                  |                 | call  |        | delay |           |       |
|                                         | btfsc          | PDD, 4 |           | goto             |                 | btfsc | PDD, 4 |       |           |       |
|                                         | Start<br>· 收货  | 搽問關訊   | 定的        |                  |                 | goto  | Start  |       |           |       |
| ,,,,,,,,,,,,,,,,,,,,,,,,,,,,,,,,,,,,,   |                |        |           | ;將指撥開關設定的        |                 |       |        |       |           |       |
| movfw PDD                               |                |        |           | BCD 碼傳送給 7447 IC |                 |       |        |       |           |       |
| movwf PED                               |                |        | movfw PDD |                  |                 |       |        |       |           |       |
|                                         |                |        |           |                  | iorlw 11100000b |       |        |       |           |       |
|                                         |                |        |           |                  |                 | andlw | 111011 | 11b   |           |       |
|                                         |                |        |           |                  |                 | movwf | PED    |       |           |       |
| 說明:在指撥開關實習電路中,僅使用一顆七段顯示器,在模組板上使用到的      |                |        |           |                  |                 |       |        |       |           |       |
| 是四顆七段顯示器,故在程式上我們必須將 Port D 的腳位 5~7 位元設定 |                |        |           |                  |                 |       |        |       |           |       |
| 為1,僅讓 Port D 的第4位元為0,做單一顆七段顯示器的顯示工作。    |                |        |           |                  |                 |       |        |       |           |       |

表附錄 2-2 指撥開關與七段顯示實習

表附錄 2-3 計時器實習

|                                   | 修证    | <b>炎前</b> | 修改後      |       |                   |  |
|-----------------------------------|-------|-----------|----------|-------|-------------------|--|
| Table7S:                          | addwf | PC, 1     | Table7S: | addwf | PC, 1             |  |
|                                   | retlw | 000001b   |          | retlw | 1000001b          |  |
|                                   | retlw | 1001111b  |          | retlw | <b>1</b> 1001111b |  |
|                                   | retlw | 0010010b  |          | retlw | <b>1</b> 0010010b |  |
|                                   | retlw | 0000110b  |          | retlw | <b>1</b> 0000110b |  |
|                                   | retlw | 1001100b  |          | retlw | <b>1</b> 1001100b |  |
|                                   | retlw | 0100100b  |          | retlw | <b>1</b> 0100100b |  |
|                                   | retlw | 1100000b  |          | retlw | 11100000b         |  |
|                                   | retlw | 0001111b  |          | retlw | 10001111b         |  |
|                                   | retlw | 000000b   |          | retlw | 10000000b         |  |
|                                   | retlw | 0000100b  |          | retlw | 10000100b         |  |
| 說明:由於模組板比實習電路多控制小數點,而實習並未使用到,故給予其 |       |           |          |       |                   |  |
| 值1使≠                              | 之不發亮  |           |          |       |                   |  |

|        | 修i             | 改前             | 修改後    |              |          |                       |
|--------|----------------|----------------|--------|--------------|----------|-----------------------|
| Mode1: | movlw<br>movwf | 001b<br>ADCSEL | Mode1: | movlv<br>mov | v<br>wf  | 10111111b<br>SHOWNUM3 |
|        | movlw          | 11111101b      |        | movlv        | V        | 001b                  |
|        | movwr          | ADPIN          |        | mov          | wf       | ADCSEL                |
|        | bsf            | ADCSTART       |        |              |          |                       |
|        | call           | WaitData       |        | mov          | lw       | 11111101b             |
|        | _              |                |        | mov          | wr       | ADPIN                 |
|        | movlw          | 01h<br>DDTimos |        | bsf          |          | ADCSTART              |
|        | movwi          | RRIIIIes       |        | call         |          | WaitData              |
|        | call           | ReadData       |        | mov          | w        | 01h                   |
|        | bcf            |                |        | mov          | f        | DDTimos               |
| goto   | SelMode        | 100,7          |        | call         | WI       | ReadData              |
| 5      |                |                |        | Call         |          | NeadDala              |
|        |                |                |        | mov          | W        | 11111101b             |
|        |                |                |        | mov          | wf       | PDD                   |
|        |                |                |        | movf         | N        | SHOWNUM3              |
|        |                |                |        | mov          | wf       | PED                   |
|        |                |                |        | call         | Delay    |                       |
|        |                |                |        | goto         | SelMoo   | de                    |
| Mode2: | movlw          | 010b           | Mode2: | movlv        | v        | 010b                  |
|        | movwf          | ADCSEL         |        | mov          | wf       | ADCSEL                |
|        | movlw          | 11111011b      |        | mov          | w        | 11111011b             |
|        | movwr          | ADPIN          |        | mov          | wr       | ADPIN                 |
|        | bsf            | ADCSTART       |        | bsf          |          | ADCSTART              |
|        | call           | WaitData       |        | call         |          | WaitData              |
|        |                |                |        |              |          |                       |
|        | movlw          | 02h            |        | movl         | N        | 02h                   |
|        | movwr          | RRIIMES        |        | movv         | VT       | RRIIMes               |
|        | call           | ReadData       |        | call         |          | ReadData              |
|        | bcf            | PDD, 7         |        | movlv        | V        | 11111101b             |
|        | goto SelM      | lode           |        | movw         | f        | PDD                   |
|        | 0              |                |        | goto         | 5        | SelMode               |
| Mode3: | movlw          | 011b           | Mode3: | movlv        | V        | 10110000b             |
|        | movwf          | ADCSEL         |        | mov          | wf       | SHOWNUM3              |
|        | movlw          | 11110111b      |        | mov          | lw       | 011b                  |
|        | movwr          | ADPIN          |        | mov          | wf       | ADCSEL                |
|        | bsf            | ADCSTART       |        |              |          | 444404445             |
|        | call           | WaitData       |        | movi         | N        |                       |
|        |                |                |        | movv<br>hof  | vr<br>vr |                       |
|        |                | moviw U1n      |        | DST          | ADCS     |                       |
|        |                | movuuf RRTimes |        | call         | waitDa   | ata<br>01b            |
|        |                |                |        | movwf        | RRTim    | es                    |
|        | call           | ReadData       |        |              |          |                       |

#### 表附錄 2-4 數位電表類比轉數位實習

## **Preliminary**

Rev 1.2, 2012/04/03

# **Advance Information**

| bcf PDD, 6<br>goto SelMode                            | call ReadData<br>movlw 11111011b<br>movwf PDD<br>movfw SHOWNUM3<br>movwf PED<br>call Delay<br>goto SelMode |
|-------------------------------------------------------|----------------------------------------------------------------------------------------------------|
| rerrf: bcf CF                                         | rerrf: bcf CF<br>rrf digitalData                                                                           |
| rrf digitalData                                       | decfsz RRTimes                                                                                             |
| decfsz RRTimes goto<br>rerrf                          | goto rerrf                                                                                                 |
| ;將結果轉成兩位數 BCD                                         | ;將結果轉成兩位數 BCD                                                                                              |
| movfw digitalData                                     | movfw digitalData                                                                                          |
| call BinToBCD                                         | call BinToBCD                                                                                              |
| ;顯示結果                                                 | ;顯示結果                                                                                                    |
| movwf PED                                             | movwf SHOWNUM                                                                                              |
| ret                                                   | movwf SHOWNUM1                                                                                             |
|                                                       | iorwf SHOWNUM1                                                                                             |
|                                                       | bcf SHOWNUM1,4                                                                                             |
|                                                       | movfw SHOWNUM1                                                                                             |
|                                                       | movwf PED                                                                                                  |
|                                                       | call Delay                                                                                                 |
|                                                       | swapf SHOWNUM                                                                                              |
|                                                       | movfw SHOWNUM                                                                                              |
|                                                       | movwf SHOWNUM2                                                                                             |
|                                                       | moviw fun                                                                                                  |
|                                                       | bcf SHOW/NUM2 5                                                                                            |
|                                                       | movfw SHOWNUM2                                                                                             |
|                                                       | movwf PED                                                                                                  |
|                                                       | call Delay                                                                                                 |
|                                                       | ret                                                                                                    |
| movlw 39h                                             | movlw 10110001b                                                                                            |
| movwf PDD                                             | movwf SHOWNUM3                                                                                             |
| retlw 00h                                             | retlw 00h                                                                                                  |
| · 延遲 0 0075 秒副程式                                      | ;延遲 0.0075 秒副程式                                                                                            |
| Delay: moviw 30                                       | Delay: movlw 30                                                                                            |
| 說明:在實習電路中原使用三顆七段顯示器,為<br>段顯示器上,其控制顯示取代實習電路上直接給<br>顯示。 | 」<br>共用模組電路,故將顯示部分改為顯示於四顆七<br>予數值顯示之方式改為四顆七段顯示器掃描方式                                                        |

| 修改前                                         |       |                     | 修改後       |             |  |  |
|---------------------------------------------|-------|---------------------|-----------|-------------|--|--|
| ShowNums:                                   | swapf | NUML1               | ShowNums: | bcf NUML1.7 |  |  |
|                                             | movfw | NUML1               |           | movfw_NUML1 |  |  |
|                                             | iorwf | NUML2.0             |           | movwf PBD   |  |  |
|                                             | movwf | PBD                 |           | call Delay  |  |  |
|                                             |       |                     |           | bcf NUML2,6 |  |  |
|                                             | swapf | NUML3               |           | movfw NUML2 |  |  |
|                                             | movfw | NUML3               |           | movwf PBD   |  |  |
|                                             | iorwf | NUML4,0             |           | call Delay  |  |  |
|                                             |       |                     |           | bcf NUML3,5 |  |  |
|                                             | movwf | PDD                 |           | movfw NUML3 |  |  |
|                                             | ret   |                     |           | movwf PBD   |  |  |
|                                             |       |                     |           | call Delay  |  |  |
|                                             |       |                     |           | bcf NUML4,4 |  |  |
|                                             |       |                     |           | movfw NUML4 |  |  |
|                                             |       |                     |           | movwf PBD   |  |  |
|                                             |       |                     |           | call Delay  |  |  |
|                                             |       |                     |           | ret         |  |  |
| 說明:因將 SPI 的內容改由模組板的四顆七段顯示器顯示,故其顯示方式改為使用四顆七段 |       |                     |           |             |  |  |
| 顯示器掃描方                                      | 式顯示,耳 | <b>反代原實習電路上直接</b> 約 | 合予數值之顯示方  | 万式。         |  |  |

表附錄 2-5 SPI 串列周邊介面實習